Aficio 650

# OPERATING INSTRUCTIONS COPY REFERENCE

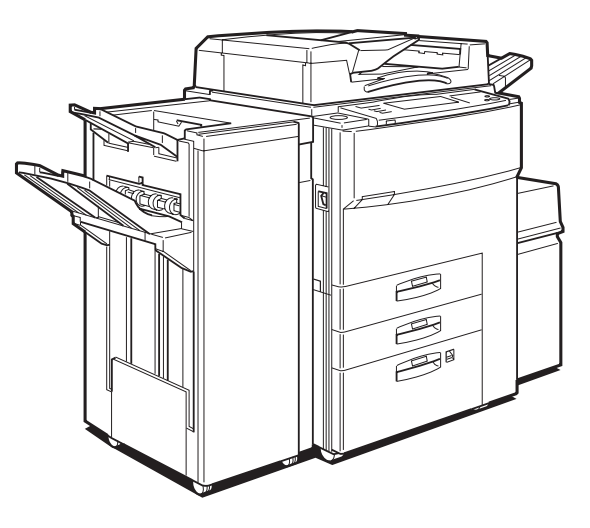

Read this manual carefully before you use this product and keep it handy for future reference. For safety, please follow the instructions in this manual.

RIGOH

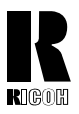

#### **RICOH COMPANY, LTD.**

15-5, 1 chome, Minami-Aoyama, Minato-ku, Tokyo 107, Japan Telephone: Tokyo 3479-3111

### **Overseas Affiliates**

#### U.S.A.

RICOH CORPORATION 5 Dedrick Place West Caldwell, New Jersey 07006 (TEL) 973-882-2000

#### Netherlands

RICOH EUROPE B.V. Groenelaan 3 P.O. Box 114 1180 AC - Amstelveen Holland (TEL) 020-5474111

#### United Kingdom

RICOH U.K. LTD. Ricoh House 1 Plane Tree Crescent, Feltham, Middlesex, TW13 7HG (TEL) 181-261-4000

#### Germany

RICOH DEUTSCHLAND GMBH Mergenthalerallee 38-40, 65760 Eschborn (TEL) (06196) 906-0

#### Singapore

RICOH ASIA PACIFIC PTE. LTD. #15-01/02 The Heeren, 260 Orchard Road, Singapore 238855 (TEL) 65-830-5888

Printed in Japan UE (USA) A2297207

#### Spain

RICOH ESPAÑA S.A. Guitard, 45 08014 Barcelona (TEL) 490-09-60

#### Italy

RICOH ITALIA S.p.A. Via della Metallurgia, 12 (zona Basson) - 37139 VERONA (TEL) 045-851 00 44

#### Hong Kong

RICOH HONG KONG LTD. 23/F., China Overseas Building, 139, Hennessy Road, Wan Chai, Hong Kong (TEL) 2862-2888

#### France

RICOH FRANCE S.A. 383 Avenue du Général de Gaulle, B.P. 307, 92143 Clamart Cedex (TEL) 01-4094-3838

#### Introduction

This manual contains detailed instructions on the operation and maintenance of this machine. To get maximum versatility from this machine all operators should carefully read and follow the instructions in this manual. Please keep this manual in a handy place near the machine.

Please read the Safety Information before using this machine. It contains important information related to USER SAFETY and PREVENTING EQUIPMENT PROBLEMS.

•

#### Notes:

Some illustrations may be slightly different from your machine.

Certain options may not be available in some countries. For details, please contact your local dealer.

#### **Operator Safety:**

This machine is considered a CDRH class I laser device, safe for office/ EDP use. The machine contains two 5-milliwat, 760 - 800 nanometer wavelength, GaAIAs laser diodes. Direct (or indirect reflected) eye contact with the laser beam might cause serious eye damage. Safety precautions and interlock mechanisms have been designed to prevent any possible laser beam exposure to the operator.

#### Laser Safety:

The Center for Devices and Radiological Health (CDRH) prohibits the repair of laser-based optical unit in the field. The optical housing unit can only be repaired in a factory or at a location with the requisite equipment. The laser subsystem is replaceable in the field by a qualified Customer Engineer. The laser chassis is not repairable in the field. Customer engineers are therefore directed to return all chassis and laser subsystems to the factory or service depot when replacement or the optical subsystem is required.

#### Warning:

Use of controls or adjustment or performance of procedures other than those specified in this manual might result in hazardous radiation exposure.

Two kinds of size notation are employed in this manual. With this machine refer to the Inch version.

For good copy quality, Ricoh recommends that you use genuine Ricoh toner.

Ricoh shall not be responsible for any damage or expense that might result from the use of parts other than genuine Ricoh parts in your Ricoh office product.

#### Power Source

120 V, 60 Hz, 16 A or more

Please be sure to connect the power cord to a power source as above. For details about power source, see  $\Rightarrow$  P.217 "Power Connection".

#### Note to users in the United States of America

#### Notice:

.

This equipment has been tested and found to comply with the limits for a Class B digital device, pursuant to Part 15 of the FCC Rules. These limits are designed to provide reasonable protection against harmful interference in a residential installation. This equipment generates, uses and can radiate radio frequency energy and, if not installed and used in accordance with the instructions, may cause harmful interference to radio communications. However, there is no guarantee that interference will not occur in a particular installation. If this equipment does cause harmful interference to radio or television reception, which can be determined by turning the equipment off and on, the user is encouraged to try to correct the interference by one more of the following measures:

Reorient or relocate the receiving antenna.

Increase the separation between the equipment and receiver.

Connect the equipment into an outlet on a circuit different from that to which the receiver is connected. Consult the dealer or an experienced radio /TV technician for help.

#### Warning

.....

Changes or modifications not expressly approved by the party responsible for compliance could void the user's authority to operate the equipment.

- Properly shielded and grounded cables and connectors must be used for connections to host computer (and/or peripheral) in order to meet FCC emission limits.
- 2. AC adapter with ferrite core must be used for RF interference suppression.

This device complies with Part 15 of FCC Rules.

Operation is subject to the following two conditions:

- 1. This device may not cause harmful interference, and
- 2. This device must accept any interference received,

including interference that may cause undesired operation.

Ricoh Corporation, 5 Dedrick Place, West Caldwell, NJ 07006

201-882-2000

#### Note to users in Canada

#### Note:

This Class B digital apparatus complies with Canadian ICES-003.

#### Remarque concernant les utilisateurs au Canada

#### Avertissement:

Cet appareil numérique de la classe B est conforme à la norme NMB-003 du Canada.

In accordance with ISO Standard 7001, this machine uses the following symbols for the main power switch:

#### means POWER ON.

() means STAND BY.

# Safety Information

When using your machine, the following safety precautions should be always be followed.

# **Safety During Operation**

In this manual, the following important symbols are used:

### A WARNING:

Ignoring this warning could cause serious injury or even death.

## 

Ignoring this caution could cause injury or damage to property.

# **Examples Of Indications**

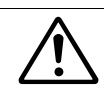

Symbols  $\underline{\wedge}$  mean a situation that requires you take care.

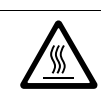

Symbols 🛦 mean "Hot surface".

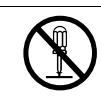

Do NOT carry out the operation represented by this symbol  $\otimes$ . This example means "Do not take apart".

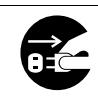

Symbols • mean you MUST perform this operation.

This example means "You must remove the wall plug".

### A WARNING:

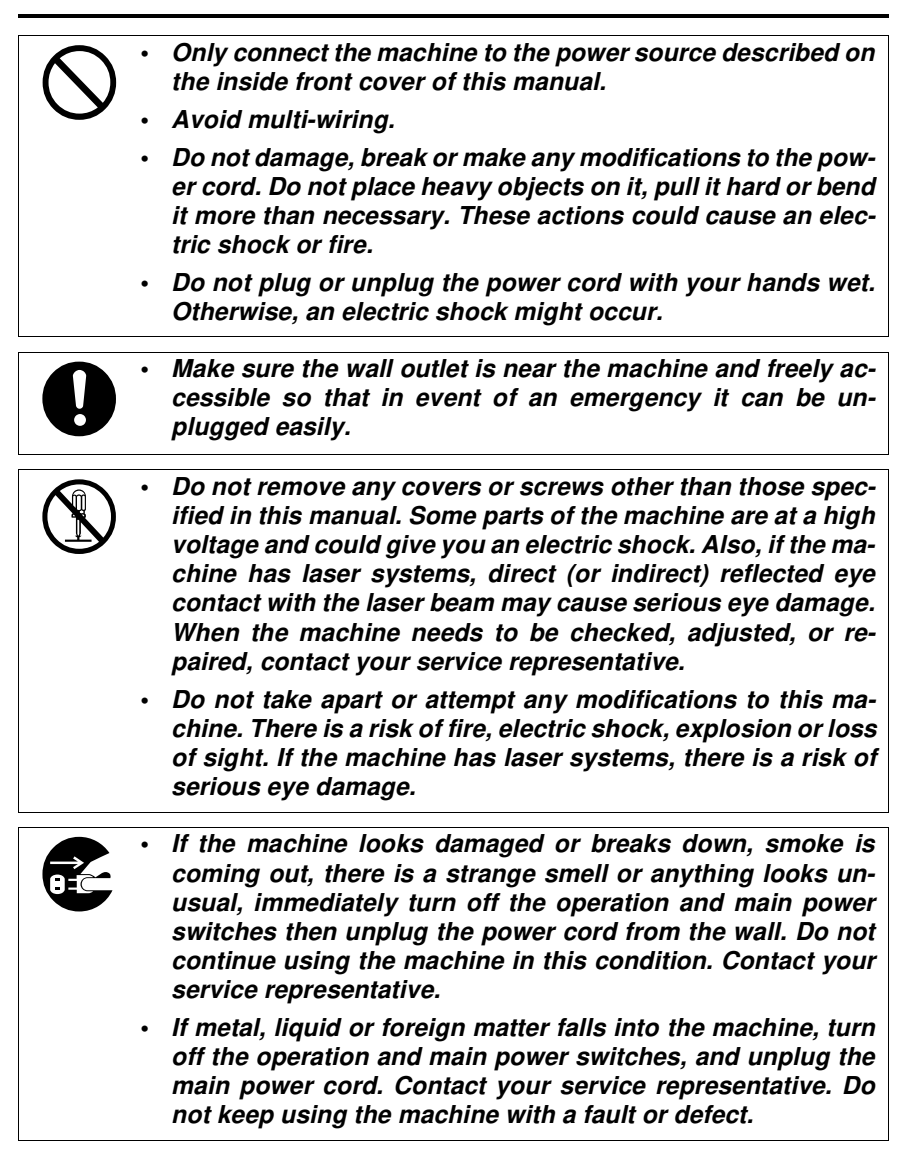

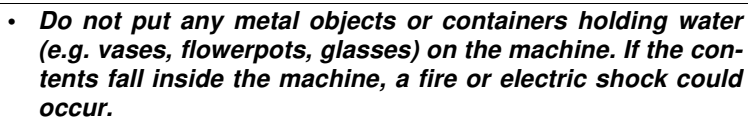

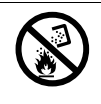

•

Do not incinerate used toner or toner containers. Toner dust might ignite when exposed to an open flame. Dispose of the used toner containers according to local regulations for plastics.

## ▲ CAUTION:

| $\bigtriangledown$ | • | Keep the machine away from humidity and dust. A fire or an elec-<br>tric shock might occur.                                                    |
|--------------------|---|----------------------------------------------------------------------------------------------------|
| U                  | • | Do not place the machine on an unstable or tilted surface. If it top-<br>ples over, it could cause injury.                                     |
| 0                  | • | After you move the machine, fix it with the caster fixture. Otherwise, the machine might move or come down to cause a personal injury.         |
|                    | • | When you move the machine, unplug the power cord from the wall outlet to avoid fire or electric shock.                                         |
|                    | • | When the machine will not be used for a long time, unplug the power cord.                                                                      |
|                    | • | When you pull out the plug from the socket, grip the plug to avoid damaging the cord and causing fire or electric shock.                       |
| 0                  | • | If you use the machine in a confined space, make sure there is a continuous air turnover.                                                      |
| $\bigcirc$         | • | Do not reuse stapled paper. Do not use aluminum foil, carbon-<br>containing paper or other conductive paper. Otherwise, a fire<br>might occur. |
|                    | • | When removing misfed paper, do not touch the fusing section be-<br>cause it could be very hot.                                                 |
| $\triangle$        | • | This machine has been tested for safety using this supplier's parts and consumables. We recommend you only use these specified supplies.       |
|                    | • | Do not eat or swallow toner.                                                                                                    |
| ∠!∖                | • | Keep toner (used or unused) and toner containers out of reach of children.                                                                     |
| Â                  | • | This equipment is only to be installed by a qualified service per-<br>sonnel.                                                                  |

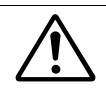

•

Deliver to collection point for waste products. Do not be disposed of via domestic refuse collection.

# **Energy Star**

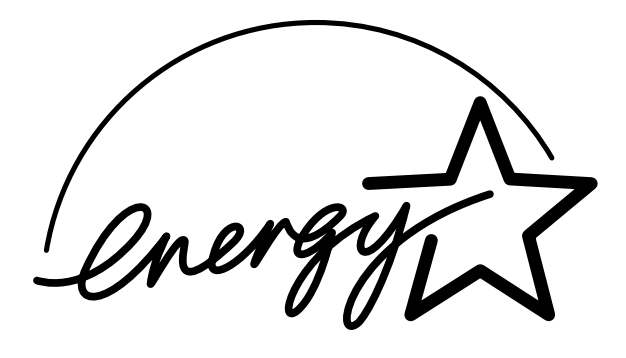

As an Energy Star Partner, we have determined that this machine model meets Energy Star Guidelines for energy efficiency.

This product was designed to reduce the environmental impact associated with copying equipment by means of energy saving feature such as Auto Off mode.

For details, see the following pages.

#### Auto Reset Timer

See "Auto Off Timer" of the "System Settings" manual.

#### Low Power Shift Time

See "Low Power Shift Time" of the "System Settings" manual.

#### Duplex Priority

See "Duplex Mode Priority" in  $\Rightarrow$  P.201 "General Features 2/3".

## Recycled Paper

Please contact your sales or service representative for recommended recycled paper types that may be used in this machine.

# How To Read This Manual

#### Symbols

In this manual, the following symbols are used:

#### A WARNING:

This symbol indicates a potentially hazardous situation that might result in death or serious injury when you misuse the machine without following the instructions under this symbol. Be sure to read the instructions, all of which are described in the Safety Information section.

#### A CAUTION:

This symbol indicates a potentially hazardous situation that might result in minor or moderate injury or property damage that does not involve personal injury when you misuse the machine without following the instructions under this symbol. Be sure to read the instructions, all of which are described in the Safety Information section.

\* The statements above are notes for your safety.

#### ∰Important

If this instruction is not followed, paper might be misfed, originals might be damaged, or data might be lost. Be sure to read this.

#### Preparation

This symbol indicates the prior knowledge or preparations required before operating.

## 🖉 Note

This symbol indicates precautions for operation, or actions to take after misoperation.

### Limitation

This symbol indicates numerical limits, functions that cannot be used together, or conditions in which a particular function cannot be used.

### 

This symbol indicates a reference.

#### [

Keys that appear on the machine's panel display.

## [ ]

Keys built into the machine's operation panel.

# TABLE OF CONTENTS

| What You Can Do With This Machine (Copy Mode) | 2             |
|-----------------------------------------------|---------------|
| Guide To Components Output Tray Guide         | <b>4</b><br>6 |
| Options                                       | 7             |
| Operation Panel                               | 8             |
| Panel Display 1                               | 0             |
| Displays And Key Operations 1                 | 0             |
| Function List Based On Options 1              | 2             |

# **1.BASICS**

| Starting The Machine                                                                      | <b>15</b>             |
|-------------------------------------------------------------------------------------------|-----------------------|
| Starting The Machine                                                                      | 15                    |
| Turning On The Power                                                                      | 16                    |
| Turning Off The Power                                                                     | 17                    |
| Originals                                                                                 | <b>18</b>             |
| Sizes And Weights Of Recommended Originals                                                | 18                    |
| Sizes Difficult To Detect                                                                 | 19                    |
| Original Sizes And Scanning Area/Missing Image Area                                       | 20                    |
| Copy Paper<br>Recommended Paper Sizes And Types<br>Non-recommended Paper<br>Paper Storage | <b>21</b><br>23<br>23 |
| Toner                                                                                     | <b>25</b>             |
| Handling Toner                                                                            | 25                    |
| Toner Storage                                                                             | 25                    |
| Used Toner                                                                                | 25                    |

# 2. COPYING

| Basic Procedure                                                                                                    | 27                                |
|----------------------------------------------------------------------------------------------------|-----------------------------------|
| Setting Originals                                                                                                    | 29                                |
| Setting Originals On The Exposure Glass<br>Setting Originals In The Document Feeder<br>Setting Special Originals                                                                    | 29<br>30<br>31                    |
| Basic Functions<br>Adjusting Copy Image Density<br>Selecting Original Type Setting<br>Selecting Copy Paper<br>Auto Reduce/Enlarge—Having The Machine Choose The Reproduction Ratios | <b>36</b><br>36<br>38<br>39<br>43 |
| Sort/Stack/Staple                                                                                                    | <b>45</b><br>47                   |

| Stack—Stacking Together All Copies Of A Page (111, 222, 333)<br>Staple                                                                                                    | 49<br>51                                                                                                    |
|----------------------------------------------------------------------------------------------------|----------------------------------------------------------------------------------------------------|
| Punch                                                                                                    | 56                                                                                                    |
| Copying From The Bypass Tray<br>When copying onto OHP transparencies or thick paper                                                                                                    | <b>59</b><br>62                                                                                                    |
| Program—Storing Your Copy Settings In Memory<br>Storing Your Settings<br>Deleting A Program<br>Recalling A Program                                                                                                    | <b>64</b><br>65<br>66                                                                                                    |
| Other Functions<br>Energy Saver Mode—Saving Energy<br>Interrupt—Temporarily Stopping One Job To Copy Something Else<br>User Codes<br>Auto Start—Entering Copy Job Settings During The Warm-up Period<br>Original Beeper<br>Next Job—Presetting Next Copy Job During A Copy Run<br>Sample Copy—Checking Output Quality Before Making A Long Copy Run                                                                                                    | 67<br>67<br>68<br>69<br>69<br>70<br>70                                                                                                    |
| Preset Reduce/Enlarge—Reducing And Enlarging Using Preset Ratios                                                                                                    | 71                                                                                                    |
| Zoom—Reducing And Enlarging In 1 % Steps                                                                                                    | 75                                                                                                    |
| Size Magnification                                                                                                    | 78                                                                                                    |
| Directional Magnification (%)—Stretching And Squeezing The Image                                                                                                    | )                                                                                                    |
| In 1 % Steps                                                                                                    | 80                                                                                                    |
| In 1 % Steps<br>Directional Size Magnification (Inch)—Stretching And Squeezing The<br>Image Into The Copy Area                                                                                                    | 80<br>e<br>83                                                                                                    |
| In 1 % Steps<br>Directional Size Magnification (Inch)—Stretching And Squeezing The<br>Image Into The Copy Area<br>Operation For Duplex/Combine                                                                                                    | 80<br>e<br>83<br>86                                                                                                    |
| In 1 % Steps<br>Directional Size Magnification (Inch)—Stretching And Squeezing The<br>Image Into The Copy Area<br>Operation For Duplex/Combine<br>Duplex—Making Two-Sided Copies                                                                                                    | 80<br>e<br>83<br>86<br>88<br>88<br>93                                                                                                    |
| In 1 % Steps<br>Directional Size Magnification (Inch)—Stretching And Squeezing The<br>Image Into The Copy Area<br>Operation For Duplex/Combine<br>Duplex—Making Two-Sided Copies<br>1 Sided → 2 Sided—Making Two-sided Copies From One-sided Originals<br>2 Sided → 2 Sided—Making Two-sided Copies From Two-sided Originals<br>2 Sided → 2 Sided—Making Two-sided Copies From Two-sided Originals<br>Combine—Combining Originals Into One Copy<br>1 Sided 2 Pages → Combine 1 Side<br>1 Sided 4 Pages → Combine 1 Side<br>1 Sided 4 Pages → Combine 2 Side<br>1 Sided 16 Pages → Combine 2 Side<br>2 Sided 4 Pages → Combine 1 Side<br>2 Sided 4 Pages → Combine 2 Side<br>2 Sided 4 Pages → Combine 1 Side<br>2 Sided 4 Pages → Combine 1 Side<br>2 Sided 4 Pages → Combine 2 Side<br>2 Sided 4 Pages → Combine 1 Side<br>2 Sided 4 Pages → Combine 2 Side<br>2 Sided 4 Pages → Combine 2 Side<br>2 Sided 16 Pages → Combine 2 Side<br>2 Sided 16 Pages → Combine 2 Side<br>3 Side 16 Pages → Combine 2 Side<br>3 Side 16 Pages → Combine 2 Side<br>3 Side 16 Pages → Combine 2 Side<br>3 Side 16 Pages → Combine 2 Side<br>3 Side 16 Pages → Combine 2 Side<br>3 Side 16 Pages → Combine 2 Side<br>3 Side 16 Pages → Combine 2 Side<br>3 Side 16 Pages → Combine 2 Side<br>3 Side 16 Pages → Combine 2 Side<br>3 Side 16 Pages → Combine 2 Side<br>3 Side 16 Pages → Combine 2 Side<br>3 Side 16 Pages → Combine 2 Side. | <b>80</b><br><b>83</b><br><b>86</b><br><b>88</b><br><b>88</b><br><b>93</b><br><b>95</b><br><b>97</b><br><b>99</b><br><b>100</b><br><b>101</b><br><b>103</b><br><b>105</b><br><b>106</b><br><b>108</b><br><b>109</b><br><b>111</b><br><b>113</b><br><b>115</b>                            |
| In 1 % Steps                                                                                                    | <b>80</b><br><b>83</b><br><b>86</b><br><b>88</b><br><b>88</b><br><b>93</b><br><b>95</b><br><b>95</b><br><b>97</b><br><b>99</b><br><b>100</b><br><b>101</b><br><b>103</b><br><b>105</b><br><b>106</b><br><b>108</b><br><b>109</b><br><b>111</b><br><b>113</b><br><b>115</b><br><b>117</b> |

| Cover/Slip Sheet—Adding Or Inserting Sheets                                                                               | 131 |
|----------------------------------------------------------------------------------------------------|-----|
| Front Cover—Copying Or Adding A Front Cover                                                                               | 132 |
| Front/Back Covers—Copying Or Adding Front And Back Covers                                                                 | 134 |
| Designate—Copying Designated Pages Of Originals Onto Slip Sheets<br>Chapters—Separating One-sided Originals Into Chapters | 136 |
| Of Two-sided Copies                                                                                                    | 138 |
| Slip Sheet—Copying Or Inserting Slip Sheet                                                                                | 140 |
| Double Copies—Copying The Image Twice On One Page                                                                         | 143 |
| Image Repeat—Repeating An Image Over The Entire Copy                                                                      | 145 |
| Margin Adjustment—Adjusting The Margin                                                                                    | 147 |
| Erase Center/Border—Erasing The Center And The Border                                                                     | 149 |
| Centering                                                                                                    | 154 |
| Combination Chart                                                                                                    | 156 |

# 3. WHAT TO DO IF SOMETHING GOES WRONG

| If Your Machine Does Not Operate As You Want               | <b>159</b><br>159<br>160        |
|------------------------------------------------------------|---------------------------------|
| If You Cannot Make Clear Copies 1                          | 161                             |
| If You Cannot Make Copies As You Want                      | <b>163</b><br>163<br>164<br>165 |
| Loading Paper 1<br>Optional 3500-sheet Large Capacity Tray | <b>166</b><br>170               |
| Adding Toner 1                                             | 172                             |
| থিr Clearing Misfeeds 1                                    | 174                             |
| Changing The Paper Size                                    | 182                             |
| 📩 Adding Staples                                           | 185                             |
| A Removing Jammed Staples                                  | 188                             |
| ☐ Removing Punch Waste 1                                   | 191                             |

## 4. USER TOOLS (COPY FEATURES)

| Accessing The User Tools (Copy Features)<br>Exiting From User Tools | <b>193</b><br>194 |
|---------------------------------------------------------------------|-------------------|
| User Tools Menu (Copy Features)                                     | 196               |
| Settings You Can Change With The User Tools                         | 198               |
| General Features <sup>1</sup> / <sub>3</sub>                        | 198               |
| General Features <sup>2</sup> / <sub>3</sub>                        | 201               |

| General Features <sup>3</sup> / <sub>3</sub>   | 203 |
|------------------------------------------------|-----|
| Reproduction Ratio <sup>1</sup> / <sub>2</sub> | 204 |
| Reproduction Ratio <sup>2</sup> / <sub>2</sub> | 204 |
| Page Format <sup>1</sup> / <sub>2</sub>        | 205 |
| Page Format <sup>2</sup> / <sub>2</sub>        | 206 |
| Input Output                                   | 210 |
| Count Manager                                  | 212 |

# 5. REMARKS

| Do's And Don'ts              | 215 |
|------------------------------|-----|
| Where To Put Your Machine    | 216 |
| Machine Environment          | 216 |
| Power Connection             | 217 |
| Access To Machine            | 218 |
| Maintaining Your Machine     | 219 |
| Cleaning The Exposure Glass  | 219 |
| Cleaning The Document Feeder | 219 |

# **6.SPECIFICATION**

| Mainframe                                     | 221 |
|-----------------------------------------------|-----|
| Document Feeder                               | 225 |
| Finisher (Option)                             | 226 |
| Punch Kit (Option)                            | 228 |
| Copy Tray(Option)                             | 229 |
| 3500-Sheet Large Capacity Tray (LCT) (Option) | 230 |
| INDEX                                         | 231 |

This page is intentionally blank.

This page is intentionally blank.

# What You Can Do With This Machine (Copy Mode)

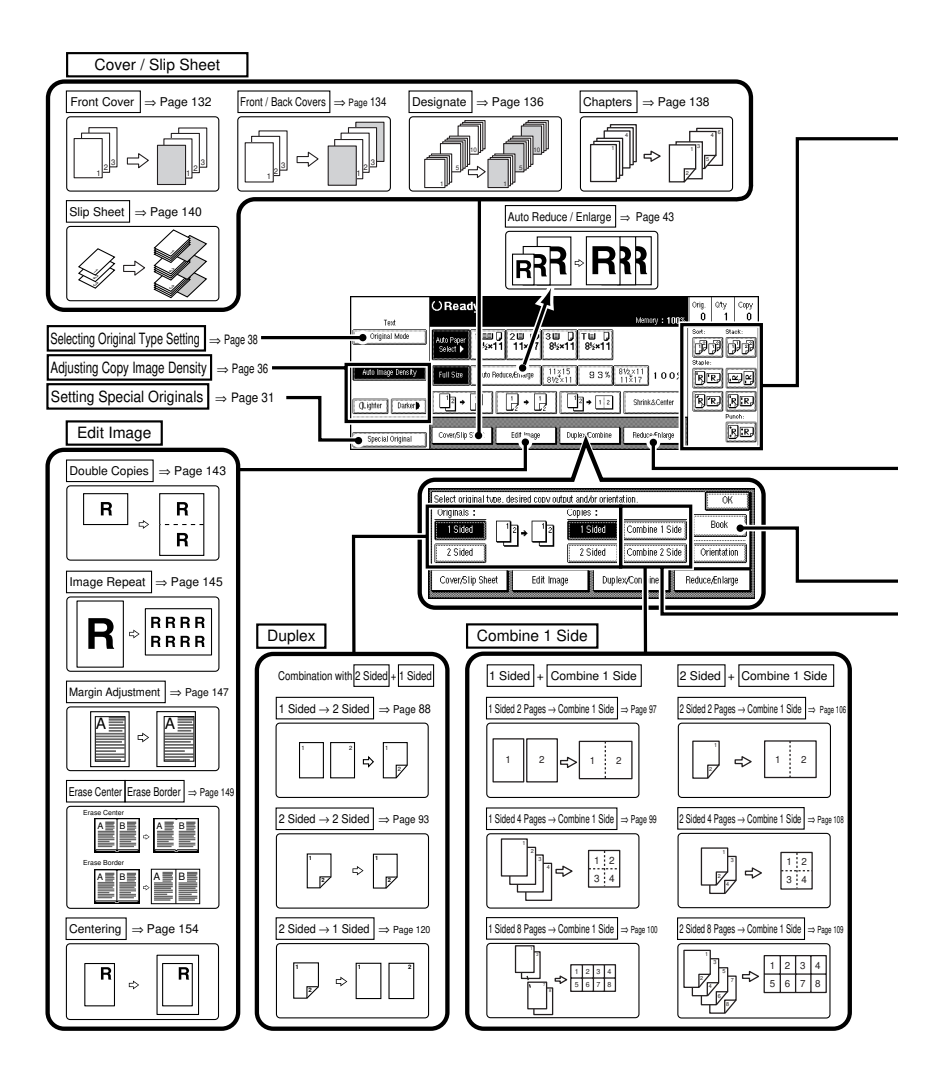

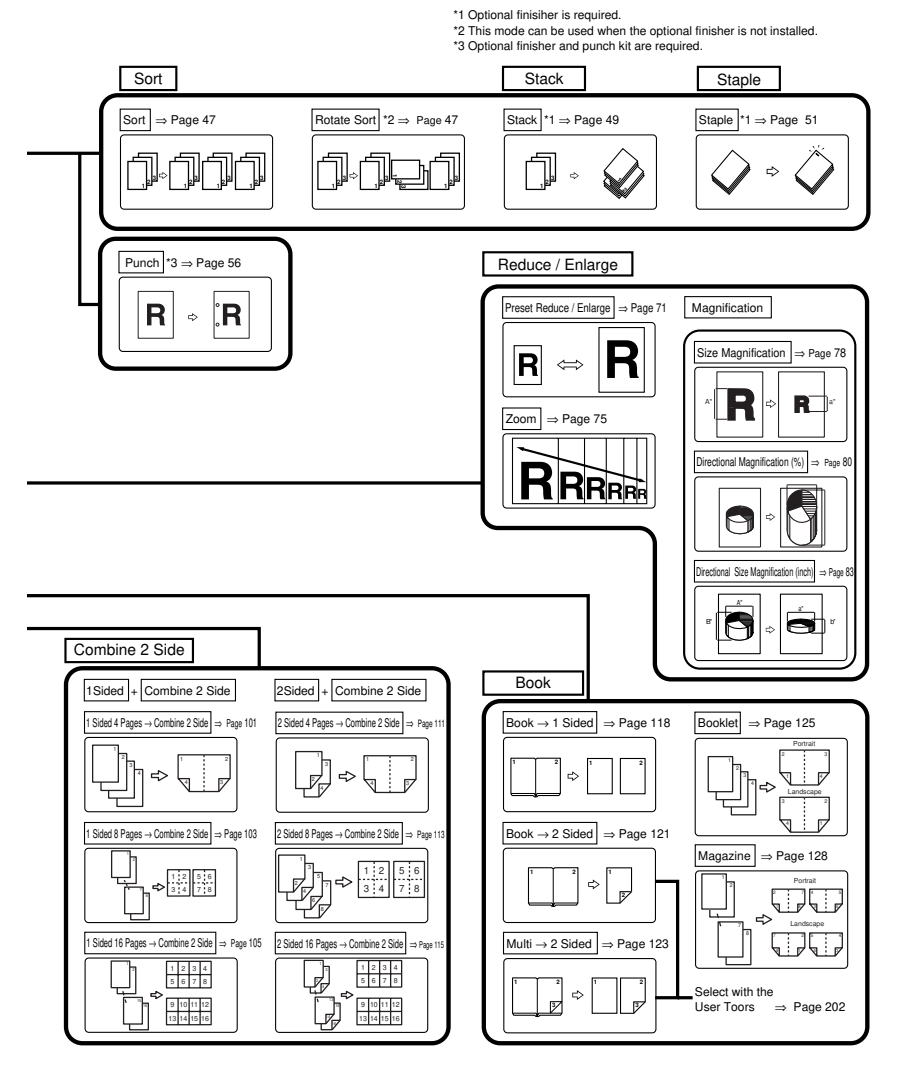

TSPH301N

# **Guide To Components**

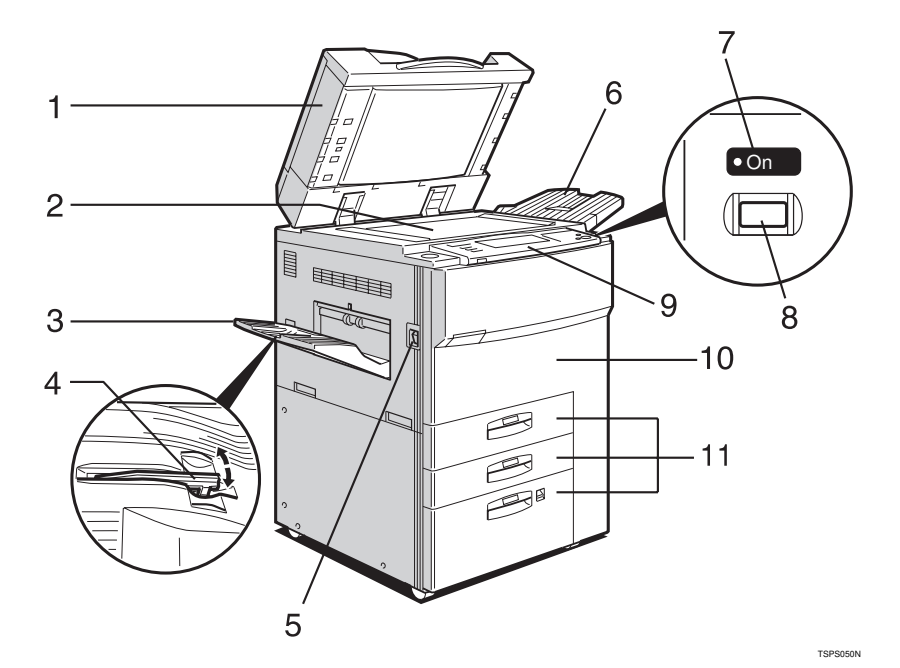

#### 1. Document Feeder (ADF)

The document feeder automatically feeds a stack of originals one by one.

#### 2. Exposure glass

Position originals here face down for copying. See  $\Rightarrow$  P.18 "Originals".

#### **3. Output tray**

Copied paper is delivered here face down.

#### 4. Output tray guide

#### Note

□This guide prevents copied OHP transparencies and translucent paper from being curled when delivered. See ⇒ P.6 "Output Tray Guide".

#### 5. Main power switch

#### 🖉 Note

□If the machine does not operate after turn-

ing on the operation switch, check if the main power switch is turned on. If it is off, turn it on.

#### 6. ADF external tray

When copying one-sided originals, the originals are delivered here.

#### 7. On indicator

This indicator lights up when the operation switch is turned on, and goes off when the switch is turned off.

#### 8. Operation switch

Press this switch to turn the power on (the **On** indicator lights up). To turn the power off, press this switch again (the **On** indicator goes off).

#### 9. Operation panel

See  $\Rightarrow$  P.8 "Operation Panel".

#### 10. Front cover

Open to access the inside of the machine.

#### 11. Paper tray

Set paper here.

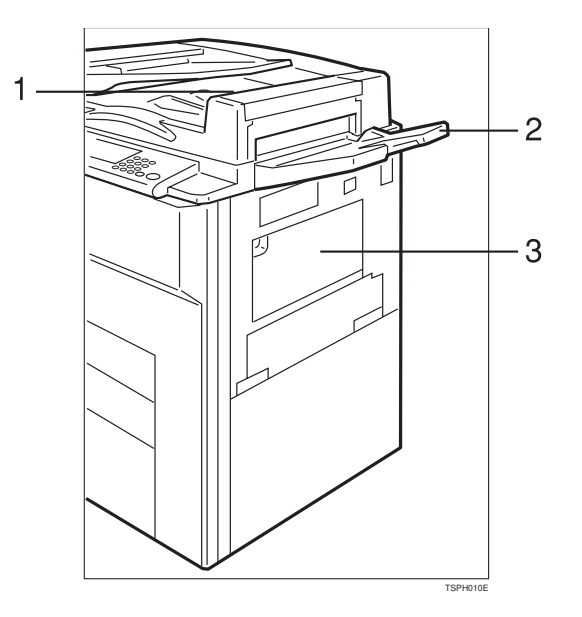

### 1. ADF tray

When copying two-sided originals, the originals are delivered here.

## 🖉 Note

Even when copying one-sided originals, you can select the ADF tray. See "ADF Tray Setting" of the "System Settings" manual.

#### 2. ADF external tray

When copying one-sided originals, the originals are delivered here.

#### **3.** Bypass tray

Use to copy onto OHP transparencies, adhesive labels, translucent paper, post cards, and non-standard size paper. See  $\Rightarrow$  P.59 "*Copy*ing From The Bypass Tray". Tray 1 is a tandem tray where the paper on the left side automatically moves to the right side when the paper on the right side has run out. See  $\Rightarrow$  P.166 " *Loading Paper*".

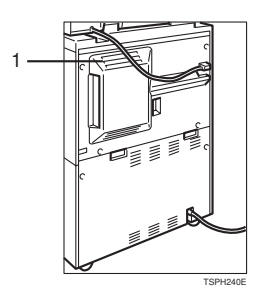

### 1. Ventilation hole

Prevents overheating. Do not obstruct the ventilation hole by placing or leaning an

fault might occur.

object near it. If the machine overheats, a

# **Output Tray Guide**

When copying onto OHP transparencies and translucent paper, raise the guide. This prevents copies from being curled when delivered.

#### To copy onto normal paper and thick paper

Lower the right end of the guide until it clicks.

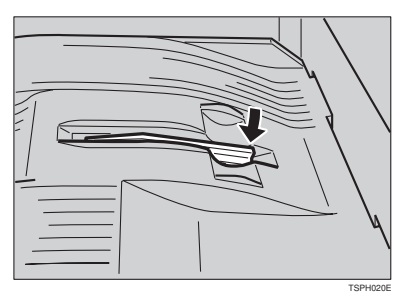

## To copy onto OHP transparencies and translucent paper

Raise the right end of the guide until it clicks.

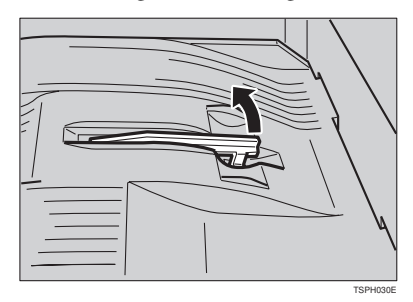

# Options

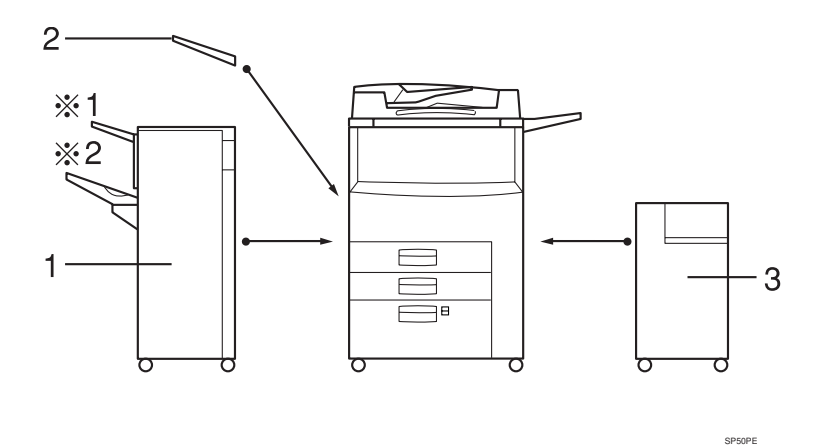

1. Finisher

Sorts, stacks, and staples copies. You can also punch copies. (The Punch function is optional.)

- •1: Proof tray
- •2: Shift tray

Other option:

•Punch kit

# **2.** Output tray (Can be installed when the finisher is not installed.)

Copied paper is delivered here face down.

#### 3. Large Capacity Tray (LCT)

Holds 3,500 sheets of paper.

# **Operation Panel**

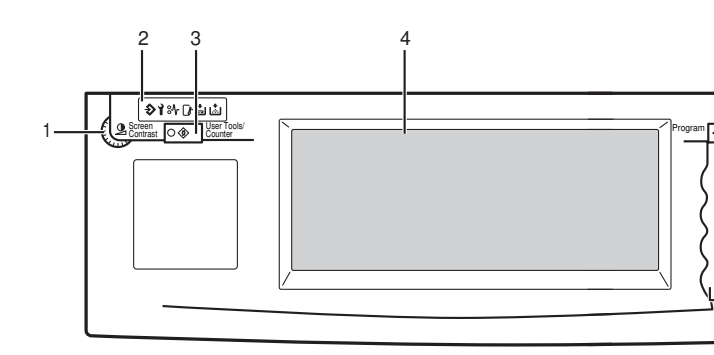

#### 1. Screen Contrast knob

Adjusts the brightness of the panel display.

#### 2. Indicators

These indicators show errors or the status of the machine.

See  $\Rightarrow$  P.159 "WHAT TO DO IF SOME-THING GOES WRONG".

#### 3. [User Tools/Counter] key

User Tools

Press to change the default settings and conditions to meet your requirements.

Counter

Press to check or print the total number of copies made.

See  $\Rightarrow$  P.193 "USER TOOLS (COPY FEA-TURES)".

#### 4. Panel display

Shows operation status, error messages, and function menus. See  $\Rightarrow$  P.10 "*Panel Display*".

#### 5. [Program] key

Press to select the program mode. See  $\Rightarrow$ P.64 "Program—Storing Your Copy Settings In Memory".

#### 6. [Clear Modes/Energy Saver] key

Press to clear the previously entered copy job settings. Also use to switch to and from Energy Saver mode. See  $\Rightarrow$  P.67 "*Energy Saver Mode—Saving Energy*".

#### 7. [Interrupt] key

Press to make interrupt copies during a copy run. See  $\Rightarrow$  P.67 "Interrupt—Temporarily Stopping One Job To Copy Something Else".

#### 8. [Sample Copy] key

Use this key to make a single sample copy before starting a long copy run. By checking the finish and making any necessary changes to the image quality settings before you make multiple copies, you can save time and paper. See  $\Rightarrow$  P.70 "Sample Copy—Checking Output Quality Before Making A Long Copy Run".

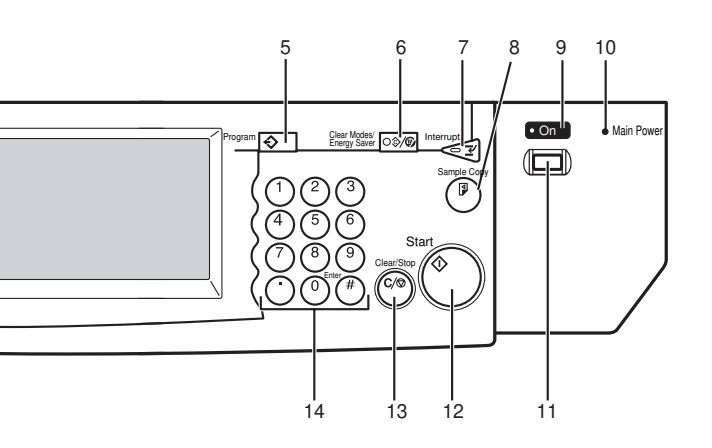

#### 9. On indicator

This indicator lights up when the operation switch is turned on, and goes off when the switch is turned off.

#### 10. Main Power indicator

This indicator lights up when the main power switch is turned on, and goes off when the switch is turned off.

#### 11. Operation switch

Press this switch to turn the power on (the **On** indicator lights up). To turn the power off, press this switch again (the **On** indicator goes off).

## 12. [Start] key

Press to start copying. Use to set the Auto Start. See  $\Rightarrow$  P.69 "Auto Start—Entering Copy Job Settings During The Warm-up Period".

### 13. [Clear/Stop] key

While entering numbers, press to cancel a number to have entered. While copying, press to stop copying.

#### 14. [Number] keys

TSPH200N

Use to enter the desired number of copies and data for selected modes.

Use the Enter key to enter data in selected modes.

# Panel Display

The panel display shows operational status, error messages, and function menus.

#### ∰Important

Do not apply a strong shock or force of about 30 N (about 3 kgf) or more to the panel display. Otherwise, the display might be damaged.

## 🖉 Note

□The function items displayed serve as selector keys. You can select or specify an item by lightly pressing it.

□When you select or specify an item on the panel display, it is highlighted like

 $\Box$ Keys appearing as  $\Box$ Keys cannot be used.

## **Displays And Key Operations**

## 🖉 Note

The following illustrations are examples for the machine with the optional finisher unit and large capacity tray (LCT) installed.

### Copy initial display

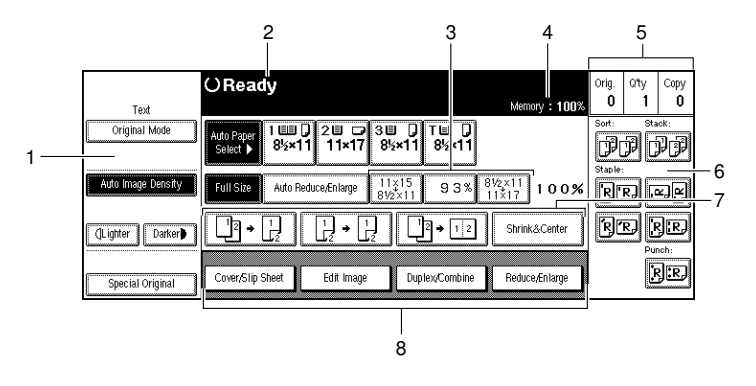

TPEH220N

# **1.** Original Mode, Image Density and Special Original mode.

2. Operational status or messages.

3. You can register up to three frequently used reduce/enlarge ratios other than the fixed reduce/enlarge ratios. See "Shortcut R/E" in  $\Rightarrow$ 

## P.201 "General Features <sup>2</sup>/<sub>3</sub>".

4. Shows the remaining capacity of memory as a percentage.

5. Displays the number of originals scanned into memory, number of copies set, and number of copies

made.

6. Sort, Stack, Staple or Punch mode.

7. Displays the contents of the Shortcut keys. You can register frequently used functions in these keys. See "Shortcut Keys" in  $\Rightarrow$  P.203 "Gen-

Function menu display

## eral Features <sup>3</sup>/<sub>3</sub>".

8. Shows the available functions. Touch a function name to display its menu. For example, touch the [Reduce/Enlarge] key to bring up the Reduce/Enlarge menu.

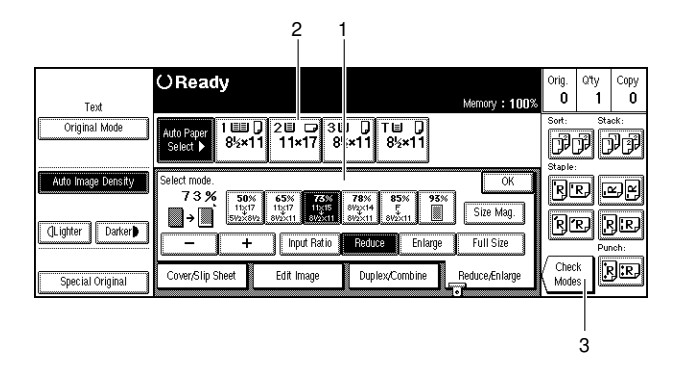

TSPH230N

*1*. Items you can select.

2. The key highlighted with the lower line underlined indicates the tray feeding the paper.

**3.** The [Check Modes] key appears when you have selected function (s). Touch this key to view the functions currently selected.

# Function List Based On Options

The function that are available to you depend on your machine configuration and which options you have. See the table below.

## O...Available

×...Not available

|                                       |                               | Finisher (Option) |           | Place originals       |                        |
|---------------------------------------|-------------------------------|-------------------|-----------|-----------------------|------------------------|
|                                       |                               | without installed | installed | on the exposure glass | in the document feeder |
| Batch (SADF)                          |                               | О                 | О         |                       | О                      |
| Mixed Sizes                           |                               | 0                 | 0         |                       | 0                      |
| Thin                                  |                               | О                 | О         |                       | О                      |
| Adjusting Imag                        | ge Density                    | О                 | О         | О                     | О                      |
| Selecting Origi                       | nal Type                      | О                 | О         | О                     | О                      |
| Selecting Copy                        | Paper                         | О                 | О         | О                     | О                      |
| Auto Reduce/I                         | Enlarge                       | О                 | О         | О                     | О                      |
| Sort                                  |                               | О                 | ×         | О                     | О                      |
| Rotate Sort                           |                               | О                 | ×         | О                     | О                      |
| Stack                                 |                               | ×                 | О         | О                     | О                      |
| Punch                                 |                               | ×                 | O *1      | O *1                  | O *1                   |
| Staple                                |                               | ×                 | О         | О                     | О                      |
| Copying from the Bypass Tray          |                               | 0                 | О         | О                     | О                      |
| Program                               |                               | 0                 | О         | О                     | О                      |
| Reduce/Enlarg                         | О                             | О                 | О         | О                     |                        |
| Zoom                                  | О                             | О                 | О         | О                     |                        |
| Size Magnificat                       | О                             | О                 | О         | О                     |                        |
| Directional Ma                        | 0                             | 0                 | 0         | 0                     |                        |
| Directional Size Magnification (inch) |                               | О                 | О         | 0                     | О                      |
| Duplex                                | 1 Sided $\rightarrow$ 2 Sided | О                 | О         | О                     | О                      |
|                                       | 2 Sided $\rightarrow$ 2 Sided | О                 | О         | О                     | О                      |

|                |                                       | Finisher          | (Option)  | Place originals       |                        |  |
|----------------|---------------------------------------|-------------------|-----------|-----------------------|------------------------|--|
|                |                                       | without installed | installed | on the exposure glass | in the document feeder |  |
| Combine        | 1 Sided 2 pages $\rightarrow$ 1 Side  | О                 | О         | О                     | О                      |  |
|                | 1 Sided 4 pages $\rightarrow$ 1 Side  | 0                 | О         | О                     | 0                      |  |
|                | 1 Sided 8 pages $\rightarrow$ 1 Side  | О                 | О         | О                     | О                      |  |
|                | 1 Sided 4 pages $\rightarrow$ 2 Side  | О                 | О         | О                     | О                      |  |
|                | 1 Sided 8 pages $\rightarrow$ 2 Side  | О                 | О         | О                     | О                      |  |
|                | 1 Sided 16 pages $\rightarrow$ 2 Side | О                 | О         | О                     | О                      |  |
|                | 2 Sided 2 pages $\rightarrow$ 1 Side  | О                 | О         | О                     | О                      |  |
|                | 2 Sided 4 pages $\rightarrow$ 1 Side  | О                 | О         | О                     | О                      |  |
|                | 2 Sided 8 pages $\rightarrow$ 1 Side  | О                 | О         | О                     | О                      |  |
|                | 2 Sided 4 pages $\rightarrow$ 2 Side  | О                 | О         | О                     | О                      |  |
|                | 2 Sided 8 pages $\rightarrow$ 2 Side  | О                 | О         | О                     | О                      |  |
|                | 2 Sided 16 pages $\rightarrow$ 2 Side | О                 | О         | О                     | О                      |  |
| Book           | Book $\rightarrow$ 1 Sided            | О                 | О         | О                     | О                      |  |
|                | 2 Sided $\rightarrow$ 1 Sided         | О                 | О         | О                     | О                      |  |
|                | 1 Sided $\rightarrow$ 2 Sided         | О                 | О         | О                     | О                      |  |
|                | 2 Sided $\rightarrow$ 2 Sided         | О                 | О         | О                     | О                      |  |
|                | 2 Sided $\rightarrow$ 2 Sided         | О                 | О         | О                     | О                      |  |
|                | Booklet                               | О                 | О         | О                     | О                      |  |
|                | Magazine                              | О                 | О         | О                     | О                      |  |
| Cover/Design   | ate/Chapters                          | О                 | О         | О                     | О                      |  |
| Slip Sheet     |                                       | О                 | О         | О                     | О                      |  |
| Double         |                                       | О                 | О         | О                     | О                      |  |
| Repeat         |                                       | О                 | О         | О                     | О                      |  |
| Margin Adjust  |                                       | О                 | О         | О                     | О                      |  |
| Erase Center/I | Border                                | О                 | О         | О                     | О                      |  |
| Centering      |                                       | О                 | О         | О                     | О                      |  |

<sup>\*1</sup> The optional punch kit required.

This page is intentionally blank.

# **1. BASICS**

# **Starting The Machine**

To start the machine, press the operation switch to turn the power on.

## 🖉 Note

This machine automatically enters Energy Saver mode or turns itself off if you do not use the machine for a while. See "Energy Saver Mode—Saving Energy" and "Auto Off Timer" of the System Settings.

#### . Power switches

This machine has the operation switch and main power switch.

- Operation switch (right side of the operation panel) Press this switch to activate the machine. When the machine has warmed up, you can make copies.
- Main power switch (left side of the machine) When the machine is not to be used for an extended period of time, turn off the main power switch

the main power switch.

## **Starting The Machine**

**1** Make sure that the power cord is plugged into the wall outlet firmly.

**2** Turn on the main power switch.

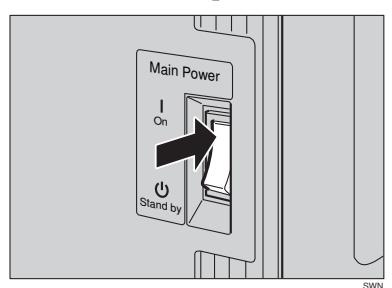

## **Turning On The Power**

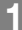

**1** Press the operation switch to make the On indicator light up.

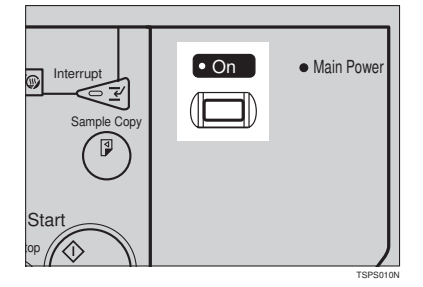

The panel display will come on.

#### Note

- □ If the power is not turned on when the operation switch is pressed, check if the main power switch is on. If off, turn it on.
- □ During the warm-up period (less than 330 seconds), you can use the Auto Start function. See ⇒ P.69 "Auto Start—Entering Copy Job Settings During The Warm-up Period".

#### When the machine is set for user codes

D Enter your user code using the [Number] keys. Then press the [#] key.

### Note

□ To prevent others from making copies with your user code, press the [Clear Modes/Energy Saver] key and the [Clear/Stop] key simultaneously after copying.

#### 

For setting user codes, see  $\Rightarrow$  P.212 "Count Manager".

#### When the [Clear Modes/Energy Saver] indicator is lit

The machine is in Energy Saver mode.

## Press any key.

The machine will return to the ready condition.

#### Note

□ The machine will also return to the ready condition when an original is set in the document feeder, or the document feeder is opened.

1

## $\mathcal{P}$ Reference

See "Low Power Timer" of the "System Settings" manual.

# **Turning Off The Power**

**1** Press the operation switch to make the On indicator go off.

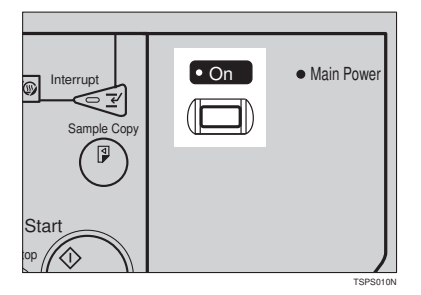

# Originals

### 1

## Sizes And Weights Of Recommended Originals

#### Metric version

| Where original is set | Original Size                                               | Original Weight           |
|-----------------------|-------------------------------------------------------------|---------------------------|
| Exposure glass        | Up to A3                                                    |                           |
| Document feeder       | 1-sided originals:<br>A3 $\square$ – B6 $\square$ $\square$ | $52 - 128 \text{ g/m}^2$  |
|                       | A3 $\square$ – A5 $\square$ $\square$                       | $52 - 105 \text{ g/m}^2$  |
|                       | Thin Paper mode:<br>A3☞ – B6 ₽                              | 41 – 128 g/m <sup>2</sup> |

#### Inch version

| Where original is set | Original Size                                                     | Original Weight |
|-----------------------|-------------------------------------------------------------------|-----------------|
| Exposure glass        | Up to 11" × 17"                                                   |                 |
| Document feeder       | 1-sided originals:                                                | 14 – 34 lb      |
|                       | $11" \times 17" \square - 5^1/_2" \times 8^1/_2" \square \square$ |                 |
|                       | 2-sided originals:                                                | 14 – 28 lb      |
|                       | $11" \times 17" \square - 5^1/_2" \times 8^1/_2" \square \square$ |                 |
|                       | Thin Paper mode:                                                  | 11 – 34 lb      |
|                       | $11" \times 17" \square - 5^1/_2" \times 8^1/_2" \square \square$ |                 |

#### Non-recommended originals for the document feeder

Setting the following originals in the document feeder might cause paper misfeeds or damage to the originals. Set these originals on the exposure glass.

- Originals other than those specified in ⇒ P.18 "Sizes And Weights Of Recommended Originals"
- Stapled or clipped originals
- Perforated or torn originals
- Curled, folded, or creased originals
- · Pasted originals
- Originals with any kind of coating, such as thermal fax paper, art paper, aluminum foil, carbon paper, or conductive paper

1

- Originals with perforated lines
- Originals with indexes, tags, or other projecting parts
- Sticky originals such as translucent paper
- Thin original that has low stiffness
- Originals of inappropriate weight ⇒ P.18 "Sizes And Weights Of Recommended Originals"
- Bound originals such as books
- Transparent originals such as OHP transparencies or translucent paper

## **Sizes Difficult To Detect**

It is difficult for the machine to detect the sizes of the following originals, so select the paper size manually.

- Originals with indexes, tags, or other projecting parts
- Transparent originals such as OHP transparencies or translucent paper
- · Dark originals with many letters and drawings
- Originals which partially contain solid image
- Originals which have solid image at their edges
- Originals other than those (with O) in the table below. See ⇒ P.19 "Sizes detectable by the Auto Paper Select".

#### Sizes detectable by the Auto Paper Select

#### Metric version

| Size<br>Place of<br>original | A3<br>D | B4<br>₽ | A4<br>D<br>D | B5<br>₽<br>₽ | A5<br>₽<br>₽ | B6<br>₽<br>₽ | 11 "<br>×<br>17"<br>□ | 11 "<br>×<br>15"<br><b>D</b> | 8 <sup>1</sup> / <sub>2</sub> "<br>×<br>14" <b>□</b> | 8 <sup>1</sup> / <sub>2</sub> "×<br>11"₽<br>₽ | $5^{1}/_{2}" \times 8^{1}/_{2}"$ | 8 <sup>1</sup> / <sub>2</sub> "<br>×13"<br>□ *1 |
|------------------------------|---------|---------|--------------|--------------|--------------|--------------|-----------------------|------------------------------|------------------------------------------------------|-----------------------------------------------|----------------------------------|-------------------------------------------------|
| Expo-<br>sure<br>glass       | О       | О       | 0            | 0            | ×            | ×            | ×                     | ×                            | ×                                                    | ×                                             | ×                                | О                                               |
| Docu-<br>ment<br>feeder      | 0       | 0       | 0            | 0            | О            | 0            | 0                     | 0                            | ×                                                    | О                                             | ×                                | О                                               |

 $^{*1}$  You can select from  $8^{1}/_{2}"\times13", 8^{1}/_{4}"\times13"$  and  $8"\times13"$  using the user tool (system settings). See "<F/F4> Size Setting" of the "System Settings" manual.

#### Inch version

| Size<br>Place of<br>original | A3<br>D | B4<br>₽ | A4<br>₽<br>₽ | B5<br>₽<br>₽ | A5<br>₽<br>₽ | B6<br>₽<br>₽ | 11"×<br>17"<br>┏ | 11"×<br>15"<br>₽ | 8 <sup>1</sup> / <sub>2</sub> "<br>×<br>14" <b>□</b> | $ \begin{array}{c} 8^{1}/_{2}"\times \\ 11" \square \\ \square \\ \end{array} $ | 5 <sup>1</sup> / <sub>2</sub> "×<br>8 <sup>1</sup> / <sub>2</sub> "<br><b>D</b> | ,8 <sup>1</sup> / <sub>2</sub> "<br>×13"<br>□ *1 |
|------------------------------|---------|---------|--------------|--------------|--------------|--------------|------------------|------------------|------------------------------------------------------|---------------------------------------------------------------------------------|---------------------------------------------------------------------------------|--------------------------------------------------|
| Expo-<br>sure<br>glass       | ×       | ×       | ×            | ×            | ×            | ×            | 0                | ×                | О                                                    | О                                                                               | ×                                                                               | ×                                                |
| Docu-<br>ment<br>feeder      | ×       | ×       | 0            | ×            | ×            | ×            | 0                | 0                | О                                                    | О                                                                               | О                                                                               | 0                                                |

<sup>\*1</sup> You can select from  $8^1/_2$ " × 13",  $8^1/_4$ " × 13" and 8" × 13" using the user tool (system settings). See "<F/F4> Size Setting" of the "System Settings" manual.

## **Original Sizes And Scanning Area/Missing Image Area**

#### Exposure glass

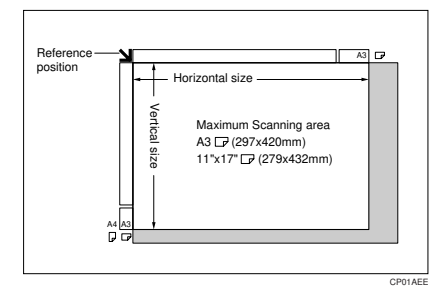

## Limitation

□ Even if you correctly set originals in the document feeder or on the exposure glass, 3 mm, 0.1" margins on all four sides might not be copied.
# **Copy Paper**

# **Recommended Paper Sizes And Types**

|                                                                 | Metric version                                                                                                    | Inch version                                                                                                    | Paper<br>weight                                                                                                    | Paper<br>capacity |                                 |                        |
|-----------------------------------------------------------------|----------------------------------------------------------------------------------------------------|----------------------------------------------------------------------------------------------------|----------------------------------------------------------------------------------------------------|-------------------|---------------------------------|------------------------|
| Tray 1 <sup>*1</sup><br>(With a separator as<br>Tandem tray.)   | A4 $\square$ , B5 $\square$ , 8 <sup>1</sup> / <sub>2</sub> " × 11" $\square$<br>Note<br>$\square$ You have to specify paper size using<br>the user tools. See $\Rightarrow$ P.182 "Changing<br>The Paper Size".                                                                                                    |                                                                                                    | <ul> <li>A4 □, B5 □, 8<sup>1</sup>/<sub>2</sub>" × 11" □</li> <li>Note</li> <li>You have to specify paper size using the user tools. See ⇒ P.182 "Changing The Paper Size".</li> </ul> |                   | 52 – 128<br>g/m², 14<br>– 34 lb | 500 +<br>500<br>sheets |
| Tray 1 <sup>*1</sup><br>(Without a separa-<br>tor in the tray.) | A3 $\Box$ , B4 $\Box$ , A4 $\Box$ $\Box$ ,<br>8 <sup>1</sup> / <sub>2</sub> "×14" $\Box$ , 8 <sup>1</sup> / <sub>2</sub> "×                                                                                                    | B5 <b>₽₽</b> , 11" × 17" <b>₽</b> ,<br>11" <b>₽₽</b>                                                                                                    | 52 – 128<br>g/m <sup>2</sup> , 14<br>– 34 lb                                                                                                    | 500<br>sheets     |                                 |                        |
| Tray 2                                                          | A3D, (B4D),<br>A4D, (B5D),<br>A5D, (11"×17"D),<br>( $8^{1}/_{2}$ "×14"D),<br>( $8^{1}/_{2}$ "×11"D),<br>( $8^{1}/_{2}$ "×13"D), $8^{1}/_{2}$ "<br>×13"D, ( $8$ "×101/ <sub>2</sub> "<br>D), ( $8$ "×10"D),<br>( $8$ "×10"D), $8^{1}/_{4}$ "×<br>13"D, (10"×14"D),<br>(11"×15"D), ( $5^{1}/_{2}$ "×<br>$8^{1}/_{2}$ "D) | $\begin{array}{c} (A3\Box), (B4\Box), \\ (A4\Box), \\ (B5\Box), (A5\Box), \\ 11" \times 17"\Box, 8^{1}/_{2}" \times \\ 14"\Box, 8^{1}/_{2}" \times \\ 11"\BoxD, (8^{1}/_{2}" \times \\ 13"\Box), 8" \times 10^{1}/_{2}" \\ D, 8" \times 10"D, 8" \times \\ 13"\Box, (8^{1}/_{4}" \times \\ 13"\Box), 10" \times 14"\Box, \\ 11" \times 15"\Box, 5^{1}/_{2}" \times \\ 8^{1}/_{2}"\Box \\ \end{array}$ | 52 – 128<br>g/m², 14<br>– 34 lb                                                                                                    | 550<br>sheets     |                                 |                        |
|                                                                 | <ul> <li>✓ Note</li> <li>You have to specify the paper size with the user tools when selecting paper sizes in parentheses. See ⇒ P.182 "Changing The Paper Size".</li> </ul>                                                                                                    | <ul> <li>✓ Note</li> <li>You have to specify the paper size with the user tools when selecting paper sizes in parentheses. See ⇒ P.182 "Changing The Paper Size".</li> </ul>                                                                                                    |                                                                                                    |                   |                                 |                        |
| 1500-sheet LCT *1                                               | B4 $\Box$ , A4 $\Box$ $\Box$ , B5 $\Box$ [<br>8 <sup>1</sup> / <sub>2</sub> " × 11" $\Box$ $\Box$                                                                                                    | $, 8^{1}/_{2}$ " × 14" $\square$ ,                                                                                                    | 52 – 128<br>g/m <sup>2</sup> , 14<br>– 34 lb                                                                                                    | 1,500<br>sheets   |                                 |                        |

The following limitations apply to each tray:

|                                                             |                              | Metric version                                                                    | Inch version                                                                                                    | Paper<br>weight                              | Paper<br>capacity |
|-------------------------------------------------------------|------------------------------|-----------------------------------------------------------------------------------|----------------------------------------------------------------------------------------------------|----------------------------------------------|-------------------|
| Bypass<br>tray <sup>*3</sup><br><sup>*4</sup> <sup>*6</sup> | Standard<br>size             | A3□, A4□, A5□,<br>8"×13"□                                                         | A3D, $11" \times 17"$ D,<br>$8^{1}/_{2}" \times 14"$ D, $8^{1}/_{2}"$<br>$\times 11"$ D, $5^{1}/_{2}" \times$<br>$8^{1}/_{2}"$ D | 52 – 163<br>g/m², 14<br>– 90 lb              | 50 sheets         |
|                                                             | Non-stan-<br>dard size<br>*2 | Vertical: 100 – 300<br>mm<br>Horizontal: 148 –<br>432 mm<br>Postcards, adhesive l | Vertical: 4.0" – 11.7"<br>Horizontal: 6.0" –<br>17.0"<br>abels, translucent pa-                                                  | 52 – 163<br>g/m <sup>2</sup> , 14<br>– 90 lb | 1 sheet           |
|                                                             |                              | per, OHP transparen                                                               | icies <sup>*5</sup>                                                                                                    |                                              |                   |

\*1 The paper tray fence is fixed. If you wish to change the size of paper set in this tray, please contact your service representative.

- <sup>\*2</sup> If you wish to copy onto non-standard size paper, set the paper in the Bypass Tray and specify the size. See  $\Rightarrow$  P.59 "Copying From The Bypass Tray".
- <sup>\*3</sup> If you wish to copy onto OHP transparencies or thick paper, select OHP or Thick Paper mode. See ⇒ P.62 "When copying onto OHP transparencies or thick paper".
   <sup>\*4</sup> Note that you cannot copy onto thick paper or OHP transparencies when "Face-Up/
- <sup>\*4</sup> Note that you cannot copy onto thick paper or OHP transparencies when "Face-Up/ Down selection in Bypass Mode" is set to "Face Up Exit." Use standard high-quality paper with a weight of 52 – 128 g/m<sup>2</sup> (14 – 34 lb) instead. See "Face-up/Down selection in Bypass Mode" in ⇒ P.212 "Count Manager".
- <sup>\*5</sup> Always set one sheet at a time. See  $\Rightarrow$  P.59 "Copying From The Bypass Tray".
- \*6 When setting copy paper, make sure the stack height does not exceed the limit mark. The maximum number of sheets you can set at once depends on the paper thickness and condition.

#### Important

□ If you use damp or curled paper, a misfeed might occur. In such a case, try turning over the paper stack in the paper tray. If there is no improvement, change to copy paper with less curl.

#### 🔗 Note

- $\Box$  When you use the bypass tray, be sure to set the copy paper direction to  $\Box$ .
- Post cards should be fed from the bypass tray.
- □ If you load paper of the same size and in the same direction in two or more trays, the machine automatically shifts to another tray when the tray in use runs out of paper. This function is called Auto Tray Switch. (If you put recycled paper or special paper in paper trays using the Special Paper Indicate menu, this function is not available to these trays unless their settings are identical.) This saves interrupting a copy run to replenish paper even when you make a large number of copies. You can cancel this setting. See "Auto Paper Select", and "Auto Tray Switching" of the "System Settings" manual, and "Bypass Tray: Special paper Indication" of the "System Settings" manual.

#### Reference

If you want to add paper, see  $\Rightarrow$  P.166 "  $\checkmark$  Loading Paper".

If you want to change the paper size, see  $\Rightarrow$  P.182 "Changing The Paper Size".

# Non-recommended Paper

#### A CAUTION:

Do not reuse stapled paper. Do not use aluminum foil, carboncontaining paper or other conductive paper. Otherwise, a fire might occur.

#### ∰Important

- Do not use paper with any kind of coating as follows. Otherwise, a fault might occur.
  - Thermal fax paper
  - Art paper
  - Aluminum foil
  - Carbon paper
  - Conductive paper
  - Colored OHP transparencies
  - Paper with perforated lines
  - Hemmed paper

Do not use copy paper that has been already copied on. Otherwise, a fault might occur.

# 🖉 Note

□ Do not use the following type of paper because a paper misfeed might occur.

- Bent, folded, or creased paper
- Torn paper
- Slippery paper
- Perforated paper
- Rough paper
- Thin paper that has low stiffness
- Paper with much paper dust on its surface
- □ If you make a copy on rough grain paper, the copy image might be blurred.
- Do not use paper which has been copied or printed on.

# Paper Storage

# 🖉 Note

□ When storing paper, the following precautions should always be followed:

 $<sup>\</sup>bigcirc$ 

- Do not store paper where it will be exposed to direct sunlight.
- Avoid storing paper in humid areas (humidity: 70 % or less).
- Store on a flat surface.
- □ Keep open reams of papers in the package, and store as you would unopened paper.
- Under high temperature and high humidity, or low temperature and low humidity conditions, store papers in a vinyl bag.

# Toner

# Handling Toner

#### A WARNING:

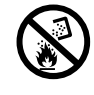

Do not incinerate used toner or toner containers. Toner dust might ignite when exposed to an open flame. Dispose of the used toner containers according to local regulations for plastics.

#### A CAUTION:

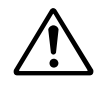

Do not eat or swallow toner.

 Keep toner (used or unused) and toner containers out of reach of children.

#### A CAUTION:

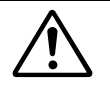

This machine has been tested for safety using this supplier's parts and consumables. We recommend you only use these specified supplies.

# ∰Important

□ If you use toner other than that recommended, a fault might occur.

#### 

If you want to add toner, see  $\Rightarrow$  P.172 " Adding Toner".

# **Toner Storage**

# 🖉 Note

□ When storing toner, the following precautions should always be followed:

- Store toner containers in a cool, dry place free from direct sunlight.
- Do not store toner where it will be exposed to heat.
- Do not eat or swallow toner, and keep it out of reach of children.
- Store on a flat surface.

# **Used Toner**

# 🖉 Note

□ Used toner cannot be re-used.

1

This page is intentionally blank.

# 2. COPYING

# **Basic Procedure**

# **1** Make sure that the machine is in Copy mode.

| Text               | OReady                                                           | Memory : 100%        | Orig.<br>O | Qity<br>1 | Сору<br>О           |
|--------------------|------------------------------------------------------------------|----------------------|------------|-----------|---------------------|
| Original Mode      | Auto Paper<br>Select ▶ 8½×11 20 7 30 0 TU 0<br>11×17 8½×11 8½×11 |                      | Sort:      | PC        | ick:<br>PP          |
| Auto Image Density | Full Size Auto Reduce,Enlarge 81/2×11 93% 81/                    | 2×11<br>1×17<br>1×17 | R          | r) [      | r<br>F              |
| (Lighter Darker)   |                                                                  | Shrink&Center        | R          | R) [      | <b>J.R.</b><br>Ich: |
| Special Original   | Cover/Slip Sheet Edit Image Duplex/Combine                       | Reduce/Enlarge       |            | 1         | <b>]:</b> RJ        |

2 When the machine is set for user code, enter the user code with the [Number] keys and then press the [#] key.

# ₽ Reference

See  $\Rightarrow$  P.68 "User Codes".

**1** Make sure that there are no previous settings remaining.

### 🖉 Note

□ To clear settings, press the **[Clear Modes/Energy Saver]** key.

Set your originals.

# ₽ Reference

See  $\Rightarrow$  P.29 "Setting Originals".

# **5** Set your desired settings.

**6** Enter the number of copies required with the [Number] keys.

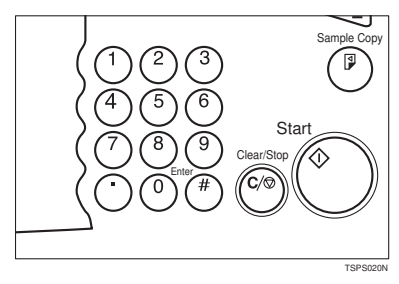

#### 🖉 Note

- □ The maximum copy quantity can be set between 1 and 999 (default: 999). See "Maximum Copy Quantity" in  $\Rightarrow$  P.201 "General Features  $^{2}/_{3}$ ".
- □ To change the number entered, press the **[Clear/Stop]** key and enter the new number.

# Press the [Start] key.

The machine starts copying.

## Note

- Usually, when you set a single original on the exposure glass or in the document feeder, the copied paper is delivered face-up. However, with some functions copies will be delivered face-down.
- □ You can specify to deliver copied paper either face up or face down. (Except for copying through the bypass tray) See "Platen Mode Exit" in ⇒ P.210 "Input Output".
- □ To stop the machine during the multi-copy run, press the [Clear/Stop] key.
- To return the machine to the initial condition after copying, press the [Clear Modes/Energy Saver] key.

# 🎖 Auto Reset

The machine returns to its initial condition automatically after your job is finished, after a certain period of time. This function is called "Auto Reset".

#### 🖉 Note

□ You can change the Auto Reset time. See "Auto Reset Timer" in  $\Rightarrow$  P.198 "General Features  $\frac{1}{3}$ ".

# 🛱 Auto Off

The machine turns itself off automatically after your job is finished, after a certain period of time. This function is called "Auto Off".

#### 🖉 Note

You can change the Auto Off time. See "Auto Off Timer" of the "System Settings" manual.

# **Setting Originals**

# Limitation

□ Set the original after correction fluid and ink has completely dried. Not taking this precaution could mark the exposure glass and cause marks to be copied.

# 🖉 Note

Basically the originals should be aligned to the rear left corner. However, some copy functions may produce different results depending on the direction of the originals. For details, see explanations of each function.

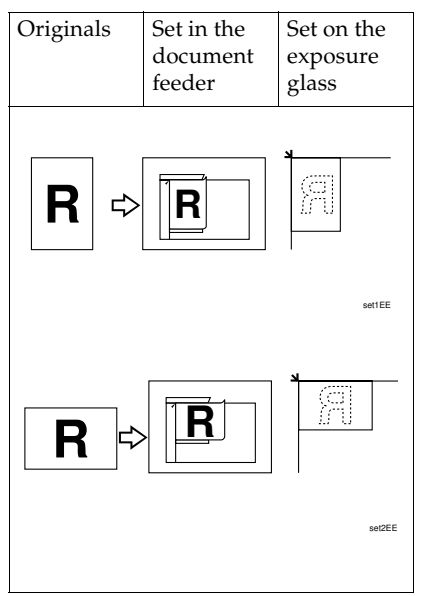

# 

See  $\Rightarrow$  P.18 "Originals".

# Setting Originals On The Exposure Glass

# **1** Lift the document feeder.

# 🖉 Note

- □ Be sure to open the document feeder by more than 30°, otherwise the original size might not be detected correctly.
- **2** Set the original face down on the exposure glass. The original should be aligned to the rear left corner.

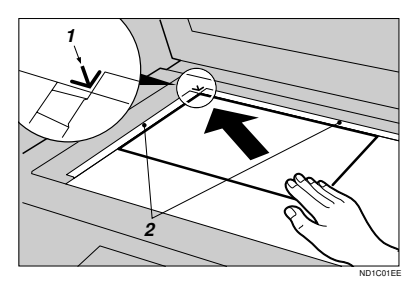

- 1: Reference mark
- 2: Scale

#### Note 🖉

□ Start with the first page to be copied.

### **3** Lower the document feeder.

# Setting Originals In The Document Feeder

#### 🖉 Note

- The last page should be on the bottom.
- Do not stack originals beyond the limit mark on the side fence of the document feeder.
- □ When copying thin originals (40 52 g/m<sup>2</sup>, 11 14 lb), set one original in the document feeder at a time or place it on the exposure glass to avoid damage due to a multi-sheet feed (if several sheets are fed together at the same time).
- □ The original might become dirty if it is written with a pencil or similar tools.
- Usually, one-sided originals are delivered to the ADF external tray, and twosided originals to the ADF tray.

# Reference

Regarding originals that the document feeder can handle, see  $\Rightarrow$  P.18 "Originals".

Setting a stack of originals in the document feeder

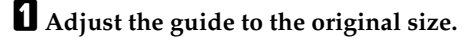

**2** Set the aligned originals face up into the document feeder.

Setting a stack of originals is completed when the bottom plate rises.

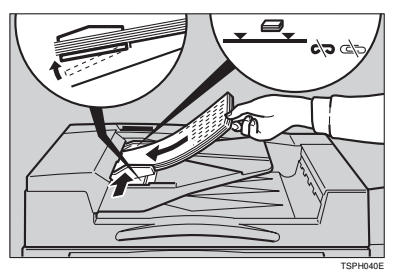

#### ∰Important

□ After the bottom plate of the document feeder rises, do not add or force in originals.

#### Note

- □ To avoid a multi-sheet feed, shuffle the originals before setting them in the document feeder.
- □ You can set the timing for the bottom plate of the document feeder to rise. See "ARDF Original Table Rise Time" in  $\Rightarrow$  P.210 "Input Output".

# **Setting Special Originals**

When using Batch (SADF), Mixed Sizes or Thin mode

#### Batch (SADF) mode

Up to 100 standard originals can be set in the document feeder at a time. If there are more than 100 originals, set Batch (SADF) mode so that originals can be fed automatically without pressing the **[Start]** key each time they are set in the document feeder.

#### ∰Important

□ When setting special originals such as translucent paper, set them one by one.

#### 🖉 Note

□ In Batch (SADF) mode, even when one original is set in the document feeder, the original is automatically fed each time it is set.

# Touch the [Special Original] key.

|                       | OReady                                                                                                    | Orig.  | Q'ty    | Сору      |
|-----------------------|----------------------------------------------------------------------------------------------------|--------|---------|-----------|
| Text<br>Original Mode | Memory : 100%<br>Auto Pager 1 1 111 2 11 ⊂ 7 3 11 0 1 11 − 17<br>Select ▶ 8½×11 11×17 8½×11 8½×11                 | Sort:  | ,<br>PC | nk:<br>PP |
| Auto Image Density    | Full Size         Auto Reduce/Enlarge         11×15<br>8½×11         9 3 %         8½×11<br>11×17         1 0 0 % | Staple | RJ [4   | r)r)      |
| (Lighter Darker)      | $\begin{array}{c} 1 \\ 2 \\ 2 \\ 2 \end{array} \xrightarrow{1} 1 \\ 2 \\ 2 \\ 2 \\ 2 \\ 2 \\ 2 \\ 2 \\ 2 \\ 2 \\$ | R      | R) [    | ₹₽        |
| Special Original      | Cover/Slip Sheet Edit Image Duplex/Combine Reduce/Enlarge                                                         |        | Ŀ       | 3:RJ      |

# **2** Touch the [Batch (SADF)] key.

| Special Original | OReady                     |                                                                                           |                                            | Memory : 100%              | Orig.<br>O | ଦ୍ୟy<br>1 | Сору<br><b>О</b> |
|------------------|----------------------------|-------------------------------------------------------------------------------------------|--------------------------------------------|----------------------------|------------|-----------|------------------|
| Mixed Sizes      | Auto Paper<br>Select ▶ 1 📖 | 2 🖬 🗔 31<br>1 11×17 8                                                                     | 」                                          |                            | Sort:      | PC        | ok:<br>PP        |
| Thin             | Full Size Auto R           | educe,Ænlarge 11<br>8V                                                                    | ×15<br>2×11 93% 8                          | 1/2×11<br>1×17 <b>100%</b> | RE         | R) [.     | r)<br>F)         |
|                  | $1^2 \rightarrow 1_2$      | $\begin{array}{c} 1\\ 2\\ 2\end{array} \rightarrow \begin{array}{c} 1\\ 2\\ 2\end{array}$ | <sup>1</sup> <sup>2</sup> → 1 <sup>2</sup> | Shrink&Center              | R          | r) (      | , R              |
| ОК               | Cover/Slip Sheet           | Edit Image                                                                                | Duplex/Combine                             | Reduce/Enlarge             |            | D         |                  |

# **1** Touch the [OK] key.

# Set your originals, then press the [Start] key.

The Auto Feed indicator is lit.

# After all the previously set originals are fed, set the next originals while the Auto Feed indicator is lit.

The second and subsequent originals can be fed automatically without pressing the **[Start]** key.

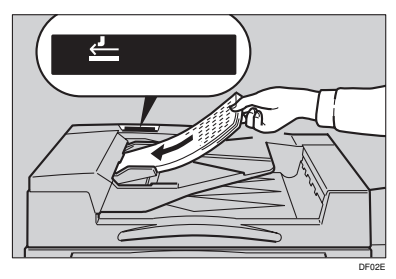

# 🖉 Note

- □ When the Sort, Combine or Duplex function has been set, press the [#] key at the end of setting the originals.
- □ You can change the lighting-up time of the **Auto Feed** indicator. See "Batch (SADF) Auto Reset Time." in  $\Rightarrow$  P.210 "*Input Output*".

#### Mixed sizes mode

When originals of different sizes are set on the document feeder at a time, the machine automatically checks the size of the originals and makes copies.

#### Limitation

- When setting originals of different sizes on the document feeder and making copies without using Mixed sizes mode, parts of the original image might not be copied.
- □ The weight of originals that can be set with this function is  $52 81 \text{ g/m}^2$ , 14 20 lb.
- □ The paper sizes that can be set with this function are as follows:

| Metric version | A3 🗁, B4 🗁, A4 🖓 🗁, B5 🖓 🗁                                                                                                    |
|----------------|----------------------------------------------------------------------------------------------------|
| Inch version   | $11" \times 17" \square, 8^{1}/_{2}" \times 14" \square, 8^{1}/_{2}" \times 11" \square \square, 5^{1}/_{2}" \times 8^{1}/_{2}" \square \square$ |

□ For smaller originals, the copy image might be slanted since the originals might not be correctly aligned with the original guide.

# Touch the [Special Original] key.

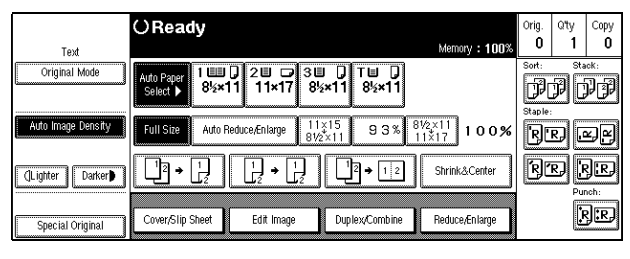

### **2** Touch the [Mixed Sizes] key.

| Special Original | ⊖Ready                     |                         |                                                | Memory : 100%                       | Orig.<br>O | Qity<br>1 | Сору<br>О       |
|------------------|----------------------------|-------------------------|------------------------------------------------|-------------------------------------|------------|-----------|-----------------|
| Mixed Sizes      | Auto Paper<br>Select ▶ 8½× | 0 2Ш □ 31<br>11 11×17 8 | ■                                              |                                     | Sort:      | ji<br>P   | <sup>ick:</sup> |
| Thin             | Full Size Auto F           | Reduce/Enlarge 1<br>81  | l≵15 93% <sup>I</sup><br>2×11 93% <sup>I</sup> | <sup>31/2×11</sup><br>11×17<br>100% | RE         | R) [/     | SS              |
|                  | L₂ → L₂                    | $1_2 \rightarrow 1_2$   | 2→12                                           | Shrink&Center                       | R          |           | )IR)<br>Ich:    |
| ОК               | Cover/Slip Sheet           | Edit Image              | Duplex/Combine                                 | Reduce/Enlarge                      |            | Ŀ         | ₽ <b>]:</b> ₽,  |

**I** Touch the [OK] key.

4 Align the rear and left edges of the originals as shown in the illustration.

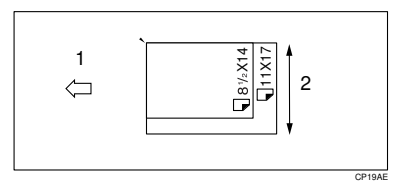

1: Set into the document feeder (ADF).

2: Vertical size

#### Important

□ If the originals are of different vertical sizes, put the longer original on the bottom; otherwise the original size might not be detected correctly.

**5** Adjust the guide to the widest original size.

**6** Set the aligned originals face up into the document feeder.

#### Thin mode

#### ∰Important

Set to Thin mode when you place thin paper into the document feeder; otherwise your originals might be damaged.

# Touch the [Special Original] key.

|                    | OReady                                                                                                    | Orig.  | Qty       | Сору         |
|--------------------|----------------------------------------------------------------------------------------------------|--------|-----------|--------------|
| Text               | Memory : 100%                                                                                                    | U      |           | U            |
| Original Mode      | Auto Paper<br>Select ▶ 1 월 2 월 2 3 월 7 1 월 7<br>8½×11 11×17 8½×11 8½×11                                            | Sort:  | F C       | <br>PP       |
| Auto Image Density | Full Size         Auto Reduce, Enlarge         11×15<br>8½×11         9 3 %         8½×11<br>11×17         1 0 0 % | Staple | :<br>RJ U | r<br>F       |
| (]Lighter Darker)  |                                                                                                    | R      | r) [      |              |
| Special Original   | Cover/Slip Sheet Edit Image Duplex/Combine Reduce/Enlarge                                                          |        | į         | ₹ <b>.</b> ₽ |

# **2** Touch the [Thin] key.

| Special Original            | OReady                                                                                                    | Orig. Q'ty Copy |
|-----------------------------|----------------------------------------------------------------------------------------------------|-----------------|
| Batch (SADF)<br>Mixed Sizes | Memory : 100%<br>Auto Pager<br>Select ▶ 8½×11 11×17 8½×11 8½×11                                                   | Sort: Stack:    |
| Thin                        | Full Size         Auto Reduce, Enlarge         11×15<br>8½×11         9.3 %         8½×11<br>11×17         10.0 % | Staple:         |
|                             |                                                                                                    | RR RR           |
| СК                          | Cover/Slip Sheet Edit Image Duplex/Combine Reduce/Enlarge                                                         | R:RJ            |

# **1** Touch the [OK] key.

# **Basic Functions**

The following basic functions are explained in this section.

- Adjusting Copy Image Density Auto and Manual Image Density
- Selecting Original Type Setting Text, Text-Photo, Photo, Pale, Generation Copy

#### Selecting Copy Paper

Auto Paper Select and Manual Paper Select

#### Auto Reduce/Enlarge

The machine can choose an appropriate reproduction ratio based on the paper and original sizes you select.

#### 🖉 Note

- □ You can select functions to be activated when Auto Reset is turned on, when Energy Saver is turned off, or after the machine is powered on. See  $\Rightarrow$  P.198 "General Features 1/3".
- □ You can change default settings for basic functions. See  $\Rightarrow$  P.198 "Settings You Can Change With The User Tools".

# **Adjusting Copy Image Density**

You can adjust the copy image density to match your originals.

There are three types in this function:

#### Auto Image Density

The machine automatically adjusts the image density.

#### Manual Image Density

If you require darker or lighter copies, adjust the image density yourself.

#### Combined Auto and Manual Image Density

Use when copying originals with a dirty background (such as newspapers). You can adjust the foreground density while leaving the background unchanged.

# Select one of Image Density modes.

#### Auto Image Density

**1** Make sure that the [Auto Image Density] key is selected.

| ١ |                    | OReady                                                                                                    | Orig. | Qty   | Сору       |
|---|--------------------|----------------------------------------------------------------------------------------------------|-------|-------|------------|
|   | Text               | Memory: 100%                                                                                                    | U     |       | U          |
|   | Original Mode      | Auto Paper<br>Select ► 8½×11 21 C 31 0 T 0<br>8½×11 8½×11 8½×11                                                    | Sort: | PC    | ĸĸ:<br>₽₽₽ |
|   | Auto Image Density | Full Size         Auto Reduce, Enlarge         11×15<br>8½×11         9 3 %         8½×11<br>11×17         1 0 0 % | R     | R) [  | y<br>Y     |
|   | (]Lighter Darker)  |                                                                                                    | R     | R) (J | JR)        |
|   | Special Original   | Cover/Slip Sheet Edit Image Duplex/Combine Reduce/Enlarge                                                          |       | ļ     | }:R)       |

#### Note

□ If not, touch the **[Auto Image Density]** key.

Manual Image Density

**1** Touch the [Auto Image Density] key to cancel it.

**2** Touch the [Lighter] or [Darker] key to adjust the image density.

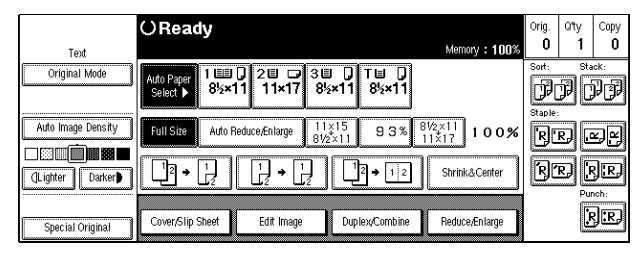

Combined Auto and Manual Image Density

**1** Make sure that the Auto Image Density is selected.

**2** Touch the [Lighter] or [Darker] key to adjust the density.

|                       | OReady                                                      | Orig.  | Qity<br>1   | Сору        |
|-----------------------|-------------------------------------------------------------|--------|-------------|-------------|
| Text<br>Original Mode | Auto Paper 1100 20 C 30 D TU D                              | Sort:  | sta<br>ST   | ek:<br>जन्म |
|                       |                                                             | Staple |             |             |
| Auto image Density    | Full Size Auto Reduce,Enlarge 84/2×11 9 3 % 64/2×11 1 0 0 % | R      | RJ          | 2F)         |
| (Lighter Darker)      | $\begin{array}{c c c c c c c c c c c c c c c c c c c $      | RC     | RJ (J<br>Pu | KR.         |
| Special Original      | Cover/Slip Sheet Edit Image Duplex/Combine Reduce/Enlarge   |        | ļ           | }:R,        |

# **Selecting Original Type Setting**

Select one of the following types to match your originals:

#### Text

Select this mode when your originals contain only letters (no pictures).

#### Text-Photo

Select Text-Photo when your originals contains photographs or pictures with letters.

#### Photo

Delicate tones of photographs and pictures can be reproduced with this mode.

#### Pale

Select this mode for originals that have lighter lines written in pencil, or for faint copied slips. The faint lines will be clearly copied.

#### Generation Copy

If your originals are copies (generation copies), the copy image can be reproduced sharply and clearly.

#### Note

- □ You can directly display the original type keys on the copy original display. See "Original Mode Display" in  $\Rightarrow$  P.198 "General Features  $\frac{1}{3}$ ".
- □ You can adjust the quality level for each original type. See "Original Mode Quality Level" in  $\Rightarrow$  P.198 "General Features  $\frac{1}{3}$ ".

# Touch the [Original Mode] key.

|                    | OReady                                                                                                    |      | Orig. | Qity<br>1 | Сору       |
|--------------------|----------------------------------------------------------------------------------------------------|------|-------|-----------|------------|
| Text               | Memory :                                                                                                    | 100% | 0     |           |            |
| Original Mode      | Auto Paper<br>Select ▶ 8½×11 211×17 8½×11 8½×11                                                                  |      | P     | PC        | de de la   |
| Auto Image Density | Full Size         Auto Reduce/Enlarge         11×15<br>81/2×11         9 3 %         8/2×11<br>11×17         1 0 | 0%   | R     | R) [      | y fj       |
| (]Lighter Darker)  |                                                                                                    | ıter | RĽ    | r) [      | JR)        |
|                    |                                                                                                    |      |       | 1         | لعباد      |
| Special Original   | Cover/Slip Sheet Edit Image Duplex/Combine Heduce/Enla                                                           | rge  |       | Ŀ         | <u>Yee</u> |

# **2** Select the original types.

| Original Mode   | OReady<br>Memory : 100%                                                                                                    | Orig.<br>O | Qity<br>1 | Сору<br>О     |
|-----------------|----------------------------------------------------------------------------------------------------|------------|-----------|---------------|
| Text • Photo    | Ado Paper<br>Select ▶ 1 111 0 211 17 310 0 T 11 0<br>Select ▶ 8½×11 11×17 8½×11 8½×11                                                                          | Sort:      | PC        | ick:<br>PP    |
| Photo           | Full Size         Auto Reduce/Enlarge         11x15<br>81/2×11         9 3 %         81/2×11<br>11x17         1 0 0 %                                          | R          | R) [.     | r)<br>F)      |
| Generation Copy | $\boxed{\begin{array}{c} \hline \hline \hline \hline \hline \hline \hline \hline \hline \hline \hline \hline \hline \hline \hline \hline \hline \hline \hline$ | R          | R) [      | <b>}:R</b> )  |
| СК              | Cover/Slip Sheet Edit Image Duplex/Combine Reduce/Enlarge                                                                                                    |            | Ŀ         | 2 <b>:</b> RJ |

# **3** Touch the [OK] key.

| <br>Original Mode   | OReady<br>Memory : 100%                                                                                                    | Orig.<br>O | Qity<br>1 | Сору<br>О             |
|---------------------|----------------------------------------------------------------------------------------------------|------------|-----------|-----------------------|
| Text • Photo        | Ado Paper<br>Select ▶ 1 1 2 2 3 3 0 T 0 0<br>11×17 8½×11 8½×11                                                                                                 | Sort:      | P         | **<br> }}             |
| <br>Photo           | Full Size         Auto Reduce, Enlarge         11×15<br>81/2×11         9 3 %         81/2×11<br>11×17         1 0 0 %                                         | R          | R) U      | r<br>Y                |
| <br>Generation Copy | $\boxed{\begin{array}{c} \hline \hline \hline \hline \hline \hline \hline \hline \hline \hline \hline \hline \hline \hline \hline \hline \hline \hline \hline$ | R          | R) į      | } <b>!</b> R <b>,</b> |
| <br>СК              | Cover/Slip Sheet Edit Image Duplex/Combine Reduce/Enlarge                                                                                                    |            | Ŀ         | 3.E)                  |

#### Note

□ If no other functions are to be set, press the **[Start]** key to start copying.

# **Selecting Copy Paper**

There are two ways to select copy paper:

#### Auto Paper Select

The machine selects a suitable size of copy paper automatically based on the original size and the reproduction ratio.  $\Rightarrow$  P.41 "*Rotated Copy*".

#### Manual Paper Select

Choose the tray containing the paper you wish to copy onto: Paper Tray, Bypass Tray or Large Capacity Tray (LCT).

# ₽ Reference

See  $\Rightarrow$  P.59 "Copying From The Bypass Tray".

#### Limitation

The machine cannot auto-select trays that you have designated as "Thin" or "Special Paper" using the Special Paper Indication function. Therefore, if all trays designated as "Thin" or "Special Paper", the Auto Paper Select function is not available. Refer to the "Paper Size Setting" section of the "System Settings" manual for more details.

# 🖉 Note

□ When you use Auto Paper Select, refer to the following table for possible copy paper sizes and directions. (if the ratio is 100 %)

#### Metric version

| Where original is set | Paper size and direction                                                                                                    |
|-----------------------|----------------------------------------------------------------------------------------------------|
| Exposure glass        | A3 🗗, B4 🖵, A4 🕽 🖵, B5 🕽 🖵, 8 <sup>1</sup> / <sub>2</sub> "×13"                                                                                                    |
| Document feeder       | A3 $\square$ , B4 $\square$ , A4 $\square$ $\square$ , B5 $\square$ , A5 $\square$ $\square$ ,<br>B6 $\square$ $\square$ , 11" × 17" $\square$ , 11" × 15" $\square$ , 8 <sup>1</sup> / <sub>2</sub> " ×<br>11" $\square$ $\square$ , 8 <sup>1</sup> / <sub>2</sub> " × 13" $\square$ * <sup>1</sup> |

 $^{*1}$  You can select from  $8^1/_2$ "  $\times$  13",  $8^1/_4$ "  $\times$  13" and 8"  $\times$  13" using the user tool (system settings). See "<F/F4> Size Setting" of the "System Settings" manual.

#### Inch version

| Where original is set | Paper size and direction                                                                                                    |
|-----------------------|----------------------------------------------------------------------------------------------------|
| Exposure glass        | $\begin{array}{c} 11"\times17" \ \square, 8^{1}/_{2}"\times14" \ \square, 8^{1}/_{2}"\times11" \\ \square \ \square \end{array}$                                                                                                    |
| Document feeder       | A4 $\Box \Box$ , 11" × 17" $\Box$ , 11" × 15" $\Box$ , 8 <sup>1</sup> / <sub>2</sub> " ×<br>14" $\Box$ , 8 <sup>1</sup> / <sub>2</sub> " × 11" $\Box \Box$ , 5 <sup>1</sup> / <sub>2</sub> " × 8 <sup>1</sup> / <sub>2</sub> " $\Box \Box$ ,<br>8 <sup>1</sup> / <sub>2</sub> " × 13" $\Box$ * <sup>1</sup> |

<sup>\*1</sup> You can select from  $8^1/_2$ " × 13",  $8^1/_4$ " × 13" and 8" × 13" using the user tool (system settings). See "<F/F4> Size Setting" of the "System Settings" manual.

- □ For some originals, the original size might not be detected correctly. See  $\Rightarrow$  P.19 "Sizes Difficult To Detect".
- When you set special paper, such as recycled paper, in the paper tray, you can have the kind of paper shown on the display. See "Bypass Tray: Special Paper Indication" of the "System Settings" manual.

# Select the copy paper.

#### Auto Paper Select

• Make sure that the [Auto Paper Select] key is selected.

|                    | OReady                                                                                                    | Orig. | Qty  | Сору  |
|--------------------|----------------------------------------------------------------------------------------------------|-------|------|-------|
| Text               | Memory: 100%                                                                                                    | Ľ     | 1    | V     |
| Original Mode      | Auto Paper<br>Select > 8½×11 21 7 8½×11 8½×11                                                                          | Sort: | PC   | ₽₽    |
| Auto Image Density | Full Size         Auto Reduce, Enlarge         11x15<br>81/2×11         9.3 %         81/2×11<br>11x17         1.0.0 % | R     | RJ U | s.F   |
| (]Lighter Darker)  |                                                                                                    | R     | r) [ |       |
|                    |                                                                                                    |       | 5    | اعراه |
| Special Original   | Cover/Slip Sheet Edit Image Duplex/Combine Reduce/Enlarge                                                              |       | Ŀ    | Jer-  |

Manual Paper Select

**1** Select the paper tray, bypass tray or LCT.

|                       | OReady                                                    | Orig. | Q"ty    | Copy           |
|-----------------------|-----------------------------------------------------------|-------|---------|----------------|
| Text<br>Original Mode | Memory : 100%                                             | Sort: | ,<br>PC | •*:<br>PP      |
| Auto Image Density    | $\begin{array}{c c c c c c c c c c c c c c c c c c c $    | R     | R) [    | yr             |
| (Lighter Darker)      |                                                           | R     | RJ [    | J.R.           |
| Special Original      | Cover/Slip Sheet Edit Image Duplex/Combine Reduce/Enlarge |       | ŀ       | ₽ <b>]:</b> ₽Ĵ |

#### Note 🖉

□ When selecting the bypass tray, open the bypass tray.

# **Rotated** Copy

If the direction in which your original is set (landscape or portrait) is different from the paper you are copying onto, this function rotates the original image by 90° and fits it on the copy paper. This function works when Auto Paper Select or Auto Reduce/Enlarge are selected. See  $\Rightarrow$  P.39 "Auto Paper Select" and  $\Rightarrow$  P.43 "Auto Reduce/Enlarge—Having The Machine Choose The Reproduction Ratios".

| Original orientation | Paper ori-<br>entation | Rotates the<br>image and<br>copies it |
|----------------------|------------------------|---------------------------------------|
| R                    | L c                    |                                       |

#### Limitation

- You cannot use the Rotated Copy function with Auto Paper Select if the Auto Tray Switching setting in the user tools is set to "NO". Refer to the "Auto Tray Switching" section of the "System Settings" manual.
- □ You cannot use the Rotated Copy function when enlarging onto 8<sup>1</sup>/<sub>2</sub>"×14" or 11"×17" size paper. In this case, set your original in the landscape direction.

|                                  | Original Size and Direc-<br>tion                                                                                                    |                                       | Copy Paper Size and Direc-<br>tion                                |
|----------------------------------|----------------------------------------------------------------------------------------------------|---------------------------------------|-------------------------------------------------------------------|
| You cannot<br>rotate:            | $ \begin{array}{c} 8^{1}/_{2}^{"}\times \\ 11^{"} \\ or \\ 5^{1}/_{2}^{"}\times \\ 8^{1}/_{2}^{"} \end{array} $ CCROTAIE                                                                                                    | when<br>enlarging to<br>$\rightarrow$ | 8 <sup>1</sup> / <sub>2</sub> "×<br>14"<br>or<br>11"×17"          |
| However,<br>you can ro-<br>tate: | $\begin{array}{c c} 8^{1}/_{2}"\times \\ 11" \\ or \\ 5^{1}/_{2}"\times \\ 8^{1}/_{2}" \end{array} \qquad \qquad \qquad \qquad \qquad \qquad \qquad \qquad \qquad \qquad \qquad \qquad \qquad \qquad \qquad \qquad \qquad \qquad $ | when<br>enlarging to<br>$\rightarrow$ | 8 <sup>1</sup> / <sub>2</sub> "×<br>14"<br>or<br>11"×17" <b>R</b> |

□ You cannot use the Rotated Copy function when "Top Slant" or "2 Staples" is selected for stapling or if Punch function is selected. If you try, a "Check paper size and direction" message is displayed. See  $\Rightarrow$  P.51 "Staple" and  $\Rightarrow$  P.56 "Punch".

# Auto Reduce/Enlarge—Having The Machine Choose The Reproduction Ratios

The machine can choose an appropriate reproduction ratio based on the paper and original sizes you select.

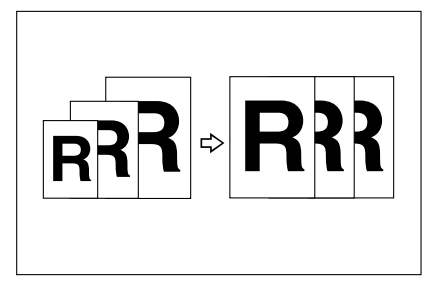

#### Limitation

□ You cannot use the bypass tray with this function.

#### 🖉 Note

□ When you use Auto Reduce/Enlarge, refer to the following table for possible original sizes and directions:

#### Metric version

| Where original is set | Original size and direction                                                                                                    |
|-----------------------|----------------------------------------------------------------------------------------------------|
| Exposure glass        | A3 🗗, B4 🗗, A4 🗍 🗖, B5 🗍 🗗, 8 <sup>1</sup> / <sub>2</sub> "×13"                                                                                                    |
| Document feeder       | A3 $\Box$ , B4 $\Box$ , A4 $\Box$ $\Box$ , B5 $\Box$ $\Box$ , A5 $\Box$ $\Box$ ,<br>B6 $\Box$ $\Box$ , 11" × 17" $\Box$ , 11" × 17" $\Box$ , 8 <sup>1</sup> / <sub>2</sub> " ×<br>11" $\Box$ $\Box$ , 8 <sup>1</sup> / <sub>2</sub> " × 13" $\Box$ <sup>*1</sup> |

<sup>\*1</sup> You can select from  $8^{1}/_{2}$ " × 13",  $8^{1}/_{4}$ " × 13" and 8" × 13" using the user tool (system settings). See "<F/F4> Size Setting" of the "System Settings" manual.

#### Inch version

| Where original is set | Original size and direction                                                                                                    |
|-----------------------|----------------------------------------------------------------------------------------------------|
| Exposure glass        | $\begin{array}{c} 11"\times17" \square,8^{1}/_{2}"\times14" \square,8^{1}/_{2}"\times11" \\ \square\square\end{array}$                                                                                                    |
| Document feeder       | A4 $\Box \Box$ , 11" × 17" $\Box$ , 11" × 15" $\Box$ , 8 <sup>1</sup> / <sub>2</sub> " ×<br>14" $\Box$ , 8 <sup>1</sup> / <sub>2</sub> " × 11" $\Box \Box$ , 5 <sup>1</sup> / <sub>2</sub> " × 8 <sup>1</sup> / <sub>2</sub> " $\Box \Box$ ,<br>8 <sup>1</sup> / <sub>2</sub> " × 13" $\Box$ * <sup>1</sup> |

<sup>\*1</sup> You can select from  $8^{1}/_{2}$ " × 13",  $8^{1}/_{4}$ " × 13" and 8" × 13" using the user tool (system settings). See "<F/F4> Size Setting" of the "System Settings" manual.

- $\Box$  The reproduction ratios the machine will select are 32–400 %.
- □ For some originals, the original size might not be detected correctly. See  $\Rightarrow$  P.19 "Sizes Difficult To Detect".
- □ You can set originals of different sizes in the document feeder at a time. See  $\Rightarrow$  P.33 "*Mixed sizes mode*".

# Touch the [Auto Reduce/Enlarge] key.

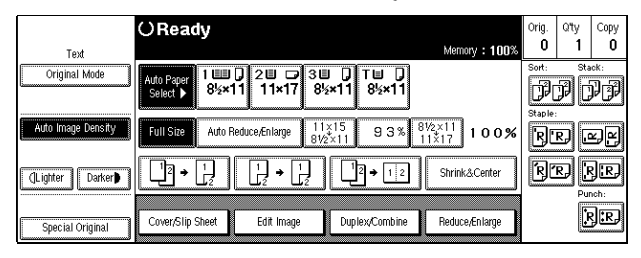

**2** Select the paper tray.

# Sort/Stack/Staple

The machine can scan your originals into memory and automatically sort the copies.

#### Sort

- Sort
- Rotate Sort (This mode cannot be selected when the Finisher is installed.)
- Stack (optional finisher required)
  - Stack (the optional finisher required)
- Staple (the optional finisher required)
  - Top

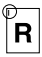

• Top Slant

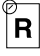

Bottom

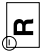

• 2 Staples

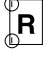

# Limitation

- Once copying has started, the only copy setting you can change is Image Density.
- □ You cannot use the bypass tray with this function.

# 🖉 Note

The maximum tray capacity is as follows. When the number of copies exceeds the tray capacity, remove copies from the tray.

# Metric version

| Output tray                                      | • B4 or larger: 250 sheets (80 g/m <sup>2</sup> )  |
|--------------------------------------------------|----------------------------------------------------|
|                                                  | • A4 or smaller: 500 sheets (80 g/m <sup>2</sup> ) |
| Finisher                                         | Proof tray (Without punch):                        |
|                                                  | • B4 or larger: 50 sheets (80 g/m <sup>2</sup> )   |
| • A4 or smaller: 250 sheets $(80 \text{ g/m}^2)$ |                                                    |
|                                                  | Shift tray (Without punch):                        |
|                                                  | • Except A4: 1,500 sheets (80 g/m <sup>2</sup> )   |
|                                                  | • A4: 3,000 sheets (80 g/m <sup>2</sup> )          |

# Inch version

| Output tray | • 8 <sup>1</sup> / <sub>2</sub> " × 14" or larger: 250 sheets (20 lb)  |
|-------------|------------------------------------------------------------------------|
|             | • 8 <sup>1</sup> / <sub>2</sub> " × 11" or smaller: 500 sheets (20 lb) |
| Finisher    | Proof tray (Without punch):                                            |
|             | • 8 <sup>1</sup> / <sub>2</sub> " × 14" or larger: 50 sheets (20 lb)   |
|             | • 8 <sup>1</sup> / <sub>2</sub> " × 11" or smaller: 250 sheets (20 lb) |
|             | Shift tray (Without punch):                                            |
|             | • Except 8 <sup>1</sup> / <sub>2</sub> " × 11": 1,500 sheets (20 lb)   |
|             | • 8 <sup>1</sup> / <sub>2</sub> " × 11": 3,000 sheets (20 lb)          |

# Sort—Sorting Into Sets (123, 123, 123)

Copies can be assembled as sets in sequential order.

#### Sort

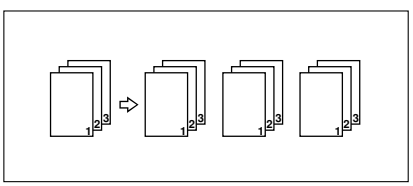

#### Rotate Sort

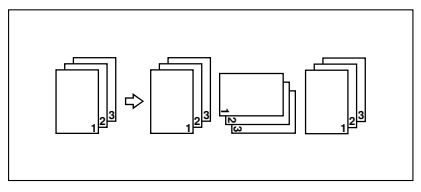

There are two types in the Sort function:

#### Sort

Copies can be assembled as sets in sequential order.

# 🖉 Note

**D** The paper sizes that can be used in Sort function are as follows:

| Metric version | A3D, B4D, A4 DD, B5 DD                                                                           |
|----------------|--------------------------------------------------------------------------------------------------|
| Inch version   | $11" \times 17" \square, 8^{1}/_{2}" \times 14" \square, 8^{1}/_{2}" \times 11" \square \square$ |

When the optional finisher is installed, the shift tray moves backward or forward each time the copies of one set or those of each job are delivered, causing the next copy to shift when delivered so that you can tell the division of each set or job.

#### Reference

For the paper capacity of the optional finisher, see  $\Rightarrow$  P.51 "*Staple*".

#### Rotate Sort

Every other copy set is rotated by  $90^{\circ}$   $\square$   $\square$  and delivered to the copy tray.

#### Note

- **D** This mode cannot be selected when the optional finisher is installed.
- **D** The paper sizes that can be used in Rotate Sort function are as follows:

| Metric version | A4 🖓 🖙 , B5 🖓 🖙                                |
|----------------|------------------------------------------------|
| Inch version   | 8 <sup>1</sup> / <sub>2</sub> "×11" <b>□</b> □ |

To use the Rotate Sort function, two paper trays identical in size and different in direction (DD) are required.

# Touch the [Sort] or [Rotate Sort] key.

#### When the finisher is not installed

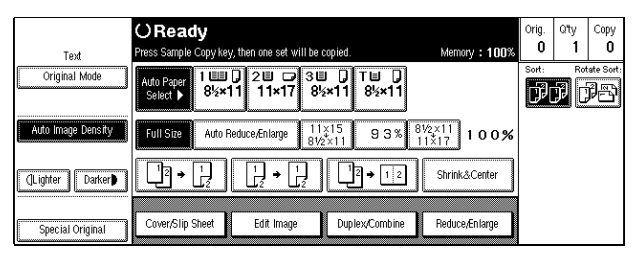

#### When the finisher is installed

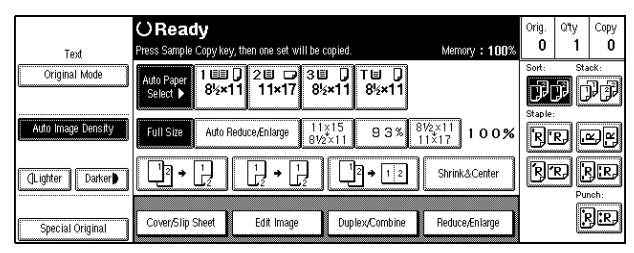

### Note

□ When the optional finisher is installed, **[Rotate Sort]** is not displayed.

# **2** Enter the number of copy sets with the [Number] keys.

#### Limitation

- □ The maximum number of sets is 999.
- **E** Set your originals, then press the **[Start]** key.

#### When setting a stack of originals in the document feeder

• Set a stack of originals in the document feeder, then press the [Start] key. After all the originals are scanned, the copies are delivered to the tray.

#### 🖉 Note

□ The last page should be on the bottom.

If an original is misfed during sorted copying, reset your originals in the document feeder according to the instruction on the display. The display will indicate the number of scanned originals.

When setting an original on the exposure glass or in the document feeder using Batch (SADF) mode

| $  P Reference  \Rightarrow P.31 "Batch (SADF) mode". $                                                                                                    |
|----------------------------------------------------------------------------------------------------|
| • Set the original, then press the [Start] key.                                                                                                    |
| <ul> <li>Note</li> <li>Start with the first page to be copied.</li> <li>Set the next original, then press the [Start] key.</li> </ul>                                                                                             |
| <ul> <li>Note</li> <li>Set the original in the same direction as the first one.</li> <li>After all originals are scanned, press the [#] key.</li> <li>Press the [Start] key.<br/>The copies are delivered to the tray.</li> </ul> |

# Stack—Stacking Together All Copies Of A Page (111, 222, 333)

Copies can be assembled with each page set.

Stack

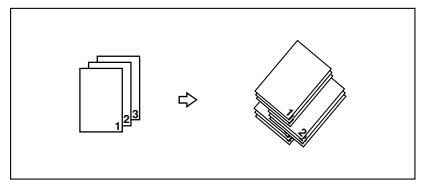

#### Stack (optional finisher required)

Every other page set is shifted for ease of separation. The shift tray of the finisher provides this function by sliding from side to side.

# 🖉 Note

□ The sizes that can be used in this function are as follows:

| Metric version | A3D, B4D, A4DD, B5DD                                                                             |
|----------------|--------------------------------------------------------------------------------------------------|
| Inch version   | $11" \times 17" \square, 8^{1}/_{2}" \times 14" \square, 8^{1}/_{2}" \times 11" \square \square$ |

#### ✓ Reference

For the maximum tray capacity of the optional finisher, see  $\Rightarrow$  P.226 "Finisher (Option)".

# Touch the [Stack] key.

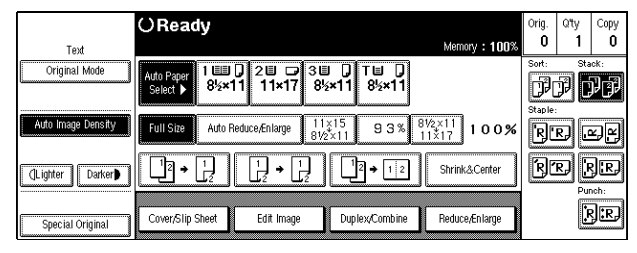

# **2** Enter the number of copies with the [Number] keys.

# **B** Set your originals.

When setting a stack of originals in the document feeder

• Set a stack of originals in the document feeder, then press the [Start] key. After all the originals are scanned, the copies are delivered to the tray.

#### Note

□ The last page should be on the bottom.

When setting an original on the exposure glass or in the document feeder using Batch (SADF) mode

#### ✓ Reference

See  $\Rightarrow$  P.31 "Batch (SADF) mode".

#### • Set the original, then press the [Start] key.

Note

□ Start with the first page to be copied.

**2** Set the next original, then press the **[Start]** key.

#### Note

□ Set the original in the same direction as the first one.

#### 3 After all originals are scanned, press the [Start] key.

The copies are delivered to the tray.

# Staple

*The optional finisher is required to use this function.* 

Each copy set can be stapled together.

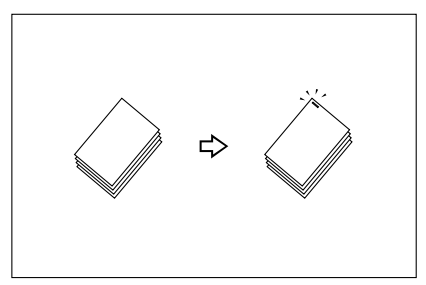

### Limitation

□ You cannot use the following paper in this function:

- Post cards
- Translucent paper
- OHP transparencies
- Adhesive labels
- Curled paper
- Low stiffness paper
- Paper of different sizes

#### Note

□ For this mode, the following limitation applies. When the number of copies exceeds the tray capacity, copying stops. In this case, remove the copies from the shift tray and then resume copying.

#### Metric version

|                                                   | With finisher                                     |
|---------------------------------------------------|---------------------------------------------------|
| Paper size                                        | A3, B4, A4, A4, B5, C                             |
| Stapler capacity                                  | (without punch)                                   |
|                                                   | • A4 or smaller: 50 sheets ( $80 \text{ g/m}^2$ ) |
|                                                   | • B4 or larger: 30 sheets (80 g/m <sup>2</sup> )  |
| Shift tray capacity (A4 $\square$ ) <sup>*1</sup> | 3,000 sheets (80 g/m <sup>2</sup> )               |

<sup>\*1</sup> Depending on the number of sheets to be stapled and whether sheets have punch holes or not, the maximums tray capacity might be reduced.

#### Inch version

|                                                      | With finisher                                                                                                    |
|------------------------------------------------------|----------------------------------------------------------------------------------------------------|
| Paper size                                           | $\begin{array}{c} 11" \times 17" \square, 8^{1}/_{2}" \times 14" \square, 8^{1}/_{2}" \times 11" \square \square, \\ 5^{1}/_{2}" \times 8^{1}/_{2}" \square \square \end{array}$ |
| Stapler capacity                                     | (without punch)                                                                                                    |
|                                                      | • 8 <sup>1</sup> / <sub>2</sub> "×11" or smaller: 50 sheets (20 lb)                                                                                                    |
|                                                      | • 8 <sup>1</sup> / <sub>2</sub> "×14" or larger: 30 sheets (20 lb)                                                                                                    |
| Shift tray capacity $(8^1/_2" \times 11" \Box)^{*1}$ | 3,000 sheets (20 lb)                                                                                                    |

- <sup>\*1</sup> Depending on the number of sheets to be stapled and whether sheets have punch holes or not, the maximums tray capacity might be reduced.
- □ In the following cases, the copies will be delivered to the shift tray without stapling.
  - When the number of copies for one set is over the stapler capacity.
  - When memory reaches 0 % during copying.
- □ When you select Staple, Sort mode is automatically selected.

#### 

If you want to add staples, see  $\Rightarrow$  P.185 "  $\checkmark$  Adding Staples".

When staple is jammed, see  $\Rightarrow$  P.188 "  $\stackrel{\bullet}{\simeq}$  Removing Jammed Staples".

. . .

# $\sqrt[3]{}$ Stapling position and original setting

When there is copy paper that is identical in size and direction as your original, stapling positions are as follows:

. . . . . . . . . . . . . . . . . .

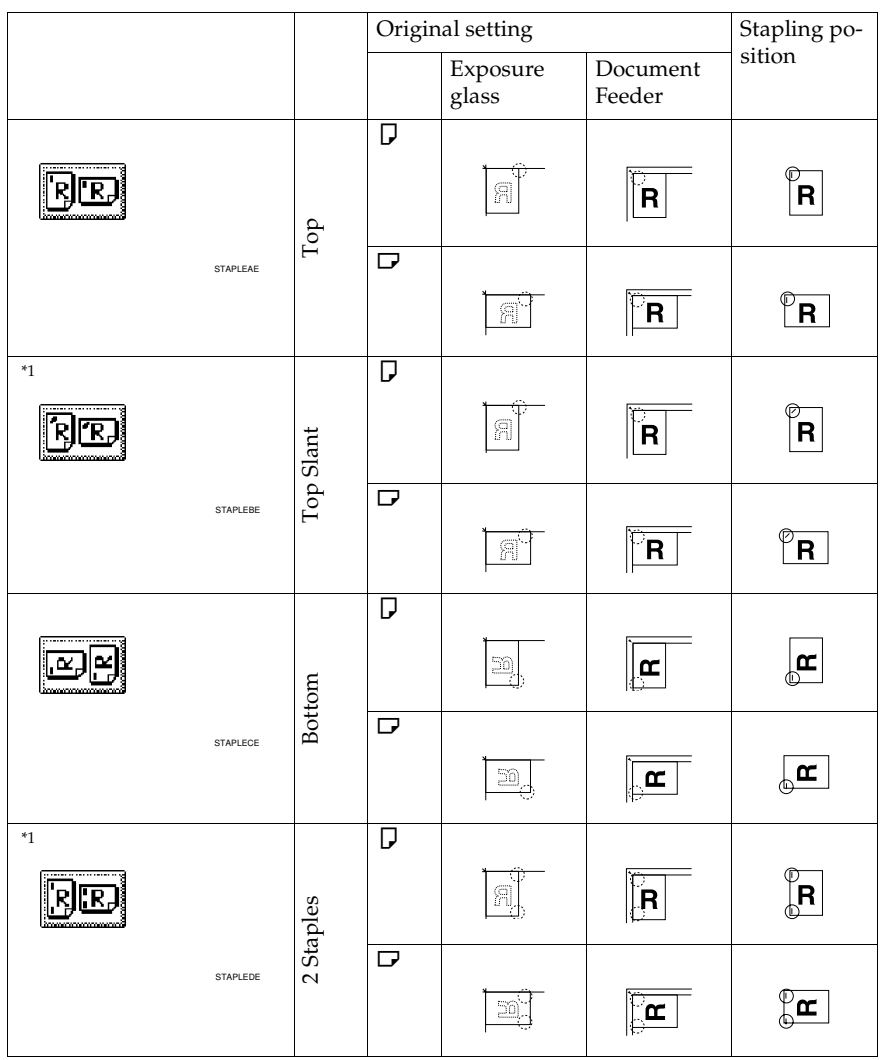

\*1 Original images are not rotated. When selecting these stapling positions, set the originals in the same direction as copy paper is set.

# 🖉 Note

□ You cannot change stapling positions during copying.

- □ When the original image is rotated, the stapling direction turns by 90°.
- □ With **[Top]** or **[Bottom]** selected at the stapling position, if no paper oriented in the same direction as the original is available, the image will be rotated and the paper of the same size as the original but oriented in the different direction will be selected.
- The maximum original image size that can be rotated is as follows:

| Metric version | A4                   |
|----------------|----------------------|
| Inch version   | $8^{1}/_{2}$ " × 11" |

You cannot use the Rotated Copy function when "Top Slant" or "2 Staples" is selected. If you try, a "Check paper size and direction" message is displayed.

Select one of four stapling positions.

**2** Enter the number of copy sets with the [Number] keys.

**B** Set your originals, then press the **[Start]** key.

When setting a stack of originals in the document feeder

• Set a stack of originals in the document feeder, then press the [Start] key. After all the originals are scanned, the copies are delivered to the tray.

#### Note

□ The last page should be on the bottom.

When setting an original on the exposure glass or in the document feeder using Batch (SADF) mode

#### 

See  $\Rightarrow$  P.31 "Batch (SADF) mode".

• Set the original, then press the [Start] key.

#### 🖉 Note

□ Start with the first page to be copied.

**2** Set the next original, then press the **[Start]** key.

#### Note

□ Set the original in the same direction as the first one.

**3** After all originals are scanned, press the **[#]** key.

#### **4** Press the **[Start]** key.

The copies are delivered to the tray.

#### To stop scanning

When you are using the Sort, Stack, or Staple function, the originals are scanned into memory.

# Press the [Clear/Stop] key.

To resume scanning

Touch the [No] key.

Scanning is resumed.

🖉 Note

□ Scanned images in memory are not cleared.

To clear scanned images of the originals

#### Touch the [Yes] key.

Scanning is stopped with the images cleared.

#### When memory reaches 0 %

Scanning will be stopped if the size of scanned image data exceeds memory capacity.

# 🔗 Note

□ There is enough memory to store approximate 200 to 650 originals of A4, 8<sup>1</sup>/ 2" × 11" size. The number of originals that can be stored in memory varies depending on the memory setting and original type.

#### PReference

Scanning will stop when memory reaches 0 % during sorted copying. However, you can change this setting so that all the scanned pages are copied and delivered to the tray first, then the machine automatically continues scanning the remaining originals. See "Memory Full Auto Scan Restart" in  $\Rightarrow$  P.210 "*Input Output*".

# Press the [Start] key.

The scanned pages are delivered to the tray. Then, the image data in memory is cleared.

# **2** Remove the copies and continue copying by following the instructions on the display.

# Punch

The optional finisher and punch kit are required to use this function.

The function is used to make punch holes in copies.

2 holes version

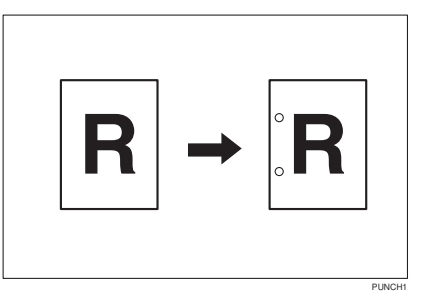

3 holes version

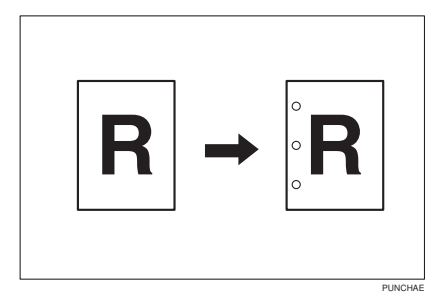

# Limitation

You cannot use the Rotated Copy function if Punch function is selected. If you try, a "Check Paper size and direction" message is displayed. In this case, set your original in the same direction (landscape or portrait) as the copy paper.
#### 🖉 Note

□ Original setting directions and punch hole positions are as shown below.

#### Original setting directions and punch hole positions

|         | Origin | ginal setting direction |                 | Punch hole positions |  |  |  |  |
|---------|--------|-------------------------|-----------------|----------------------|--|--|--|--|
|         |        | Exposure glass          | Document feeder |                      |  |  |  |  |
| 2 holes | ₽      |                         |                 |                      |  |  |  |  |
|         |        | R                       | R               | R                    |  |  |  |  |
|         | D      |                         |                 |                      |  |  |  |  |
|         |        | A                       | R               | ₿                    |  |  |  |  |
| 3 holes | ₽      | R                       | R               | ; <b>R</b>           |  |  |  |  |
|         |        | R                       | R               | : <b>R</b>           |  |  |  |  |

□ Punchable paper sizes are as follows:

| Metric version | A3, B4, A4, C, B5, C, A5, C                                                                      |
|----------------|--------------------------------------------------------------------------------------------------|
| Inch version   | $11" \times 17" \square, 8^{1}/_{2}" \times 14" \square, 8^{1}/_{2}" \times 11" \square \square$ |

- □ Since punch holes are made in each copy, the punch hole positions vary slightly.
- □ The punch hole positions change according to the direction of the paper selected.

#### 

If the punch waste box is full, see  $\Rightarrow$  P.191 " a Removing Punch Waste".

#### **1** Touch the [Punch] key.

|                       | OReady                                                    | Orig. | Qty  | Сору          |
|-----------------------|-----------------------------------------------------------|-------|------|---------------|
| Text<br>Original Mode |                                                           | Sort: | Sta  | eck:          |
|                       | Auto Paper<br>Select ▶ 8½×11 11×17 8½×11 8½×11            | P     | PC   | PP            |
| Auto Image Density    | $\begin{array}{c c c c c c c c c c c c c c c c c c c $    | R     | RJ U | r.<br>F       |
| (Lighter Darker)      |                                                           | R     | R) [ | 3.R           |
| Special Original      | Cover/Slip Sheet Edit Image Duplex/Combine Reduce/Enlarge |       | C    | 3 <b>:</b> R) |

🖉 Note

 $\Box$  When stapling copies, also select a stapling position. See  $\Rightarrow$  P.51 "*Staple*".

**2** Set your originals, then press the **[Start]** key.

# **Copying From The Bypass Tray**

Use the bypass tray to copy onto OHP transparencies, adhesive labels, translucent paper, post cards, and copy paper that cannot be set in the paper tray.

#### Limitation

- □ When copying several originals using the bypass tray, copies are delivered face-up ("Face Up Exit") and in reverse order by default.
- □ Only change the setting to "Face Down Exit" if you are using high quality copy paper with a weight of  $52 105 \text{ g/m}^2$  (14 28 lb). See "Face-up/Down Selection in Bypass Mode" in  $\Rightarrow$  P.212 "*Count Manager*".
- □ If you try and have copies delivered face-down when copying onto other types of paper or adhesive labels, a paper jam may occur.

#### 🖉 Note

- □ If you select "Face Down Exit" when only one original is set on the exposure glass or in the document feeder, you must set the "Face-Up/Down Selection in Bypass Mode" setting to "Face Down Exit" and the "Face Up/Down Selection in Platen Mode" setting to "Face Down Exit" with the User Tools. See "Face Up/Down Selection in Bypass Mode" in ⇒ P.212 "Count Manager" and "Face Up/Down Selection in Platen Mode" in ⇒ P.210 "Input Output".
- □ The machine can automatically detect the following sizes as standard size copy papers:

| Metric version | A3D, A4D, A5D, 8 <sup>1</sup> / <sub>2</sub> "×13"D                                                                                                    |
|----------------|----------------------------------------------------------------------------------------------------|
| Inch version   | A3 $\Box$ , 11" × 17" $\Box$ , 8 <sup>1</sup> / <sub>2</sub> " × 14" $\Box$ , 8 <sup>1</sup> / <sub>2</sub> " × 11" $\Box$ , 5 <sup>1</sup> / <sub>2</sub> " × 8 <sup>1</sup> / <sub>2</sub> " $\Box$ |

□ If you do not use the standard size copy paper, you should input vertical and horizontal dimensions. The sizes that you can input are as follows:

| Metric version | ersion | • Vertical: 100 – 300 mm   |
|----------------|--------|----------------------------|
|                |        | • Horizontal: 148 – 432 mm |
| Inch version   | sion   | • Vertical: 4.0" – 11.7"   |
|                |        | • Horizontal: 6.0" – 17.0" |

□ To make copies onto OHP transparencies or thick paper exceeding 104.7 g/m<sup>2</sup>, 28 lb, specify the paper type in ⇒ P.62 "When copying onto OHP transparencies or thick paper".

#### Reference

For details about paper capacity of the bypass tray, see  $\Rightarrow$  P.21 "Copy Paper".

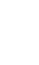

#### **1** Open the bypass tray.

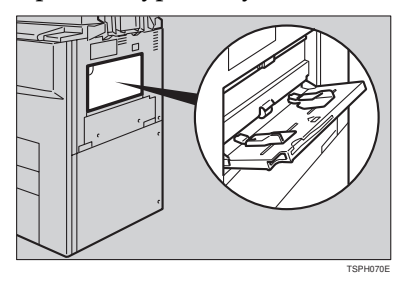

#### **2** Adjust the guides to copy paper size.

#### ∰Important

□ If the guides are not flush with the copy paper, a skew image or paper misfeeds might occur.

#### Lightly insert the copy paper face up until the beeper sounds.

The  $\blacksquare$  indicator on the display is automatically selected.

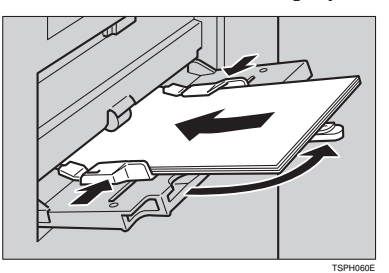

#### Note

- □ The face side of the paper set is copied on.
- Do not stack paper over the limit mark; otherwise a skew image or paper misfeeds might occur.
- □ If the beeper is turned off, lightly insert the copy paper until it stops. See "Operation Panel Beeper" of the "System Settings" manual.
- □ When the document feeder is open, set the direction of the copy paper to □.
- □ Swing out the extender to support larger size copy paper larger than A4 $\Box$ ,  $8^1/_2$ " × 11" $\Box$ .
- □ Fan paper to get air between the sheets and avoid a multi-sheet feed.
- □ Before setting, adjust the paper if curled or warped.

When copying onto size-unreadable standard size paper and nonstandard size special paper

#### Important

□ You should specify the size of copy paper to avoid paper misfeeds.

Press the [#] key.

**2** Touch the [Non Standard] key.

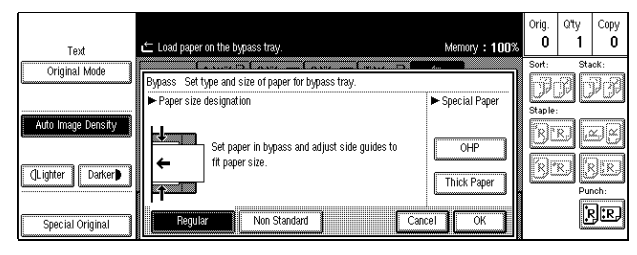

③ Touch the [Vert inch] key and enter the vertical size of the paper with the [Number] keys, then press the [#] key.

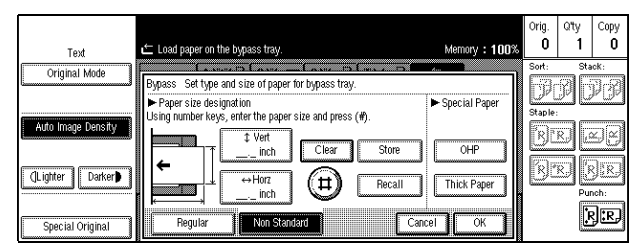

#### 🖉 Note

□ To change the number entered, press the **[Clear/Stop]** key and enter the new number.

Touch the [Horz inch] key and enter the horizontal size of the paper with the [Number] keys, then press the [#] key.

#### 🖉 Note

□ To change the number entered, press the **[Clear/Stop]** key and enter the new number.

**5** To register the non-standard size entered, touch the [Store] key.

#### 🖉 Note

- □ Only one non-standard size can be stored.
- □ To recall the non-standard size stored, touch the **[Recall]** key.

#### **()** Touch the **[OK]** key.

Set your originals, then press the [Start] key.

#### When copying onto OHP transparencies or thick paper

To make copies onto OHP transparencies or thick paper, you need to specify the paper type.

#### Limitation

□ When you select "OHP" or "Thick Paper", copy paper is delivered face-up even if you have set the "Face Up/Down Selection in Bypass Mode" setting to "Face Down Exit." See "Face-Up/Down Selection in Bypass Mode" in  $\Rightarrow$ P.212 "Count Manager".

#### Note

 $\Box$  Select [Thick Paper] if the paper weight is more than 104.7 g/m<sup>2</sup>, 28 lb.

**U** Open the bypass tray, and adjust the guides to the paper size.

#### Important

□ If the guides are not flush with the copy paper, a skew image or paper misfeeds might occur.

#### **2** Lightly insert the OHP transparencies or thick paper face up until the beeper sounds.

The  $\blacksquare$  indicator on the display is automatically selected.

#### Note

- □ When you set a OHP transparencies, make sure that its front and back faces are properly positioned.
- □ To avoid paper misfeeds, shuffle a stack of paper before setting it in the tray.

#### Press the [#] key.

#### **4** Select [OHP] or [Thick Paper].

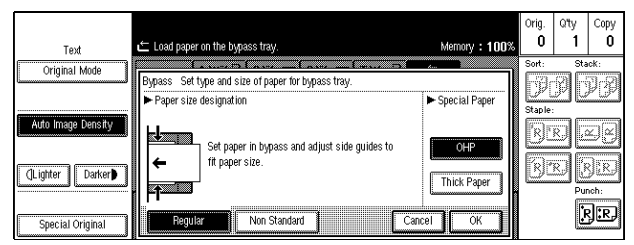

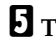

### **5** Touch the [OK] key.

**6** Set your originals and press the **[Start]** key.

#### ∰Important

□ When copying onto OHP transparencies, remove copied sheets one by one.

# Program—Storing Your Copy Settings In Memory

You can store frequently used copy job settings in machine memory, and recall them for future use.

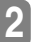

#### Storing Your Settings

You can store your settings you frequently use.

#### Deleting A Program

You can delete a stored program.

Recalling A Program You can recall a stored program.

#### 🖉 Note

- □ You can store up to ten programs.
- □ You can select the standard mode or program No. 10 as the mode to be set when modes are cleared or reset is made, or immediately after the operation switch is turned on.
- Paper settings are stored based on paper size. So if you place more than one paper tray of a same size, the paper tray prioritized with the user tools will be selected first. See "Paper Tray Priority" in  $\Rightarrow$  P.198 "General Features 1/3".
- Programs are not cleared by turning the power off or by pressing the Clear **Modes/Energy Saver** key. They are canceled only when you delete or overwrite them with another program.

#### Storing Your Settings

U Edit the copy settings so that all functions you want to store in this program are selected.

**2** Press the **[Program]** key.

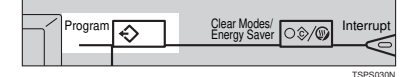

#### **1** Touch the [Store] key.

| Text              | Program<br>Select program number key to store.<br>∲ indicates that Program is already stored.                                                              |
|-------------------|----------------------------------------------------------------------------------------------------|
| Ado Imajo (encety | <ul> <li>♦</li> <li>1</li> <li>♦</li> <li>2</li> <li>♦</li> <li>3</li> <li>4</li> <li>5</li> </ul> <li>6</li> <li>7</li> <li>8</li> <li>9</li> <li>10</li> |
| (). ignier Daker) | ↔ Recall → Store Delete Cancel                                                                                                    |

#### **4** Touch the program number you want to store.

When the settings are successfully stored, the  $\Rightarrow$  indicator appears.

#### Note

- $\Box$  Program numbers with  $\clubsuit$  already have settings in them.
- □ If this program number is already being used, the machine will ask you if you wish to overwrite it Touch the **[Yes]** or **[No]** key.

#### **Deleting A Program**

You can delete a stored program.

#### Press the [Program] key.

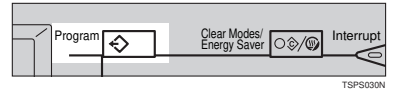

#### **2** Touch the [Delete] key.

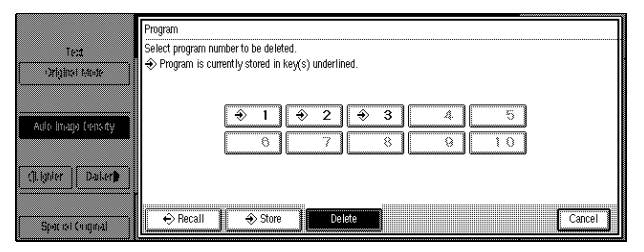

**3** Touch the program number you want to delete.

#### **4** Touch the **[Yes]** key.

| Test       Select program number to be deleted.         Original Mode       Program is currently stored in key(s) underlined.         Ario Intege feats by       0         Please confirm the program you selected will be deleted.       0                                                                                                    |        |
|----------------------------------------------------------------------------------------------------|--------|
| Ottginel Mode         Program is currently stored in key(s) underlined.           Adds intege feats dy                                                                                                    |        |
| Ade lineap (exc.fy)         4/2         €         3         4         5           0         7         8         0         1         0           cit later         Delice0         Please confirm the program you selected will be deleted.                                                                                                    |        |
| Ade inspi (excty 6 7 8 0 10<br>Please confirm the program you selected will be deleted.                                                                                                    |        |
| O TO BOOT REALEST     O TO O TO O TO O                                                                                                    |        |
| theter   Dater   Please confirm the program you selected will be deleted.                                                                                                    | ĺ      |
| Please confirm the program you selected will be deleted.                                                                                                    | )      |
| And the state of the state of t |        |
| Yes No                                                                                                    |        |
|                                                                                                    | Contal |

#### Note

□ To cancel the deletion, touch the **[No]** key.

**5** To delete another program, repeat steps **5** and **4**.

#### **Recalling A Program**

You can recall a stored program.

#### Press the **[Program]** key.

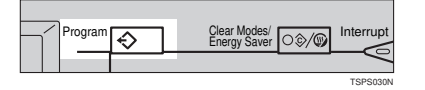

#### **2** Touch the program number you want to recall.

The stored settings are displayed.

|                     | Program<br>Gelert renorsen number key                                                        |
|---------------------|----------------------------------------------------------------------------------------------|
| and the second      | Indicates that Program is already stored. To store, select [Store] and then, program number. |
|                     | $\Rightarrow$ 1 $\Rightarrow$ 2 $\Rightarrow$ 3 4 5                                          |
| Auto imago venarty  | 6 7 8 9 10                                                                                   |
| (ji. ignier Dailer) |                                                                                              |
| Spatial Congreat    | ← Recall ← Store Delete Cancel                                                               |

#### Note

 $\square$  Only programs with  $\clubsuit$  contain a program.

**B** Set your originals, then press the **[Start]** key.

## **Other Functions**

#### Energy Saver Mode—Saving Energy

If you do not operate the machine for a certain period after copying, or when you press and hold the **[Clear Modes/Energy Saver]** key for more than one second, the display disappears and the machine enters Energy Saver mode. When you press the **[Clear Modes/Energy Saver]** key again, when the originals are set in the document feeder, or when the document feeder is opened, the machine returns to the ready condition. In Energy Saver mode, the machine uses less electricity.

The Energy Saver mode makes a two-step reduction in electricity: one for the period up to the time set for Low Power mode, the other for the period after that time.

#### 🖉 Note

If you press the [Clear Modes/Energy Saver] key during the operation, the current settings will be cleared.

#### 

See "Low Power Timer" of the "System Settings" manual.

#### Interrupt—Temporarily Stopping One Job To Copy Something Else

Use this function if you wish to interrupt a long copy job to make urgently need copies.

#### 🖉 Note

The procedure for making interrupt copies depends on which kind of operation the machine is currently carrying out.

While a document is being fed

#### Press the [Interrupt] key.

The Interrupt key lights up and copying stops.

**2** Remove the originals that were being copied and set the originals you wish to copy.

#### Press the [Start] key.

The machine starts making your copies.

When your copy job is finished, remove your originals and copies.

#### **5** Press the [Interrupt] key again.

The Interrupt key indicator goes out.

#### **1** Replace the originals that were being copied before.

#### **2** Press the [Start] key.

The previous copy job settings will be restored and the machine will continue copying from where it left off.

Interrupting during copying after all originals have been fed

#### Press the [Interrupt] key.

The interrupt key lights up.

Note

□ Copying will not stop yet.

**2** Set your original.

B Press the [Start] key.

The machine stops the original job and starts copying your original.

#### **4** When copying is complete, remove your originals and copies.

#### **5** Press the [Interrupt] key again.

The Interrupt indicator goes out.

The previous copy job settings will be restored and the machine will continue copying from where it left off.

#### **User Codes**

If the machine is set to use the User Code function, operators must input their user codes before the machine can be operated. The machine keeps count of the number of copies made under each user code.

#### Note

- When the machine is set for user codes, the machine will prompt you for your user codes after the operation switch is on or the Auto Reset comes into effect.
- □ You can adjust how long the machine waits before switching to the user code input display. See "Auto Reset Timer" in  $\Rightarrow$  P.198 "General Features  $^{1}/_{3}$ ".
- □ To prevent others from making copies using your user code, press the [Clear Modes/Energy Saver] and [Clear/Stop] keys simultaneously after copying.

#### 

For user code setting, see "Settings You Can Change With The User Tools" of the "System Settings" manual.

For registering, changing and deleting user codes, see  $\Rightarrow$  P.212 "*Count Manager*".

# Auto Start—Entering Copy Job Settings During The Warm-up Period

If you press the **[Start]** key during the warm-up period, the **[Start]** key will blink, and your copies will be made as soon as warm-up finishes.

**1** Make any adjustments to copy settings during the warm-up period.

**2** Set your originals.

#### B Press the [Start] key.

Copying automatically starts when the **[Start]** key indicator alternately flashes red and green and the machine is ready for copying.

#### 🖉 Note

- □ To cancel Auto Start, press the **[Clear/Stop]** key.
- With "Individual Input/Output Operation" set to "Yes", originals are scanned even if the paper has run out or paper jamming has occurred. Supply paper or remove the jammed paper so that copying will automatically start without pressing the start key.

#### ✓ Reference

See "Individual Input/Output Operation" and "Next Job Scan Start" in  $\Rightarrow$  P.210 "Input Output".

#### **Original Beeper**

The beeper sounds and an error message is displayed when you leave your originals on the exposure glass after copying.

#### 🖉 Note

- □ You can adjust when the beeper sounds with the "Auto Response (Human) Sensor" setting:
  - If set to "YES", the beeper sounds as soon as you leave the machine after copying.
  - If set to "NO", the beeper sounds 2 seconds after copying. Refer to the "Auto Response (Human) Sensor" setting of the "System Settings" manual.
- □ To cancel this function, see "Original Beeper" in  $\Rightarrow$  P.201 "General Features <sup>2</sup>/ <sub>3</sub>".

#### Next Job—Presetting Next Copy Job During A Copy Run

You can preset the next copy job during copying. After copying, the next copying automatically starts.

#### Touch the [Next Job] key.

#### **2** Set the next copy job and touch the [OK] key.

#### Note

□ To cancel the job during setting, touch the **[Cancel]** key.

#### **U** Set the originals in the document feeder and press the [Start] key.

The originals placed are scanned.

After copying, the next job automatically starts.

#### 🖉 Note

□ You can proceed to the first set copy job page when you touch [Current Job Status], and to the next set copy job when you touch the [Next Job Status] key. See "Next Job Scan Start" in ⇒ P.210 "Input Output".

# Sample Copy—Checking Output Quality Before Making A Long Copy Run

Before making copies, you can check the finish by making one copy first.

#### Limitation

This function can be used only when the Sort function has been set.

Set the functions to be used with the Sort function, enter the number of copies to be made.

#### **2** Set the originals.

#### Press the [Sample Copy] key.

One copy is delivered for proof copying.

# 4 The finish check page is displayed. After checking the finish, touch the [Yes] key if the sample is acceptable.

The number of copies is made excluding the one copy for proof copying.

#### 🖉 Note

□ If you touch **[No]** after checking the finish, return to step **1** where you can set the Staple, Punch or density adjustment function again.

# Preset Reduce/Enlarge—Reducing And Enlarging Using Preset Ratios

You can select a preset ratio for copying.

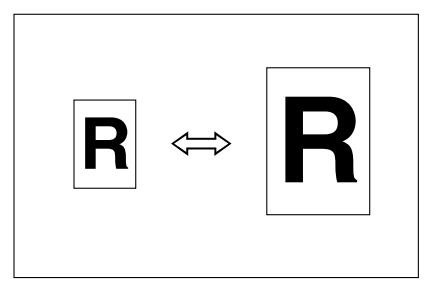

#### 🖉 Note

- You can select one of 12 present ratios (5 enlargement ratios, 7 reduction ratios).
- Use "Shrink & Center" to reduce the image to 93 % of its original size with the center as reference. You can register this function in a shortcut key in the initial display.
- □ You can change the preset ratios to other ratios you frequently use. See  $\Rightarrow$  P.204 "*Reproduction Ratio*<sup>1</sup>/<sub>2</sub>".
- □ You can set and display three kinds of ratio in the initial display. See "Short-cut R/E" in  $\Rightarrow$  P.201 "General Features  $^{2}/_{3}$ ".
- You can select a ratio regardless of the size of an original or copy paper. With some ratios, parts of the image might not be copied or margins will appear on copies.
- □ Copies can be reduced or enlarged as follows:

#### Metric version

| Ratio (%)                | Original $\rightarrow$ Copy paper size |
|--------------------------|----------------------------------------|
| 400 (enlarge area by 16) |                                        |
| 200 (enlarge area by 4)  | A5→A3                                  |
| 141 (enlarge area by 2)  | $A4 \rightarrow A3, A5 \rightarrow A4$ |
| 122                      | $F \rightarrow A3, A4 \rightarrow B4$  |
| 115                      | B4→A3                                  |
| 93                       |                                        |
| 82                       | $F \rightarrow A4, B4 \rightarrow A4$  |
| 75                       | $B4 \rightarrow F4, B4 \rightarrow F$  |

| Ratio (%)                   | Original $\rightarrow$ Copy paper size |
|-----------------------------|----------------------------------------|
| 71 (reduce area by $1/_2$ ) | $A3 \rightarrow A4, A4 \rightarrow A5$ |
| 65                          | A3→F                                   |
| 50 (reduce area by $1/_4$ ) | $A3 \rightarrow A5, F \rightarrow A5$  |

#### Inch version

| Ratio (%)                   | Original $\rightarrow$ Copy paper size                 |
|-----------------------------|--------------------------------------------------------|
| 400 (enlarge area by 16)    |                                                        |
| 200 (enlarge area by 4)     | $5^{1}/_{2}$ " × $8^{1}/_{2}$ " → 11" × 17"            |
| 155 (enlarge area by 2)     | $5^{1}/_{2}$ " × $8^{1}/_{2}$ " → $8^{1}/_{2}$ " × 14" |
| 129                         | $8^{1}/_{2}$ " × 11" → 11" × 17"                       |
| 121                         | $8^{1}/_{2}$ " × 14" → 11" × 17"                       |
| 93                          |                                                        |
| 85                          | $F \rightarrow 8^1/_2$ " × 11"                         |
| 78                          | $8^{1}/_{2}$ " × 14" $\rightarrow 8^{1}/_{2}$ " × 11"  |
| 73                          | $11"\times15"{\rightarrow}8^1/_2"\times11"$            |
| 65                          | $11"\times17"{\rightarrow}8^1/_2"\times11"$            |
| 50 (reduce area by $1/_4$ ) | $11" \times 17" \rightarrow 5^{1/2}" \times 8^{1/2}"$  |

## Touch the [Reduce/Enlarge] key.

|                    | OReady                                                                                            |          | Orig.   | Qty  | Сору     |
|--------------------|---------------------------------------------------------------------------------------------------|----------|---------|------|----------|
| Text               | Memo                                                                                              | y : 100% |         |      | U        |
| Original Mode      | Auto Paper<br>Select ▶ 8½×11 21 7 31 0 T1 0<br>8½×11 8½×11 8½×11                                  |          | P       | PC   | r:<br>PP |
| Auto Image Density | Full Size         Auto Reduce/Enlarge         11×15<br>8½×11         9 3 %         8½×11<br>11×17 | 100%     | Staple: | R) [ | y F      |
| (Lighter Darker)   |                                                                                                   | Center   | RĽ      | R) [ | J.R.     |
|                    | Currentilia Charta - Edit Inners - Durchur Carrhine - Durchur                                     | Caluma   |         | ſ    | s):EJ    |
| Special Original   | Covertship sheet Euit inage Duplex/Compline Headce,                                               | Emarye   |         | Ŀ    | 9009     |

#### 🖉 Note

□ To select a preset ratio in the initial display, directly touch the shortcut reduce/enlarge key and proceed to step **B**.

#### **2** Select [Enlarge] or [Reduce].

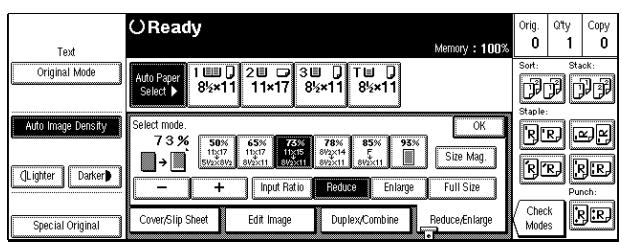

#### 🖉 Note

□ You can specify which of **[Reduce]**, **[Enlarge]** and **[Input Ratio]** is to be given priority and displayed when the **[Reduce/Enlarge]** key is touched. See "R/E Priority" in  $\Rightarrow$  P.201 "General Features  $^{2}/_{3}$ ".

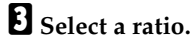

#### 🖉 Note

□ You can specify the reduce/enlarge ratios of the keys displayed when the [Reduce/Enlarge] key is touched, followed by [Enlarge] or [Reduce]. See "Enlarge" in ⇒ P.204 "Reproduction Ratio<sup>1</sup>/<sub>2</sub>" and "Reduce" in ⇒ P.204 "Reproduction Ratio<sup>2</sup>/<sub>2</sub>".

#### Touch the [OK] key.

**b** Set your originals, then press the **[Start]** key.

#### Shrink&Center mode

Use Shrink & Center mode to reduce the image by 93 % of its original size with the center position as reference. You can register this function in a shortcut key in the initial display.

#### 🖉 Note

- □ For storing "Shrink&Center", see "Shortcut Keys" in  $\Rightarrow$  P.203 "General Features  ${}^{3}/{}_{3}$ ".
- □ You can change the Reduce/Enlarge ratio for "Shrink&Center". See "Shrink&Center" in  $\Rightarrow$  P.203 "General Features  ${}^{3}/_{3}$ ".

**1** Touch the [Shrink&Center] key displayed in the initial display.

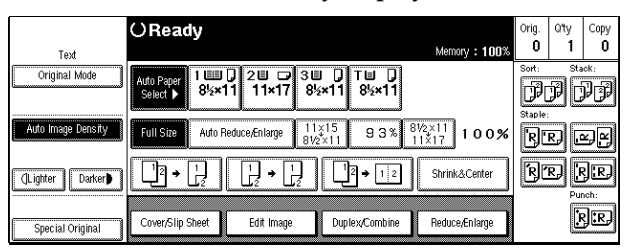

**2** If you do not wish to combine it with the Reduce/Enlarge function, set your originals, then press the **[Start]** key.

# Zoom—Reducing And Enlarging In 1 % Steps

You can change the reproduction ratio in 1 % steps.

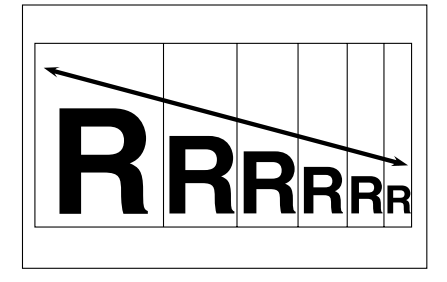

#### 🖉 Note

□ The following ratios can be selected:

- Metric version: 32 400 %
- Inch version: 32 400 %
- You can select a ratio regardless of the size of an original or copy paper. With some ratios, parts of the image might not be copied or margins will appear on copies.
- □ You can select a preset ratio which is near the desired ratio, then adjust the ratio with the [+] or [-] key.

Touch the [Reduce/Enlarge] key.

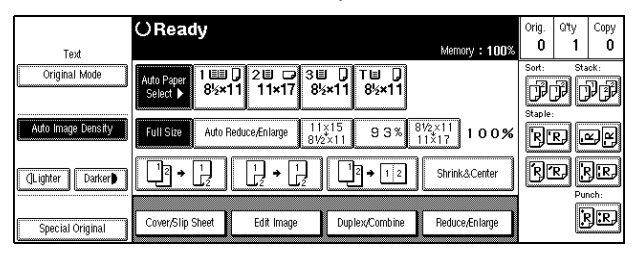

#### **2** Enter the ratio.

| Test               | OReady                                                                                                    | 100% | Orig.<br>O     | Qity<br>1 | Сору<br>О  |
|--------------------|----------------------------------------------------------------------------------------------------|------|----------------|-----------|------------|
| Original Mode      | Add Paper<br>Select 85×11 22 7 38 7 7 7<br>Select 85×11 21×17 85×11 85×11                                                                                                    |      | Sort:          | PC        | ick:<br>PP |
| Auto Image Density | Select mode. 0                                                                                                    |      | RĽ             | R) [.     | y<br>Y     |
| (Lighter Darker)   | →         11577         11577         15577         Size Mag           →         Size Mag         892x11         892x11         892x11         892x11           →         Input Ratio         Reduce         Enlarge         Full Size |      | R              | R) [      | R.         |
| Special Original   | Cover/Slip Sheet Edit Image Duplex/Combine Reduce/Enlar                                                                                                    | ge ( | / Chec<br>Mode | k<br>IS   | }:R,       |

When using the [+] or [-] key

• Select a preset ratio which is close to the desired ratio by using [Reduce] or [Enlarge].

|                    | OReady                                                           |                | Orig.        | Qʻty  | Сору       |
|--------------------|------------------------------------------------------------------|----------------|--------------|-------|------------|
| Text               |                                                                  | Memory : 100%  |              |       | U          |
| Original Mode      | Auto Paper<br>Select ▶ 8½×11 21 0 38 0 TU 0<br>11×17 8½×11 8½×11 |                | Sort:        | PC    | ÞP         |
| Auto Image Density | Select mode.                                                     | ОК             | Staple:      | 56    |            |
|                    | 7 3 % 50% 65% 73% 78% 85% 93%                                    |                | RIC          | Ry Li | 되면         |
|                    | → 5/2×8/2 8/2×11 8/2×11 8/2×11 8/2×11                            | Size Mag.      | R            | R) [F | 2 <b>.</b> |
| Crighter Datker    | - + Input Ratio Reduce Enlarge                                   | Full Size      |              |       | nch:       |
| Special Original   | Cover/Slip Sheet Edit Image Duplex/Combine                       | Reduce/Enlarge | Chec<br>Mode | k L   | }:RJ       |

**2** Enter the desired reproduction ratios with the [+] or [-] key.

#### 🖉 Note

□ To change the ratio in 1 % steps, just touch the [+] or [-] key. To change the ratio in 10 % steps, touch and hold down the [+] or [-] key.

When using the [Number] keys

#### **1** Touch the [Input Ratio] key.

| Text               | OReady                                                                                                    | Memory : 100%          | Orig.<br>O   | Qity<br>1 | Copy<br>O     |
|--------------------|----------------------------------------------------------------------------------------------------|------------------------|--------------|-----------|---------------|
| Original Mode      | Auto Paper<br>Select ▶         1 目目 ↓         2 目 ↓         3 目 ↓         T 目 ↓           11×17         8½×11         8½×11 |                        | Sort:        | r.<br>PC  | •*:<br>}}     |
| Auto Image Density | Select reproduction ratio with number keys, then press (#).<br>7 3 % <32%~400%>                                             | ОК                     | R            | R) [4     | yy            |
| (]Lighter Darker)  | Clear (#)     Clear (#)     Clear (#)     Clear (#)     Clear (#)     Clear (#)     Clear (#)                               | Size Mag.<br>Full Size | R            |           | R.<br>Nch:    |
| Special Original   | Cover/Slip Sheet Edit Image Duplex/Combine                                                                                  | Reduce/Enlarge         | Chec<br>Mode | k<br>s    | } <b>:</b> R) |

**2** Enter the desired ratio with the [Number] keys.

🖉 Note

□ To change the ratio entered, touch the **[Clear]** key and enter the new ratio.

**3** Touch the [OK] key.

**3** Set your originals, then press the **[Start]** key.

# **Size Magnification**

You can calculate a ratio from the lengths of the original and copy for enlarging or reducing the copy.

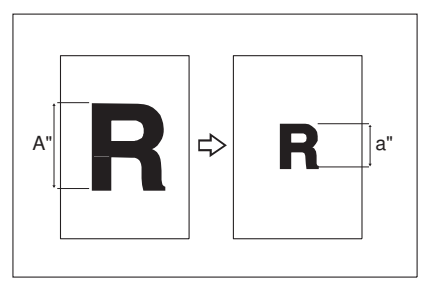

#### Preparation

Measure and specify the lengths of the original and copy by comparing "A" with "a."

#### 🖉 Note

- $\Box$  A ratio is selected in the range of 32 to 400 %.
- □ If the calculated ratio is over the maximum or under the minimum ratio, it is corrected within the range of the ratio automatically. However, with some ratios, parts of the image might not be copied or blank margins will appear on copies.

#### Touch the [Reduce/Enlarge] key.

|                    | OReady                                                                                                    | Orig.       | Qty       | Сору        |
|--------------------|----------------------------------------------------------------------------------------------------|-------------|-----------|-------------|
| Text               | Memory : 100%                                                                                                    | U           | <u> </u>  |             |
| Original Mode      | Auto Paper<br>Select ▶ 8½×11 21□ 2 □ 3 □ 0 T □ 0<br>11×17 8½×11 8½×11                                            | P           | PC        | d<br>C      |
| Auto Image Density | Full Size         Auto Reduce,Enlarge         11×15<br>8½×11         9 3%         8½×11<br>11×17         1 0 0 % | Staple<br>R | :<br>RJ U | r.          |
| (]Lighter Darker   |                                                                                                    | R           | r) [      |             |
|                    | ·                                                                                                    |             |           | <u>ا سا</u> |
| Special Original   | Cover/Slip Sheet Edit Image Duplex/Combine Reduce/Enlarge                                                        |             | Ŀ         | SI KA       |

#### **2** Touch the [Size Mag.] key.

|                    | OReady                                                                                                    | Orig.        | Q'ty   | Сору                 |
|--------------------|----------------------------------------------------------------------------------------------------|--------------|--------|----------------------|
| Text               |                                                                                                    | Sort:        | Sta    | ick:                 |
| Ciriginar would    | Auto Paper<br>Select > 84×11 11×17 84×11 84×11                                                                                                    | P            | PC     | PP                   |
| Auto Image Density | Select mode.                                                                                                    | R            | R.) .  | z]e]                 |
| (]Lighter Darker   | →         Style         Case         Style         Style         Style         Style         Mag.           →                  Style         Style         Mag. | R            | RJ [   | R.                   |
| Special Original   | Cover/Slip Sheet Edit Image Duplex/Combine Reduce/Enlarge                                                                                                    | Chec<br>Mode | *<br>5 | <b>}:</b> R <b>)</b> |

Enter the length of the original with the [Number] keys and press the [#] key.

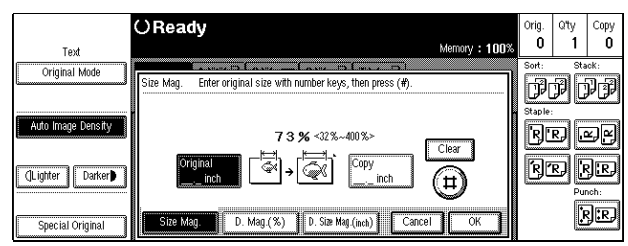

#### 🖉 Note

□ You can enter sizes within the following ranges:

| Metric version | 1 - 999 mm (in 1 mm steps)   |
|----------------|------------------------------|
| Inch version   | 0.1" - 99.9" (in 0.1" steps) |

□ To change the length entered, press the **[Clear/Stop]** or **[Clear]** key and enter the new length.

Enter the length of the copy with the [Number] keys and press the [#] key.

#### Note

- □ To change the length entered, press the **[Clear/Stop]** or **[Clear]** key and enter the new length.
- □ To change the length after pressing the **[#]** key, select **[Original]** or **[Copy]** and enter the desired length.

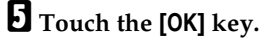

**6** Touch the **[OK]** key.

**2** Set your original, then press the **[Start]** key.

2

# Directional Magnification (%)—Stretching And Squeezing The Image In 1 % Steps

Copies can be reduced or enlarged at different reproduction ratios horizontally and vertically.

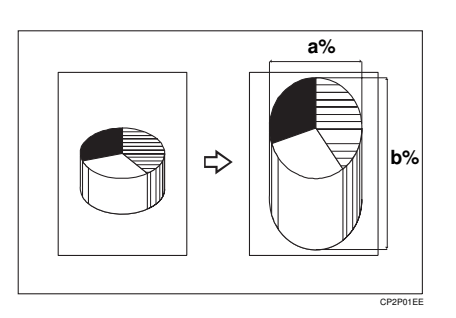

#### 🖉 Note

□ The following ratios can be selected:

- Metric version: 32 400 %
- Inch version: 32 400 %
- You can select a ratio regardless of the size of an original or copy paper. With some ratios, parts of the image might not be copied or blank margins will appear on copies.
- □ You can also select a preset ratio which is close to the desired ratio by using Reduce or Enlarge, then adjust the ratio with the [+] or [-] key.

#### Touch the [Reduce/Enlarge] key.

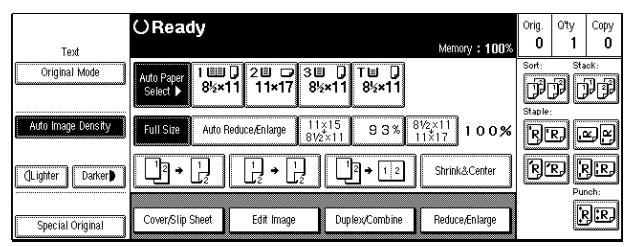

#### 🖉 Note

□ When specifying a ratio with the [+] or [-] key, select a preset ratio which is close to the desired ratio by using [Reduce] or [Enlarge].

#### **2** Touch the [Size Mag.] key.

| Text               | OReady                                                                                                    |                    | Memory : 100%          | Orig.<br>O   | Qity<br>1 | Copy<br>O      |
|--------------------|----------------------------------------------------------------------------------------------------|--------------------|------------------------|--------------|-----------|----------------|
| Original Mode      | Auto Paper<br>Select ▶ 8½×11 20 □ 30<br>8½×11 11×17 8½×                                                                                                    | D T⊟ D<br>11 8½×11 |                        | Sort:        | PĆ        | <sup>ok:</sup> |
| Auto Image Density | Select mode. 7 3 % 50% 65% 73% 7                                                                                                    | 8% 85% 93%         | ОК                     | R            | R) [      | r)<br>R        |
| (Lighter Darker)   | → 11±17 11±17 11±15<br>50±2542 0±2±11 0±2±110000000000 | Reduce Enlarge     | Size Mag.<br>Full Size | R            | R.) [F    | R.<br>Ich:     |
| Special Original   | Cover/Slip Sheet Edit Image                                                                                                    | Duplex/Combine     | Reduce/Enlarge         | Chec<br>Mode | k<br>IS   | } <b>:</b> R}  |

#### **1** Touch the [D. Mag. (%)] key.

| Text               | O Ready<br>Memory : 100%                                                         | Orig.<br>O | Q'ty<br>1 | Сору<br>О       |
|--------------------|----------------------------------------------------------------------------------|------------|-----------|-----------------|
| Original Mode      | Size Mag. Select (Horizontal) or (Vertical).                                     | Sort:      | F.        | <sup>ick:</sup> |
| Auto Image Density | 0r select (+ - Keys). <u>+ - Keys</u><br>Horizontal<br><b>7 3 %</b> <32 %~400 %> | Staple     | R) [      | r.              |
| (]Lighter Darker)  | √ → <sup>1</sup> Vertical 73%                                                    | R.         | RJ (F     | R.R.            |
| Special Original   | Size Mag. D. Mag (%) D. Size Mag.(inch) Cancel OK                                |            | į         | ₹ <b>.</b> ₽    |

To specify a ratio with the [+] or [-] key

● Touch the [**+** − Keys] key.

**2** Touch the [Horizontal] key.

| ſ |                                         | O Ready                                                                                               | Orig.<br>O  | Q'ty         | Сору<br>О                  |
|---|-----------------------------------------|----------------------------------------------------------------------------------------------------|-------------|--------------|----------------------------|
|   | Text<br>Original Mode                   | Size Mag. Enter reproduction ratio with + - keys.                                                     | Sort:       | sta<br>All G | ick:<br>กิเตศิโ            |
|   | Auto Image Density<br>(]Lighter Darker) | Or select [Number Keys]. [Number Keys].<br>Horizontal<br>73% 42%-400%-<br>+<br>Vertical<br>73% -<br>- | Staple<br>R | R<br>R<br>F  | E<br>E<br>E<br>E<br>E<br>E |
|   | Special Original                        | Size Mag. D. Mag.(%) D. Size Mag.(inch) Cancel OK                                                     |             | ļ            | }:₽,                       |

**③** Adjust the ratio using the [**+**] or [**−**] key.

#### Note

- □ Touching the [+] or [-] key changes the ratio in 1 % steps. Touching and holding down the [+] or [-] key changes it in 10 % steps.
- □ If you have incorrectly entered the ratio, readjust the ratio with the [+] or [-] key.
- **4** Touch the [Vertical] key.
- **⑤** Adjust the ratio with the **[+]** or **[−]** key.
- **6** Touch the **[OK]** key.

#### When using the [Number] keys

#### **1** Touch the [Horizontal] key.

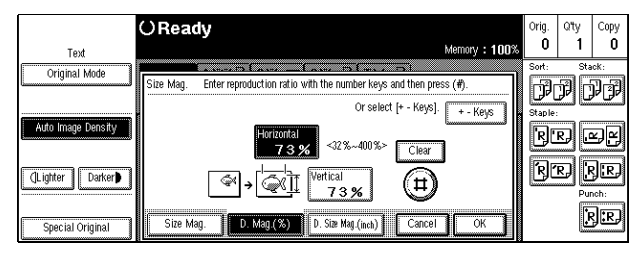

**2** Enter the desired ratio with the [Number] keys, followed by the [#] key.

#### Note

- □ To change the ratio entered, press the **[Clear/Stop]** key or **[Clear]** and enter the new ratio.
- **③** Touch the [Vertical] key.

**4** Enter the desired ratio with the **[Number]** keys, followed by the **[#]** key.

- **5** Touch the **[OK]** key.
- Touch the [OK] key.

**5** Set your originals, then press the **[Start]** key.

# Directional Size Magnification (Inch)— Stretching And Squeezing The Image Into The Copy Area

The suitable reproduction ratios will be automatically selected when you enter the horizontal and vertical lengths of the original and copy image you want.

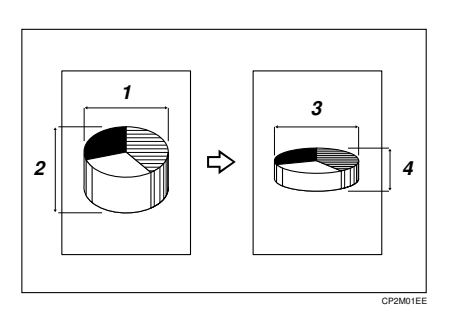

- 1: Horizontal original size
- 2: Vertical original size
- 3: Horizontal copy size
- 4: Vertical copy size

#### Preparation

Specify the vertical and horizontal sizes of the original and those of the copy, as shown in the illustration.

#### 🖉 Note

□ You can enter sizes within the following ranges:

| Metric version | 1 – 999 mm (in 1 mm steps)   |
|----------------|------------------------------|
| Inch version   | 0.1" – 99.9" (in 0.1" steps) |

□ If the calculated ratio is over the maximum or under the minimum ratio, it is corrected within the range of the ratio automatically. However, with some ratios, parts of the image might not be copied or blank margins will appear on copies.

#### **1** Touch the [Reduce/Enlarge] key.

|                    | OReady                                                                                                    | Orig. | Q'ty  | Сору          |
|--------------------|----------------------------------------------------------------------------------------------------|-------|-------|---------------|
| Text               | Memory : 100%                                                                                                    | 0     | 1     | 0             |
| Original Mode      | Auto Pager<br>Select ▶ 8½×11 11×17 8½×11 8½×11                                                                     | P     | PĈ    | PP            |
| Auto Image Density | Full Size         Auto Reduce, Enlarge         11×15<br>8½×11         9.3 %         8½×11<br>11×17         1.0.0 % | R     | R) [. | r)r)          |
| (]Lighter Darker)  |                                                                                                    | R     | RJ (  | J.R.          |
| Special Original   | Cover/Slip Sheet Edit Image Duplex/Combine Reduce/Enlarge                                                          |       | Ŀ     | ₹ <b>.</b> RJ |

#### **2** Touch the [Size Mag.] key.

| Text               | O Ready<br>Memory : 100%                                              | Orig.<br>O   | Qity<br>1 | Сору<br>О   |
|--------------------|-----------------------------------------------------------------------|--------------|-----------|-------------|
| Original Mode      | Adlo Paper<br>Select ▶ 1 1 2 2 3 3 0 T 1 0<br>8½×11 11×17 8½×11 8½×11 | Sort:        | ji<br>P   | ick:<br>PP  |
| Auto Image Density | Select mode. OK 73 % 59% 65% 75% 78% 85% 95%                          | Staple<br>R  | R) [.     | y<br>Y      |
| (Lighter Darker)   |                                                                       | R            | R) [      | )R)<br>nch: |
| Special Original   | Cover/Slip Sheet Edit Image Duplex/Combine Reduce/Enlarge             | Chec<br>Mode | k<br>IS   | }:R)        |

**E** Touch the [D. Size Mag. (inch)] key.

|                    | OReady                                                                         | Orig.       | Q'ty | Сору   |
|--------------------|--------------------------------------------------------------------------------|-------------|------|--------|
| Text               | Memory : 100                                                                   | 8 0         | 1    | U      |
| Original Mode      |                                                                                | Sort:       | Sta  | ick:   |
| ليستعمد            | Size Mag. Enter original horizontal size with the number keys, then press (#). | l P         | Ð    | DÐ     |
|                    |                                                                                | Staple      |      |        |
| Auto Image Density | TANK H CONVH 73%                                                               |             |      |        |
|                    | inchinch <32 %~400 %> Clear                                                    | B           | RJ   | 키대     |
|                    |                                                                                | <b>F</b> ap | -    | اصاد   |
| ()Lighter Darker   | II <sup>ong, v.</sup> III <sup>©</sup> (#) (₩)                                 |             |      | 9 cc 9 |
|                    |                                                                                |             | Pu   | nch:   |
|                    | Size Mon D Mon (%) D Size Han (4.43) Concel OK                                 |             | )    | 2.R.   |
| Special Original   | Size may. D. may.(x)                                                           |             |      |        |

Enter the horizontal size of the original with the [Number] keys. Then, press the [#] key.

#### Note

□ To change the value entered, press the **[Clear/Stop]** key or the **[Clear]** key and enter the new value.

Enter the horizontal size of the copy with the [Number] keys. Then, press the [#] key.

Enter the vertical size of the original with the [Number] keys. Then, press the [#] key.

Enter the vertical size of the copy with the [Number] keys. Then, press the [OK] key.

#### 🖉 Note

□ To change the length, touch the place you wish to change and enter the new value.

**8** Touch the [OK] key.

Set your originals, then press the [Start] key.

# **Operation For Duplex/Combine**

You can make copies in a variety of formats by combining the following modes:

- 1 Sided/2 Sided originals
- 1 Sided / 2 Sided copies
- Duplex
- Combine
- Book
- Series

#### Check your originals and select [1 Sided] or [2 Sided] for the originals.

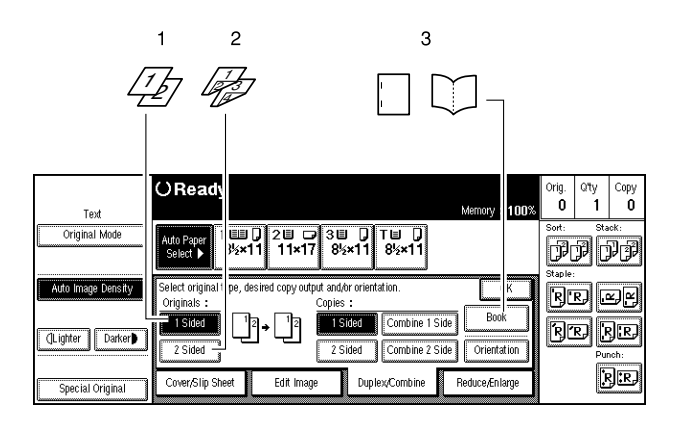

TPEH270N

- 1: 1-sided
- 2: 2-sided
- 3: Book

**2** Select [1 Sided] or [2 Sided] for copying.

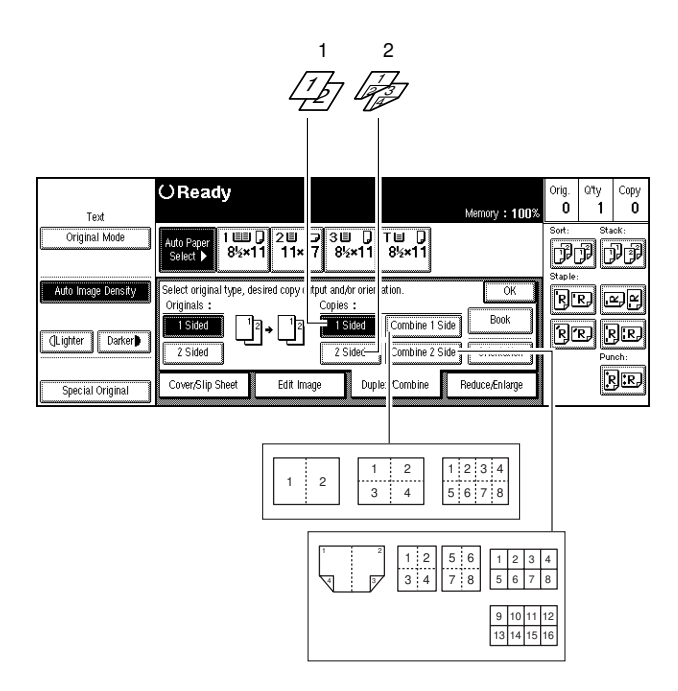

TSPH280N

2

1: 1-sided

2: 2-sided

**1** Touch the [OK] key.

## Duplex-Making Two-Sided Copies

There are two ways in this function:

#### ♦ 1 Sided → 2 Sided

This mode makes two-sided copies from one-sided originals.

#### $\blacklozenge$ 2 Sided $\rightarrow$ 2 Sided

This mode makes two-sided copies from two-sided originals.

#### Limitation

**You** cannot use the following copy paper in this function:

- Paper smaller than A5,  $5^{1}/_{2}$ " x  $8^{1}/_{2}$ " (possible on A5 $\square$ )
- Translucent paper
- Adhesive labels
- OHP transparencies
- Post cards
- $\Box$  You cannot use the bypass tray with this function.

#### Note

□ The following paper limitations apply:

| Metric version | Minimum size | A5 (possible on $A5D$ )              |
|----------------|--------------|--------------------------------------|
|                | Weight       | 52 - 105 g/m <sup>2</sup>            |
| Inch version   | Minimum size | $5^{1}/_{2}$ " $\times 8^{1}/_{2}$ " |
|                | Weight       | 14-281b                              |
|                |              |                                      |

# 1 Sided $\rightarrow$ 2 Sided-Making Two-sided Copies From One-sided Originals

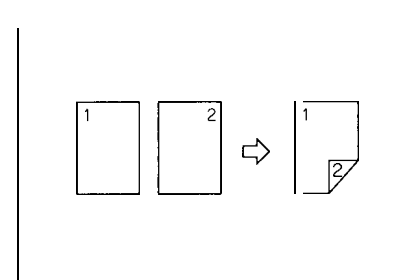

#### 🖉 Note

- □ If you set an odd number of 1-sided originals in the document feeder (ADF), the reverse side of the last page is left blank. You can disable this function to make the delivered last page not be blank. See "Duplex: Auto Eject" in ⇒ P.210 "Input Output".
- □ If you set originals in the document feeder and select Sort mode, all the originals will be scanned before being copied. Therefore, the copy speed is faster than when Sort mode is not selected. See "Auto Sort Mode" in ⇒ P.210 "*Input Output*".
- □ When original images are copied, the images are shifted by a width of binding margin. You can adjust the binding margin or binding position. You can also change their default values. See "Back Margin: Left/Right" in  $\Rightarrow$  P.205 "*Page Format*  $\frac{1}{2}$ ".
- □ A binding margin can be automatically made on the back side. See "1  $\rightarrow$  2 Duplex Auto Margin Adjust" in  $\Rightarrow$  P.205 "*Page Format*  $\frac{1}{2}$ ".

## $\sqrt[3]{}$ Original direction and completed copies

The resulting copy image will differ according to the direction in which you set your original (lengthwise  $\square$  or widthwise  $\square$ ).

| Original | Orientation | Result *1          |
|----------|-------------|--------------------|
|          |             | • [Top To Top]     |
|          |             | Duplers            |
|          |             | [Top To Bottom]    |
|          |             | CTTTTT<br>Duplex10 |

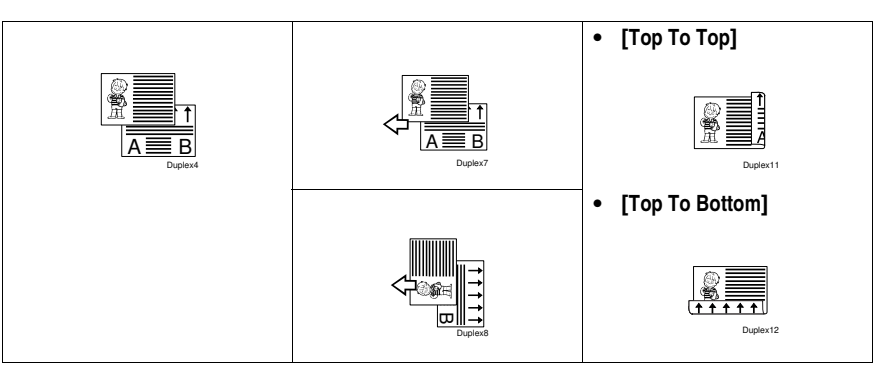

<sup>\*1</sup> The illustrations show the directions of copied images on the front and back, not the directions of delivery.

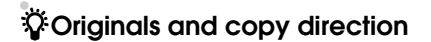

. . . . .

You can select the orientation (**[Top to Top]**, **[Top to Bottom]**). See  $\Rightarrow$  P.92 "Specifying Orientation of Bound Originals".

• Тор То Тор

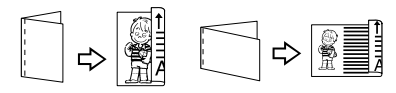

Duplex1

Duplex2

. . . . . . . . . . . .

. . . . . .

• Top To Bottom

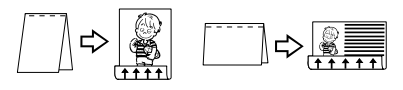

2

#### Touch the [Duplex/Combine] key.

|                       | OReady                                                                                   | Orig. | Qty   | Сору         |
|-----------------------|------------------------------------------------------------------------------------------|-------|-------|--------------|
| Text<br>Original Mode |                                                                                          | Sort: | Sta   | U<br>eck:    |
|                       | Alto Paper<br>Select ▶ 8 <sup>1</sup> 5×11 11×17 8 <sup>1</sup> 5×11 8 <sup>1</sup> 5×11 | P     | PC    | pp           |
| Auto Image Density    | $\begin{array}{c c c c c c c c c c c c c c c c c c c $                                   | R     | R. J. | r<br>F       |
| (]Lighter Darker)     | $\begin{array}{ c c c c c c c c c c c c c c c c c c c$                                   | R     | r) (  | }œ,          |
|                       |                                                                                          |       | ĥ     | ביות<br>מיום |
| Special Original      | Cover/Slip Sheet Edit Image Duplex/Combine Reduce/Enlarge                                |       |       | 90K9         |

#### **2** Touch the [1 Sided] key for original, then touch the [2 Sided] key for copy.

| Text               | () Ready                                                                                                   | emory : 100%     | Orig.<br>O   | Qity<br>1 | Copy<br>O    |
|--------------------|----------------------------------------------------------------------------------------------------|------------------|--------------|-----------|--------------|
| Original Mode      | Auto Paper<br>Select ▶ 8½×11 20 7 30 7 TC 7<br>Select ▶ 8½×11 11×17 8½×11 8½×11                            |                  | Sort:        | PC        | ick:<br>PP   |
| Auto Image Density | Select original type, desired copy output and/or orientation.<br>Originals : Copies :                      | OK               | RE           | R) [J     | r<br>F       |
| (]Lighter Darker   | 1 Sided     12 → 12     1 Sided     Combine 1 Side       2 Sided     T to T     2 Sided     Combine 2 Side | Book Orientation | R            | RJ [F     | J.R.<br>nch: |
| Special Original   | Cover/Slip Sheet Edit Image Duplex/Combine Rec                                                             | luce,Enlarge     | Chec<br>Mode | k<br>s    | <b>}:</b> RJ |

#### Note

□ To change the copy orientation to "Top to Bottom", touch the **[Orientation]** key and select Top to Bottom. See  $\Rightarrow$  P.92 "Specifying Orientation of Bound Originals".

#### **I** Touch the [OK] key.

Set your originals, then press the [Start] key.

When setting an original on the exposure glass or in the document feeder using Batch (SADF) mode

#### 

See  $\Rightarrow$  P.31 "Batch (SADF) mode".

• Set the original, then press the [Start] key.

#### 🖉 Note

□ Start with the first page to be copied.

2 Set the next original. When it is placed on the exposure glass, press the [Start] key.

**3** When the number of originals is uneven, press the **[#]** key at the last original.

#### **Specifying Orientation of Bound Originals**

You can specify the orientation of bound originals (how you turn the pages). The default setting is **[Top to Top]**.

#### Note

□ You can change the orientation default with the user tools. See "Copy Orientation in Duplex Mode" and "Original Orientation in Duplex Mode" in  $\Rightarrow$  P.201 "General Features  $^{2}/_{3}$ ".

#### Touch the [Duplex/Combine] key.

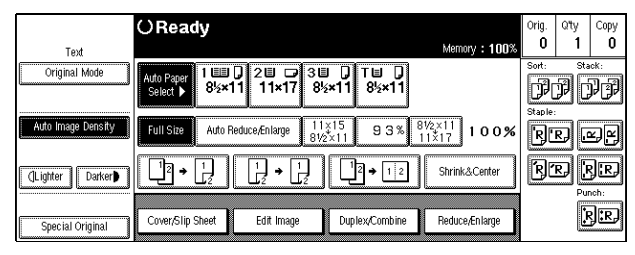

#### **2** Touch the [Orientation] key.

|                    | OReady                                                                                   | Momony • 100%    | Orig.<br>O | Qity<br>1 | Copy<br>O |
|--------------------|------------------------------------------------------------------------------------------|------------------|------------|-----------|-----------|
| Original Mode      | Atto Paper<br>Select ▶ 8½×11 21 3 3 0 T 0 0<br>8½×11 8½×11 8½×11                         | wondy . 10076    | Sort:      | PC        | •*:<br>PP |
| Auto Image Density | Select original type, desired copy output and/or orientation.<br>Originals : Copies :    | OK               | RE         | r) @      | r)r)      |
| (]Lighter Darker   | 1Sided     12     13ided     Combine 1 Side       2 Sided     2 Sided     Combine 2 Side | Book Orientation | R          | RJ [      | R.        |
| Special Original   | Cover/Slip Sheet Edit Image Duplex/Combine F                                             | Reduce/Enlarge   |            | ŀ         | ;]:R.]    |

**B** Select an original orientation and a copy orientation.

| T                  | O Ready                                                                   | Orig.<br>O | Q'ty<br>1 | Сору<br>О  |
|--------------------|---------------------------------------------------------------------------|------------|-----------|------------|
| Original Mode      | Auto Paper 1 111 2 2 2 3 3 7 T 2<br>Select ) 85x×11 11×17 85x×11 85x×11   | Sort:      | p<br>C    | ick:<br>PP |
| Auto Image Density | Orientation Select orientation of the original and desired copy original. | R          | R) [4     | r<br>F     |
| (Lighter Darker)   | RRRR RR RR RR R<br>Top to Top to Bottom Top to Top to Bottom              | R          | R) [      | J.R.       |
| Special Original   | Cancel                                                                    |            | ļ         | ₹.E        |

Touch the [OK] key.
## 2 Sided $\rightarrow$ 2 Sided—Making Two-sided Copies From Two-sided Originals

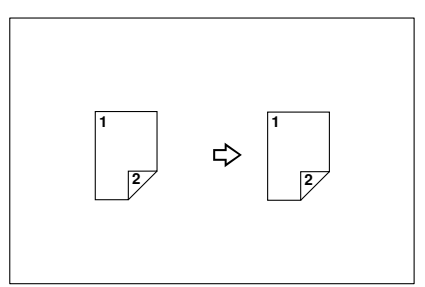

## **1** Touch the [Duplex/Combine] key.

| Tavt               | O Ready Memory : 100%                                                                                                    | Orig.<br>O | Qity<br>1 | Сору<br>О   |
|--------------------|----------------------------------------------------------------------------------------------------|------------|-----------|-------------|
| Original Mode      | Auto Paper<br>Select         1         0         2         0         3         0         T         0           Select         85×11         11×17         85×11         85×11         85×11         10         10         10         10         10         10         10         10         10         10         10         10         10         10         10         10         10         10         10         10         10         10         10         10         10         10         10         10         10         10         10         10         10         10         10         10         10         10         10         10         10         10         10         10         10         10         10         10         10         10         10         10         10         10         10         10         10         10         10         10         10         10         10         10         10         10         10         10         10         10         10         10         10         10         10         10         10         10         10         10         10         10         10         10 <t< th=""><th>Sort:</th><th>p<br/>C</th><th>*:<br/>]]]]]</th></t<> | Sort:      | p<br>C    | *:<br>]]]]] |
| Auto Image Density | $\begin{array}{ c c c c c c c c c c c c c c c c c c c$                                                                                                    | Staple:    | RJ .      | y<br>Y      |
| (]Lighter Darker)  | $\begin{array}{ c c c c c c c c c c c c c c c c c c c$                                                                                                    | RĽ         | r) [      | )R)         |
| Special Original   | Cover/Slip Sheet Edit Image Duplex/Combine Reduce/Enlarge                                                                                                    |            | ŀ         | }:R)        |

**2** Touch the [2 Sided] key for original, then touch the [2 Sided] key for copy.

|                    | OReady                                                                                                    |                     | Orig.        | Qʻty   | Сору |
|--------------------|----------------------------------------------------------------------------------------------------|---------------------|--------------|--------|------|
| Text               |                                                                                                    | Memory : 100%       | Sort:        | Sta    | ICK: |
| Origiliai Mode     | Auto Paper<br>Select ▶ 8½×11 11×17 8½×11 8½×11                                                                          |                     |              | PC     | PP   |
| Auto Image Density | Select original type, desired copy output and/or orientation.<br>Originals : Copies :                                   | ОК                  | R            | R) [J  | y K  |
| (Lighter Darker)   | 1 Sided     1/2 → 1/2     1 Sided     Combine 1 Side       2 Sided     T to T     T to T     2 Sided     Combine 2 Side | Book<br>Orientation | R            | R) [   | R.   |
| Special Original   | Cover/Slip Sheet Edit Image Duplex/Combine                                                                              | Reduce/Enlarge      | Chec<br>Mode | k<br>s | }:r, |

## Note 🖉

- □ To change the copy orientation to "Top to Bottom", touch the [Orientation] key and select Top to Bottom. See  $\Rightarrow$  P.92 "Specifying Orientation of Bound" Originals".

# **1** Touch the [OK] key.

When setting an original on the exposure glass or in the document feeder using Batch (SADF) mode

## Reference

See  $\Rightarrow$  P.31 "Batch (SADF) mode".

### • Set the original, then press the [Start] key.

### Note

□ Start with the first page to be copied.

- 2 Set the next original. When it is placed on the exposure glass, press the [Start] key.
- **3** When the number of originals is uneven, press the **[#]** key at the last original.

# Combine—Combining Originals Into One Copy

You can combine two or more originals into one copy. 1 Sided Combine mode is for 1-sided copies, and the 2 Sided Combine mode for 2-sided copies.

There are twelve types in this function.

♦ 1 Sided 2 Pages → Combine 1 Side Copies two 1-sided originals to the two-page spread of a sheet. ♦ 1 Sided 4 Pages → Combine 1 Side Copies four 1-sided originals together to one side of a sheet. ♦ 1 Sided 8 Pages → Combine 1 Side Copies eight 1-sided originals together to one side of a sheet. ♦ 1 Sided 4 Pages  $\rightarrow$  Combine 2 Side Copies four 1-sided originals to the two-page spread on both sides of a sheet. ♦ 1 Sided 8 Pages  $\rightarrow$  Combine 2 Side Copies eight 1-sided originals together to both sides of a sheet. ♦ 1 Sided 16 Pages → Combine 2 Side Copies 16 1-sided originals together to both sides of a sheet. ♦ 2 Sided 2 Pages → Combine 1 Side Copies one 2-sided original to one side of a sheet. ♦ 2 Sided 4 Pages  $\rightarrow$  Combine 1 Side Copies two 2-sided originals to one side of a sheet. ♦ 2 Sided 8 Pages → Combine 1 Side Copies four 2-sided originals to one side of a sheet. ♦ 2 Sided 4 Pages → Combine 2 Side Copies two 2-sided originals together to both sides of a sheet. ♦ 2 Sided 8 Pages → Combine 2 Side Copies four 2-sided originals together to both sides of a sheet. ♦ 2 Sided 16 Pages  $\rightarrow$  Combine 2 Side Copies eight 2-sided originals together to both sides of a sheet. Limitation □ You cannot use the bypass tray with this function. □ The machine cannot copy originals different in size and direction.

## 🔗 Note

- In this mode, the machine selects the reproduction ratio automatically. This reproduction ratio depends on the copy paper sizes and the number of originals.
- □ The machine uses ratios in the following range:
  - Metric version: 32 400 %
  - Inch version: 32 400 %
- □ If the calculated ratio is under the minimum ratio, it is corrected within the range of the ratio automatically. However, with some ratios, parts of the image might not be copied or blank margins appear on copies.
- □ Separation line between originals can be printed with the user tools. See "Combine Separation Line" in  $\Rightarrow$  P.206 "*Page Format* <sup>2</sup>/<sub>2</sub>".
- Even if the direction of originals is different from that of the copy paper, the machine will automatically rotate the image by 90° to make copies properly.
- □ When making copies in Combine mode, the circumference of each original can be automatically erased by 3 mm, 0.1". See "Combine Original Shadow Erase" in  $\Rightarrow$  P.205 "*Page Format*  $^{1}/_{2}$ ".
- □ If the number of originals placed is less than the number specified for combining, pressing the **[#]** key allows the last page(s) to be copied blank as shown in the illustration. You can also change the system setting to automatically avoid such copying. See "Combine: Auto Eject" in ⇒ P.210 "*Input Output*".

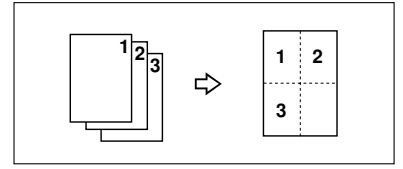

Direction of the originals and arrangement of combined images

## ♦ Portrait (□) originals

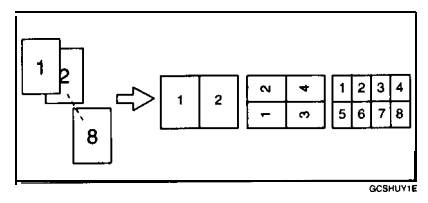

## ◆ Landscape (□) originals

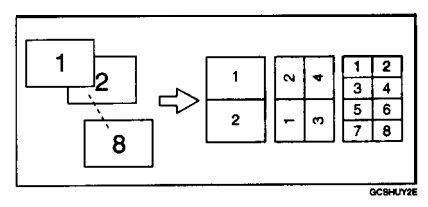

# 1 Sided 2 Pages $\rightarrow$ Combine 1 Side

Copies two l-sided originals to the two-page spread of a sheet.

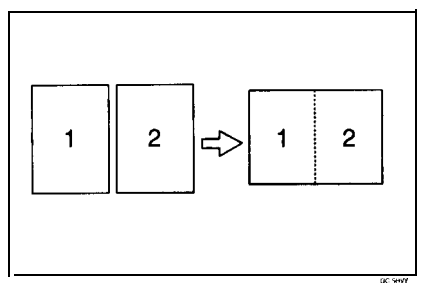

- Setting originals (Originals set in the document feeder)
  - Originals reading from left to right

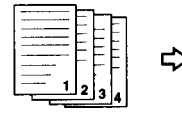

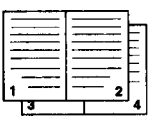

## • Originals reading from top to bottom

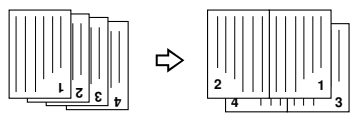

## **1** Touch the [Duplex/Combine] key.

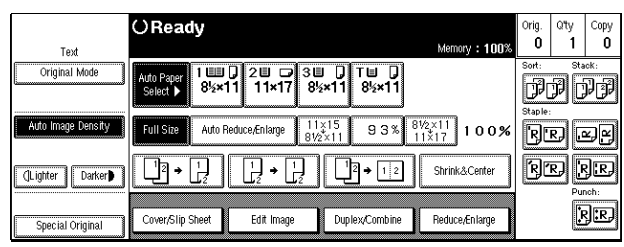

Combi

**2** Touch the [1 Sided] key for original, then touch the [Combine 1 Side] key for copy.

|                       | OReady                                                                                                    | Orig. | Qʻty | Сору     |
|-----------------------|----------------------------------------------------------------------------------------------------|-------|------|----------|
| Text<br>Original Mode | Memory : 100%                                                                                                    | Sort: | P    |          |
| Auto Image Density    | Select original type, desired copy output and/or orientation.                                                            | R     | r) [ | s)<br>K) |
| (]Lighter Darker      | Isided     12     12     Isided     Combine 1 Side     Book       2 Sided     2 Sided     Combine 2 Side     Orientation | R     | r) [ | R.R.     |
| Special Original      | Cover/Slip Sheet Edit Image Duplex/Combine Reduce/Enlarge                                                                |       |      | rj:rj    |

**1** Touch the [2 Originals] key, then touch the [OK] key.

|                    | OReady                                                                | Orig. | Q'ty | Сору         |
|--------------------|-----------------------------------------------------------------------|-------|------|--------------|
| Text               | Memory : 100%                                                         | U U   |      | U            |
| Original Mode      | Auto Paper   100 0 20 0 30 0 T0 0<br>Select   8½×11 11×17 8½×11 8½×11 | Sort: | PC   | ick:<br>PP   |
| Auto Image Density | Combine 1 Side Select mode.                                           | R     | R) I | z)r)         |
| (Lighter Darker)   |                                                                       | R     | r) [ | 3.E)         |
| Snecial Original   | 20rginals 4 Originals 8 Originals                                     |       | Pu   | nch:<br>}:R} |

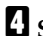

## Select paper.

# 1 Sided 4 Pages $\rightarrow$ Combine 1 Side

Copies four l-sided originals together to one side of a sheet.

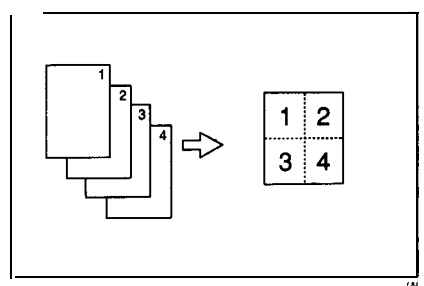

## **1** Touch the [Duplex/Combine] key.

| Text             | ⊖Ready               |                    |                  |                | ·· tiu         | Orig.<br>O | oty<br>1 | Copy<br>O |
|------------------|----------------------|--------------------|------------------|----------------|----------------|------------|----------|-----------|
| Original Mode    | 1 <b>1100</b><br>8%* | D 20 D<br>11 11×17 | 3000 []<br>8½×11 | T⊠ []<br>8%×11 |                | Sot P      | Ð        | •*:<br>PP |
|                  | Auto F               | leduce,Enikirge    | 11×15<br>81/2×11 | 93%            | 8½x11<br>11×17 | ( R        | R        | ₽₽        |
| (Lighter Darker) | []ª∙[;]              | []•[]              | ŊĊ               | 2 🔶 1 2        | Shrink&Center  | ] 0        | d        | R.        |
| Special Original | Cover/Slip Sheet     | Edit Image         | Dup              | iex/Combine    | Reduce,Enlarge |            |          | r) (r.)   |

**2** Touch the [1 Sided] key for original, then touch the [Combine 1 Side] key for copy.

|                    | () Ready                                                                              | Orkg. | Qity<br>1 | Сору        |
|--------------------|---------------------------------------------------------------------------------------|-------|-----------|-------------|
| Text Original Mode | 1 88 0 2 8 2 3 8 0 T 8 0<br>8% 11 11×17 8% 11 8% 11                                   |       | ØĈ        |             |
|                    | Select original type, desired copy output and/or orientation. OK Originals : Copies : | Ø     |           | N<br>N<br>N |
| (Lighter) Darker)  | 2 Sided Combine 2 Side Orientation                                                    | 8     | 9[        | SD<br>moh:  |
| Special Original   | Cover/Slip Sheet Edit Image Duplex/Combine Reduce/Enlarge                             |       | þ         | JD          |

## **1** Touch the [4 Originals] key, then touch the [OK] key.

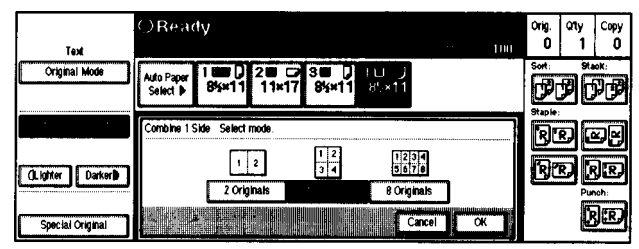

# 4 Select paper.

**5** Set your originals, then press the [Start] key.

# 1 Sided 8 Pages $\rightarrow$ Combine 1 Side

Copies eight l-sided originals together t one side of a sheet.

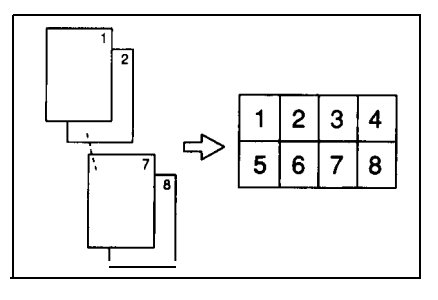

Touch the [Duplex/Combine] key.

|                  | ORead        | iy      |                 |                  |             |                  | Orig. | QTy | Сору |
|------------------|--------------|---------|-----------------|------------------|-------------|------------------|-------|-----|------|
| Text             |              |         |                 |                  |             |                  | 0     | 1   | 0    |
| Original Mode    |              | 1       | 200             | 3 <b>0</b> 🗍     | TH D        |                  | Sort: |     | ick: |
|                  | •            | 0.741   | 1 11#17         | 9-2-4   1        | 894×11      |                  |       | 26  | 9    |
|                  |              | Auto Re | iduce/Enlarge   | 11×15<br>81/2×11 | 93%         | 91/2×11<br>11×17 | B     | D   | 56   |
| (Lighter Darker) | <u> </u>     |         | [ <b>]</b> • [] | <u>]</u> [       | 2 + 1 2     | Shrink&Center    | B     | D   |      |
| Special Original | Cover/Slip 9 | Sheet   | Edil Image      | Dup              | lex/Combine | Reduce,Enlarge   |       | Ē   |      |

2 Touch the [1 Sided] key for original, then touch the [Combine 1 Side] key for copy.

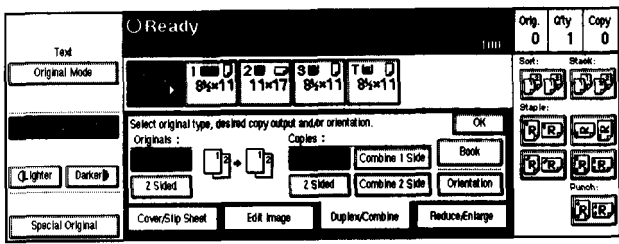

**3** Touch the [8 Originals] key, then touch the [OK] key.

|                                                                                                    | OReady                                                                          | Orig.<br>Ø | ony<br>1 | Copy<br>0 |
|----------------------------------------------------------------------------------------------------|---------------------------------------------------------------------------------|------------|----------|-----------|
| Text Original Mode                                                                                                    | Ала Рарит Т ШШ () 200 СЭ З Ш () Т Ц ()<br>Select () 94ин 11 11н17 845н11 805н11 |            | ØĈ       |           |
| Characteristic Control of Control of Control | Combine 1 Side Select mode.                                                     | R          | D        | x)        |
| (Lighter Darker)                                                                                                    | 1 2 12 1204<br>2 4 5676<br>2 Originais 4 Originais                              | B          |          | 30        |
| Special Original                                                                                                    | Carcel OK                                                                       |            | 1        | )œ        |

# 4 Select paper.

5 Set your originals, then press the [Start] key.

# 1 Sided 4 Pages $\rightarrow$ Combine 2 Side

Copies four l-sided originals to the two-page spread on both sides of a sheet.

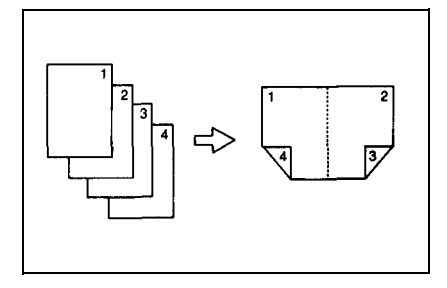

## Touch the [Duplex/Combine] key.

| Text               | O Ready<br>Memory : 100%                                             | Orig.<br>O | Qity<br>1 | Сору<br>О  |
|--------------------|----------------------------------------------------------------------|------------|-----------|------------|
| Original Mode      | Adio Paper<br>Select ▶ 100 20 0 30 0 T0 0<br>8½×11 11×17 8½×11 8½×11 | Sort:      | PC.       | ick:<br>PP |
| Auto Image Density | $\begin{array}{c c c c c c c c c c c c c c c c c c c $               | R          | R) [      | yy         |
| ()Lighter Darker)  | $\begin{array}{ c c c c c c c c c c c c c c c c c c c$               | R          | r) (      | )R)        |
| Special Original   | Cover/Slip Sheet Edit Image Duplex/Combine Reduce/Enlarge            |            | Ŀ         | }:R.)      |

**2** Touch the [1 Sided] key for original, then press the [Combine 2 Side] key for copy.

|                       | OReady                                                                                          |                | Orig. | Qity<br>1 | Copy        |
|-----------------------|-------------------------------------------------------------------------------------------------|----------------|-------|-----------|-------------|
| Text<br>Original Mode | Ado Paper<br>Select ▶ 1120 20 27 30 0 T0 0<br>8½×11 11×17 8½×11 8½×11                           | Memory : 100%  | Sort: | ,<br>PC   | •*:<br>]]]] |
| Auto Image Density    | Select original type, desired copy output and/or orientation.<br>Originals : Copies :           |                | RE    | R) [4     | s R         |
| (Lighter Darker)      | 1 Sided     12 → 12     1 Sided     Combine 1 Side       2 Sided     2 Sided     Combine 2 Side | Orientation    | R     | RJ [      | R.          |
| Special Original      | Cover/Slip Sheet Edit Image Duplex/Combine                                                      | Reduce/Enlarge |       | ÷         | ;]:R.]      |

**1** Touch the [4 Originals] key, then press the [OK] key.

|                       | OReady                                                    | Orig.       | Q'ty      | Сору          |
|-----------------------|-----------------------------------------------------------|-------------|-----------|---------------|
| Text<br>Original Mode | Memory : 100%                                             | Sort:       | , .<br>PC |               |
| Auto Image Density    | Combine 2 Side Select mode.                               | Staple<br>R | R, I      | r.            |
| (Lighter Darker)      | 1 2<br>3 4<br>5 7<br>4 Originals 8 Originals 16 Originals | R           | R) []     | R.            |
| Special Original      | Cancel OK                                                 |             | į         | ₹ <b>:</b> R} |

# **4** Check the orientation.

|                       | OReady                                                                                                    | Morranu + 100%   | Orig.<br>O   | Q"ty<br>1 | Сору<br>О |
|-----------------------|----------------------------------------------------------------------------------------------------|------------------|--------------|-----------|-----------|
| Text<br>Original Mode | Auto Paper<br>Select ) 1 1 2 2 3 3 0 1 9<br>8½×11 11×17 8½×11 8½×11                                              | wennury : 100%   | Sort:        | jp [      | ok:<br>PP |
| Auto Image Density    | Select original type, desired copy output and/or orientation.<br>Originals : Copies : 4 Originals                | ОК               | R            | R) [4     | yr        |
| (Lighter Darker)      | 1 Sided     1     2     1     1 Sided     Combine 1 Side       2 Sided     T to T     2 Sided     Combine 2 Side | Book Orientation | R            | R) [      | R.        |
| Special Original      | Cover/Slip Sheet Edit Image Duplex/Combine                                                                       | Reduce/Enlarge   | Chec<br>Mode | k<br>S    | }:R-)     |

## 🖉 Note

□ To change the copy orientation to "Top to Bottom", touch the **[Orientation]** key and select **[Top to Bottom]**. See  $\Rightarrow$  P.92 "Specifying Orientation of Bound Originals".

**5** Touch the [OK] key.

**6** Select paper.

**2** Set your originals, then press the **[Start]** key.

## 1 Sided 8 Pages $\rightarrow$ Combine 2 Side

Copies eight 1-sided originals together to both sides of a sheet.

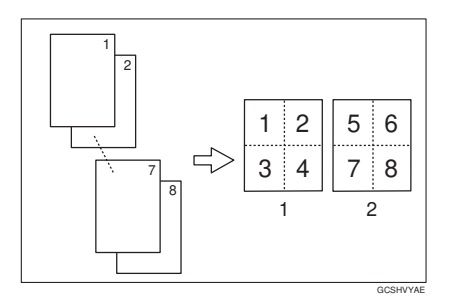

### 1. Front

2. Back

Touch the [Duplex/Combine] key.

| Text               | O Ready                                                                                                    | Orig.<br>O | Qity<br>1 | Сору<br>О      |
|--------------------|----------------------------------------------------------------------------------------------------|------------|-----------|----------------|
| Original Mode      | Auto Paper<br>Select 8½×11 22 33 32 7 72 7<br>Select 8½×11 11×17 8½×11 8½×11                                          | Sort:      | P         | ick:           |
| Auto Image Density | Full Size         Auto Reduce, Enlarge         11×15<br>81/2×11         9 3 %         8/2×11<br>11×17         1 0 0 % | Staple     | R. I      | r)r)           |
| (Lighter Darker)   |                                                                                                    | R          | R) [      |                |
| Special Original   | Cover/Slip Sheet Edit Image Duplex/Combine Reduce/Enlarge                                                             |            | į         | ₹ <b>]:</b> RJ |

# **2** Touch the [1 Sided] key for original, then touch the [Combine 2 Side] key for copy.

|                       | () Ready                                                                                                    | Orig.  | Qty    | Сору      |
|-----------------------|----------------------------------------------------------------------------------------------------|--------|--------|-----------|
| Text<br>Original Mode | Memory : 100%<br>Auto Peper<br>Select ▶ 8½×11 11×17 8½×11 8½×11                                                        | Sort:  | )<br>P | ***<br>77 |
| Auto Image Density    | Select original type, desired copy output and/or orientation.                                                          | Staple | r) [   | 22        |
| (Lighter) Darker)     | Isided     12 → 12     Isided     Combine 1 Side     Book       2 Sided     2 Sided     Combine 2 Side     Orientation | R      | r [    | R.R.      |
| Special Original      | Cover/Slip Sheet Edit Image Duplex/Combine Reduce/Enlarge                                                              |        | •      | ŖĴ:RĴ     |

**1** Touch the [8 Originals] key, then touch the [OK] key.

| Text               | OReady<br>Memory : 100%                                                                                                    | Orig.<br>O | Qity<br>1 | Copy<br>O     |
|--------------------|----------------------------------------------------------------------------------------------------|------------|-----------|---------------|
| Original Mode      | Auto Paper         1         2         3         1         T         0           Select           85×11         11×17         85×11         85×11         85×11         11×17         11×17         11×17         11×17         11×17         11×17         11×17         11×17         11×17         11×17         11×17         11×17         11×17         11×17         11×17         11×17         11×17         11×17         11×17         11×17         11×17         11×17         11×17         11×17         11×17         11×17         11×17         11×17         11×17         11×17         11×17         11×17         11×17         11×17         11×17         11×17         11×17         11×17         11×17         11×17         11×17         11×17         11×17         11×17         11×17         11×17         11×17         11×17         11×17         11×17         11×17         11×17         11×17         11×17         11×17         11×17         11×17         11×17         11×17         11×17         11×17         11×17         11×17         11×17         11×17         11×17         11×17         11×17         11×17         11×17         11×17         11×17         11×17         11×17         11×17 | Sort:      | PC        | •*:<br>PP     |
| Auto Image Density | Combine 2 Side Select mode.                                                                                                    | R          | R.) [.9   | z)ej          |
| (Lighter Darker)   | 1         2         3         4         12         3         4         12         3         4         12         3         4         12         3         4         12         3         4         12         3         4         12         3         4         12         3         4         12         3         4         12         3         4         12         3         4         12         3         4         12         3         4         12         3         4         12         3         4         12         3         4         12         3         4         12         3         4         12         3         4         12         3         4         12         3         4         12         3         4         12         3         4         12         3         13         14         12         3         4         12         3         13         14         12         14         14         14         14         14         14         14         14         14         14         14         14         14         14         14         14         14 <th14< th=""> <th14< th=""> <th< td=""><td>R</td><td>R) [</td><td></td></th<></th14<></th14<>                                                         | R          | R) [      |               |
| Special Original   | Cancel                                                                                                    |            | į         | } <b>:</b> R) |

## 4 Check the orientation.

|                       | OReady                                                                              | 0            | Orig.          | Q"ty    | Сору      |
|-----------------------|-------------------------------------------------------------------------------------|--------------|----------------|---------|-----------|
| Text<br>Original Mode | Memory : 1<br>Auto Paper<br>Select ▶ 8½×11 21 ⊂7 3 0 0 1 0 8½×11<br>Select ▶ 8½×11  | 00%<br> <br> | Sort:          | ,<br>PC | •*:<br>}} |
| Auto Image Density    | Select original type, desired copy output and/or orientation.                       |              | R<br>I         | R) [    | y y       |
| (Lighter Darker)      | ISided     12 + 12 + 13 + 12 + 13 + 12 + 13 + 12 + 13 + 12 + 13 + 12 + 13 + 12 + 12 |              | R[             |         | R.        |
| Special Original      | Cover/Slip Sheet Edit Image Duplex/Combine Reduce/Enlarg                            | pe (         | Check<br>Mode: | k [     | }:R}      |

## 🖉 Note

□ To change the copy orientation to "Top to Bottom", touch the **[Orientation]** key and select **[Top to Bottom]**. See  $\Rightarrow$  P.92 "Specifying Orientation of Bound Originals".

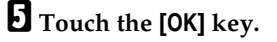

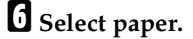

## 1 Sided 16 Pages $\rightarrow$ Combine 2 Side

Copies sixteen 1-sided originals together to both sides of a sheet.

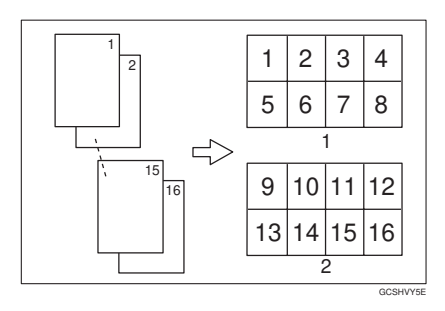

- 1. Front
- 2. Back

**1** Touch the [Duplex/Combine] key.

|                       | OReady                                                                                                    | Orig.  | Q'ty   | Сору              |
|-----------------------|----------------------------------------------------------------------------------------------------|--------|--------|-------------------|
| Text<br>Original Mode | Memory : 100%<br>Auto Paper 1 1 1 2 1                                                                               | Sort:  | ,<br>P | 100<br>101<br>101 |
| Auto Image Density    | Full Size         Auto Reduce,Enlarge         11×15<br>8V2×11         9 3 %         8V2×11<br>11×17         1 0 0 % | Staple | R) [   | 22                |
| (Lighter Darker)      |                                                                                                    | R      | r (    | R) (R)<br>Inch:   |
| Special Original      | Cover/Slip Sheet Edit Image Duplex/Combine Reduce/Enlarge                                                           |        | •      | ₹ <b>.</b> £}     |

**2** Touch the [1 Sided] key for original, then touch the [Combine 2 Side] key for copy.

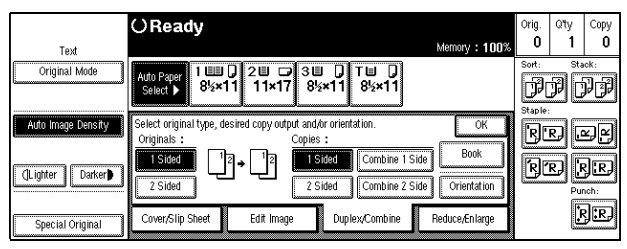

#### OReady ŏ 1 0 100 Text Original Mode 1 100 D 8%×11 38 D 8%×11 20 C Auto Paper Select 👂 ।⊔\_) अ¦×11 ₽₽₽₽ Combine 2 Side Select mode RR e. Front Back $\begin{bmatrix} 1 \\ 2 \end{bmatrix}$ R RJU QLighter Darker 4 Originals 8 Originals BR Cancel **OK** Special Original

## 3 Touch the [16 Originals] key, then touch the [OK] key.

## 4 Check the orientation.

|                       | () Ready                                                      | Orig.<br>O | aty<br>1 | Сору<br>О     |
|-----------------------|---------------------------------------------------------------|------------|----------|---------------|
| Text<br>Original Mode | Auto Paper<br>Select ) 85×11 11×17 85×11 85×11                | Sort:      | P        |               |
|                       | Select original type, desired copy output and/or orientation. | B          | R        | ~~            |
| (Lighter Darker)      | Z Sided T to T 2 Sided Combine 1 Side Orientation             | B          |          | R.R.)<br>noh: |
| Special Original      | Cover/Slip Sheet Edit Image Duplex/Combine Reduce/Enlarge     | Che<br>Mod | ck<br>es | 9œ            |

## Note

- □ To change the copy orientation to "Top to Bottom", touch the [Orientation] key and select [Top to Bottom]. See  $\Rightarrow$  P.92 "Specifying Orientation of Bound Originals".
- **5** Touch the [OK] key.

6 Select paper.

2 Set your originals, then press the [Start] key.

# 2 Sided 2 Pages $\rightarrow$ Combine 1 Side

Copies one 2-sided original to one side of a sheet.

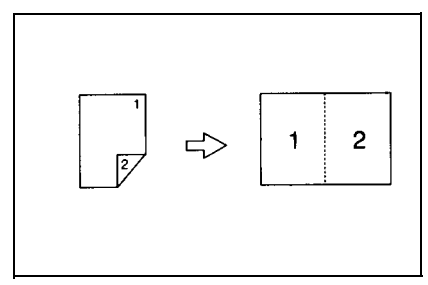

Touch the [Duplex/Combine] key.

|                       | OReady                                                                                                    | Orig.  | Qity<br>1 | Сору   |
|-----------------------|----------------------------------------------------------------------------------------------------|--------|-----------|--------|
| Text<br>Original Mode | Memory : 100%<br>Ado Peper 1 1 1 2 1 2 3 1 1 1 1 2 3 3 4 0 1 1 0 3<br>Select ▶ 8%×11 1 1×17 8%×11 8%×11            | Sort:  | r<br>PC   |        |
| Auto Image Density    | Full Size         Auto Reduce, Enlarge         11×15<br>8½×11         9 3 %         8½×11<br>11×17         1 0 0 % | Staple | RJ U      | r<br>F |
| (Lighter Darker)      |                                                                                                    | R      | r) [      | Ŗ.R.   |
| Special Original      | Cover/Slip Sheet Edit Image Duplex/Combine Reduce/Enlarge                                                          |        | į         | Ŗ:RJ   |

**2** Touch the [2 Sided] key for original, then touch the [Combine 1 Side] key for copy.

| Test               | OReady                                                                                   | Memory : 100%       | Orig.<br>O | Qity<br>1 | Copy<br>O   |
|--------------------|------------------------------------------------------------------------------------------|---------------------|------------|-----------|-------------|
| Original Mode      | Ado Pager<br>Select ▶ 1                                                                  | ,                   | Sort:      | PC        | ick:<br>PP  |
| Auto Image Density | Select original type, desired copy output and/or orientation.<br>Originals : Copies :    | ОК                  | R          | R) [.     | y<br>Y<br>Y |
| (Lighter Darker)   | Isided     12     Isided     Combine 1 Side       2 Sided     2 Sided     Combine 2 Side | Book<br>Orientation | R          | R         | R.          |
| Special Original   | Cover/Slip Sheet Edit Image Duplex/Combine                                               | Reduce/Enlarge      |            | ļ         | }:R,        |

**3** Touch the [2 Pages] key, then touch the [OK] key.

|                       | () Ready                           |               | Orig.  | Qty   | Сору           |
|-----------------------|------------------------------------|---------------|--------|-------|----------------|
| Text<br>Original Mode | Aufo Paner   1 🖽   2 🗉 🗔 3 🗉   1 🖽 | Memory : 100% | Sort:  | Sta   |                |
|                       | Select ▶ 8½×11 11×17 8½×11 8½×11   |               | Staple | PC    | 1)<br>1)<br>1) |
| Auto Image Density    | Combine 1 Side Select mode.        | ]             | R      | R) [4 | y y            |
| (Lighter Darker)      | 1 2 1 2 1 2 3 4 5 6 7 8            |               | RĽ     | R) (ł | )R)            |
|                       | 2 Pages 4 Pages 8 Pages            |               |        | Pu    | nch:<br>21:21  |
| Special Original      | Cancel                             | JL_OK         |        | Ŀ     | 9009           |

# **4** Check the orientation.

|                       | OReady                                                                                                    |                  | Orig.        | Qity<br>1 | Сору   |
|-----------------------|----------------------------------------------------------------------------------------------------|------------------|--------------|-----------|--------|
| Text<br>Original Mode | Adto Paper<br>Select ▶ 1120 211 21 310 11×17 8½×11 8½×11                                                                                                    | temory : 100%    | Sort:        | ,<br>PC   |        |
| Auto Image Density    | Select original type, desired copy output and/or orientation. Originals :Copies : 2 Pages                                                                                                    | ОК               | R            | R) [4     | r<br>F |
| <br>(Lighter Darker)  | $ \begin{array}{c c} 1 \text{ Sided} & \hline \\ \hline \\ 2 \text{ Sided} & \hline \\ T \text{ to } T \end{array} \rightarrow \begin{array}{c} 1 \text{ 2} & 1 \text{ 2} \\ 2 \text{ Sided} & \hline \\ \hline \\ \hline \end{array} \begin{array}{c} Combine \text{ 2 Sided} \\ \hline \end{array} $ | Book Orientation | R            |           | R.     |
| Special Original      | Cover/Slip Sheet Edit Image Duplex/Combine Re                                                                                                    | duce/Enlarge     | Chec<br>Mode | *<br>:    | 3:RJ   |

## Note

□ To change the copy orientation to "Top to Bottom", touch the [Orientation] key and select [Top to Bottom]. See  $\Rightarrow$  P.92 "Specifying Orientation of Bound Originals".

**5** Touch the [OK] key.

6 Select paper.

2 Set your originals, then press the [Start] key.

# 2 Sided 4 Pages $\rightarrow$ Combine 1 Side

Copies two 2-sided originals to one side of a sheet.

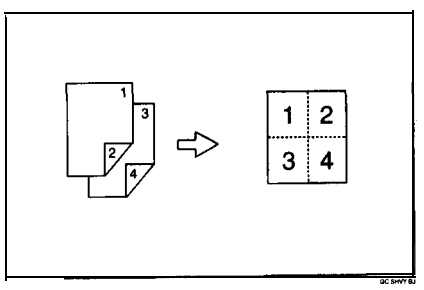

**1** Touch the [Duplex/Combine] key.

|                                               | ()Ready                                                   | Orig.<br>G | oty<br>1 | Copy<br>O    |
|-----------------------------------------------|-----------------------------------------------------------|------------|----------|--------------|
| Original Mode                                 | 1                                                         | Sort:      | Ð        |              |
| 24(1)[2][2][2][2][2][2][2][2][2][2][2][2][2][ | Auto Reduce/Enlarge 11x15 93% 8½x11<br>8½x11 93% 11x17    | B          |          | SC           |
| ()Lighter Darker)                             |                                                           | ß          | d        | B®           |
| Special Original                              | Cover/Slip Sheet Edit Image Duplex/Combine Reduce/Enlarge |            | Î        | <u>8</u> 12) |

**2** Touch the [2 Sided] key for original, then touch the [Combine 1 Side] key for copy.

| Tud              | Ready                                                                             | 100                                               | orig, aty<br>0 1 | Copy<br>O |
|------------------|-----------------------------------------------------------------------------------|---------------------------------------------------|------------------|-----------|
| Original Mode    | 10000 D 2000 CP 3000 D T<br>8%≤×11 11×17 8%≤×11                                   | ₩ D<br>8½×11                                      | <u>P</u> P       |           |
|                  | Select original type, desired copy output and/or orientat<br>Originals : Copies : | ion. OK                                           |                  | ~~        |
| (Lighter Darker) |                                                                                   | Combine 1 Side Buok<br>Combine 2 Side Orientation | 80               |           |
| Special Original | Cover/Slip Sheet Edit Image Duplex                                                | Combine Reduce,Enlarge                            | P                | rj:rj     |

Touch the [4 Pages] key, then touch the [OK] key.

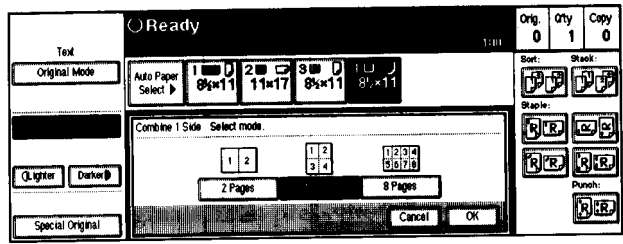

## 4 Check the orientation.

|                   | ()Ready                                                                                                   | Orig.<br>O   | aty<br>1 | Copy<br>O   |
|-------------------|----------------------------------------------------------------------------------------------------|--------------|----------|-------------|
| Original Mode     | Auto Paper 1 00 2 0 3 0 1 11 2<br>Select > 85×11 11×17 85×11 80×11                                        | P            | Ø        | PP          |
| -                 | Select original type, desired copy output and/or orientation. OK<br>Originals : Copies : 4 Pages          | B            | D        | 22          |
| (Lighter) Darker) | 1 Sided     1 2     1 Sided     Book       1 Sided     1 2     2 Sided     Combine 2 Side     Orientation | B            | D        | RR<br>unoh: |
| Special Original  | Cover/Slip Sheet Edit Image Duplex/Combine Reduce/Enlarge                                                 | ( Che<br>Mod | ck<br>es | ß]®)        |

## Ø Note

□ To change the copy orientation to "Top to Bottom", touch the [Orientation] key and select [Top to Bottom]. See  $\Rightarrow$  P.92 "Specifying Orientation of Bound Originals".

## **5** Press the [OK] key.

- 6 Select paper.
- 2 Set your originals, then press the [Start] key.

# 2 Sided 8 Pages $\rightarrow$ Combine 1 Side

Copies four 2-sided originals to one side of a sheet.

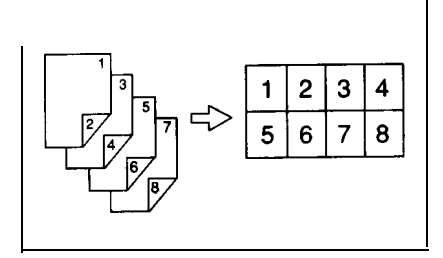

## Touch the [Duplex/Combine] key.

| Text               | O Ready<br>Memory : 100%                                               | Orig.<br>O | Qity<br>1 | Сору<br>О  |
|--------------------|------------------------------------------------------------------------|------------|-----------|------------|
| Original Mode      | Adio Paper<br>Select ▶ 1120 210 310 7 110 0<br>8½×11 11×17 8½×11 8½×11 | Sort:      | PC.       | ick:<br>PP |
| Auto Image Density | $\begin{array}{c c c c c c c c c c c c c c c c c c c $                 | R          | R) [      | y<br>Y     |
| ()Lighter Darker)  | $\begin{array}{ c c c c c c c c c c c c c c c c c c c$                 | R          | r) (      | )R)        |
| Special Original   | Cover/Slip Sheet Edit Image Duplex/Combine Reduce/Enlarge              |            | Ŀ         | }:R.)      |

**2** Touch the [2 Sided] key for original, then touch the [Combine 1 Side] key for copy.

|                       | ()Ready                                                                                         |                     | Orig.       | Q"ty<br>1 | Сору       |
|-----------------------|-------------------------------------------------------------------------------------------------|---------------------|-------------|-----------|------------|
| Text<br>Original Mode | Auto Paper 1 1 2 2 3 3 7 T 0<br>Select ▶ 8½×11 11×17 8½×11 8½×11                                | Memory : 100%       | Sort:       | sta<br>P  |            |
| Auto Image Density    | Select original type, desired copy output and Ar orientation.<br>Originals : Copies :           | OK                  | Staple<br>R | R         | -<br>      |
| (Lighter Darker)      | 1 Sided     12 → 12     1 Sided     Combine 1 Side       2 Sided     2 Sided     Combine 2 Side | Book<br>Orientation | R           |           | R.<br>Ich: |
| Special Original      | Cover/Slip Sheet Edit Image Duplex/Combine R                                                    | educe/Enlarge       |             | ŀ         | }:R)       |

**1** Touch the [8 Pages] key, then touch the [OK] key.

|                       | OReady                                                     | 1000          | Orig. | Q'ty           | Сору         |
|-----------------------|------------------------------------------------------------|---------------|-------|----------------|--------------|
| Text<br>Original Mode | Auto Paper 1 1 1 2 0 3 0 0 1 1 0 0 1 1 1 1 1 1 1 1 1 1 1 1 | Memory : 100% | Sort: | ,<br>sta<br>PC |              |
| Auto Image Density    | Combine 1 Side Select mode.                                |               | R     | R.) [.         | z)ej         |
| (Lighter Darker)      | 1 2 1 2 1 2 3 4 12 3 4 5 6 7 8<br>2 Pages 4 Pages 8 2005   |               | R     | R) [           | SR<br>Noh:   |
| Special Original      | Cancel                                                     | ОК            |       | Ŀ              | <b>]:</b> R] |

# **4** Check the orientation.

| Text               | OReady                                                                                                    | Memory : 100%       | Orig.<br>O   | Qity<br>1 | Сору<br>О      |
|--------------------|----------------------------------------------------------------------------------------------------|---------------------|--------------|-----------|----------------|
| Original Mode      | Auto Paper<br>Select ▶ 8½×11 21 □ 31 0 11<br>11×17 8½×11 8½×11 8½×11                                                                                                    |                     | Sort:        | ji ji     | •ck:<br>PP     |
| Auto Image Density | Select original type, desired copy output and/or orientation.<br>Originals : Copies : 8 Pages                                                                                                    | ОК                  | R            | R) [.     | r<br>F         |
| (Lighter Darker)   | 1 Sided         1         2         3         4         5         6         7         8         1         Sided         Combine 1         Side         Combine 1         Side         Combine 2         Side         Combine 2         Side         Combine 2         Side         Combine 2         Side         Combine 2         Side         Combine 2         Side         Combine 2         Side         Side <t< td=""><td>Book<br/>Orientation</td><td>R</td><td>r) [</td><td>J.R.</td></t<> | Book<br>Orientation | R            | r) [      | J.R.           |
| Special Original   | Cover/Slip Sheet Edit Image Duplex/Combine                                                                                                    | Reduce/Enlarge      | Chec<br>Mode | *<br>:    | ₹ <b>]:</b> RJ |

## 🖉 Note

□ To change the copy orientation to "Top to Bottom", touch the [Orientation] key and select [Top to Bottom]. See  $\Rightarrow$  P.92 "Specifying Orientation of Bound Originals".

**5** Touch the **[OK] key**.

6 Select paper.

2 Set your originals, then press the [Start] key.

# 2 Sided 4 Pages $\rightarrow$ Combine 2 Side

Copies 2-sided originals together to both sides of a sheet.

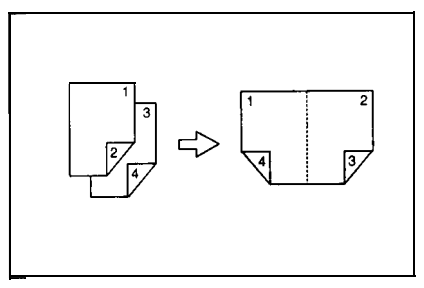

Touch the [Duplex/Combine] key.

| Text             | OReady         |                      |                       |                  |                                                          | ··· . 100             | Orig.<br>O | aty<br>1 | Сору<br>О |
|------------------|----------------|----------------------|-----------------------|------------------|----------------------------------------------------------|-----------------------|------------|----------|-----------|
| Original Mode    |                | ₩ <b>0)</b><br>8%×11 | 2 <b>0</b> D<br>11×17 | 388 (<br>8½×11   | ⊺⊎ ()<br>8½×11                                           |                       | Sort:      | PČ       |           |
|                  |                | Auto Redi.           | ice,Ænlarge           | 11×15<br>81/2×11 | 93%                                                      | 81/2×11<br>11×17 100% | B          | D        | s F)      |
| (Lighter Darker) | Q• (;          | 2][                  | [ <del>]</del> • []   | 20               | <b>]</b><br><b>1</b><br><b>1</b><br><b>1</b><br><b>2</b> | Shrink&Center         | ß          | DČ       |           |
| Special Original | Cover/Slip She | et .                 | Edit image            | D                | plex/Combine                                             | Reduce/Enlarge        |            | 2        | 38        |

**2** Touch the [2 Sided] key for original, then touch the [Combine 2 Side] key for copy.

| Text              | ()Ready                                                                     | Orig.<br>II <b>O</b> | Qity<br>1 | Сору<br>О |
|-------------------|-----------------------------------------------------------------------------|----------------------|-----------|-----------|
| Original Mode     | 1 MWD 2 W C3 W D TWD<br>85×11 11×17 85×11 85×11                             | Sort                 | P         | <br>PP    |
|                   | Select original type, desired copy output and/or orientation.               |                      | B         | ₽₽        |
| ()Lighter Darker) | Image: Combine 1 Side         Book           Z Sided         Combine 2 Side |                      |           |           |
| Special Original  | Cover/Slip Sheet Edit Image Duplex/Combine Reduce/Enlarge                   |                      |           | ₿¦₽Ĵ      |

## **1** Touch the [4 Pages] key, then touch the [OK] key.

|                       | OReady                                                                                                    |              | Orig. | Q'ty | Сору         |
|-----------------------|----------------------------------------------------------------------------------------------------|--------------|-------|------|--------------|
| Text<br>Original Mode | Auto Paper 1 1 2 2 2 3 3 7 1 0 2 1 2 3 3 7 1 0 1 1 1 1 1 1 1 7 8 ½ × 1 1 8 ½×1 1 8 ½×1 1 8 ½×1 1 1 2 1 2 1 2 1 2 1 2 1 2 1 2 1 2 1 2 | emory : 100% | Sort: | p.   | rok:<br>PP   |
| Auto Image Density    | Combine 2 Side Select mode.                                                                                                    | ]            | RE    | r) [ | y<br>Y<br>Y  |
| (Lighter Darker)      |                                                                                                    |              | R     | r) ( | }R)          |
| Special Original      | 4 Pages 8 Pages 16 Pages Cancel                                                                                                    | ОК           |       | Pu   | ich:<br>}:R, |

## **4** Check the orientation.

| Text               | O Ready<br>Memory : 100%                                                                                                    | Orig.<br>O   | Qity<br>1 | Сору<br>О      |
|--------------------|----------------------------------------------------------------------------------------------------|--------------|-----------|----------------|
| Original Mode      | Auto Paper<br>Select ▶         1 Ш ↓         2 Ш ↓         3 Ш ↓         1 Ш ↓         3 Ш ↓         1 Ш ↓         3 Ш ↓         1 Ш ↓         3 U ↓         1 U ↓         3 U ↓         1 U ↓         1 U ↓         1 U ↓ </th <th>Sort:</th> <th>P</th> <th>™<br/>PP</th> | Sort:        | P         | ™<br>PP        |
| Auto Image Density | Select original type, desired copy output and/or orientation.                                                                                                    | R            | R) [      | s)<br>F)       |
| (Lighter Darker)   | Image: Sided     Image: Sided     Image: Sided     Image: Sided     Image: Sided     Book       2 Sided     T to T     T to T     2 Sided     Combine 2 Side     Orientation                                                                                                    | R            | r [       | R) (R)<br>nch: |
| Special Original   | Cover/Slip Sheet Edit Image Duplex/Combine Reduce/Enlarge                                                                                                    | Chec<br>Mode | k<br>IS   | r <b>]:</b> rJ |

### Note Note

□ To change the copy orientation to "Top to Bottom", touch the **[Orientation]** key and select **[Top to Bottom]**. See  $\Rightarrow$  P.92 "Specifying Orientation of Bound Originals".

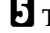

## **5** Touch the [OK] key

**G** Select paper.

# 2 Sided 8 Pages $\rightarrow$ Combine 2 Side

Copies four 2-sided originals together to both sides of a sheet.

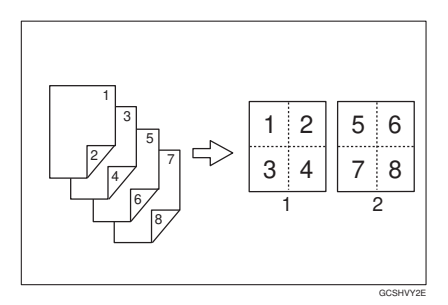

- 1. Front
- 2. Back

Touch the [Duplex/Combine] key.

|                       | OReady                                                                                                    | Orig.       | Qty  | Сору          |
|-----------------------|----------------------------------------------------------------------------------------------------|-------------|------|---------------|
| Text<br>Original Mode |                                                                                                    | Sort:       | Sta  | ack:          |
|                       | Auto Paper<br>Select ▶ 8½×11 11×17 8½×11 8½×11                                                                    | P           | PC   | JJ            |
| Auto Image Density    | Full Size         Auto Reduce,Enlarge         11×15<br>8½×11         9 3 %         8½×11<br>11×17         1 0 0 % | Staple<br>R | RJ U | y.            |
| (Lighter Darker)      | $\begin{array}{c} 1 \\ 2 \\ 2 \\ 2 \end{array} \xrightarrow{1} 2 \\ 2 \\ 2 \\ 2 \\ 2 \\ 2 \\ 2 \\ 2 \\ 2 \\ 2 $   | ß           | r [  | }R)           |
| Special Original      | Cover/Slip Sheet Edit Image Duplex/Combine Reduce/Enlarge                                                         |             | į    | } <b>:</b> R) |

**2** Touch the [2 Sided] key for original, then touch the [Combine 2 Side] key for copy.

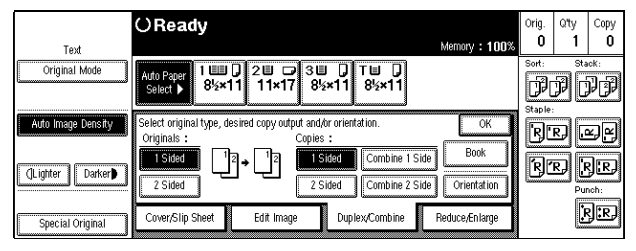

## **1** Touch the [8 Pages] key, then touch the [OK] key.

|                       | OReady                                                                   |               | Orig. | Q'ty<br>1 | Сору           |
|-----------------------|--------------------------------------------------------------------------|---------------|-------|-----------|----------------|
| Text<br>Original Mode | Auto Paper 1 1000 200 00 300 0 100 0<br>Select ▶ 8½×11 11×17 8½×11 8½×11 | Memory : 100% | Sort: | ,<br>PC   |                |
| Auto Image Density    | Combine 2 Side Select mode.                                              |               | RE    | R) [4     | S.S            |
| (Lighter) Darker      |                                                                          | _             | R     | r) [      | }:R)           |
|                       | 4 Pages 8 Pages 16 Pages                                                 | ]             |       | Pu        | nch:           |
| Special Original      | Cancel                                                                   | ОК            |       | Ŀ         | ξ <b>]∷</b> RJ |

## **4** Check the orientation.

| Text               | O Ready<br>Memory : 100%                                                                                                    | Orig.<br>O   | Qity<br>1 | Сору<br>О      |
|--------------------|----------------------------------------------------------------------------------------------------|--------------|-----------|----------------|
| Original Mode      | Auto Paper 1 00 2 0 3 0 1 10 1 8 5 1 1 1 1 1 1 7 8 5 1 1 8 5 1 1 8 5 1 1 1 1 1 1 1 1 1 1                                                                                                    | Sort:        | P         | 10K:<br>PP     |
| Auto Image Density | Select original type, desired copy output and/or orientation.                                                                                                    | R            | r) [      | z)Y            |
| (Lighter Darker)   | $ \begin{array}{c c} 1 \text{ Sided} \\ \hline 1 \text{ Sided} \\ \hline 2 \text{ Sided} \\ \hline 1 \text{ to } T \\ \hline 1 \text{ to } T \\ \hline 1 \text{ to } T \\ \hline \end{array} \begin{array}{c} 1 \text{ Sided} \\ \hline 2 \text{ Sided} \\ \hline 1 \text{ to } T \\ \hline 1 \text{ to } T \\ \hline \end{array} \begin{array}{c} 1 \text{ Sided} \\ \hline 2 \text{ Sided} \\ \hline \end{array} \begin{array}{c} 2 \text{ Sided} \\ \hline 1 \text{ combine 2 Side} \\ \hline \end{array} \begin{array}{c} 0 \text{ combine 2 Side} \\ \hline 0 \text{ combine 2 Side} \\ \hline \end{array} $ | R            |           | ₹ <b>R</b>     |
| Special Original   | Cover/Slip Sheet Edit Image Duplex/Combine Reduce/Enlarge                                                                                                    | Chei<br>Mode | *         | ₹ <b>]:</b> RĴ |

### Note Note

□ To change the copy orientation to "Top to Bottom", touch the **[Orientation]** key and select **[Top to Bottom]**. See  $\Rightarrow$  P.92 "Specifying Orientation of Bound Originals".

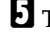

## **5** Touch the [OK] key

**G** Select paper.

# 2 Sided 16 Pages $\rightarrow$ Combine 2 Side

Copies eight 2-sided originals together to both sides of a sheet.

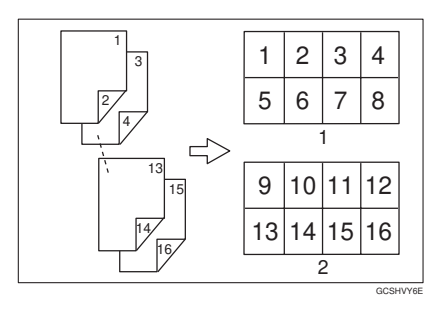

- 1. Front
- 2. Back

**1** Touch the [Duplex/Combine] key.

|                       | () Ready                                                                                                    | Orig.<br>O | Q'ty              | Сору              |
|-----------------------|----------------------------------------------------------------------------------------------------|------------|-------------------|-------------------|
| Text<br>Original Mode | Mato Paper 1 1 1 2 1                                                                                               | Sort:      | , .<br>, .<br>, . | <br>>**:<br>]}]]] |
| Auto Image Density    | Full Size         Auto Reduce, Enlarge         11×15<br>8½×11         9 3 %         8½×11<br>11×17         1 0 0 % | Staple     | r) [              | 2)<br>2)          |
| (]Lighter Darker      |                                                                                                    | R          | r (               | R.R.              |
| Special Original      | Cover/Slip Sheet Edit Image Duplex/Combine Reduce/Enlarge                                                          |            | •                 | r <b>]:</b> RJ    |

**2** Touch the [2 Sided] key for original, then touch the [Combine 2 Side] key for copy.

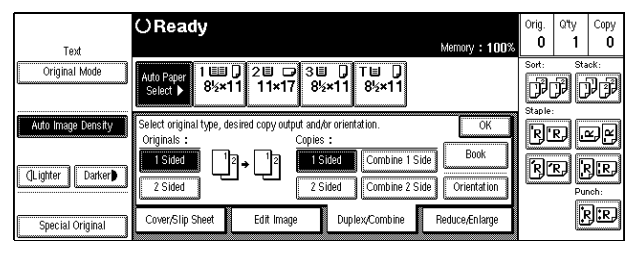

## **1** Touch the [16 Pages] key, then touch the [OK] key.

|                       | OReady                                                            |               | Orig.   | Q'ty    | Сору         |
|-----------------------|-------------------------------------------------------------------|---------------|---------|---------|--------------|
| Text<br>Original Mode | Auto Paper<br>Select ▶ 8½×11 22 □ 38 0 10 10<br>11×17 8½×11 8½×11 | Memory : 100% | Sort:   | ,<br>PC |              |
| Auto Image Density    | Combine 2 Side Select mode.                                       |               | Staple: | R) [4   | z)r)         |
| ()Lighter Darker      |                                                                   | .             | R       | r) (    |              |
| Special Original      | 4 Pages 8 Pages 6 Pages Cancel                                    | ]К]           |         | Pu      | rch:<br>}:R, |

## **4** Check the orientation.

|                       | O Ready                                                                                                    | Orig.<br>O   | Q'ty   | Copy<br>O        |
|-----------------------|----------------------------------------------------------------------------------------------------|--------------|--------|------------------|
| Text<br>Original Mode | Auto Paper 1 1110 2 11 2 11 2 11 2 11 2 11 2 11 2                                                                     | Sort:        | P      | )<br>)<br>)<br>) |
| Auto Image Density    | Select original type, desired copy output and/or orientation.                                                         | R            | r) [   | 22               |
| (Lighter Darker)      | 1 Sided     1 Sided     1 Sided     Combine 1 Side       2 Sided     T to T     T to T     2 Sided     Combine 2 Side | R            | r [    | R. R.            |
| Special Original      | Cover/Slip Sheet Edit Image Duplex/Combine Reduce/Enlarge                                                             | Chec<br>Mode | ×<br>s | ₽ <b>]:</b> ₽,   |

### Note Note

□ To change the copy orientation to "Top to Bottom", touch the **[Orientation]** key and select **[Top to Bottom]**. See  $\Rightarrow$  P.92 "Specifying Orientation of Bound Originals".

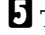

**5** Touch the [OK] key

**6** Select paper.

# Book

Series copies are made by separately copying the front and back of a 2-sided original or the two facing pages of a spread original onto two sheets of paper. A book is made by copying two or more originals in page order.

There are the following types of Series and Book modes.

Series Copies

### • Book $\rightarrow$ 1 Sided

Copies the two facing pages of a spread original to make two 1-sided copies.

#### ♦ Book → 2 Sided

Copies the front and back of a 1-sided original to make two 1-sided copies. Book

#### ♦ Book → 2 Sided

Copies a spread two-page original onto both sides of a sheet.

### ♦ Multi → 2 Sided

Copies each spread two-page original as it is onto both sides of a sheet.

Booklet

Make copies in page order for a folded booklet.

#### Magazine

Copies two or more originals to make copies in page order (as when they are folded and stacked).

### Limitation

□ You cannot use the bypass tray with this function.

# Series Copies—Making One-sided Copies From Various Originals

# Book $\rightarrow$ 1 Sided—Making One-sided Copies From Two Facing Page Of A Bound Original (Book)

You can make one-sided copies from two facing pages of a bound original (book).

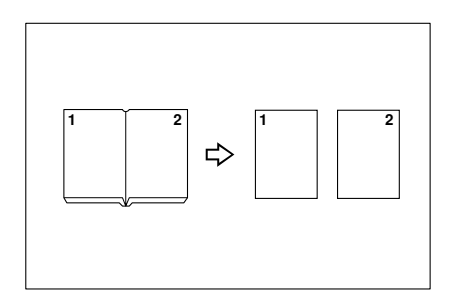

## Note

□ Refer to the following table when you select original and copy paper sizes with 100 % ratio:

### Metric version

| Original | Copy paper                   |
|----------|------------------------------|
| A3D      | A4 $\square \times 2$ sheets |
| B4D      | B5 $\square \times 2$ sheets |
| A4D      | A5 $\square \times 2$ sheets |

### Inch version

| Original                             | Copy paper                                             |
|--------------------------------------|--------------------------------------------------------|
| 11" × 17" 🗗                          | $8^1/_2$ " × 11" $\square$ × 2 sheets                  |
| 8 <sup>1</sup> / <sub>2</sub> "×11"□ | $5^1/_2$ " $\times 8^1/_2$ " $\square \times 2$ sheets |

## **1** Touch the [Duplex/Combine] key.

| Text               | OReady<br>Memory : 100%                                              | Orig.<br>O | Qity<br>1 | Copy<br>O      |
|--------------------|----------------------------------------------------------------------|------------|-----------|----------------|
| Original Mode      | Auto Paper 1 1 2 7 3 7 3 7 7 8 5 1 1 1 1 1 1 7 8 5 1 8 5 1 1 8 5 1 1 | Sort:      | P         | <br>PP         |
| Auto Image Density | $\begin{array}{c c c c c c c c c c c c c c c c c c c $               | R          | R) [      | r)<br>F)       |
| (]Lighter Darker   |                                                                      | R          | r) [      | R) (R)<br>nch: |
| Special Original   | Cover/Slip Sheet Edit Image Duplex/Combine Reduce/Enlarge            |            | į         | r <b>j:</b> rj |

# **2** Touch the [Book] key.

|                       | OReady                                                                                                    | Orig. | Qty     | Сору           |
|-----------------------|----------------------------------------------------------------------------------------------------|-------|---------|----------------|
| Text<br>Original Mode | Memory : 100%<br>Auto Paper 1 1 1 2 1 2 3 3 1 T 1 5<br>Select ) 85×11 11×17 85×11 85×11                                  | Sort: | ,<br>PC | nck:<br>PP     |
| Auto Image Density    | Select original type, desired copy output and/or orientation.                                                            | R     | R       | r)r)           |
| (Lighter Darker)      | ISided     12     12     ISided     Combine 1 Side     Book       2 Sided     2 Sided     Combine 2 Side     Orientation | R     | R) [    | R.R.           |
| Special Original      | Cover/Slip Sheet Edit Image Duplex/Combine Reduce/Enlarge                                                                |       | j       | Ŗ <b>]:</b> R, |

**E** Touch the [Book  $\rightarrow$  1 Sided] key.

|                       | OReady                                                                                                    | Orig. | Qity<br>1 | Сору           |
|-----------------------|----------------------------------------------------------------------------------------------------|-------|-----------|----------------|
| Text<br>Original Mode | Auto Pager         1 1110         2 111         3 111         T 111         T 1111         T 111         T 111                                    | Sort: | r.<br>PC  |                |
| Auto Image Density    | Book Select mode.                                                                                                    | R     | R) [      | Y)Y)           |
| (Lighter Darker)      | 1 2 + 1         1 2 + 1         1 + 12         1 + 12         1 + 12         1 + 12         1 + 12         1 + 12         1 + 12         1 + 12         1 + 12         1 + 12         1 + 12         1 + 12         1 + 12         1 + 12         1 + 12         1 + 12         1 + 12         1 + 12         1 + 12         1 + 12         1 + 12         1 + 12         1 + 12         1 + 12         1 + 12         1 + 12         1 + 12         1 + 12         1 + 12         1 + 12         1 + 12         1 + 12         1 + 12         1 + 12         1 + 12         1 + 12         1 + 12         1 + 12         1 + 12         1 + 12         1 + 12         1 + 12         1 + 12         1 + 12         1 + 12         1 + 12         1 + 12         1 + 12         1 + 12         1 + 12         1 + 12         1 + 12         1 + 12         1 + 12         1 + 12         1 + 12         1 + 12         1 + 12         1 + 12         1 + 12         1 + 12         1 + 12         1 + 12         1 + 12         1 + 12         1 + 12         1 + 12         1 + 12         1 + 12         1 + 12         1 + 12         1 + 12         1 + 12         1 + 12         1 + 12         1 + 12         1 + 12         1 + 12         1 + 12         1 + 12         1 + 12         1 + 12         1 + | R     | R         | R<br>R<br>Nch: |
| Special Original      | Cancel OK                                                                                                    |       | Ŀ         | ¢]€RJ          |

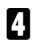

Touch the [OK] key.

**5** Touch the [OK] key.

**6** Make sure the [Auto Paper Select] is selected.

## Note

□ If not, select the [Auto Paper Select].

### 2 Sided→1 Sided—Making One-sided Copies From Two-sided Originals

You can make one-sided copies from two-sided originals.

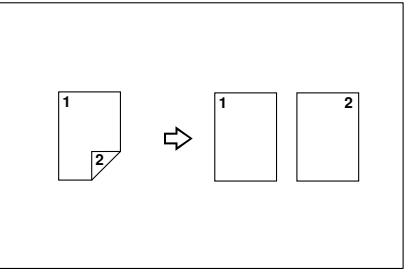

**1** Touch the [Duplex/Combine] key.

| Text               | O Ready Memory : 100%                                                           | Orig.<br>O | Qity<br>1 | Copy<br>O      |
|--------------------|---------------------------------------------------------------------------------|------------|-----------|----------------|
| Original Mode      | Auto Paper<br>Select ▶ 1 1111 0 211 1 311 0 TH 0<br>8½×11 11×17 8½×11 8½×11     | Sort:      | ji<br>P   | ick:<br>PP     |
| Auto Image Density | Full Size Auto Reduce, Enlarge $11 \times 15$ 9 3 % $8^{1/2} \times 11$ 1 0 0 % | R          | R) [      | r<br>F         |
| (Lighter Darker)   |                                                                                 | R          | RJ (      | J.R.           |
| Special Original   | Cover/Slip Sheet Edit Image Duplex/Combine Reduce/Enlarge                       |            | 1         | ₽ <b>]:</b> RJ |

**2** Touch the [2 Sided] key for original, then touch the [1 Side] key for copy.

|                       | OReady                                                                                                    | Orig. | Qity<br>1 | Сору         |
|-----------------------|----------------------------------------------------------------------------------------------------|-------|-----------|--------------|
| Text<br>Original Mode | Auto Paper         1 1110         2 111         2 11         3 11         1 11         1 11         1 11         1 11         1 11         1 11         1 11         1 11         1 11         1 11         1 11         1 11         1 11         1 11         1 11         1 11         1 11         1 11         1 11         1 11         1 11         1 11         1 11         1 11         1 11         1 11         1 11         1 11         1 11         1 11         1 11         1 11         1 11         1 11         1 11         1 11         1 11         1 11         1 11         1 11         1 11         1 11         1 11         1 11         1 11         1 11         1 11         1 11         1 11         1 11         1 11         1 11         1 11         1 11         1 11         1 11         1 11         1 11         1 11         1 11         1 11         1 11         1 11         1 11         1 11         1 11         1 11         1 11         1 11         1 11         1 11         1 11         1 11         1 11         1 11         1 11         1 11         1 11         1 11         1 11         1 11         1 11         1 11         1 11         1 11         1 11         1 11 | Sort: | ,<br>PC   | •*:<br>]] ]] |
| Auto Image Density    | Select original type, desired copy output and/or orientation.                                                                                                    | R     | R.) [.    | y<br>Y       |
| (Lighter Darker)      | I Sided     12 → 12     I Sided     Combine 1 Side     Book       2 Sided     2 Sided     Combine 2 Side     Orientation                                                                                                    | R     |           | R.           |
| Special Original      | Cover/Slip Sheet Edit Image Duplex/Combine Reduce/Enlarge                                                                                                    |       | į         | ₿.₽Ĵ         |

# **3** Check the orientation.

### Note

□ To change the original orientation to "Top to Bottom", touch the [Orientation] key, then select [Top to Bottom]. See ⇒ P.92 "Specifying Orientation of Bound Originals".

## Touch the [OK] key

## Book

### Limitation

- □ You cannot use the bypass tray with this function.
- □ The machine cannot copy originals different in size and direction.

### 🖉 Note

- The machine sets the reproduction ratio automatically to meet the paper size and copies the originals together onto the paper.
- $\Box$  The machine uses ratios in the range of 32 to 400 %.
- If the calculated ratio is under the available minimum ratio, it will be adjusted to the minimum ratio. However, with some ratios, parts of the image might not be copied.
- Even if the direction of originals is different from that of the copy paper, the machine will automatically rotate the image by 90° to make copies properly.

### Book→2 Sided

Copies a two-page spread original onto both sides of a sheet.

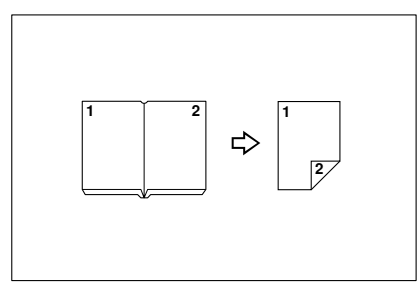

### ∰Important

□ If **[Multi**  $\rightarrow$  **2 Sided]** has been selected in "Book Duplex" of the user tools, change it to **[Book**  $\rightarrow$  **2 Sided]**. See "Book Duplex" in  $\Rightarrow$  P.201 "*General Features*  $\frac{2}{3}$ ".

### 🖉 Note

□ Refer to the following table when you select original and copy paper sizes with 100 % ratio:

### Metric version

| Original | Copy paper   |
|----------|--------------|
| A3D      | A4 (2-sided) |
| B4D      | B5 (2-sided) |

| Original | Copy paper   |
|----------|--------------|
| A4D      | A5 (2-sided) |

### Inch version

| Original                             | Copy paper                                |
|--------------------------------------|-------------------------------------------|
| 11" × 17" 🗗                          | $8^{1}/_{2}$ " × 11" (2-sided)            |
| 8 <sup>1</sup> / <sub>2</sub> "×11"□ | $5^{1}/_{2}$ " × $8^{1}/_{2}$ " (2-sided) |

# Touch the [Duplex/Combine] key.

|                       | OReady                                                                                                    | Oriç      | . Qity      | Сору     |
|-----------------------|----------------------------------------------------------------------------------------------------|-----------|-------------|----------|
| Text<br>Original Mode | Memory : 11<br>Auto Paper 1 111 211 ⊃ 311 0 1110<br>Select ▶ 8½×11 11×17 8½×11 8½×11                             | Sort<br>C | ,<br>DD     |          |
| Auto Image Density    | Full Size         Auto Reduce, Enlarge         11×15<br>8½×11         9 3 %         8½×11<br>11×17         1 0 0 | % R       | e:<br> R) [ | 2)<br>2) |
| (Lighter Darker)      |                                                                                                    | R         | R           | R.R.     |
| Special Original      | Cover/Slip Sheet Edit Image Duplex/Combine Reduce/Enlarge                                                        |           | •           | Ŗ:RJ     |

# **2** Touch the [Book] key.

| Text               | O Ready<br>Memory : 100%                                                                                          | Orig.<br>O | Qity<br>1 | Сору<br>О |
|--------------------|----------------------------------------------------------------------------------------------------|------------|-----------|-----------|
| Original Mode      | Auto Paper 1 1 2 7 3 7 7 85×11 1 1×17 85×11 85×11                                                                 | Sort:      | P         |           |
| Auto Image Density | Select original type, desired copy output and/or orientation.                                                     | R          | R. U      | r<br>F    |
| (Lighter Darker)   | Isided     12     13ided     Combine 1 Side     Book       2 Sided     2 Sided     Combine 2 Side     Orientation | R          | R) [      | R.        |
| Special Original   | Cover/Slip Sheet Edit Image Duplex/Combine Reduce/Enlarge                                                         |            | j         | }:₽,      |

# **E** Touch the [Book $\rightarrow$ 2 Sided] key.

| Text               | OReady<br>Memory : 100%                                                                                                    | Orig.<br>O | Qity<br>1 | Copy<br>O      |
|--------------------|----------------------------------------------------------------------------------------------------|------------|-----------|----------------|
| Original Mode      | Ado Peger 1 1 Ⅲ 0 2 Ⅲ □ 3 Ⅲ 0 Τ Ⅲ 0<br>Select ▶ 8%×11 11×17 8%×11 8%×11                                                                                                    | Sort:      | P         | **<br>F F      |
| Auto Image Density | Book Select mode.                                                                                                    | R          | RJ .      | z)r)           |
| (Lighter Darker)   | 1         2         1         2         1         2         1         2         1         2         1         2         1         2         1         2         1         2         1         2         1         2         1         2         1         2         1         2         1         2         1         2         1         2         1         2         1         2         1         2         1         2         1         2         1         2         1         2         1         2         1         2         1         2         1         2         1         2         1         2         1         2         1         2         1         2         1         2         1         2         1         2         1         2         1         2         1         2         1         2         1         2         1         2         1         2         1         2         1         2         1         2         1         2         2         2         2         2         2         2         2         2         2         2         2         2         2 | R          | r         | Z.R.           |
| Special Original   | Cancel                                                                                                    |            | 1         | ₹ <b>]:</b> RĴ |

### Multi $\rightarrow$ 2 Sided

Copies each two-page spread original as it is onto both sides of a sheet.

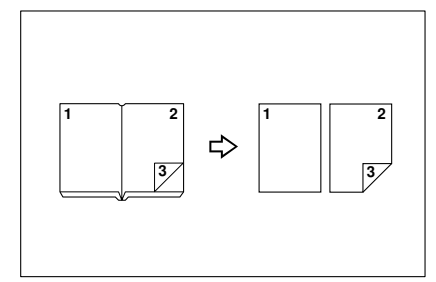

### ∰Important

□ If **[Book** → **2 Sided]** has been selected in "Book Duplex" of the user tools, change it to **[Multi** → **2 Sided]**. See "Book Duplex" in  $\Rightarrow$  P.201 "*General Features*  ${}^{2}/{}_{3}$ ".

## Note

□ Refer to the following table when you select original and copy paper sizes with 100 % ratio:

### Metric version

| Original | Copy paper   |
|----------|--------------|
| A3D      | A4 (2-sided) |
| B4D      | B5 (2-sided) |
| A4D      | A5 (2-sided) |

#### Inch version

| Original                             | Copy paper                                |
|--------------------------------------|-------------------------------------------|
| 11" × 17" 🗗                          | $8^{1}/_{2}$ " × 11" (2-sided)            |
| 8 <sup>1</sup> / <sub>2</sub> "×11"□ | $5^{1}/_{2}$ " × $8^{1}/_{2}$ " (2-sided) |

## **1** Touch the [Duplex/Combine] key.

|                       | OReady                                                                        | Orig.<br>O  | Qity<br>1 | Copy<br>O       |
|-----------------------|-------------------------------------------------------------------------------|-------------|-----------|-----------------|
| Text<br>Original Mode | Atto Paper 1 1 2 2 3 3 1 T 1 8 x 11<br>Select 8 8 x 11 1 x 17 8 2 x 11 8 x 11 | Sort:       | P         | 1<br>10K:<br>PP |
| Auto Image Density    | $\begin{array}{c c c c c c c c c c c c c c c c c c c $                        | Staple<br>R | :<br>RJ   | r)<br>R         |
| (]Lighter Darker      |                                                                               | R           | r) [      | R.              |
| Special Original      | Cover/Slip Sheet Edit Image Duplex/Combine Reduce/Enlarge                     |             | į         | } <b>:</b> ₽}   |

## **2** Touch the [Book] key.

| Text               | ⊖ Ready<br>™                                                                                                    | nory : 100% | Orig.<br>O   | ว"ty<br>1 | Сору<br>О       |
|--------------------|----------------------------------------------------------------------------------------------------|-------------|--------------|-----------|-----------------|
| Original Mode      | Auto Paper<br>Select ▶ 1 110 0 20 7 30 0 TU 0<br>8½×11 11×17 8½×11 8½×11                                                  |             | Sort:<br>DDD | 9 [       | <sup>ick:</sup> |
| Auto Image Density | Select original type, desired copy output and/or orientation.<br>Originals : Copies :                                     | OK          | 'R)'R        |           | s R             |
| (Lighter) Darker)  | Isided     1/2 + 1/2     Isided     Combine 1 Side       2 Sided     Combine 2 Side     Combine 2 Side     Combine 2 Side | Book        | R R          |           | R.              |
| Special Original   | Cover/Slip Sheet Edit Image Duplex/Combine Redu                                                                           | ce/Enlarge  |              | ŀ         | }:R,            |

## **E** Touch the [Multi $\rightarrow$ 2 Sided] key.

| Text               | OReady<br>Memory : 100%                                                                                                    | Orig.<br>O | Qity<br>1 | Сору<br>О |
|--------------------|----------------------------------------------------------------------------------------------------|------------|-----------|-----------|
| Original Mode      | Auto Peoper 1 1000 0 200 0 300 0 T00 0<br>Select ▶ 8%×11 11×17 8%×11 8%×11                                                                                                    | Sort:      | PC        | ĸĸ<br>₽₽₽ |
| Auto Image Density | Book Select mode.                                                                                                    | R          | R) [      | r<br>F    |
| (Lighter Darker)   | 1         2         1         2         1         2         1         2         1         2         1         2         1         2         1         2         1         2         1         2         1         2         1         2         1         2         1         2         1         2         1         2         1         2         1         2         1         2         1         2         1         2         1         2         1         2         1         2         1         2         1         2         1         2         1         2         1         2         1         2         1         2         1         2         1         2         1         2         1         2         1         2         1         2         1         2         1         2         1         2         1         2         1         2         1         2         1         2         1         2         1         2         1         2         1         2         1         2         1         2         1         2         1         2         1         2         1 | R          | R) [      | R.        |
| Special Original   | Cancel                                                                                                    |            | Ŀ         | }]:RĴ     |

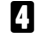

**4** Touch the **[OK]** key and select paper.

• Set your originals, then press the [Start] key.

## 🖉 Note

□ When placing one original on the exposure glass or in the document feeder in Batch (SADF) mode, press the [#] key at the last original.

### Booklet

Make copies in page order for a folded booklet as shown in the following illustrations:

### Portrait

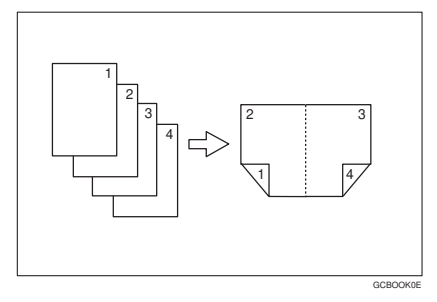

### Landscape

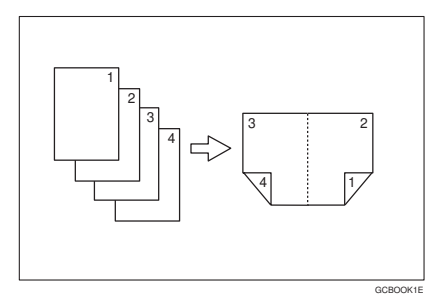

### ∰Important

□ Before selecting this function, select "Portrait" or "Landscape" with the user tools. See "Booklet/Magazine Original Orientation" in  $\Rightarrow$  P.206 "*Page Format*  $\frac{2}{2}$ ".

### 🖉 Note

- □ Four originals are copied onto each sheet of copy paper.
- □ In this mode, the machine sets the reproduction ratio automatically to meet the paper size and copies the originals together onto the paper.
- $\Box$  A ratio is selected in the range of 32 to 400 %.
- If the calculated ratio is under the available minimum ratio, it will be adjusted to the minimum ratio. However, with some ratios, parts of the image might not be copied.
- □ If the number of originals scanned is less than a multiple of 4, pressing the [#] key allows the last page(s) to be copied blank. You can also change the system

setting to automatically avoid such copying. See "Combine: Auto Eject" in  $\Rightarrow$  P.210 "Input Output".

□ You can have a 3 mm, 0.1" bounding margin around all four edges of the original left blank (erased). "Combine Original Shadow Erase" in  $\Rightarrow$  P.205 "*Page Format*  $\frac{1}{2}$ ".

How to fold and unfold copies to make a booklet

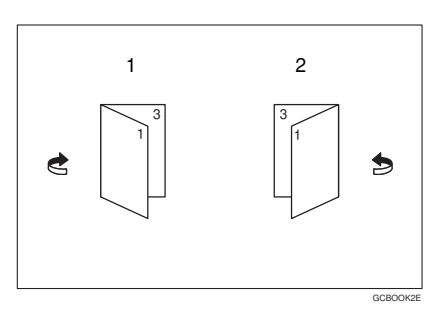

- 1. Portrait
- 2. Landscape
- Touch the [Duplex/Combine] key.

|                    | OReady                                                                                                    | Orig.      | Qty  | Сору   |
|--------------------|----------------------------------------------------------------------------------------------------|------------|------|--------|
| Text               | Memory : 100%                                                                                                    | U<br>Sorti | I    | U      |
| Original Mode      | Auto Paper<br>Select > 8½×11 21×17 8½×11 8½×11                                                                    | P          | P    | PP     |
| Auto Image Density | Full Size         Auto Reduce/Enlarge         11×15<br>8½×11         9 3 %         8½×11<br>11×17         1 0 0 % | R          | R) . | r<br>F |
| (Lighter Darker)   |                                                                                                    | R          | R) [ | JR.    |
| Special Original   | Cover/Slip Sheet Edit Image Duplex/Combine Reduce,Enlarge                                                         |            | 0    | }:₽,   |

## **2** Touch the [Book] key.

| Text               | O Ready<br>Memory                                                                                                    | Oriș<br>: 100% | j. Qity<br>D 1 | Copy<br>O      |
|--------------------|----------------------------------------------------------------------------------------------------|----------------|----------------|----------------|
| Original Mode      | Adlo Paper<br>Select ▶ 8%×11 11×17 8½×11 8%×11                                                                                                    | Sort           |                | ack:<br>]] []] |
| Auto Image Density | Select original type, desired copy output and/or orientation.                                                                                                    | OK R           | R              | s)y            |
| (Lighter Darker)   | Isided     Image: state state sta | ok<br>tation   | r              | R.R.           |
| Special Original   | Cover/Slip Sheet Edit Image Duplex/Combine Reduce/E                                                                                                    | nlarge         | <u>i</u>       | ŖĴ:RĴ          |

2

**E** Touch the [Booklet] key, followed by the [OK] key.

| Text               | OReady<br>Memory : 100%                                                                                                    | Orig.<br>O | Qity<br>1 | Copy<br>O      |
|--------------------|----------------------------------------------------------------------------------------------------|------------|-----------|----------------|
| Original Mode      | Auto Paper         1 шш 0         2 ш □         3 ш 0         T ш 0         3 ш 0         3 ш 0 | Sort:      | P         | ***<br>PP      |
| Auto Image Density | Book Select mode.                                                                                                    | R          | R) .      | z)r)           |
| (Lighter Darker)   | 1         2         1         2         1         2         1         2         1         2         4         5         3         1         2         4         5         3         1         2         4         5         3         1         2         4         5         3         1         3         1         3         1         3         1         3         1         3         1         3         1         3         1         3         1         3         1         3         1         3         1         3         1         3         1         3         1         3         1         3         1         3         1         3         1         3         1         3         1         3         1         3         1         3         1         3         1         3         1         3         1         3         1         3         1         3         1         3         1         3         1         3         1         3         1         3         3         3         3         3         3         3         3         3         3         3         3                                                                                                    | R          | r į       | 3.R.           |
| Special Original   | Cancel                                                                                                    |            | į         | ₹ <b>]:</b> RĴ |

# 4 Select paper.

#### Magazine

Copies two or more originals to make copies in page order when they are folded and stacked.

### Portrait

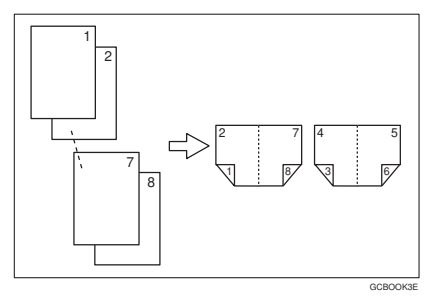

#### Landscape

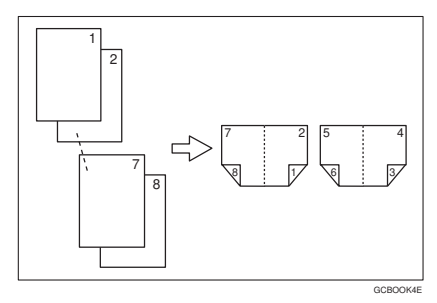

### Important

□ Before selecting this function, select "Portrait" or "Landscape" with the user tools. See "Booklet/Magazine Original Orientation" in  $\Rightarrow$  P.206 "Page Format  $^{2}/_{2}$ ".

### 🖉 Note

- □ Four originals are copied onto each sheet of copy paper.
- □ In this mode, the machine sets the reproduction ratio automatically to meet the paper size and copies the originals together onto the paper.
- $\Box$  A ratios selected in the range of 32 to 400 %.
- □ If the calculated ratio is under the available minimum ratio, it will be adjusted to the minimum ratio. However, with some ratios, parts of the image might not be copied.
- □ If the number of originals scanned is less than a multiple of 4, pressing the [#] key allows the last page(s) to be copied blank. You can also change the system
setting to automatically avoid such copying. See "Combine: Auto Eject" in  $\Rightarrow$  P.210 "Input Output".

□ You can have a 3 mm, 0.1" bounding margin around all four edges of the original left blank (erased). See "Combine Original Shadow Erase" in  $\Rightarrow$  P.205 "*Page Format*  $\frac{1}{2}$ ".

How to fold and unfold copies to make a magazine

#### Portrait

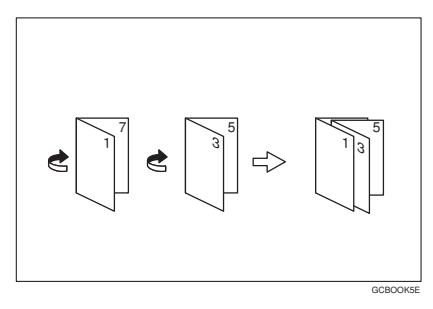

#### Landscape

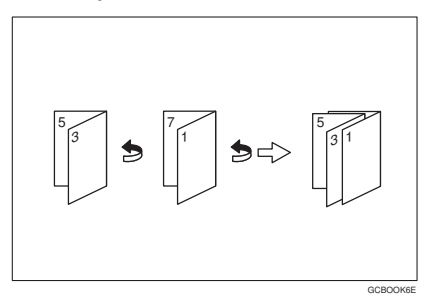

### Touch the [Duplex/Combine] key.

|                       | OReady                                                                                                    | Orig.  | Qity<br>1   | Сору |
|-----------------------|----------------------------------------------------------------------------------------------------|--------|-------------|------|
| Text<br>Original Mode | Ado Paper 1 ■ 0 2 ■ 0 3 ■ 0 T ■ 0<br>Select > 85×11 11×17 85×11 85×11                                             | Sort:  | sta<br>JP [ |      |
| Auto Image Density    | Full Size         Auto Reduce,Enlarge         11×15<br>8½×11         9 3 %         8½×11<br>11×17         1 0 0 % | Staple | R) [        | r.   |
| (Lighter Darker)      |                                                                                                    | R      | R) [        | R.   |
| Special Original      | Cover/Slip Sheet Edit Image Duplex/Combine Reduce/Enlarge                                                         |        | ļ           | 3:R) |

### **2** Touch the [Book] key.

| Text               | O Ready<br>Memory : 100%                                                                                                    | Orig.<br>O | Qity<br>1 | Сору<br>О      |
|--------------------|----------------------------------------------------------------------------------------------------|------------|-----------|----------------|
| Original Mode      | Ado Paper 1 1 Ⅲ                                                                                                    | Sort:      | J. C      | ick:<br>PP     |
| Auto Image Density | Select original type, desired copy output and/or orientation. Originals : Originals : Orig | B          | R. C      | r)<br>R        |
| (Lighter Darker)   | Isided     12     Isided     Combine 1 Side     Book       2 Sided     2 Sided     Combine 2 Side     Orientation                                                                                                    | R          | R) [      | J.R.           |
| Special Original   | Cover/Slip Sheet Edit Image Duplex/Combine Reduce/Enlarge                                                                                                    |            | į         | ₹ <b>]:</b> RĴ |

### **1** Touch the [Magazine] key, followed by the [OK] key.

|                    | OReady                                                            | Orig. | Qty      | Сору          |
|--------------------|-------------------------------------------------------------------|-------|----------|---------------|
| Text               | Press Sample Copy key, then one set will be copied. Memory : 100% | 0     | 1        | 0             |
| Original Mode      | Auto Paper<br>Select > 8½×11 211×17 8½×11 8½×11                   | Sort: | sta<br>P | **<br> }      |
| Auto Image Density | Book Select mode.                                                 | R     | R) [4    | y<br>Y        |
| (]Lighter Darker)  |                                                                   | R     | RJ (     | }:R)          |
|                    | Book → 1 Sided Book → 2 Sided Booklet Magazine                    |       | Pu       | nch:          |
| Special Original   | Cancel                                                            |       | į.       | } <b>:</b> ₽Ĵ |

### **4** Select paper.

**5** Set your originals, then press the **[Start]** key.

### 🖉 Note

□ It takes some time to scan the originals and make copies.

# Cover/Slip Sheet—Adding Or Inserting Sheets

In this function, you can add or insert cover or paper designate.

There are four types in this function:

#### Front Cover

The first page of your originals is copied on a specific paper sheets for covers.

#### Front/Back Covers

The first and last pages of your originals are copied on specific paper sheets for covers.

#### Paper Designate

Use this function to have certain pages of your original copied onto slip sheets.

#### Chapters

If you specify the first page of each chapter with this function, those pages will always appear on the front of copies when using 1 sided  $\rightarrow$  2 sided mode.

### Limitation

□ You cannot use the bypass tray with this function.

### 🖉 Note

- Before selecting this function, set the tray for front cover paper and slip sheet paper. See "Special Paper Indication" of the "System Settings" manual.
- □ The cover or slip sheets should be identical in size and direction with the copy paper.
- □ If Blank mode is selected, the cover will not be counted as a copy.

### Front Cover—Copying Or Adding A Front Cover

The first page of your originals is copied on a specific paper sheets for covers.

#### < Сору

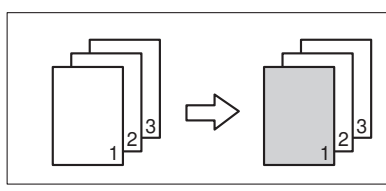

#### Blank

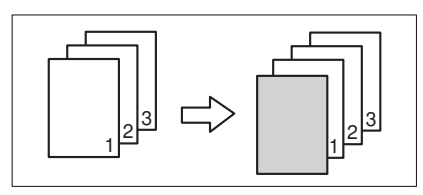

### Note

- □ You can specify whether to make a copy on a sheet for covers. If you select **[Copy]**, the first page will be copied on the cover sheet. If you select **[Blank]**, a cover sheet will just be inserted before the first copy.
- □ When selecting **[Copy]**, select "1 Sided" or "2 Sided" for the side to be copied on. See "Cover Mode" in  $\Rightarrow$  P.205 "*Page Format*  $\frac{1}{2}$ ".

### Touch the [Cover/Slip Sheet] key.

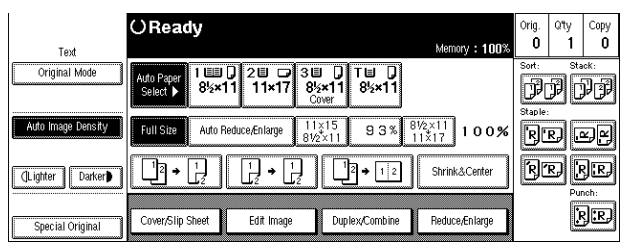

### **2** Touch the [Front Cover] key.

| Text               | O Ready<br>Memory : 100%                                                                                                    | Orig.<br>O | Qity<br>1 | Сору<br>О  |
|--------------------|----------------------------------------------------------------------------------------------------|------------|-----------|------------|
| Original Mode      | Auto Peoper         1         2         ⇒         3         ↓         T         ↓           Select ▶         8%×11         11×17         8%×11         8%×11         8%×11 | Sort:      | PC        | ok:<br>PP  |
| Auto Image Density | Covers, designate and chapters can be selected together.                                                                                                    | R          | RJ [4     | r<br>F     |
| (Lighter Darker)   | Front Cover F/8 Cover Designate/Chapter Slip Sheet                                                                                                    | R          | R) [      | R.<br>Ich: |
| Special Original   | Cover/Slip Sheet Edit Image Duplex/Combine Reduce/Enlarge                                                                                                    |            | ŀ         | }:RJ       |

**E** Select [Copy] or [Blank], and then touch the [OK] key.

| Text               | O Ready<br>Press Sample Copy key, then one set will be copied. | Memory : 100%  | Orig.<br>O   | Qity<br>1 | Сору<br>О    |
|--------------------|----------------------------------------------------------------|----------------|--------------|-----------|--------------|
| Original Mode      | Ade Paper<br>Salaci > 8%×11 20 7 30 7 10<br>11×17 8%×11 20ver  |                | Sort:        | P C       | **<br>F F    |
| Auto Image Density | Covers, designate and chapters can be selected together.       | OK OK          | R            | r) [      | r<br>F       |
| (Lighter Darker)   | Copy Blank<br>Front Cover F/8 Cover<br>Designate/Chapter       | Silp Sheet     | R            | r<br>P    | J.R.         |
| Special Original   | Cover/Slip Sheet Edit Image Duplex/Combine                     | Reduce/Enlarge | Chec<br>Mode | k<br>s    | ₹ <b>.</b> ₽ |

4 Select the tray you use.

|                    | OReady                                                                                                    |      | Orig.        | Qʻty     | Сору         |
|--------------------|----------------------------------------------------------------------------------------------------|------|--------------|----------|--------------|
| Text               | Press Sample Copy key, then one set will be copied. Memory :                                                 | 100% | 0            | 1        | 0            |
| Original Mode      | Ade Poer<br>seloct ▶ 1 ■ 0 2 ■ 0 3 ■ 0 T ■ 0<br>8½×11 11×17 8½×11 8½×11<br>Cover                             |      | Sort:        | 51a<br>7 | ok:<br>PP    |
| Auto Image Density | Full Size         Auto Reduce, Enlarge         11×15<br>8½×11         9 3 %         8½×11<br>11×17         1 | 0%   | RĽ           | R) [     | s, f         |
| (Lighter Darker)   |                                                                                                    | nter | R            | r) į     | <b>}:R</b> , |
|                    |                                                                                                    |      |              |          |              |
| Special Original   | Cover/Slip Sheet Edit Image Duplex/Combine Reduce/Enl                                                        | arge | Chec<br>Mode | K L      | }:RĴ         |
|                    |                                                                                                    |      | _            |          |              |

**5** Set your originals in the document feeder, then press the [Start] key.

### Front/Back Covers—Copying Or Adding Front And Back Covers

The first and last pages of your originals are copied on specific paper sheets for covers.

Copy

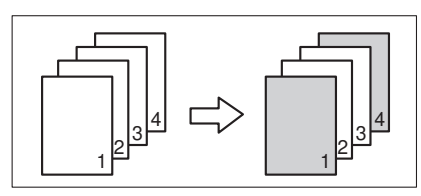

Blank

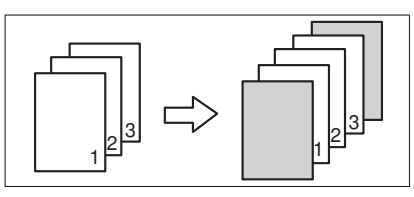

### 🖉 Note

- □ You can specify whether to make a copy on a cover sheet. If you select **[Copy]**, the first and last pages will be copied on the cover sheets. If you select **[Blank]**, a cover sheet will just be inserted before the first copy and another sheet after the last copy.
- □ When selecting **[Copy]**, select "1 Sided" or "2 Sided" for the side to be copied on. See "Cover Mode" in  $\Rightarrow$  P.205 "*Page Format*  $\frac{1}{2}$ ".
- □ When making a 1-sided front cover copy, you can specify to deliver the back cover side either face up or face down. See "Copy Back Cover" in  $\Rightarrow$  P.205 "*Page Format*  $\frac{1}{2}$ ".

### Touch the [Cover/Slip Sheet] key.

|                    | OReady                                                                                                    |                                            |                                      | Orig.              | Q'ty  | Сору         |
|--------------------|----------------------------------------------------------------------------------------------------|--------------------------------------------|--------------------------------------|--------------------|-------|--------------|
| Text               |                                                                                                    |                                            | Memory : 100%                        | Sort:              | Sta   | cK:          |
| Original Mode      | Auto Paper<br>Select ► 8 <sup>1</sup> / <sub>2</sub> ×11 21 23 33<br>11×17 8 <sup>1</sup> / <sub>2</sub> × <sup>*</sup><br>Cover | 1 8½×11                                    |                                      | <b>P</b><br>Staple | PC    | PP           |
| Auto Image Density | Full Size Auto Reduce/Enlarge 11×1<br>8V2×1                                                                                      | 5<br>1 93% 8<br>1                          | <sup>V2×11</sup><br>1×17 <b>100%</b> | R                  | R) [4 | s F)         |
| (]Lighter Darker)  |                                                                                                    | <sup>1</sup> <sup>2</sup> → 1 <sup>2</sup> | Shrink&Center                        | R                  | r) [: | R            |
| Special Original   | Cover/Slip Sheet Edit Image                                                                                                    | Duplex/Combine                             | Reduce/Enlarge                       |                    | Ŀ     | <b>]:</b> R] |

### **2** Touch the [F/B Cover] key.

| Text               | O Ready<br>Memory : 100%                                                   | Orig.<br>O | Qity<br>1 | Copy<br>O |
|--------------------|----------------------------------------------------------------------------|------------|-----------|-----------|
| Original Mode      | Addo Peper<br>Select ▶ 1 1 2 2 7 3 2 7<br>8½×11 21×17 8½×11 8½×11<br>Cover | Sort:      | je<br>P   | ok:<br>PP |
| Auto Image Density | Covers, designate and chapters can be selected together.                   | R          | RJ [4     | r<br>F    |
| (Lighter Darker)   | Front Cover F/8 Cover Designate/Chapter Slip Sheet                         | R          | R) [      | R.        |
| Special Original   | Cover/Slip Sheet Edit Image Duplex/Combine Reduce/Enlarge                  |            | j         | }:R,      |

**E** Select [Copy] or [Blank], and then touch the [OK] key.

| Text               | O Ready<br>Press Sample Copy key, then one set will be copied.     | Memory : 100%  | Orig.<br>O   | Qity<br>1 | Сору<br><b>О</b> |
|--------------------|--------------------------------------------------------------------|----------------|--------------|-----------|------------------|
| Original Mode      | Ade Poer<br>Seloci > 8%×11 20 7 30 7 10 8%×11<br>21×17 8%×11 Cover |                | Sort:        | P [       | ***<br>F F       |
| Auto Image Density | Covers, designate and chapters can be selected together.           | OK             | R            | R) .      | r)<br>F)         |
| (Lighter Darker)   | Copy Blank Front Cover F/8 Cover Designate/Chapter                 | Silp Sheet     | R            | r) [      | J.R.             |
| Special Original   | Cover/Slip Sheet Edit Image Duplex/Combine                         | Reduce/Enlarge | Chec<br>Mode | k<br>Is   | ₹ <b>]:</b> RĴ   |

4 Select the tray you use.

|                    | OReady                                                                                                    | Orig.          | Qty     | Сору            |
|--------------------|----------------------------------------------------------------------------------------------------|----------------|---------|-----------------|
| Text               | Press Sample Copy key, then one set will be copied. Memory : 100%                                                                                                    | 0              | 1       | 0               |
| Original Mode      | Adie Poper         1         1         2         7         3         1         1         1         8         8         1         1         8         8         1         1         1         1         1         1         1         1         1         1         1         1         1         1         1         1         1         1         1         1         1         1         1         1         1         1         1         1         1         1         1         1         1         1         1         1         1         1         1         1         1         1         1         1         1         1         1         1         1         1         1         1         1         1         1         1         1         1         1         1         1         1         1         1         1         1         1         1         1         1         1         1         1         1         1         1         1         1         1         1         1         1         1         1         1         1         1         1         1         1         1 | Sort:          | P [     | ĸĸ:<br>PP       |
| Auto Image Density | $\begin{array}{c c c c c c c c c c c c c c c c c c c $                                                                                                    | R              | R) .    | s f             |
| (Lighter Darker)   | $\begin{tabular}{ c c c c c } \hline \hline \hline \hline \hline \hline \hline \hline \hline \hline \hline \hline \hline \hline \hline \hline \hline \hline \hline$                                                                                                    | R              | r) (    | ₹ <b>R</b>      |
|                    |                                                                                                    | C              | . nē    | <b></b> 1       |
| Special Original   | Cover/Slip Sheet Edit Image Duplex/Combine Reduce/Enlarge                                                                                                    | ( Chec<br>Mode | K<br>IS | र] <b>:</b> R,) |
| Speeria Originar   |                                                                                                    | 1 .1006        | ~ 600   |                 |

Set your originals in the document feeder, then press the [Start] key.

2

## Designate—Copying Designated Pages Of Originals Onto Slip Sheets

Use this function to have certain pages of your original copied onto slip sheets.

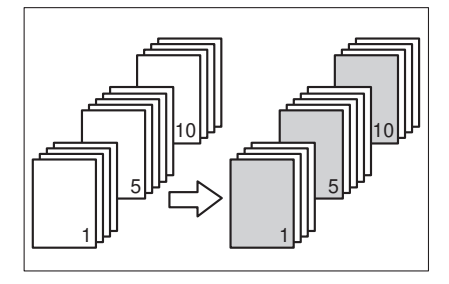

### Limitation

□ You cannot use this function with Slip Sheet mode.

### 🖉 Note

- □ You can specify up to 20 page numbers.
- □ When "1 Sided → 2 Sided" has been selected, the page numbers you designate will always be copied onto the front of copies in the same way as Chapters mode.
- Before using this function, set the special paper tray for slip sheets using the user tools. See "Paper Size Setting" and "Special Paper Indication" of the "System Settings" manual.

### Touch the [Cover/Slip Sheet] key.

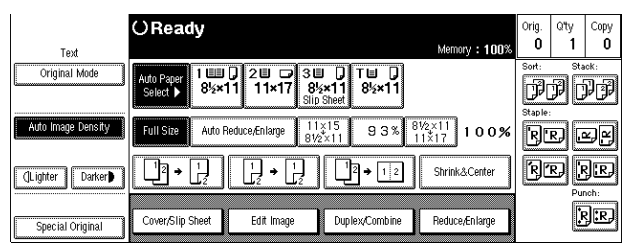

**2** Touch the [Designate/Chapter] key.

| Text               | ⊖Ready                                                                    | Memory : 100%        | Orig.<br><b>O</b> | Qity<br>1 | Сору<br>О      |
|--------------------|---------------------------------------------------------------------------|----------------------|-------------------|-----------|----------------|
| Original Mode      | Auto Paper<br>Select ▶ 8½×11 21 2 3 3 1 T<br>11×17 8½×11 8½<br>Slip Sheet | ×11                  | Sort:             | PC        | **<br>FF       |
| Auto Image Density | Covers, designate and chapters can be selected together.                  | OK                   | R                 | R) [4     | r)<br>R        |
| (Lighter Darker)   | Front Cover F,/B Cover Designate,Chap                                     | rter] Slip Sheet     | R                 | Ð         | R.<br>Nch:     |
| Special Original   | Cover/Slip Sheet Edit Image Duplex/Co                                     | mbine Reduce/Enlarge |                   | ļ         | ₹ <b>]:</b> RĴ |

Enter the page number you want to copy onto a slip sheet with the [Number] keys. Then, press the [#] key.

| Text               | O Ready Memory : 100%                                                                                                    | Orig.<br>O | Qity<br>1 | Copy<br>O     |
|--------------------|----------------------------------------------------------------------------------------------------|------------|-----------|---------------|
| Original Mode      | Ado Paper         1 Luin ()         2 Luin ()         3 Luin ()         T Luin ()         T Luin () <tht ()<="" luin="" th="">         T Luin ()         T Luin ()         <tht ()<="" luin="" th="">         T Luin ()         T Luin ()         T Luin ()         T Luin ()         T Luin ()         T Luin ()         T Luin ()         T Luin ()         T Luin ()         T Luin ()         T Luin ()         T Luin ()         T Luin ()         T Luin ()         T Luin ()         T Luin ()         <tht ()<="" luin="" th=""> <tht ()<="" luin="" th=""> <tht l<="" th=""><th>Sort:</th><th>PC</th><th>ick:<br/>PP</th></tht></tht></tht></tht></tht> | Sort:      | PC        | ick:<br>PP    |
| Auto Image Density | Designate Enter original number with number keys, then press (#).                                                                                                    | R          | R) [      | yr            |
| (Lighter Darker)   | 1         1         2         5         1         1         0         5            6         7         8         9         10                                                                                                    | R          | R) [      | J.R.)<br>rch: |
| Special Original   | Designate Dechapters V11-20 Cancel OK                                                                                                    |            | ļ         | }:r,          |

This display shows example settings.

### Note

□ To change the value entered, press the **[Clear/Stop]** key and enter the new value.

To specify another page number, repeat Step **B**.

**5** When you wish to finish specifying page number (s), touch the [OK] key.

### 🖉 Note

□ To change the number entered, select the desired item, then enter the new number.

### **6** Select the tray you wish to use.

|                    | OReady                                                                                                    | Orig.      | Qty      | Сору         |
|--------------------|----------------------------------------------------------------------------------------------------|------------|----------|--------------|
| Text               | Press Sample Copy key, then one set will be copied. Memory : 1005                                                                                                    | 6 0        | 1        | 0            |
| Original Mode      | Auto Psper         1         2         2         3         1         1         1         1         1         1         1         1         1         1         1         1         1         1         1         1         1         1         1         1         1         1         1         1         1         1         1         1         1         1         1         1         1         1         1         1         1         1         1         1         1         1         1         1         1         1         1         1         1         1         1         1         1         1         1         1         1         1         1         1         1         1         1         1         1         1         1         1         1         1         1         1         1         1         1         1         1         1         1         1         1         1         1         1         1         1         1         1         1         1         1         1         1         1         1         1         1         1         1         1         1 <th1< th=""><th>Sort:</th><th>54.<br/>P</th><th>ick:<br/>PP</th></th1<> | Sort:      | 54.<br>P | ick:<br>PP   |
| Auto Image Density | Covers, designate and chapters can be selected together.                                                                                                    | R          | R) [     | y.y          |
| (Lighter Darker)   | Front Cover F/8 Cover Designate/Chapter Silp Siles                                                                                                    | R          | r (      | J.R.         |
| Special Original   | Cover/Slip Sheet Edit Image Duplex/Combine Reduce/Enlarge                                                                                                    | Che<br>Mod | *        | <b>}:</b> ₽} |

**2** Set your originals, then press the [Start] key.

### Chapters-Separating One-sided Originals Into Chapters Of Twosided Copies

The page numbers you specify with this function will appear on the front of copy sheets.

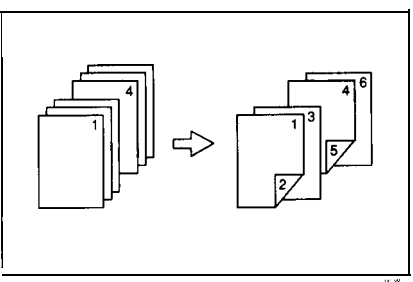

### Limitation

**You** cannot use this function with Slip Sheet mode.

### Note

□ You can specify up to 20 page numbers.

□ Before selecting this function, touch the [Duplex/Combine] key and select "1 Sided" for original side, and "2 Sided" for copy side.

□ This function can be combined with the Designate function.

Touch the [Cover/Slip Sheet] key.

| Text             | ⊖Read       | ly                       |                     |                  |               |                  | . 100      | Orig.<br>O | Qty<br>1 | Сору<br>О |
|------------------|-------------|--------------------------|---------------------|------------------|---------------|------------------|------------|------------|----------|-----------|
| Original Mode    | ,           | 1 <b>000 ()</b><br>8½×11 | 20 0<br>11×17       | 3∎ []<br>8%×11   | T≝ D<br>8%×11 | -                |            |            | P        |           |
|                  |             | Auto Redu                | ice,Enlarge         | 11×15<br>81/2×11 | %E @          | 81/2×11<br>11×17 | 100%       | B          | D        | 2F        |
| (Lighter Darker) | <b>1</b> 7+ |                          | [ <del>]</del> • [] | 20               | 2 + 1 2       | Shrini           | l&Center   | B          | D        |           |
| Special Original | Cover/Slip  | Sheet                    | Edit Image          | Đu               | lex/Combine   | Reduc            | e/En large | -          | D        | 3œ        |

### **2** Touch the [Designate/Chapter] key.

| Tast              | () Read       | У                    |                    |                          |                 | Orig.<br>O | oty<br>1 | Copy<br>O  |
|-------------------|---------------|----------------------|--------------------|--------------------------|-----------------|------------|----------|------------|
| Original Mode     |               | 1 <b>111</b><br>8½×1 | 20 D<br>1 11×17    | 3000 Tw00<br>8%×11 8%×11 |                 | So t       | P        | •*:<br>P P |
| 2 <sup>-1</sup> 1 | Covers, desig | nate and i           | chapters can be si | elected together.        | OK              | B          |          |            |
| (]L ighter Darker | Front Co      | ver                  | FAB Cover          | Designate/Chapter        | Slip Sheet      |            | IJĮ<br>R |            |
| Special Original  | Cover/Slip S  | heet                 | Edik Image         | Duplex/Combine           | Pieduce,Enlarge |            |          | ger i      |

### **B** Touch the [Chapters] key.

| Text               | O Ready<br>Memory : 100%                                          | Orig.<br>O | Qity<br>1 | Сору<br>О   |
|--------------------|-------------------------------------------------------------------|------------|-----------|-------------|
| Original Mode      | Auto Peper<br>Select ) 85×11 11×17 85×11 85×11                    | Sort:      | ja<br>P   | 10K:<br>P2P |
| Auto Image Density | Designate Enter original number with number keys, then press (#). | R          | R) [      | r)<br>F)    |
| (Lighter Darker)   |                                                                   | R          | R) [      | }₽          |
| Special Original   | Designate @ Chapters ▼11-20 Cancel OK                             |            | ŀ         | }:RJ        |

Enter the page number of the first page of the first chapter with the [Number] keys. Then, press the [#] key.

|                       | OReady                                                                                                    | Orig. | Q'ty    | Сору          |
|-----------------------|----------------------------------------------------------------------------------------------------|-------|---------|---------------|
| Text<br>Original Mode | Memory #100%                                                                                                    | Sort: | ,<br>PC | ick:<br>PP    |
| Auto Image Density    | Chapters Enter original number with number keys, then press (#).                                                                                                    | R     | R) [    | y<br>Y<br>Y   |
| (Lighter Darker)      | 1         4         2         3         4         5          5          5          5          5          5          5          5          5          5          5          5 | R     | R) [    | JR)<br>nch:   |
| Special Original      | Designate D Chapters V11-20 Cancel OK                                                                                                    |       | Ŀ       | } <b>:</b> ₽} |

This display shows example settings.

### 🖉 Note

□ To change the value entered, press the **[Clear/Stop]** key and enter the new value.

**5** To specify another page number, repeat Step **4**.

**1** When you finish specifying the page number (s), touch the [OK] key.

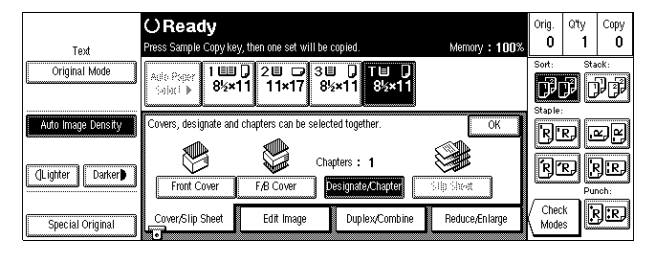

### 🖉 Note

□ To change the number entered, select the desired item, then enter the new number.

**2** Set your originals, then press the **[Start]** key.

# Slip Sheet-Copying Or Inserting Slip Sheet

Every time the original's page changes, a slip sheet is inserted. This function can be used to insert a slip sheet automatically between every OHP transparencies copied or used as a stack function. You can also copy onto the inserted slip sheets.

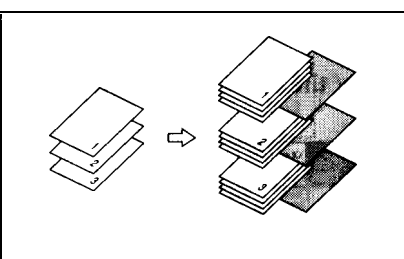

### Limitation

**You** cannot use this function with Chapters and Paper Designate modes.

### Note

- Before selecting this function, specify the paper tray for slip sheets. See "Special Paper Indication" of the "System Settings" manual.
- **D** Set the slip sheets in the same orientation as originals.
- 🗇 You can specify whether to make copies onto the inserted slip sheets or not.
- □ If you do not copy onto slip sheets, they are excluded from the number of copies counted.

When using OHP transparencies set on the bypass tray

#### Blank

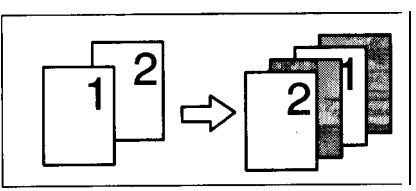

### Limitation

□ Press the **[#]** key and set the "Special Paper" setting to "OHP". See  $\Rightarrow$  P.62 "When copying onto OHP transparencies or thick paper".

- □ When you select "OHP", copy paper is delivered face-up even if you have set the "Face Up/Down Selection in Bypass Mode" setting to "Face Down Exit." See "Face-Up/Down Selection in Bypass Mode" in ⇒ P.212 "Count Manager".
- When copying two or more originals using the bypass tray, the copies are delivered in the reversed page order.

### Touch the [Cover/Slip Sheet] key.

| Text               | O Ready<br>Memory : 100%                                                                                                    | Orig.<br>O | Qity<br>1 | Сору<br>О |
|--------------------|----------------------------------------------------------------------------------------------------|------------|-----------|-----------|
| Original Mode      | Auto Paper         1         2         3         1         T         0           Select         85×11         11×17         85×11         85×11         85×11         85×11         85×11         85×11         85×11         85×11         85×11         85×11         85×11         85×11         85×11         85×11         85×11         85×11         85×11         85×11         85×11         85×11         85×11         85×11         85×11         85×11         85×11         85×11         85×11         85×11         85×11         85×11         85×11         85×11         85×11         85×11         85×11         85×11         85×11         85×11         85×11         85×11         85×11         85×11         85×11         85×11         85×11         85×11         85×11         85×11         85×11         85×11         85×11         85×11         85×11         85×11         85×11         85×11         85×11         85×11         85×11         85×11         85×11         85×11         85×11         85×11         85×11         85×11         85×11         85×11         85×11         85×11         85×11         85×11         85×11         85×11         85×11         85×11         85×11         85×11 <t< td=""><td>Sort:</td><td>p C</td><td>*<br/>PP</td></t<> | Sort:      | p C       | *<br>PP   |
| Auto Image Density | Full Size         Auto Reduce/Enlarge         11×15<br>8½×11         9 3 %         8½×11<br>11×17         1 0 0 %                                                                                                    | R          | R.) [4    | y fy      |
| (]Lighter Darker   |                                                                                                    | R          | R) [      | R.        |
| Special Original   | Cover/Slip Sheet Edit Image Duplex/Combine Reduce/Enlarge                                                                                                    |            | ŀ         | ;:R)      |

**2** Touch the [Slip Sheet] key.

| Text               | OReady<br>Memory : 10                                                                                                    | Orig.<br>D% 0 | Qity<br>1 | Сору<br><b>О</b> |
|--------------------|----------------------------------------------------------------------------------------------------|---------------|-----------|------------------|
| Original Mode      | Auto Peper<br>Select ▶ 8 <sup>1</sup> / <sub>2</sub> ×11 2 <sup>1</sup> / <sub>2</sub> 2 <sup>3</sup> / <sub>2</sub> 3 <sup>1</sup> / <sub>2</sub> 1 <sup>1</sup> / <sub>2</sub> 8 <sup>1</sup> / <sub>2</sub> ×11 8 <sup>1</sup> / <sub>2</sub> ×11 | Sort:         | P         | »°K:<br>PP       |
| Auto Image Density | Covers, designate and chapters can be selected together.                                                                                                    |               | R) [      | s)<br>S)         |
| (Lighter Darker)   | Front Cover F/B Cover Designate,Chapter Sip Sheet                                                                                                    | R             | r         | R.R.             |
| Special Original   | Cover/Slip Sheet Edit Image Duplex/Combine Reduce/Enlarge                                                                                                    |               | j         | rj:rj            |

### Select [Copy] or [Blank], followed by the [OK] key.

| Text               | () Ready                                                      |                          | Memory : 100%  | Orig.<br><b>O</b> | Qity<br>1    | Сору<br><b>О</b> |
|--------------------|---------------------------------------------------------------|--------------------------|----------------|-------------------|--------------|------------------|
| Original Mode      | Ado Pager 1 1 2 3 3 4<br>Solici ) 8 2 × 11 1 × 17 8 4<br>Silp | J                        |                | Sort:             | y<br>Sta     | ick:<br>PP       |
| Auto Image Density | Covers, designate and chapters can be select                  | ed together.             |                | BE                | RJ (4        | yy               |
| (Lighter Darker)   | Front Cover F/8 Cover D                                       | Copy<br>esignate/Chapter | Slip Sheet     | R                 | R) [/<br>Pur | )[R]<br>hch:     |
| Special Original   | Cover/Slip Sheet Edit Image                                   | Duplex/Combine           | Reduce/Enlarge | Chec<br>Mode      | s E          | }:R)             |

### Select a tray.

| Text               | O Ready<br>Memory : 100%                                                                                                    | Orig.<br><b>O</b> | Qity<br>1   | Сору<br>О    |
|--------------------|----------------------------------------------------------------------------------------------------|-------------------|-------------|--------------|
| Original Mode      | Aufle Proper         1         0         2         7         3         1         1         0         1         1         1         1         1         1         1         1         1         1         1         1         1         1         1         1         1         1         1         1         1         1         1         1         1         1         1         1         1         1         1         1         1         1         1         1         1         1         1         1         1         1         1         1         1         1         1         1         1         1         1         1         1         1         1         1         1         1         1         1         1         1         1         1         1         1         1         1         1         1         1         1         1         1         1         1         1         1         1         1         1         1         1         1         1         1         1         1         1         1         1         1         1         1 <th1< th="">         1         <th1< th=""> <th1< th=""><th>Sort:</th><th>P C</th><th>ĸĸ:<br/>PP</th></th1<></th1<></th1<> | Sort:             | P C         | ĸĸ:<br>PP    |
| Auto Image Density | Full Size         Auto Reduce, Enlarge $11\times15$<br>$8V2\times11$ 9 3 % $8V2\times11$<br>$11\times17$ 1 0 0 %                                                                                                    | RE                | :<br>RJ     | X X          |
| (]Lighter Darker)  |                                                                                                    | R                 | R) [(<br>Pu | JIR.<br>nch: |
| Special Original   | Cover/Slip Sheet Edit Image Duplex/Combine Reduce/Enlarge                                                                                                    | Chec<br>Mode      | ×<br>s      | 3:RJ         |

### 🖉 Note

□ When using OHP transparencies, open the bypass tray.

**5** Set your originals, then press the **[Start]** key.

### Double Copies—Copying The Image Twice On One Page

The one original image is copied twice on one copy as shown in the illustration.

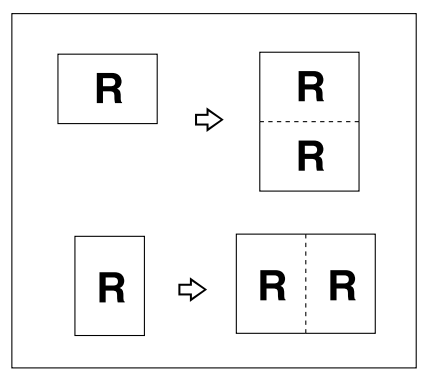

### Limitation

□ The following originals cannot be detected properly on the exposure glass. Be sure to select the copy paper manually or set the originals in the optional document feeder.

| Metric version | A5, B6, D                                 |
|----------------|-------------------------------------------|
| Inch version   | $5^{1}/_{2}$ " × $8^{1}/_{2}$ " $\square$ |

□ You cannot use the bypass tray with this function.

### 🖉 Note

- □ You can insert separate lines between repeated images. See "Double Copies Separation Line" in  $\Rightarrow$  P.206 "*Page Format*  $^{2}/_{2}$ ".
- □ Refer to the following table when you select original and copy paper sizes with 100 % ratio:

#### Metric version

| Original size and direction | Copy paper size and direction |
|-----------------------------|-------------------------------|
| A5D                         | A4 🕽                          |
| B6 <b>□</b>                 | B5 🖵                          |
| A4D                         | A3D                           |
| A5 🕽                        | A4D                           |
| B6 🖵                        | B5 <b>D</b>                   |

### Inch version

| Original size and direction               | Copy paper size and direction        |
|-------------------------------------------|--------------------------------------|
| $5^{1}/_{2}$ " × $8^{1}/_{2}$ " $\square$ | 8 <sup>1</sup> / <sub>2</sub> "×11"□ |
| $5^{1}/_{2}$ " × $8^{1}/_{2}$ " $\square$ | 8 <sup>1</sup> / <sub>2</sub> "×11"□ |
| 8 <sup>1</sup> / <sub>2</sub> "×11" □     | 11" × 17" 🗗                          |

### Touch the [Edit Image] key.

| Test               | O Ready                                                            | Orig.<br>O | Qity<br>1 | Copy<br>O     |
|--------------------|--------------------------------------------------------------------|------------|-----------|---------------|
| Original Mode      | Auto Paper 1 1 2 2 7 3 3 7 T 9<br>Select ) 85×11 11×17 85×11 85×11 | Sort:      | P         | ick:<br>PP    |
| Auto Image Density | $\begin{array}{c c c c c c c c c c c c c c c c c c c $             | R          | R) [      | r)<br>R       |
| (Lighter Darker)   |                                                                    | R          | R) [      |               |
| Special Original   | Cover/Slip Sheet Edit Image Duplex/Combine Reduce/Enlarge          |            | 1         | ₹ <b>.</b> ₽, |

### **2** Touch the [Double] key.

| Text               | OReady<br>Memory : 100%                                                                                                    | Orig.<br>O   | ଦ୍ୟୁ<br>1 | Сору<br>О        |
|--------------------|----------------------------------------------------------------------------------------------------|--------------|-----------|------------------|
| Original Mode      | Auto Paper         1         2         3         1         1         1         1         1         1         1         3         1         1         1         1         3         1         1         3         1         1         3         1         1         3         1         1         3         1         1         3         1         1         3         1         1         3         1         1         3         1         1         3         1         1         3         1         1         3         1         1         3         1         1         3         1         1         3         1         1         3         1         1         1         3         1         1         3         1         1         3         1         1         3         1         1         3         1         3         1         3         1         1         1         1         1         1         1         1         1         1         1         1         1         1         1         1         1         1         1         1         1 <th1< th="">         1         <th1< th=""> <th1< <="" th=""><th>Sort:</th><th>PC</th><th>ick:<br/>PP</th></th1<></th1<></th1<> | Sort:        | PC        | ick:<br>PP       |
| Auto Image Density | Select mode. OK                                                                                                    |              | RJ .      | z)ej             |
| (Lighter Darker)   | Image: ABC     Image: ABC       Image: ABC     Image: ABC       Image: ABC <th>R</th> <th>r į</th> <th>R<br/>R<br/>R<br/>R</th>                                                                        | R            | r į       | R<br>R<br>R<br>R |
| Special Original   | Cover/Slip Sheet Edit Image Duplex/Combine Reduce/Enlarge                                                                                                    | Chei<br>Mode | ×<br>s    | <b>}:</b> ₽,     |

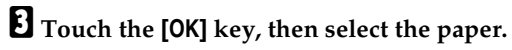

Set your originals, then press the [Start] key.

### Image Repeat—Repeating An Image Over The Entire Copy

The original image is copied repeatedly.

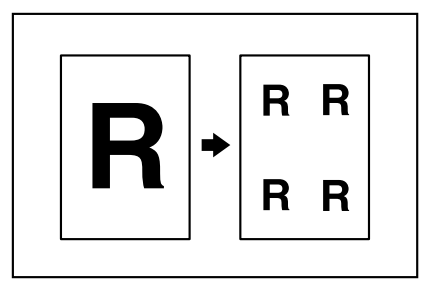

🖉 Note

□ The number of repeated images depends on the original size, copy paper size, and reproduction ratio. Refer to the following table.

♦ Original: 5<sup>1</sup>/<sub>2</sub>" × 8<sup>1</sup>/<sub>2</sub>" □/Copy paper: 8<sup>1</sup>/<sub>2</sub>" × 11" □ or Original: 5<sup>1</sup>/<sub>2</sub>" × 8<sup>1</sup>/<sub>2</sub>" □/ Copy paper 8<sup>1</sup>/<sub>2</sub>" × 11" □

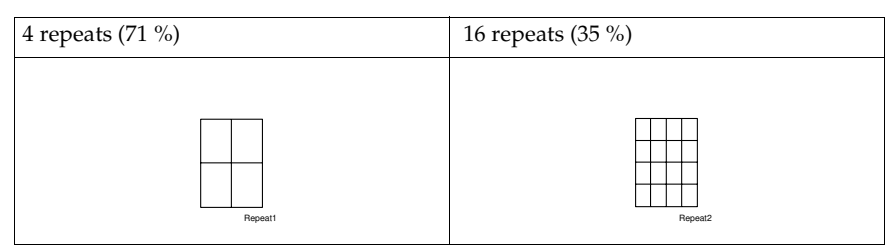

♦ Original: 5<sup>1</sup>/<sub>2</sub>" × 8<sup>1</sup>/<sub>2</sub>" □/Copy paper: 8<sup>1</sup>/<sub>2</sub>" × 11"□ or Original: 5<sup>1</sup>/<sub>2</sub>" × 8<sup>1</sup>/<sub>2</sub>" □/ Copy paper 8<sup>1</sup>/<sub>2</sub>" × 11" □

| 2 repeats (100 %) | 8 repeats (50 %) |  |  |
|-------------------|------------------|--|--|
| Repeat3           | Repeat4          |  |  |

- Part of a repeated image might not be copied depending on copy paper size, copy paper direction or reproduction ratio.
- □ You can insert separate lines between repeated images. See "Repeat Separation Line" in  $\Rightarrow$  P.206 "Page Format  $^{2}/_{2}$ ".

2

**1** Select the size of the copy paper and the reproduction ratio.

### **2** Touch the [Edit Image] key.

|                    | OReady                                                                                                    | Orig. | Qty      | Сору           |
|--------------------|----------------------------------------------------------------------------------------------------|-------|----------|----------------|
| Text               | Memory : 100                                                                                                    | 6 0   | <u> </u> | U              |
| Original Mode      | Ado Paper<br>Select > 8½×11 21 2 38 0 TB 0<br>8½×11 8½×11 8½×11                                                   | Sort: | PC       | PP             |
| Auto Image Density | Full Size         Auto Reduce,Enlarge         11×15<br>8½×11         9 3 %         8½×11<br>11×17         1 0 0 % | i R   | R) U     | r)r)           |
| (Lighter Darker)   |                                                                                                    | R     | r        | J.R.           |
| Special Original   | Cover/Slip Sheet Edit Image Duplex/Combine Reduce/Enlarge                                                         | J     | 1        | ₹ <b>]:</b> RĴ |

### **1** Touch the [Repeat] key.

| Text               | O Ready                                                                                                    | emory : 100% | Orig.<br>O   | Qity<br>1 | Сору<br>О     |
|--------------------|----------------------------------------------------------------------------------------------------|--------------|--------------|-----------|---------------|
| Original Mode      | Auto Pager<br>Select ▶ 100 0 20 0 30 0 10 0<br>8½×11 11×17 8½×11 8½×11                                        |              | Sort:        | PC        | •*:<br>}}     |
| Auto Image Density | Select mode.                                                                                                  | OK           | R            | R.) [.    | z]e]          |
| (Lighter Darker)   | ABC     → ABC     R     → ABC     R       Double     Repeat     Margin Adj.     Erase Center     Erase Border | Centering    | R            | R.) [1    | SIR)          |
| Special Original   | Cover/Slip Sheet Edit Image Duplex/Combine Red                                                                | uce/Enlarge  | Chec<br>Mode | k<br>s    | } <b>:</b> ₽} |

**4** Touch the **[OK]** key.

**5** Set your original, then press the **[Start]** key.

### Margin Adjustment—Adjusting The Margin

You can shift the image either left or right to make a binding margin.

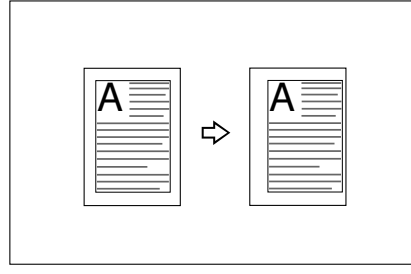

### Limitation

□ If you set too wide margin, areas you do not want to delete might be erased.

### 🖉 Note

□ You can change the width of the binding margin as follows:

| Metric version | 0 – 30 mm (in 1 mm steps) |
|----------------|---------------------------|
| Inch version   | 0" – 1.0" (in 0.1" steps) |

## □ The margin width default is as follows. You can change this default setting with the user tools. See "Front Margin: Left/Right" in $\Rightarrow$ P.205 "*Page Format* $\frac{1}{2}$ ".

| Metric version | • Front: 5 mm Left |
|----------------|--------------------|
|                | • Back: 5 mm Right |
| Inch version   | • Front: 0.2" Left |
|                | • Back: 0.2" Right |

□ When making two-sided copies from one-sided originals, you can set a binding margin for back pages. See "1 → 2 Duplex Auto Margin Adjust" in  $\Rightarrow$  P.205 "*Page Format*  $\frac{1}{2}$ ".

### Touch the [Edit Image] key.

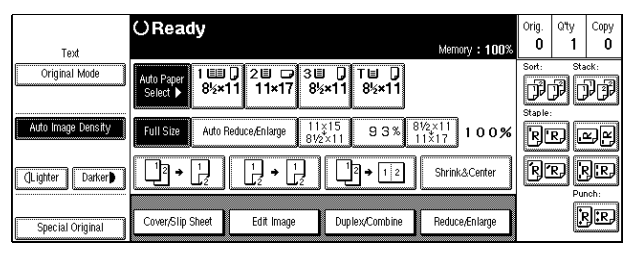

### **2** Touch the [Margin Adj.] key.

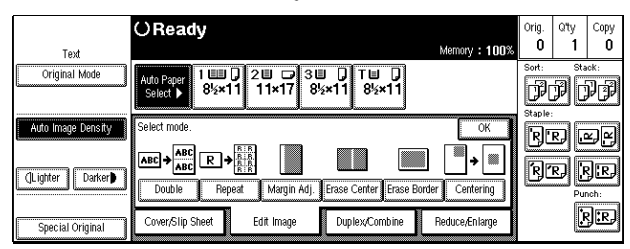

Set a binding margin for a front page. Touch the [→] and [←] keys when setting the left and right margins, and the [↓] and [↑] keys when setting the top and bottom margins.

| Text               | OReady                                                      | Memory : 100%                       | Orig.<br>O | Qity<br>1 | Сору<br>О    |
|--------------------|-------------------------------------------------------------|-------------------------------------|------------|-----------|--------------|
| Original Mode      | Auto Paper 1                                                | ,                                   | Sort:      | PC        | **<br>F F    |
| Auto Image Density | Margin Adjust. Set margin with $\leftarrow \rightarrow$ key | < 0~1.2 inch >                      |            | R.) .     | x]el         |
| (Lighter Darker)   | Front T/8 0.0 inch<br>Left 0.2 inch                         | Back T/8 0.0 inch<br>Right 0.2 inch | R          | R) (i     | 3:R)         |
| Special Original   | $\leftarrow \uparrow \downarrow \rightarrow$                | ← ↑ ↓ →                             |            | Pu        | nch:<br>}:R) |

### Note

□ To change the value entered, touch the [←], [→], [↓], [↑] keys and enter the new value.

4 Set a binding margin for back pages. Touch the [→] and [←] keys when setting the left and right margins, and the [↓] and [↑] keys when setting the top and bottom margins.

### 🖉 Note

- You can specify the back margin only when the Duplex or the Two Sided copy with Combine is selected.
- □ If you do not need to specify the back margin, touch the **[OK]** key and go to Step **5**.

**5** Set your originals, then press the **[Start]** key.

### Erase Center/Border—Erasing The Center And The Border

This function erases the center and/or all four sides of the original image, such as book originals.

#### Erase Center

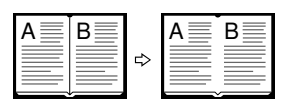

CenterEE

#### Erase Border

|--|

BorderEE

There are two types in this function:

#### Center

This mode erases the center margin of the original image.

#### Border

This mode erases the surrounding area of the original image.

### 🖉 Note

□ You can change the width of the erased margin as follows:

| Metric version | 3 – 50 mm (in 1 mm steps)   |
|----------------|-----------------------------|
| Inch version   | 0.1" – 2.0" (in 0.1" steps) |

□ The default setting of the erased margin is as follows. You can change this settings with the user tools. See "Erase Border" in  $\Rightarrow$  P.205 "*Page Format*  $\frac{1}{2}$ " and "Erase Center" in  $\Rightarrow$  P.206 "*Page Format*  $\frac{2}{2}$ ".

| Metric version | 10 mm |
|----------------|-------|
| Inch version   | 0.4"  |

- □ The width of the erased margin varies depending on the reproduction ratio.
- If the size of the original is different from sizes listed in the following chart, the erased margin might be shifted.

#### Metric version

| Where original is set | Paper size and orientation                                                                           |
|-----------------------|----------------------------------------------------------------------------------------------------|
| Exposure glass        | A3, B4, A4, C, B5, C, 8 <sup>1</sup> / <sub>2</sub> " × 13" C <sup>*1</sup>                          |
| Document feeder       | A3D, B4D, A4D, B5D, A5D, A6D, 11"<br>×17"D, 11"×15"D, $8^{1}/_{2}$ "×11"D, $8^{1}/_{2}$ "×13"D<br>*1 |

<sup>\*1</sup> You can select from  $8^{1}/_{2}$ " × 13",  $8^{1}/_{4}$ " × 13" and 8" × 13" using the user tool (system settings). See "<F/F4> Size Setting" of the "System Settings" manual.

#### Inch version

| Where original is set | Paper size and orientation                                                                                                    |
|-----------------------|----------------------------------------------------------------------------------------------------|
| Exposure glass        | $11"\times17"\square, 8^1/_2"\times14"\square, 8^1/_2"\times11"\square\square$                                                                                                    |
| Document feeder       | $\begin{array}{c} A4 \fbox{O} \square, 11" \times 17" \square, 11" \times 15" \square, 8^{1}/_{2}" \times 14" \square, 8^{1}/_{2}" \times 11" \fbox{O} \square, 5^{1}/_{2}" \times 8^{1}/_{2}" \fbox{O} \square, 8^{1}/_{2}" \times 13" \boxdot *^{1} \end{array}$ |

- $^{*1}$  You can select from  $8^1/_2$ "  $\times$  13",  $8^1/_4$ "  $\times$  13" and 8"  $\times$  13" using the user tool (system settings). See "<F/F4> Size Setting" of the "System Settings" manual.
- The position of the margin to be erased is determined according to the original size and reproduction ratio.

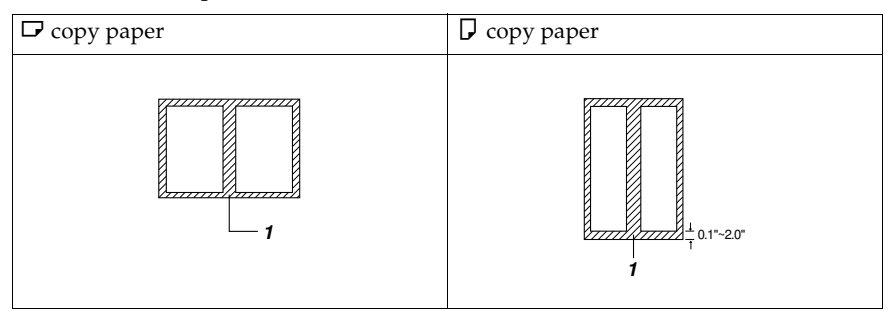

#### 1: Erased part

□ You can use the Erase Center and Erase Border functions together.

### **1** Touch the [Edit Image] key.

|                    | OReady                                                                                                    | Orig.       | Qty  | Сору                 |
|--------------------|----------------------------------------------------------------------------------------------------|-------------|------|----------------------|
| Text               | Memory : 100%                                                                                                    | U           | 1    | U                    |
| Original Mode      | Auto Paper<br>Select ▶ 1                                                                                              | Sort:       | F C  | <sup>rk:</sup><br>PP |
| Auto Image Density | Full Size         Auto Reduce/Enlarge         11×15<br>81/2×11         9 3 %         81/2×11<br>11×17         1 0 0 % | Staple<br>R | RJ U | y.Y                  |
| (Lighter Darker)   |                                                                                                    | R           | r) [ | ₹<br>}<br>R}         |
| Special Original   | Cover/Slip Sheet Edit Image Duplex/Combine Reduce/Enlarge                                                             |             | į    | ₹ <b>]:</b> R}       |

### **2** Select the part to be erased.

#### Erase Center

**1** Touch the [Erase Center] key.

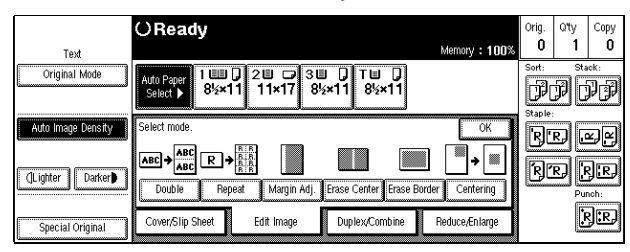

**2** Set the center width with the [+] [-] keys. Then touch the [OK] key.

| Text               | O Ready Memory : 1003                                               | Orig.<br>O | Qity<br>1 | Copy<br>O   |
|--------------------|---------------------------------------------------------------------|------------|-----------|-------------|
| Original Mode      | Auto Paper 1 □□ 2 □ 3 □ 7 T □ 7<br>Select ▶ 85×11 11×17 85×11 85×11 | Sort:      | P         |             |
| Auto Image Density | Erase Center Set the erase width with +- keys.                      | R          | R) [      | y<br>Y<br>Y |
| (Lighter Darker)   | 04 inch +<br>→ k < 0.1~~2.0 inch > -                                | R          | r) [      | R.          |
| Special Original   | Cancel                                                              |            | į         | Ŋ:RJ        |

### 🖉 Note

□ To change the value entered, press the [+] [-] keys and set the new value.

Erase Border (Setting with the same width)

#### **1** Touch the **[Erase Border]** key.

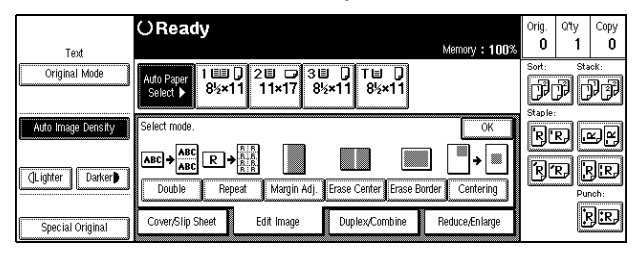

2

#### **2** Touch the [Same Width] key.

| Tut                | O Ready                                                          | Orig.<br>O | Qity<br>1 | Copy<br>O         |
|--------------------|------------------------------------------------------------------|------------|-----------|-------------------|
| Original Mode      | Auto Paper 1 1 2 2 7 3 2 7 T 7<br>Select 82×11 11×17 85×11 85×11 | Sort:      | P         | -<br>1005<br>1727 |
| Auto Image Density | Erase Border Set border width with + - keys.                     | R          | R) I      | e)e)              |
| (]Lighter Darker)  | 4  inch                                                          | R          | r) [      | R.R.)<br>nch:     |
| Special Original   | Same Width 4 Sides Cancel OK                                     |            | į         | r <b>]:</b> rJ    |

Set an erase border width with the [+] and [−] keys, followed by the [OK] key.

#### 🖉 Note

- □ To change the erase border width entered, press the [+] and [-] keys and enter the correct erase border width.
- □ If you have incorrectly set the width, correct it by touching the [+] and [-] keys.

Erase Border (Separately setting the top and bottom and left and right borders)

#### **1** Touch the [Erase Border] key.

| Text               | O Ready<br>Memory : 100%                                                                               | Orig.<br>O | Qity<br>1 | Сору<br><b>О</b> |
|--------------------|----------------------------------------------------------------------------------------------------|------------|-----------|------------------|
| Original Mode      | Ado Paper<br>Select ▶ 1 111 0 211 1 310 0 TH 0<br>8½×11 11×17 8½×11 8½×11                              | Sort:      | P         | 10K:<br>PP       |
| Auto Image Density | Select mode.                                                                                           | R          | R) [      | z)r)             |
| (Lighter Darker)   | ABC     R+       Double     Repeat       Margin Adj.     Erase Center       Erase Border     Centering | R          | R         | ₹<br>CR<br>Nch:  |
| Special Original   | Cover/Slip Sheet Edit Image Duplex/Combine Reduce/Enlarge                                              |            | 2         | }:R)             |

#### **2** Touch the [4 Sides] key.

|                       | OReady                                                                                | Morron + 100% | Orig.<br>O | Q'ty  | Copy<br>O |
|-----------------------|---------------------------------------------------------------------------------------|---------------|------------|-------|-----------|
| Text<br>Original Mode | Ado Paper<br>Select ▶ 1 1110 2 11 12 3 11 1 11 17<br>Select ▶ 8½×11 11×17 8½×11 8½×11 | wenny . Toux  | Sort:      | J. C  | ok:<br>PP |
| Auto Image Density    | Erase Border Press border or center erase key.                                        |               | R          | R) [J | z)ej      |
| (Lighter Darker)      | < 0.1~2.0 inch > R 0.4 inch + B 0.4 inch + B 0.4 inch                                 | +             | R          | R) [  | R.<br>R.  |
| Special Original      | Same Width 4 Sides Cancel                                                             | ОК            |            | ļ     | }:R,      |

### ③ Touch the key for the border you wish to change and set an erase width with the [+] and [-] keys.

To change the erase border width entered, touch the [+] and [-] keys and enter the correct erase border width.

**4** Touch the **[OK]** key.

E Set your originals, then press the [Start] key.

2

### Centering

You can make copies by moving the image to the center of the copy paper.

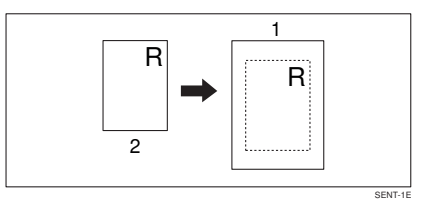

### 1. "Center"

2. Full

### Limitation

- □ You cannot use the bypass tray with this function.
- □ If the direction of originals is different from that of the copy paper, the machine will not rotate the image by 90°(rotate-copy).
- □ If the original size cannot be measured, the centering function will not work.

### 🖉 Note

□ The original sizes and directions for centering are listed below.

#### Metric version

| Original placed on: | Paper size and direction                                                                                           |
|---------------------|----------------------------------------------------------------------------------------------------|
| Exposure glass      | A3, B4, A4, A4, B5, B5, A1/2" × 13" , *1                                                                           |
| Document feeder     | A3D, B4D, A4D, B5D, B5D, A5D, B6D, 11"<br>× 17"D, 11" × 15"D, $8^{1}/_{2}$ " × 11" D, $8^{1}/_{2}$ " × 13" D<br>*1 |

 $^{*1}$  You can select from  $8^1/_2$ "  $\times$  13",  $8^1/_4$ "  $\times$  13" and 8"  $\times$  13" using the user tool (system settings). See "<F/F4> Size Setting" of the "System Settings" manual.

#### Inch version

| Original placed on: | Paper size and direction                                                                                                    |
|---------------------|----------------------------------------------------------------------------------------------------|
| Exposure glass      | $11" \times 17"$ , $8^{1}/_{2}" \times 14"$ , $8^{1}/_{2}" \times 11"$                                                                                                    |
| Document feeder     | $\begin{array}{c} A4 \fbox{O}, 11" \times 17" \fbox{O}, 11" \times 15" \fbox{O}, 8^{1} / _{2}" \times 14" \fbox{O}, 8^{1} / _{2}" \times 11" \fbox{O}, 5^{1} / _{2}" \times 8^{1} / _{2}" \fbox{O}, 8^{1} / _{2}" \times 13" \vcenter{O}^{*1} \end{array}$ |

 $^{*1}$  You can select from  $8^1/_2$ "  $\times$  13",  $8^1/_4$ "  $\times$  13" and 8"  $\times$  13" using the user tool (system settings). See "<F/F4> Size Setting" of the "System Settings" manual.

### Select paper.

### **2** Touch the [Edit Image] key.

|                       | OReady                                                                                                    | Orig.  | Q'ty       | Сору       |
|-----------------------|----------------------------------------------------------------------------------------------------|--------|------------|------------|
| Text<br>Original Mode | Memory : 100%                                                                                                    | Sort:  | Sta<br>Sta | sck:       |
|                       | Select ▶ 8 <sup>4</sup> 2×11 11×17 8 <sup>4</sup> 2×11 8 <sup>5</sup> 2×11                                               | Staple | PC         | JJ (JP     |
| Auto Image Density    | Full Size         Auto Reduce, Enlarge         11 × 15<br>8V2×11         9 3 %         8V2×11<br>11 × 17         1 0 0 % | R      | R) [       | 2F         |
| (]Lighter Darker)     |                                                                                                    | ß      | R.) [      | }₽<br>nch: |
| Special Original      | Cover/Slip Sheet Edit Image Duplex/Combine Reduce/Enlarge                                                                |        | 1          | 3:R)       |

### **B** Touch the [Centering] key.

|                       | OReady                                                                                                    | Orig.        | Qty    | Сору         |
|-----------------------|----------------------------------------------------------------------------------------------------|--------------|--------|--------------|
| Text<br>Original Mode | Memory : 100<br>Auto Paper 1 100 20 2 30 1 10<br>Select 82×11 11×17 85×11 85×11<br>85×11                                                | Sort:        | , st   | ••*:<br>PP   |
| Auto Image Density    | Select mode.                                                                                                    | R            | R) .   | y<br>Y<br>Y  |
| (Lighter Darker)      | ABC     ABC     R     ABC     ABC     R     ABC       Double     Repeat     Margin Adj.     Erase Center     Erase Border     Centering | R            | r [    | JR<br>nch:   |
| Special Original      | Cover/Slip Sheet Edit Image Duplex/Combine Reduce/Enlarge                                                                               | Chei<br>Mode | ×<br>s | ₹ <b>.</b> ₽ |

**4** Touch the [OK] key.

**5** Set your originals, then press the **[Start]** key.

### **Combination Chart**

The combination chart given below shows which modes can be used together. When you read the chart, please refer to the following table.

| ☆             | means that these modes can be used together.                                                                      |
|---------------|----------------------------------------------------------------------------------------------------|
| $\rightarrow$ | means that these modes cannot be used together. The mode<br>after you select will be the mode you're working in.  |
| ×             | means that these modes cannot be used together. The mode<br>before you select will be the mode you're working in. |

The following shows the combinations of functions.

|          |                                 |              |             |                      |                   |                     |               |             |               |               |       |                           |                       | 2               | Mode          | after              | you           | Selec         | :t            |                 |                 |                 |               |               |                          |            |            |               |               |                     |           |
|----------|---------------------------------|--------------|-------------|----------------------|-------------------|---------------------|---------------|-------------|---------------|---------------|-------|---------------------------|-----------------------|-----------------|---------------|--------------------|---------------|---------------|---------------|-----------------|-----------------|-----------------|---------------|---------------|--------------------------|------------|------------|---------------|---------------|---------------------|-----------|
|          |                                 |              |             |                      |                   |                     |               |             |               |               |       | ray                       |                       |                 |               |                    |               |               | Book          |                 |                 |                 |               |               | Cover/Slip Sheet         |            | Edit Image |               |               |                     |           |
|          |                                 | Batch (SADF) | Mixed Sizes | Selecting Copy Paper | Auto Paper Select | Auto Reduce/Enlarge | Sort          | Rotate Sort | Stack         | Staple        | Punch | Copying From The Bypass T | Preset Reduce/Enlarge | Shrink & Center | Zoom          | Size Magnification | Duplex        | Combine       | Book→1 Sided  | 2 Sided→1 Sided | 1 Sided→2 Sided | 2 Sided→2 Sided | Booklet       | Magazine      | Cover/Designate/Chapters | Slip Sheet | Double     | Repeat        | Margin Adjust | Erase Center/Border | Centering |
|          | Batch (SADF)                    |              | 0           | 0                    | 0                 | 0                   | 0             | 0           | 0             | 0             | 0     | 0                         | 0                     | 0               | 0             | 0                  | 0             | 0             | 0             | 0               | 0               | 0               | 0             | 0             | 0                        | 0          | 0          | 0             | 0             | 0                   | 0         |
| select   | Mixed Sizes                     | 0            | 1           | 0                    | 0                 | 0                   | 0             | ×           | 0             | ×             | 0     | 0                         | 0                     | 0               | 0             | 0                  | 0             | 0             | 0             | 0               | 0               | ×               | 0             | 0             | ×                        | ×          | 0          | 0             | 0             | 0                   | 0         |
| fore you | Selecting Copy Pa-<br>per       | 0            | 0           |                      | 0                 | 0                   | 0             | 0           | 0             | 0             | 0     | 0                         | 0                     | 0               | 0             | 0                  | 0             | 0             | 0             | 0               | 0               | 0               | 0             | 0             | 0                        | 0          | 0          | 0             | 0             | 0                   | 0         |
| ode be   | Auto Paper Select               | 0            | 0           | 0                    | -                 | ÷                   | 0             | 0           | 0             | 0             | 0     | ÷                         | 0                     | 0               | 0             | 0                  | 0             | 0             | 0             | 0               | 0               | 0               | 0             | 0             | $\rightarrow$            | ÷          | 0          | $\rightarrow$ | 0             | 0                   | 0         |
| Mode     | Auto Reduce/En-<br>large        | 0            | 0           | 0                    | <i>→</i>          |                     | 0             | 0           | 0             | 0             | 0     | ×                         | ÷                     | 0               | <b>→</b>      | Ļ                  | 0             | 0             | 0             | 0               | 0               | 0               | 0             | 0             | 0                        | 0          | 0          | ÷             | 0             | 0                   | 0         |
| ect      | Sort                            | 0            | 0           | 0                    | 0                 | 0                   |               | ÷           | ÷             | 0             | 0     | ×                         | 0                     | 0               | 0             | 0                  | 0             | 0             | 0             | 0               | 0               | 0               | 0             | 0             | 0                        | ×          | 0          | 0             | 0             | 0                   | 0         |
| ou selo  | Rotate Sort                     | 0            | ×           | 0                    | 0                 | 0                   | $\rightarrow$ |             | ×             | ×             | ×     | ×                         | 0                     | 0               | 0             | 0                  | 0             | 0             | 0             | 0               | 0               | 0               | 0             | 0             | ×                        | ×          | 0          | 0             | 0             | 0                   | 0         |
| fore yo  | Stack                           | 0            | 0           | 0                    | 0                 | 0                   | $\rightarrow$ | ×           |               | $\rightarrow$ | 0     | ×                         | 0                     | 0               | 0             | 0                  | 0             | 0             | 0             | 0               | 0               | 0               | 0             | 0             | 0                        | 0          | 0          | 0             | 0             | 0                   | 0         |
| debe     | Staple                          | 0            | ×           | 0                    | 0                 | 0                   | 0             | ×           | $\rightarrow$ |               | 0     | ×                         | 0                     | 0               | 0             | 0                  | 0             | 0             | 0             | 0               | 0               | 0               | 0             | 0             | 0                        | ×          | 0          | 0             | 0             | 0                   | 0         |
| Mo       | Punch                           | 0            | 0           | 0                    | 0                 | 0                   | 0             | ×           | 0             | 0             |       | 0                         | 0                     | 0               | 0             | 0                  | 0             | 0             | 0             | 0               | 0               | 0               | 0             | 0             | 0                        | 0          | 0          | 0             | 0             | 0                   | 0         |
|          | Copying From The<br>Bypass Tray | 0            | 0           | 0                    | <i>→</i>          | ×                   | ×             | ×           | ×             | ×             | 0     |                           | 0                     | ×               | 0             | 0                  | ×             | ×             | 0             | 0               | ×               | ×               | ×             | ×             | ×                        | 0          | ×          | 0             | 0             | 0                   | ×         |
| select   | Preset Reduce/En-<br>large      | 0            | 0           | 0                    | 0                 | <i>→</i>            | 0             | 0           | 0             | 0             | 0     | 0                         |                       | 0               | →             | $\rightarrow$      | 0             | 0             | 0             | 0               | 0               | 0               | 0             | 0             | 0                        | 0          | 0          | 0             | 0             | 0                   | 0         |
| e you    | Shrink&Center                   | 0            | 0           | 0                    | 0                 | 0                   | 0             | 0           | 0             | 0             | 0     | ×                         | 0                     |                 | 0             | 0                  | 0             | 0             | 0             | 0               | 0               | 0               | 0             | 0             | 0                        | 0          | 0          | 0             | 0             | 0                   | 0         |
| befor    | Zoom                            | 0            | 0           | 0                    | 0                 | 0                   | 0             | 0           | 0             | 0             | 0     | 0                         | $\rightarrow$         | 0               |               | Ļ                  | 0             | 0             | 0             | 0               | 0               | 0               | 0             | 0             | 0                        | 0          | 0          | 0             | 0             | 0                   | 0         |
| Mode     | Size Magnification              | 0            | 0           | 0                    | 0                 | 0                   | 0             | 0           | 0             | 0             | 0     | 0                         | $\rightarrow$         | 0               | $\rightarrow$ |                    | 0             | 0             | 0             | 0               | 0               | 0               | 0             | 0             | 0                        | 0          | 0          | 0             | 0             | 0                   | 0         |
|          | Duplex                          | 0            | 0           | 0                    | 0                 | 0                   | 0             | 0           | 0             | 0             | 0     | ×                         | 0                     | 0               | 0             | 0                  |               | $\rightarrow$ | $\rightarrow$ | $\rightarrow$   | $\rightarrow$   | $\rightarrow$   | $\rightarrow$ | $\rightarrow$ | 0                        | ×          | 0          | 0             | 0             | 0                   | 0         |
|          | Combine                         | 0            | 0           | 0                    | 0                 | 0                   | 0             | 0           | 0             | 0             | 0     | ×                         | 0                     | 0               | 0             | 0                  | $\rightarrow$ |               | $\rightarrow$ | $\rightarrow$   | $\rightarrow$   | $\rightarrow$   | $\rightarrow$ | $\rightarrow$ | ×                        | ×          | ×          | ×             | 0             | 0                   | 0         |

|          |                  |                                    |              |             |                      |                   |                     |      |             |       |        |       |                           |                       | N             | Aode | after              | you           | Selec         | :t            |                 |                 |                 |               |               |                          |            |               |               |               |                     |           |
|----------|------------------|------------------------------------|--------------|-------------|----------------------|-------------------|---------------------|------|-------------|-------|--------|-------|---------------------------|-----------------------|---------------|------|--------------------|---------------|---------------|---------------|-----------------|-----------------|-----------------|---------------|---------------|--------------------------|------------|---------------|---------------|---------------|---------------------|-----------|
|          |                  |                                    |              |             |                      |                   |                     |      |             |       |        |       | ray                       |                       |               |      |                    |               |               | Book          |                 |                 |                 |               |               | Cover/Slip Sheet         |            | Edit Image    |               |               |                     |           |
|          |                  |                                    | Batch (SADF) | Mixed Sizes | Selecting Copy Paper | Auto Paper Select | Auto Reduce/Enlarge | Sort | Rotate Sort | Stack | Staple | Punch | Copying From The Bypass T | Preset Reduce/Enlarge | Shrink&Center | Zoom | Size Magnification | Duplex        | Combine       | Book→1 Sided  | 2 Sided→1 Sided | 1 Sided→2 Sided | 2 Sided→2 Sided | Booklet       | Magazine      | Cover/Designate/Chapters | Slip Sheet | Double        | Repeat        | Margin Adjust | Erase Center/Border | Centering |
|          |                  | Book $\rightarrow$ 1 Sided         | 0            | 0           | 0                    | 0                 | 0                   | 0    | 0           | 0     | 0      | 0     | 0                         | 0                     | 0             | 0    | 0                  | $\rightarrow$ | $\rightarrow$ |               | $\rightarrow$   | $\rightarrow$   | $\rightarrow$   | $\rightarrow$ | $\rightarrow$ | ×                        | 0          | 0             | 0             | 0             | 0                   | 0         |
|          |                  | 2 Sided→1 Sid-<br>ed               | 0            | 0           | 0                    | 0                 | 0                   | 0    | 0           | 0     | 0      | 0     | 0                         | 0                     | 0             | 0    | 0                  | →             | →             | $\rightarrow$ | -               | →               | →               | →             | →             | ×                        | 0          | 0             | 0             | 0             | 0                   | 0         |
| xt       | ook              | 1 Sided→2 Sid-<br>ed               | 0            | 0           | 0                    | 0                 | 0                   | 0    | 0           | 0     | 0      | 0     | ×                         | 0                     | 0             | 0    | 0                  | Ļ             | Ļ             | Ļ             | Ļ               | 1               | Ļ               | Ļ             | ÷             | 0                        | х          | 0             | 0             | 0             | 0                   | 0         |
| you sele | 8                | $^{2Sided \rightarrow 2Sid-}_{ed}$ | 0            | ×           | 0                    | 0                 | 0                   | 0    | 0           | 0     | 0      | 0     | ×                         | 0                     | 0             | 0    | 0                  | ÷             | $\rightarrow$ | $\rightarrow$ | $\rightarrow$   | $\rightarrow$   | -               | $\rightarrow$ | →             | ×                        | ×          | 0             | 0             | 0             | 0                   | 0         |
| before   |                  | Booklet                            | 0            | 0           | 0                    | 0                 | 0                   | 0    | 0           | 0     | 0      | 0     | ×                         | 0                     | 0             | 0    | 0                  | $\rightarrow$ | $\rightarrow$ | $\rightarrow$ | $\rightarrow$   | $\rightarrow$   | $\rightarrow$   | -             | $\rightarrow$ | ×                        | ×          | ×             | ×             | 0             | 0                   | 0         |
| Aode     |                  | Magazine                           | 0            | 0           | 0                    | 0                 | 0                   | 0    | 0           | 0     | 0      | 0     | ×                         | 0                     | 0             | 0    | 0                  | $\rightarrow$ | $\rightarrow$ | $\rightarrow$ | $\rightarrow$   | $\rightarrow$   | $\rightarrow$   | $\rightarrow$ |               | ×                        | ×          | ×             | ×             | 0             | 0                   | 0         |
| V        | Cover/Slip Sheet | Cover/Desig-<br>nate/Chapters      | 0            | ×           | 0                    | ×                 | 0                   | 0    | ×           | 0     | 0      | 0     | ×                         | 0                     | 0             | 0    | 0                  | 0             | ×             | ×             | ×               | 0               | ×               | ×             | ×             | -                        | +          | ×             | ×             | 0             | 0                   | 0         |
|          | Slip             | Sheet                              | 0            | ×           | 0                    | ×                 | 0                   | ×    | ×           | 0     | ×      | 0     | 0                         | 0                     | 0             | 0    | 0                  | ×             | ×             | 0             | 0               | ×               | ×               | ×             | ×             | $\rightarrow$            |            | ×             | ×             | 0             | 0                   | 0         |
| elect    |                  | Double                             | 0            | 0           | 0                    | 0                 | 0                   | 0    | 0           | 0     | 0      | 0     | ×                         | 0                     | 0             | 0    | 0                  | 0             | ×             | 0             | 0               | 0               | 0               | ×             | ×             | ×                        | ×          | 1             | $\rightarrow$ | 0             | 0                   | 0         |
| you s    | e.               | Repeat                             | 0            | 0           | 0                    | ×                 | ×                   | 0    | 0           | 0     | 0      | 0     | 0                         | 0                     | 0             | 0    | 0                  | 0             | ×             | 0             | 0               | 0               | 0               | ×             | ×             | ×                        | ×          | $\rightarrow$ |               | 0             | 0                   | 0         |
| before   | t Imag           | Margin Adjust                      | 0            | 0           | 0                    | 0                 | 0                   | 0    | 0           | 0     | 0      | 0     | 0                         | 0                     | 0             | 0    | 0                  | 0             | 0             | 0             | 0               | 0               | 0               | 0             | 0             | 0                        | 0          | 0             | 0             |               | 0                   | 0         |
| Model    | Edi              | Erase Center/<br>Border            | 0            | 0           | 0                    | 0                 | 0                   | 0    | 0           | 0     | 0      | 0     | 0                         | 0                     | 0             | 0    | 0                  | 0             | 0             | 0             | 0               | 0               | 0               | 0             | 0             | 0                        | 0          | 0             | 0             | 0             | -                   | 0         |
|          |                  | Centering                          | 0            | 0           | 0                    | 0                 | 0                   | 0    | 0           | 0     | 0      | 0     | ×                         | 0                     | 0             | 0    | 0                  | 0             | 0             | 0             | 0               | 0               | 0               | 0             | 0             | 0                        | 0          | 0             | 0             | 0             | 0                   | ]         |

#### Combination Chart

This page is intentionally blank.

## 3. WHAT TO DO IF SOMETHING GOES WRONG

### If Your Machine Does Not Operate As You Want

### Message

| Machine's Condition                                                    | Problem/Cause                                                                   | Action                                                                                                    |  |  |  |
|------------------------------------------------------------------------|---------------------------------------------------------------------------------|----------------------------------------------------------------------------------------------------|--|--|--|
| The machine instructs you to wait.                                     | The machine is warming up.                                                      | Wait for the machine to warm-up.                                                                                                    |  |  |  |
|                                                                        |                                                                                 | PReference                                                                                                    |  |  |  |
|                                                                        |                                                                                 | You can use Auto Start<br>mode during warm-up<br>period. See $\Rightarrow$ P.69 "Au-<br>to Start—Entering Copy<br>Job Settings During The<br>Warm-up Period". |  |  |  |
|                                                                        | Copy paper is moving in the tray 1 (Tandem Tray).                               | Wait for the machine.                                                                                                    |  |  |  |
| The machine cannot detect the original size.                           | Improper original is set.<br>See $\Rightarrow$ P.19 <i>"Sizes Difficult</i>     | Set non-standard size orig-<br>inal on the exposure glass.                                                                                                    |  |  |  |
|                                                                        | To Detect".                                                                     | Input the both horizontal<br>and vertical sizes of the<br>non-standard original. See<br>$\Rightarrow$ P.29 "Setting Originals<br>On The Exposure Glass".      |  |  |  |
|                                                                        |                                                                                 | Select paper manually, not in Auto Paper Select mode.                                                                                                    |  |  |  |
|                                                                        |                                                                                 | Do not use Auto Reduce/<br>Enlarge mode.                                                                                                    |  |  |  |
|                                                                        | Original is not set.                                                            | Set your originals.                                                                                                    |  |  |  |
| The machine instructs you to check the original direction.             | There is no copy paper that<br>is the same direction as the<br>originals.       | Set the original in the same direction as the copy paper.                                                                                                    |  |  |  |
| The machine instructs you to check paper size.                         | Improper original size is set.                                                  | Select the proper paper size.                                                                                                    |  |  |  |
| The machine cannot per-<br>form rotate-sorting for this<br>paper size. | The size of paper for which<br>no rotate-sorting is avail-<br>able is selected. | Select the proper paper<br>size. $\Rightarrow$ P.47 "Sort—Sorting<br>Into Sets (123, 123, 123)".                                                              |  |  |  |

| Machine's Condition                                                 | Problem/Cause                                                      | Action                                                                                                    |  |  |  |
|---------------------------------------------------------------------|--------------------------------------------------------------------|----------------------------------------------------------------------------------------------------|--|--|--|
| Staple mode has been reset.                                         | The paper size was changed during stapling.                        | You can only staple paper<br>of the same size. Select the<br>paper of the same size.                                                                                                    |  |  |  |
| The number of sheets that<br>can be stapled has been ex-<br>ceeded. |                                                                    | Check the stapler capacity. See $\Rightarrow$ P.51 "Staple".                                                                                                    |  |  |  |
| The machine cannot staple this size paper.                          |                                                                    | Select the proper paper size that can be used in Staple mode. See $\Rightarrow$ P.51 "Staple".                                                                                             |  |  |  |
| This paper is not available<br>in Duplex mode.                      | A paper size not available<br>in Duplex mode has been<br>selected. | Select a paper size that can<br>be used in Duplex mode.<br>See $\Rightarrow$ P.88 "Duplex—Mak-<br>ing Two-Sided Copies".                                                                   |  |  |  |
| You cannot enter the de-<br>sired copy set number.                  | The number of copies ex-<br>ceeds the maximum copy<br>quantity.    | You can change the maximum copy quantity that<br>you can make at a time. See<br>" Maximum copy quanti-<br>ty" in $\Rightarrow$ P.201 "General Fea-<br>tures <sup>2</sup> / <sub>3</sub> ". |  |  |  |

### Display

| Problem                                                 | Cause                                                    | Action                                                                                               |
|---------------------------------------------------------|----------------------------------------------------------|----------------------------------------------------------------------------------------------------|
| The panel display is off.                               | The screen contrast knob is turned to the dark position. | Set the screen contrast<br>knob to the light position<br>for proper viewing of the<br>panel display. |
|                                                         | The machine is in Energy<br>Saver mode.                  | Press the <b>[Clear Modes/Ener-<br/>gy Saver ]</b> key to cancel En-<br>ergy Saver mode.             |
|                                                         | The operation switch is turned off.                      | Turn on the operation switch.                                                                        |
| Nothing happens when the operation switch is turned on. | The main power switch is turned off.                     | Turn on the main power<br>switch. See $\Rightarrow$ P.4 "Guide To<br>Components".                    |

### If You Cannot Make Clear Copies

| Problem                                                             | Cause                                                     | Action                                                                               |  |  |  |
|---------------------------------------------------------------------|-----------------------------------------------------------|--------------------------------------------------------------------------------------|--|--|--|
| Copies appear dirty.                                                | The image density is too dark.                            | Adjust the image density.<br>$\Rightarrow$ P.36 "Adjusting Copy Im-<br>age Density". |  |  |  |
|                                                                     | Auto Image Density is not selected.                       | Select Auto Image Density.                                                           |  |  |  |
| The reverse side of an orig-<br>inal image is copied.               | The image density is too dark.                            | Adjust the image density.<br>$\Rightarrow$ P.36 "Adjusting Copy Im-<br>age Density". |  |  |  |
|                                                                     | Auto Image Density is not selected.                       | Select Auto Image Density.                                                           |  |  |  |
| A shadow appears on cop-<br>ies if you use the pasted<br>originals. | The image density is too dark.                            | Adjust the image density.<br>$\Rightarrow$ P.36 "Adjusting Copy Im-<br>age Density". |  |  |  |
|                                                                     |                                                           | Change the direction of the original.                                                |  |  |  |
|                                                                     |                                                           | Put mending tape on the pasted part.                                                 |  |  |  |
| The same copy area is dirty whenever making copies.                 | The exposure glass or doc-<br>ument feeder belt is dirty. | Clean them. $\Rightarrow$ P.219<br>"Maintaining Your Ma-<br>chine".                  |  |  |  |
| Copies are too light.                                               | The image density is too light.                           | Adjust the image density.<br>$\Rightarrow$ P.36 "Adjusting Copy Im-<br>age Density". |  |  |  |
|                                                                     | Damp or rough grain pa-<br>per is used.                   | Use dry paper without rough grain.                                                   |  |  |  |
|                                                                     | Toner cartridge is almost empty.                          | Add toner. $\Rightarrow$ P.172 " $\measuredangle$ Adding Toner".                     |  |  |  |
| Parts of the image are not copied.                                  | The original is not set cor-<br>rectly.                   | Set originals correctly. $\Rightarrow$ P.29 "Setting Originals".                     |  |  |  |
|                                                                     | An improper paper size is selected.                       | Select the proper paper size.                                                        |  |  |  |
| Copies are blank.                                                   | The original is not set cor-<br>rectly.                   | Set originals correctly. $\Rightarrow$ P.29 "Setting Originals"                      |  |  |  |

#### WHAT TO DO IF SOMETHING GOES WRONG

| Problem                                     | Cause                                                   | Action                                                      |
|---------------------------------------------|---------------------------------------------------------|-------------------------------------------------------------|
| A moire pattern is pro-<br>duced on copies. | Your original has dot pat-<br>tern image or many lines. | Place the original on the exposure glass at a slight angle. |

### If You Cannot Make Copies As You Want

| Problem                                                    | Cause                                                                                              | Action                                                                                                    |  |  |
|------------------------------------------------------------|----------------------------------------------------------------------------------------------------|----------------------------------------------------------------------------------------------------|--|--|
| Copies are not stapled.                                    | There are jammed staples in the stapler.                                                           | Remove jammed staples.<br>See $\Rightarrow$ P.188 " $\stackrel{\bullet}{\clubsuit}$ Removing Jammed Staples".                                          |  |  |
|                                                            |                                                                                                    | <ul> <li>Note</li> <li>After removing jammed staples, staples might not be ejected the first few times you try to use the stapler.</li> </ul>          |  |  |
|                                                            | The number of copies ex-<br>ceeds the capacity of the<br>stapler.                                  | Check the stapler capacity. See $\Rightarrow$ P.51 "Staple".                                                                                           |  |  |
| Staples are wrongly posi-<br>tioned.                       | Originals are not set cor-<br>rectly.                                                              | Set originals correctly. See $\Rightarrow$ P.51 "Staple".                                                                                              |  |  |
| Misfeeds occur frequently.                                 | Copy paper size setting is not correct.                                                            | Set the proper paper size.<br>See $\Rightarrow$ P.182 "Changing The Paper Size".                                                                       |  |  |
| You cannot combine sever-<br>al functions.                 | Selected functions cannot be used together.                                                        | Refer to the combination chart. See $\Rightarrow$ P.156 "Combination Chart".                                                                           |  |  |
| When sorting, the pages<br>are divided into two<br>blocks. | The memory became full in<br>the middle of sorting and<br>the pages were ejected in<br>two blocks. | You can interrupt the copy-<br>ing when the memory be-<br>comes full. See "Memory<br>Full Auto Scan Restart" in<br>$\Rightarrow$ P.210 "Input Output". |  |  |

### Adjust Image

| Problem                                                                  | Cause                                                          | Action                                                                                                    |
|--------------------------------------------------------------------------|----------------------------------------------------------------|----------------------------------------------------------------------------------------------------|
| In Double Copies mode,<br>parts of the original image<br>are not copied. | Combination of original<br>and copy paper is not cor-<br>rect. | Select the proper original<br>and copy paper. See $\Rightarrow$<br>P.143 "Double Copies—<br>Copying The Image Twice On<br>One Page". |

| Problem                                                                      | Cause                                               | Action                                                                                                    |  |  |  |  |
|------------------------------------------------------------------------------|-----------------------------------------------------|----------------------------------------------------------------------------------------------------|--|--|--|--|
| In Center/Border mode,<br>parts of the original image                        | You set the wide erased margin.                     | Set the narrow margin with<br>the user tools. See "Erase                                                                                                    |  |  |  |  |
| are not copied.                                                              | Your original has narrow margins on four sides.     | Format $1/2^{"}$ and "Erase Center" in $\Rightarrow$ P.206 "Page Format $1/2$ " and "Erase Center" in $\Rightarrow$ P.206 "Page Format $2/2$ ".                   |  |  |  |  |
| In Margin Adjustment<br>mode, parts of the original<br>image are not copied. | You set the wide erased margin.                     | Set the narrow margin with<br>the user tools. See "Front<br>Margin: Left/Right" and<br>"Back Margin: Left/Right"<br>in $\Rightarrow$ P.205 "Page Format $1/_2$ ". |  |  |  |  |
| In Image Repeat mode, the original image is not cop-                         | You selected the same size copy paper as originals, | Select copy paper larger than the originals.                                                                                                    |  |  |  |  |
| led repeatedly.                                                              | er reproduction ratio.                              | Select the proper reproduc-<br>tion ratio.                                                                                                    |  |  |  |  |

### Combine

| Problem                                                                    | Cause                                                                                                    | Action                                                                                                    |
|----------------------------------------------------------------------------|----------------------------------------------------------------------------------------------------|----------------------------------------------------------------------------------------------------|
| You cannot make a book<br>from a booklet or magazine<br>by folding copies. | Combine Original Booklet<br>Format or Combine Origi-<br>nal Magazine Format is not<br>correct.                            | Change the setting. $\Rightarrow$ P.95<br>"Combine—Combining<br>Originals Into One Copy"                                                                                                    |
| Parts of the image are not copied.                                         | You specified an improper<br>reproduction ratio that<br>does not meet the sizes of<br>your originals and copy pa-<br>per. | <ul> <li>When you specify a reproduction ratio using Manual Paper Select mode, make sure the ratio matches your originals and the copy paper.</li> <li>Note</li> <li>Select the correct reproduction ratio before using Combine mode.</li> </ul> |
|                                                                            | Your originals are not iden-<br>tical in size and direction.                                                              | Use originals that are iden-<br>tical in size and direction.                                                                                                    |
|                                                                            |                                                                                                    |                                                                                                    |
| Problem                              | Cause                                          | Action                                                                                                   |
|--------------------------------------|------------------------------------------------|----------------------------------------------------------------------------------------------------|
| Order of copies is not cor-<br>rect. | You set originals in the in-<br>correct order. | When setting a stack of<br>original in the document<br>feeder, the last page should<br>be on the bottom. |
|                                      |                                                | If you set an original on the exposure glass, start with the first page to be copied.                    |

# Duplex

| Problem                                                                    | Cause                                                                                             | Action                                                                                                    |
|----------------------------------------------------------------------------|---------------------------------------------------------------------------------------------------|----------------------------------------------------------------------------------------------------|
| Order of copies is not cor-<br>rect.                                       | You set originals in the in-<br>correct order.                                                    | When setting a stack of<br>originals in the document<br>feeder, the last page should<br>be on the bottom.                                                                                                    |
|                                                                            |                                                                                                   | If you set an original on the exposure glass, start with the first page to be copied.                                                                                                    |
| Orientation of copies (Top<br>to Top, or Top to Bottom) is<br>not correct. | You set originals in an in-<br>correct direction or the ori-<br>entation setting is<br>incorrect. | Select the correct orienta-<br>tion, or set originals cor-<br>rectly. $\Rightarrow$ P.88 "Duplex—<br>Making Two-Sided Copies"                                                                                                    |
|                                                                            |                                                                                                   | <ul> <li>Note</li> <li>If you set A3, 11" × 17"<br/>or B4, 8<sup>1</sup>/<sub>2</sub>" × 14" originals as shown below, select [Top to Bottom] to<br/>make copies in "Top to<br/>Top" orientation. Or select [Top to Top] to make<br/>copies in "Top to Bottom" orientation.</li> </ul> |

# Loading Paper

### 🖉 Note

□ If you want to change the paper size of the tray 2 (550-sheet tray), see ⇒ P.95 "Combine—Combining Originals Into One Copy".

#### 

Regarding paper types and size that can see  $\Rightarrow$  P.95 "Combine—Combining Originals Into One Copy".

#### Tray 1 (Tandem Tray)

#### Important

When the paper on the right side in tray 1 runs out, the paper on the left side will automatically move to the right side. While the paper on the left side is moving, the machine instructs you to wait. At this time, do not pull out the tray.

#### 🖉 Note

- □ You can supply paper even while you are making copies using the paper in tray 1. During copying, you can pull out the left half of the tray.
- Prepare paper of the same size as that loaded in the right of the tray. Load it in the left side in the same direction.

### Pull out the paper tray until it stops.

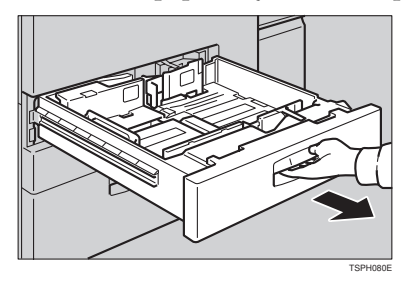

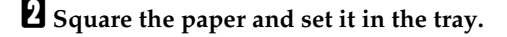

When the whole tray is pulled out:

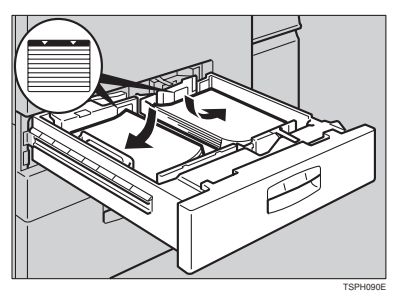

#### Important

**□** Push the right paper to the right side, and the left paper to the left side.

When the left half of the tray is pulled out:

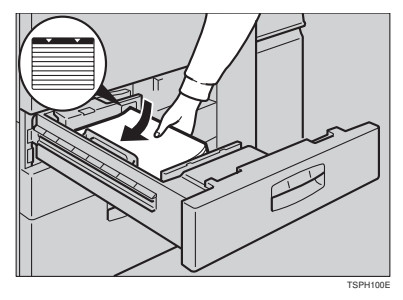

### ∰Important

- □ Do not stack paper over the limit mark.
- $\square$  Make sure that the paper stack is flush with the left side fence.

### 🖉 Note

- □ Shuffle the paper before placing it in the tray.
- □ Correct the paper, if curled or warped, before placing it in the tray.

## **B** Push the paper tray in until it stops.

#### Tray 2 (550-sheet Tray)

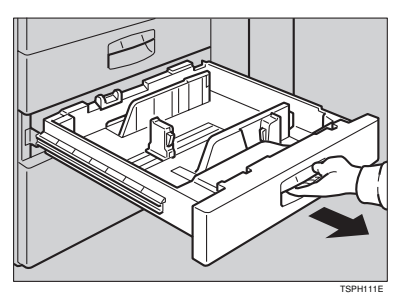

**1** Pull out the paper tray until it stops.

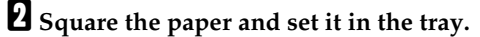

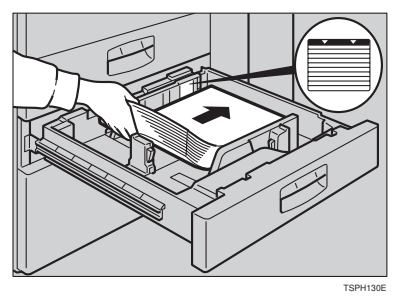

#### ∰Important

- □ Do not stack paper over the limit mark.
- □ Make sure that the paper stack is flush with the right side fence.

### Note

- □ Shuffle the paper before placing it in the tray.
- □ Correct the paper, if curled or warped, before placing it in the tray.

# **B** Push the paper tray in until it stops.

Tray 3 (1500-sheet large capacity tray)

**1** If the **[Down]** key is not lit, press it to lower the bottom plate. The key will blink while the bottom plate is moving down.

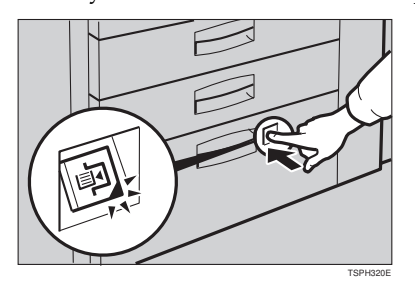

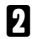

**2** After the [Down] key stops blinking and lights, pull the tray all the way out.

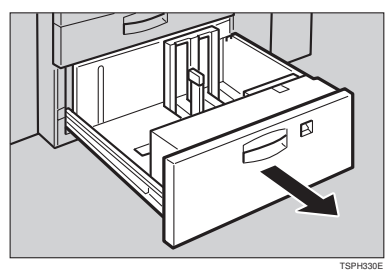

**E** Load paper into the tray.

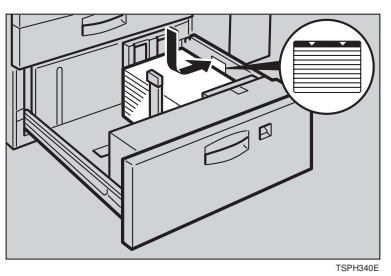

### **∰Important**

- □ Do not stack paper over the limit mark.
- Do not place papers or objects in the vacant place on the left side of the paper tray.

Note

- $\square$  Load paper with the copy side down.
- **□** The paper stack must be flush with the right side fence.

### Push the tray in gently until it stops.

#### Note

□ Make sure that the **[Down]** key goes off and the **[Start]** key turns green.

## **Optional 3500-sheet Large Capacity Tray**

Open the top cover.

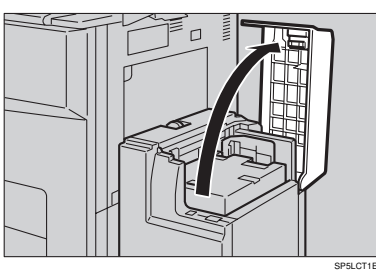

**2** Place the paper in the tray along the edge on the left.

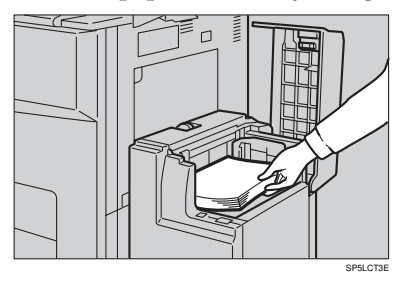

#### Note

□ Load up to about 500 sheets of paper in the tray.

Press the [Down] key.

The key blinks while the bottom plate is moving down.

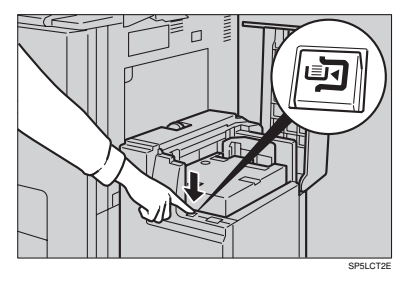

# **4** Load paper by repeating steps **2** and **3**.

## 🖉 Note

□ The tray can hold up to 3,500 sheets.

**5** Close the top cover.

# 📩 Adding Toner

When 🚵 is displayed, it is time to supply toner.

A WARNING:

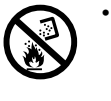

Do not incinerate used toner or toner containers. Toner dust might ignite when exposed to an open flame. Dispose of the used toner containers according to local regulations for plastics.

#### A CAUTION:

- $\bigwedge : \mathcal{L}_{\kappa}$
- Do not eat or swallow toner.
  - Keep toner (used or unused) and toner containers out of reach of children.

#### A CAUTION:

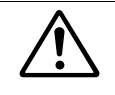

This machine has been tested for safety using this supplier's parts and consumables. We recommend you only use these specified supplies.

#### ∰Important

- □ If you use toner other than that recommended, a fault might occur.
- When adding toner, do not turn off the operation switch. If you do, your settings are cleared.
- □ Always add toner after the machine instructs you to add toner.
- Do not use used toner. This will damage the machine.

#### 🖉 Note

You can still make about 1,000 copies after the appears, but replace the toner early to prevent poor copy quality.

#### 

Regarding toner storage, see  $\Rightarrow$  P.25 "Toner Storage".

- 1: Open the front cover of the machine.
- 2: Pull out the lever under the toner bottle toward you 90°.

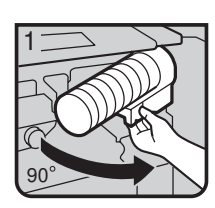

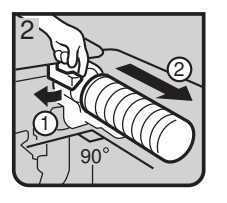

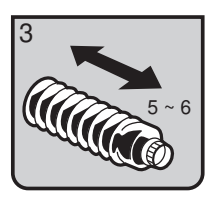

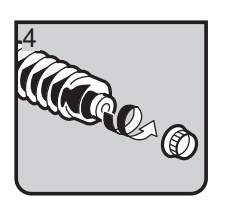

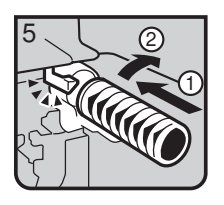

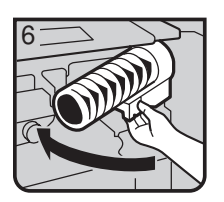

• 3: Pull the green lever, and gently pull out the toner bottle.

• 4: Hold a new bottle horizontally and shake it 5 or 6 times.

#### Note

- Do not remove the cap when shaking.
- 5: Remove the outer cap.

# Note

**D** Do not remove the inner cap.

- 6: Place the toner bottle in position, turn it clockwise, then return the green lever.
- 7: Return the lever under the toner bottle to its original position.
- 8: Close the front cover of the machine.

# **℁ Clearing Misfeeds**

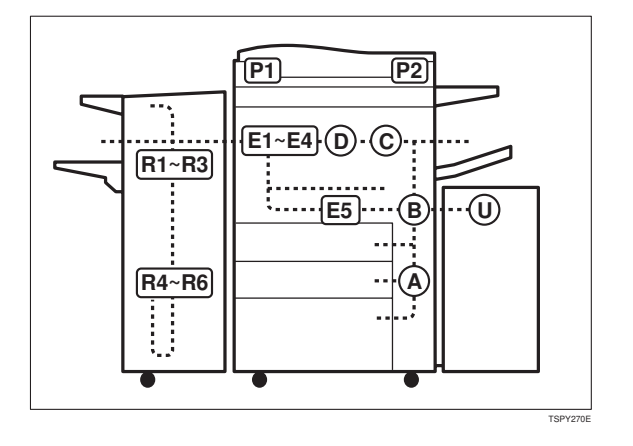

#### A CAUTION:

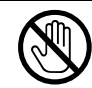

When removing misfed paper, do not touch the fusing section because it could be very hot.

#### Important

- When clearing misfeeds, do not turn off the operation switch. If you do, your copy settings are cleared.
- □ To prevent misfeeds, do not leave any torn scraps of paper within the machine.
- □ If paper misfeeds occur repeatedly, contact your service representative.

#### Note

- More than one misfed areas may be indicated. In this case, check every applicable area. Refer to the following charts: A, B, C, D, E1–E5, P1, P2, U, R (R1 R6)
- □ You can find a sticker explaining how to remove misfed paper inside of the front cover or inside of the finisher.

3

This page is intentionally blank.

#### When D is lit

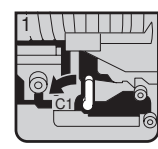

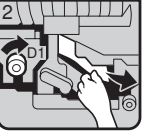

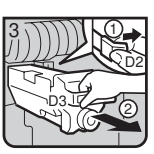

Open the front cover.
 Turn kn
 Push lever C1 to the left.
 and rem

③ Turn knob D1 clockwise and remove misfed paper.

While pushing lever D2, hold knob D3 and pull out the fuser unit.

#### When E1 - E4 are lit

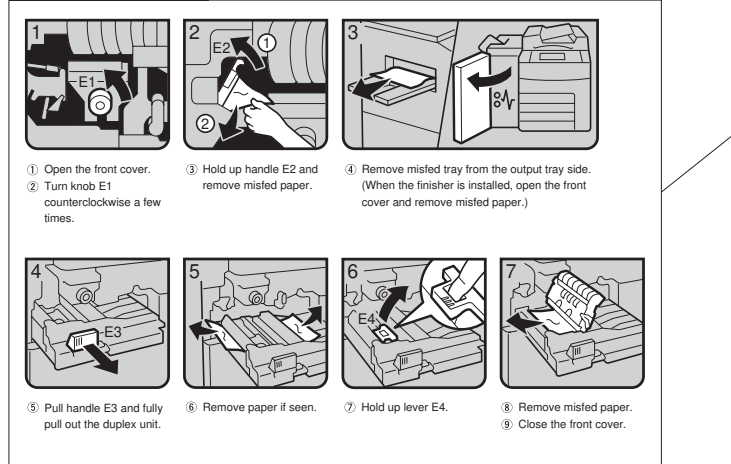

TSPY281E

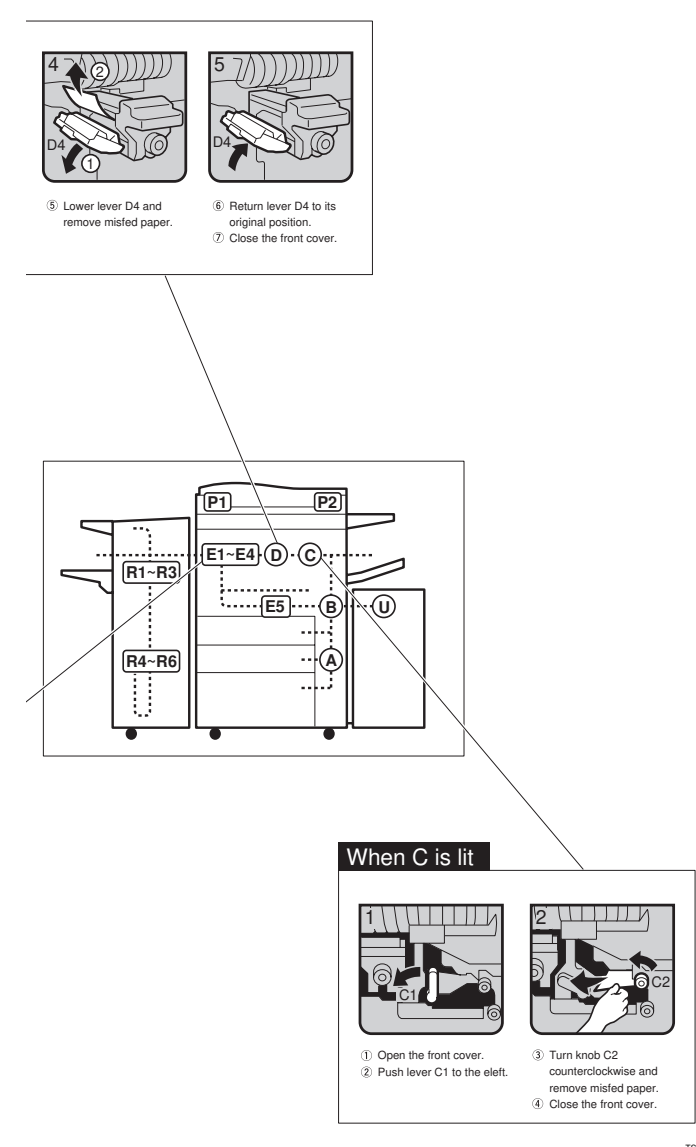

TSPY282E

#### Whe E is lit

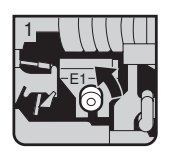

 Open the front cover.
 Turn knob E1 counterclockwise a few

times.

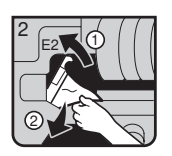

③ Hold up lever E2 and remove misfed paper.

5

II)

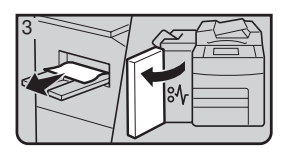

④ Remove misfed tray from the output tray side. (When the finisher is installed, open the front cover and remove misfed paper.)

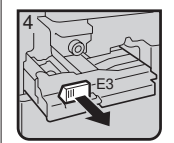

⑤ Pull handle E3 and fully pull out the duplex unit.

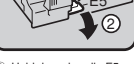

Æ

⑥ Hold down handle E5.

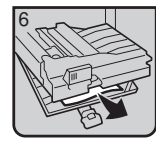

⑦ Remove misfed paper.
⑧ Return handle E5 to its original position.

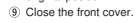

3

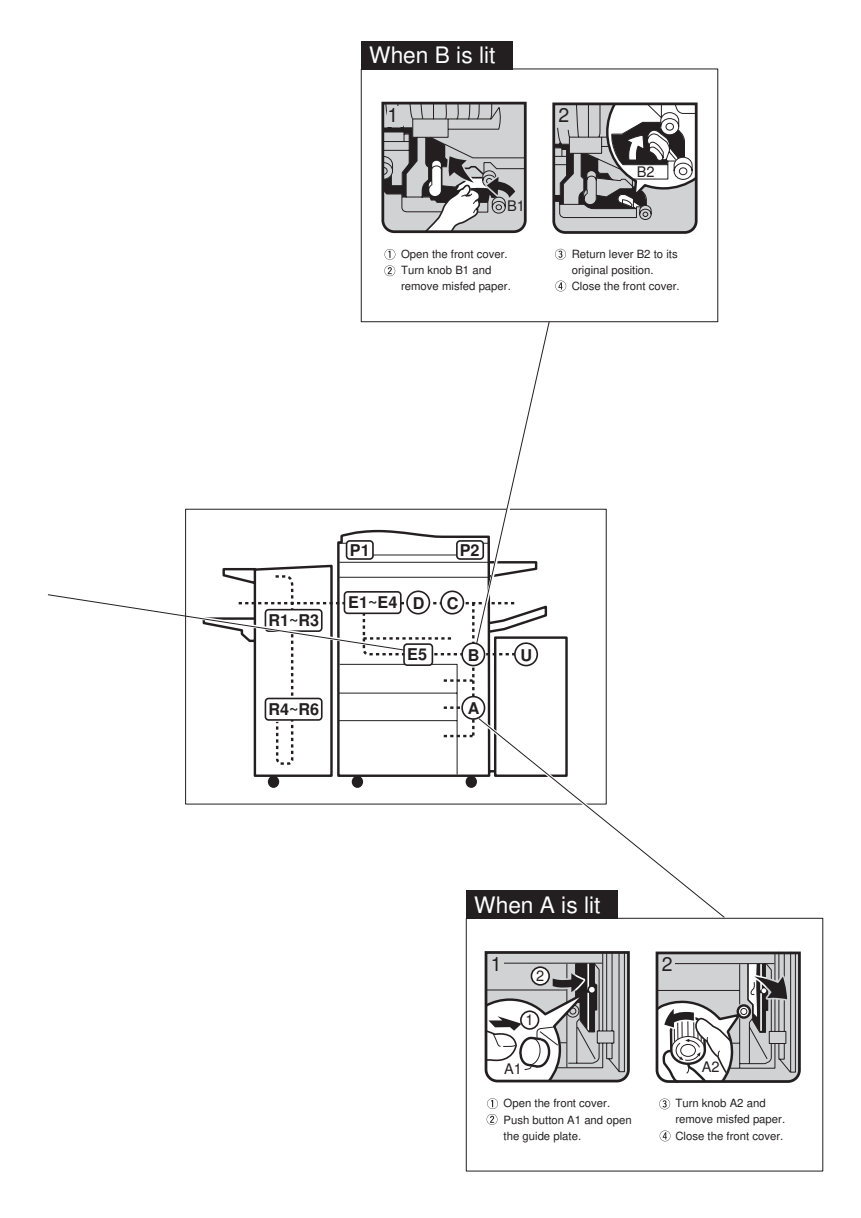

TSPY292E

#### When R is lit

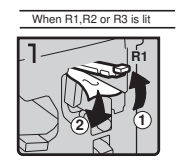

 Open the front cover of the machine.
 Hold up handle R1 and remove misfed paper.

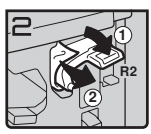

③ If you cannot remove misfed paper, hold down handle R2 and remove misfed paper.

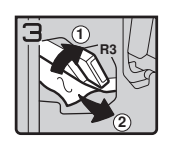

 Hold up handle R3 and remove misfed paper.
 Close the front cover of the machine.

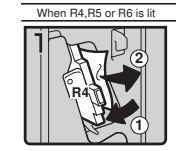

 Open the front cover of the machine.
 Hold down handle R4 and remove misfed paper.

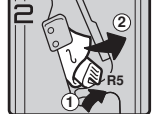

③ If you cannot remove misfed paper, hold up handle R5 and remove misfed paper.

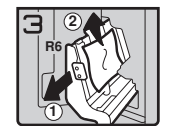

 ④ Pull handle R6 and pull out the staple unit, then remove misfed paper.
 ⑤ Close the front cover of the machine.

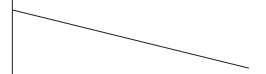

3

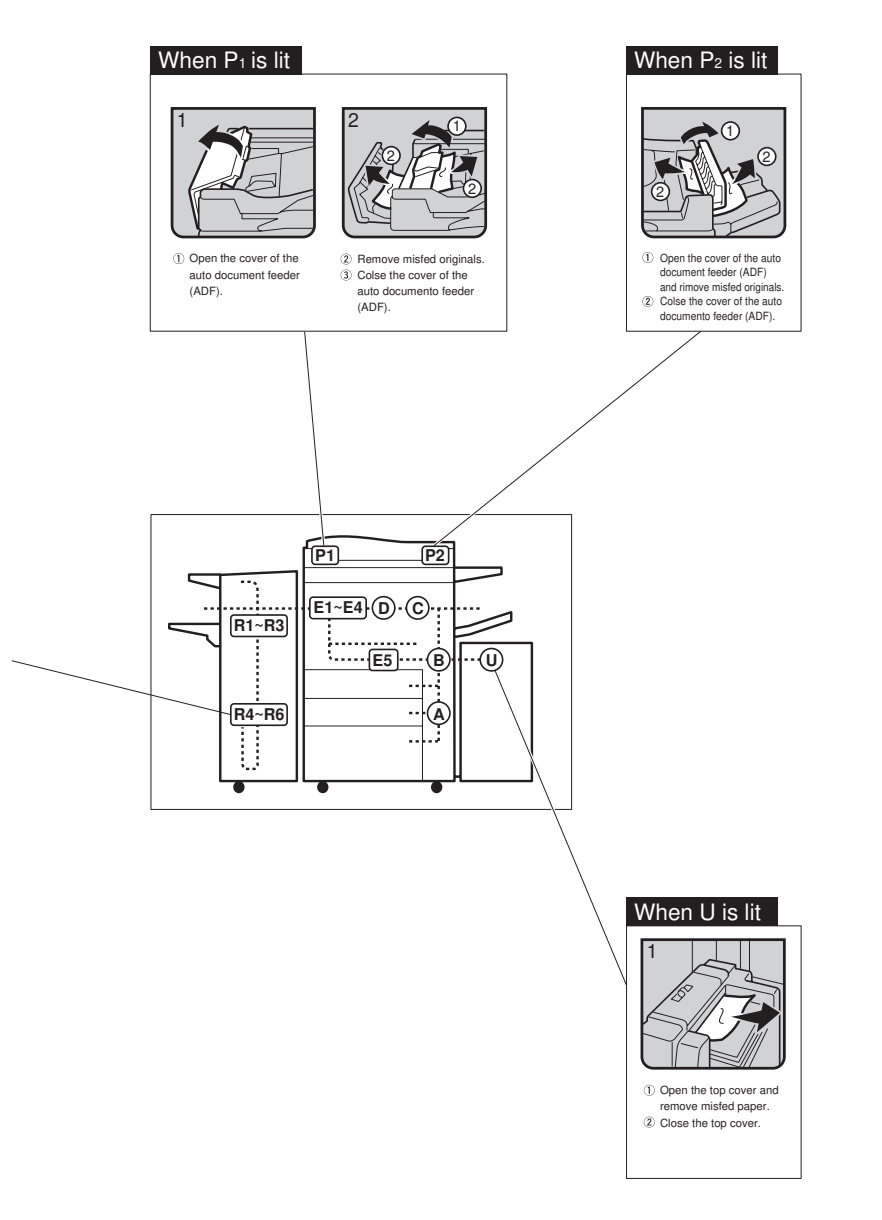

TSPY302E

# Changing The Paper Size

#### ∰Important

□ Make sure to select paper size with the user tools. Otherwise, misfeeds might occur.

#### ₽ Reference

For paper sizes, weight, and capacity that can be set in each tray, see  $\Rightarrow$  P.21 "*Copy Paper*".

#### Tray 2 (550-sheet tray)

**1** Make sure that the paper tray is not being used. Then fully pull out the tray.

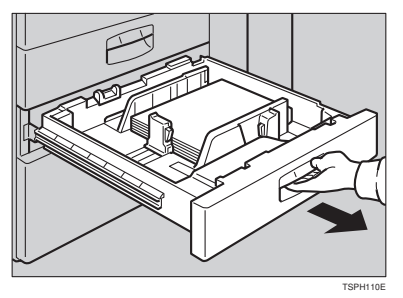

**2** While pushing the release lever, adjust the side fences and back fence to the new paper size.

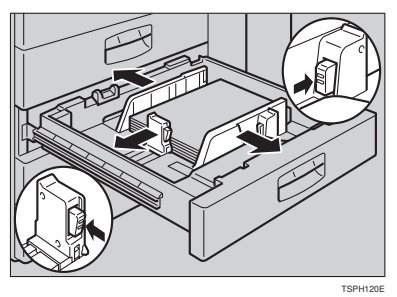

**3** Square the paper and set it in the tray.

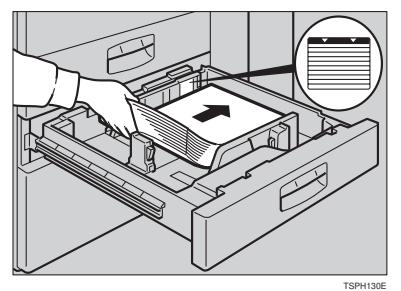

3

#### ∰Important

**D** Do not set the paper exceeding the paper capacity.

□ Make sure that the paper stack is flush with the right side fence.

#### Note

 $\hfill\square$  Shuffle the paper before placing it in the tray.

**□** Correct the paper, if curled or warped, before placing it in the tray.

# Set the paper size selector at the innermost part of the tray to the new paper size.

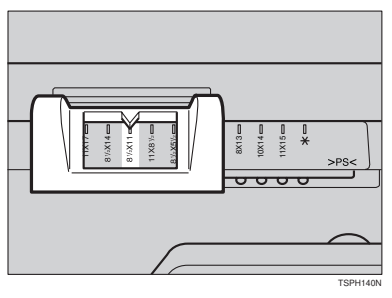

To adjust the paper size to one not available with the paper size selector

- **①** Set the paper size selector knob to the  $\bigstar$  mark on the right.
- **2** Press the **[User Tools/Counter]** key.
- **3** Touch the [System Settings] key.
- **4** Touch the [Paper Size Setting] key.
- **5** Touch the [Tray 2: Paper Size Setting] key.
- **6** Select your desired size. Then, touch the **[OK]** key.

Touch the [Exit] key or press the [User Tools/Counter] key to exit the user tools.

### $\mathcal{P}$ Reference

For details, see "User Tools (System Settings)" of the "System Settings" manual.

**5** Push the paper tray until it stops.

**6** Check the paper size displayed on the panel display.

#### Changing the paper sizes of tray 1 (tandem tray), tray 3 (1500-sheet large capacity tray)

#### 🖉 Note

- □ The fences of tray 1 (tandem tray) and tray 3 (1500-sheet large capacity tray) are fixed on the default A4,  $8^1/_2$ " × 11" settings. To change the paper size for these trays, contact your service representative.

# Changing the paper sizes of the optional 3500-sheet large capacity tray

#### 🖉 Note

□ The fence of the optional 3500-sheet large capacity tray is fixed on the default A4, 8<sup>1</sup>/<sub>2</sub>" × 11" settings. To change the paper size of this tray, contact your service representative.

# Adding Staples

#### A CAUTION:

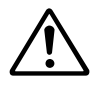

This machine has been tested for safety using this supplier's parts and consumables. We recommend you only use these specified supplies.

#### ∰Important

□ If you use a staple cartridge other than that recommended, staple failure or staple jams might occur.

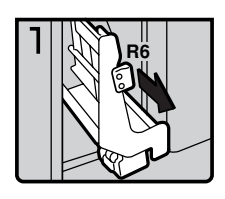

- 1: Open the front cover of the finisher.
- 2: Pull out the staple unit.

2

fin302EE

fin301EE

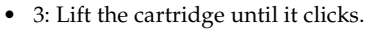

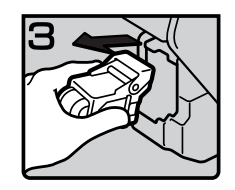

fin303EE

• 4: Pull out the cartridge gently.

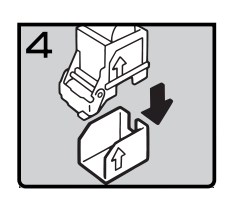

fin304EE

•

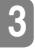

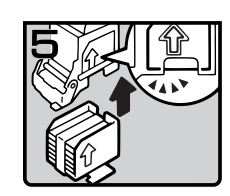

• 6: Align the arrows on the new refill and the cartridge, then push in the refill until it clicks.

5: Take out the empty refill in the direc-

tion of the arrow.

- fin305EE
- 7: Pull out the ribbon.

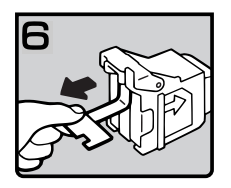

fin306EE

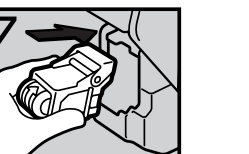

fin307EE

• 8: Reinstall the cartridge.

fin308EE

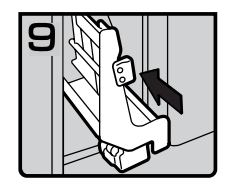

fin309EE

• 10: Bring the staple unit back into place.

9: Press down the cartridge until it clicks.

•

• 11: Close the front cover of the finisher.

# 📥 Removing Jammed Staples

#### 🖉 Note

- Staples might be jammed because of curled copies. In this case, try turning the copy paper over in the tray. If there is no improvement, change the copy paper with less curls.
- □ After removing jammed staples, staples might not be ejected the first few times you try to use the stapler.
  - 1: Open the front cover of the finisher.
  - 2: Pull out the staple unit.

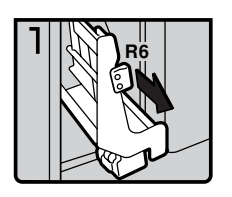

2

fin311EE

fin310EE

• 3: Lift the cartridge until it clicks.

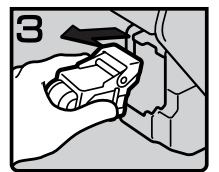

fin312EE

• 4: Pull out the cartridge gently.

5: Open the face plate by pressing the

lock on the right.

4

fin313EE

•

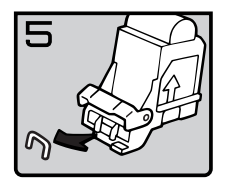

fin314EE

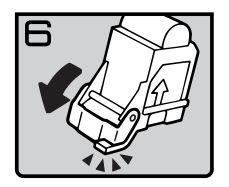

fin315EE

7

fin316EE

• 7: Close the face plate by pressing it until it clicks.

• 6: Remove the jammed staples.

• 8: Reinstall the cartridge.

3

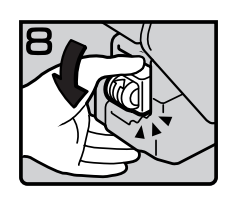

fin317EE

3

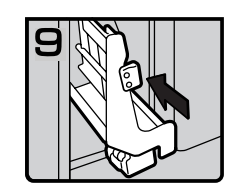

• 10: Bring the staple unit back into place.

9: Press down the cartridge until it

•

clicks.

• 11: Close the front cover of the finisher.

fin318EE

# Removing Punch Waste

# 🖉 Note

□ While the 🖆 indicator is lit, you cannot use the punch function.

**1** Open the front cover of the finisher.

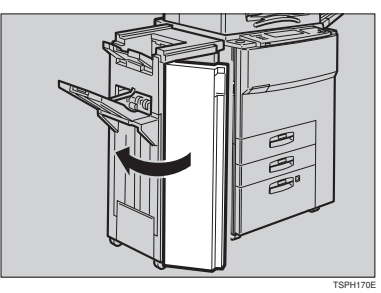

**2** Pull out the punch waste box and remove punch waste.

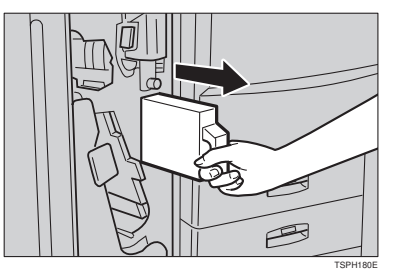

B Reinstall the punch waste box.

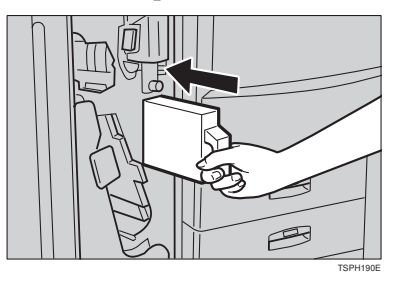

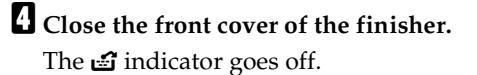

# 🖉 Note

□ If the indicator is still lit, reinstall the punch waste box.

# 4. USER TOOLS (COPY FEATURES)

# Accessing The User Tools (Copy Features)

This section is for the key operators in charge of this machine. You can change or set the machine's default settings.

#### Preparation

After using the user tools, be sure to exit from user tools.

The selected key is highlighted.

Any changes you make with the user tools remain in effect even if the main power switch or operation switch is turned off, or the **[Clear Modes/Energy Saver]** key is pressed.

#### 

Regarding the user tools for system setting, see "Accessing The User Tools (System Settings)" of the "System Settings" manual.

### Press the [User Tools/Counter] key.

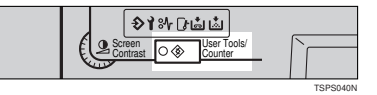

### **2** Touch the [Copy Features] key.

| 🕸 User T | ools/Co | ounter          |          |       |               | Exit |
|----------|---------|-----------------|----------|-------|---------------|------|
|          | Ŕ       | System Settings |          | 9     | Copy Features |      |
|          |         | 123             | Total Co | unter |               |      |

**3** Select the desired User Tools menu.

| ■Copy Features                              |             |      |          |                       |       | Exit            |
|---------------------------------------------|-------------|------|----------|-----------------------|-------|-----------------|
| Select one of the following default setting | S.          |      |          |                       |       |                 |
| General Features Reproduction Ratio         | Page Format | Inpu | t/Output | Count Manager         |       |                 |
| Auto Paper Select Priority                  | Yes         |      | O        | iginal Mode Quality I | .evel |                 |
| Auto Paper Select Tray Display              | Display     |      | Or       | iginal Image Density  | Level |                 |
| Auto Image Density Priority                 | Yes         |      |          | Auto Reset Timer      |       | 60sec.          |
| Original Mode Priority                      | Text        |      |          | Paper Tray Priority   |       | LCT             |
| Original Mode Display                       | Yes         |      |          |                       | 1/3   | . A Frev. ▼Next |

#### Note

 $\Box$  [**\Next**]: Touch to go to the next page.

**[Prev.]**: Touch to go back to the previous page.

#### ₽ Reference

See  $\Rightarrow$  P.193 "USER TOOLS (COPY FEATURES)".

4 Change the settings by following the instructions on the panel display. Then, touch the [OK] key.

#### ₽ Reference

See  $\Rightarrow$  P.198 "Settings You Can Change With The User Tools".

🖉 Note

- **[OK]** key: Touch to set the new settings and return to the previous menu.
- □ [Cancel] key: Touch to return to the previous menu without changing any data.

### **Exiting From User Tools**

**1** After changing the user tools settings, press the **[User Tools/Counter]** key.

Changing the User Tools is completed, and the machine is ready for copying.

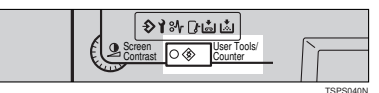

#### 🖉 Note

- □ The settings are not canceled even if the operation switch is turned off or the **[Clear Modes/Energy Saver]** key is pressed.
- □ You can exit from the User Tools by touching the **[Exit]** key on the User Tools Main Menu.

4

This page is intentionally blank.

# User Tools Menu (Copy Features)

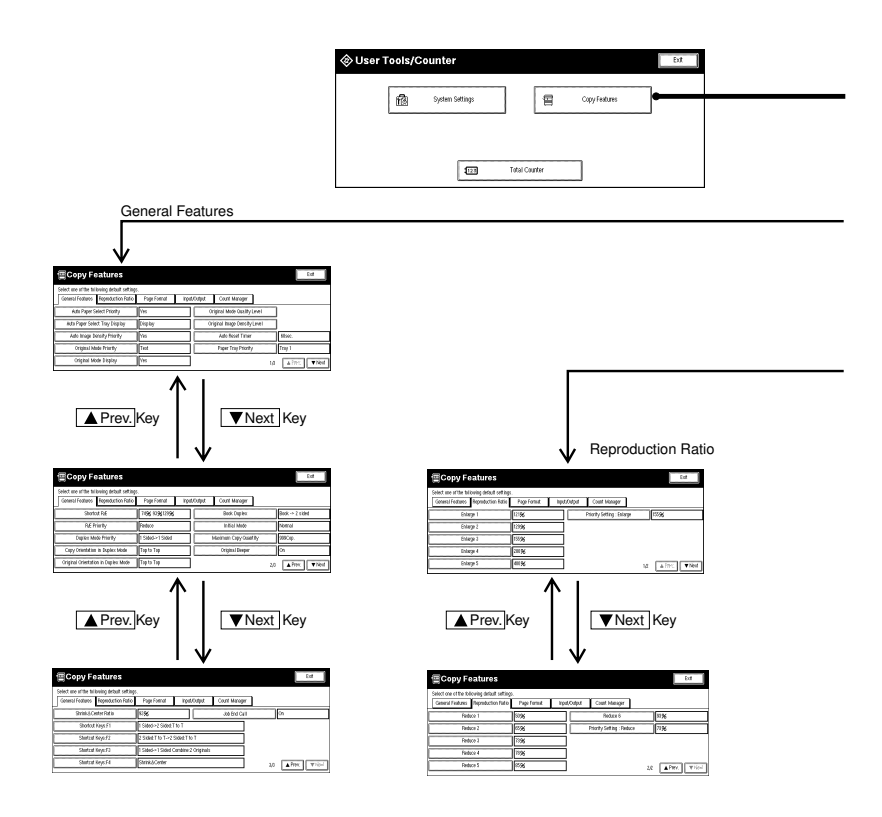

4

TSPH260N

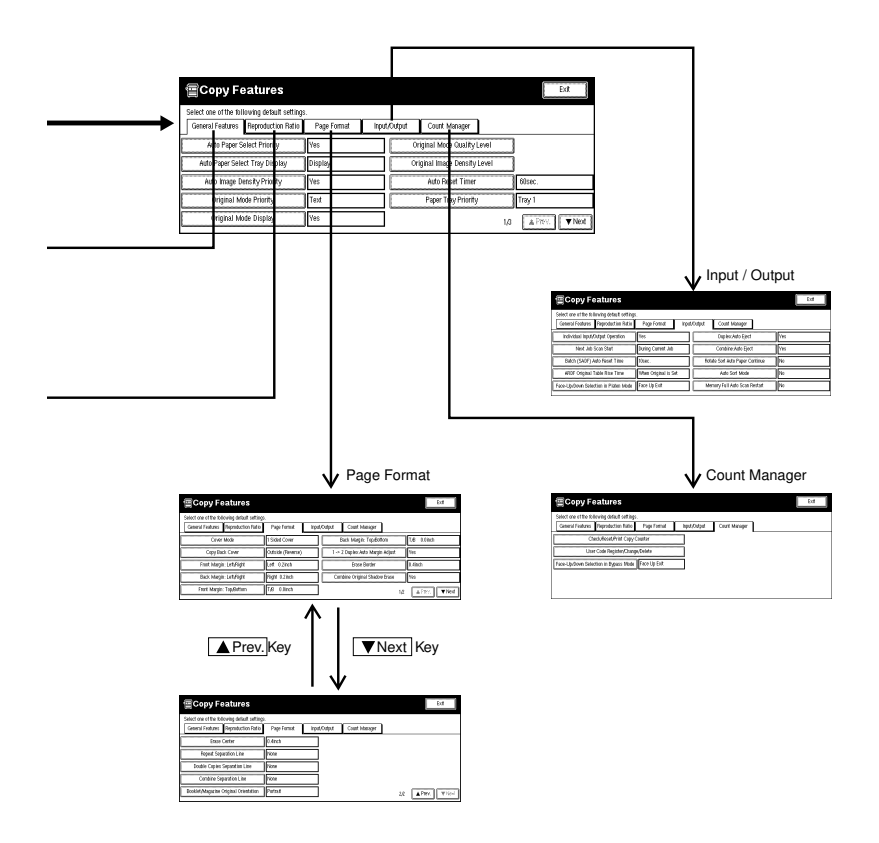

4

TSPH261N

# Settings You Can Change With The User Tools

## $\mathcal{P}$ Reference

For how to access the user tools, see  $\Rightarrow$  P.193 "Accessing The User Tools (Copy Features)".

| Menu                              | Description                                                                                                    |  |  |
|-----------------------------------|----------------------------------------------------------------------------------------------------|--|--|
| Auto Paper Select Prior-<br>ity   | As a default setting, Auto Paper Select is selected. You can cancel this setting.                                                                                                    |  |  |
|                                   |                                                                                                    |  |  |
|                                   | □ Default: Yes                                                                                                    |  |  |
| Auto Paper Select Tray<br>Display | You can choose whether the available paper trays/sizes are shown on the initial display.                                                                                                    |  |  |
|                                   |                                                                                                    |  |  |
|                                   | Default: Display                                                                                                    |  |  |
|                                   | <ul> <li>If you choose "Hide," the display is shown as below.</li> <li>When the [Auto Paper Select] is touched, paper sizes appear on the display.</li> </ul>                                                                                                    |  |  |
|                                   | Original Modes         Auto Image Density       Full Site       Auto Reduce.Enlarge       11 × 15<br>0 × 11       9 × 8       61/2 × 11<br>1 × 15       1 0 0 × 00         Auto Image Density       Full Site       Auto Reduce.Enlarge       11 × 15<br>0 × 11       9 × 8       61/2 × 11<br>1 × 17       1 0 0 × 00         Clughter       Durker       I + 12       Strink.Accenter       INCER       Durker         Special Original       Cover/Slip Sheet       Edit Image       Duplex/Combine       Reduce.Enlarge       INCER |  |  |
| Auto Image Density<br>Priority    | As a default setting, Auto Image Density is selected. You can change this setting.                                                                                                    |  |  |
|                                   | <ul><li>Note</li><li>Default: Yes</li></ul>                                                                                                    |  |  |
| Original Mode Priority            | As a default setting, Text is selected as originals type. You can change it to Text Photo, Photo, Pale, or Generation.                                                                                                    |  |  |
|                                   | <ul><li>Note</li><li>Default: Text</li></ul>                                                                                                    |  |  |

# General Features <sup>1</sup>/<sub>3</sub>

| Menu                                                   | Description                                                                                                    |  |  |
|--------------------------------------------------------|----------------------------------------------------------------------------------------------------|--|--|
| Original Mode Display                                  | You can choose whether the original modes are shown on the initial display.                                                                                                    |  |  |
|                                                        |                                                                                                    |  |  |
|                                                        | □ Default: Yes                                                                                                    |  |  |
|                                                        | □ If you choose "No," the display is shown as below.                                                                                                    |  |  |
|                                                        | Text       Photo       OReady       Org       Oty       Opy         Text       Photo       Text       Photo       0       1       0         Text       Photo       Minimus : 100%       Stack.       Stack.       Stack.         Pate       Generation       Stack.       Stack.       Stack.       Stack.         Atto Image Density       Full Size       Auto Reduce.Enlarge       11 × 17       9 3 %.       8%×11       10 %         Auto Image Density       Full Size       Auto Reduce.Enlarge       11 × 17       9 3 %.       8%×11       10 %         QLighter       Darket       Image Density       Full Size       Auto Reduce.Enlarge       11 × 17       9 3 %.       8%×11       10 %         Special Original       Cover/slip Sheet       Edit Image       Duplex.Combine       Reduce.Enlarge       Parch. |  |  |
| Original Mode Quality I                                | Level                                                                                                    |  |  |
| You can adjust the qualit<br>to, Photo, Pale, Generati | y level of copies for each of the original types (Text, Text·Pho-<br>on).                                                                                                    |  |  |
| Copy Featu                                             | Original Mode Quality Level                                                                                                    |  |  |
| Select one of the following<br>General Features - Four | Freet Soft Normal Sharp SP Mode Changed                                                                                                    |  |  |
| Auto Paper (abol F                                     | First - Photo Mode Normal Text Mode SP Mode Changed     Photo Mode                                                                                                    |  |  |
| Auto Poper Solid   Tro                                 | Scheened Primed Continuous Ione Sr Mode Changed     Pale Soft Normal Sharp SP Mode Changed                                                                                                    |  |  |
| (august Marker 17                                      | Generation     Soft     Normal     Sharp     SP Mode Changed                                                                                                    |  |  |
| i žiųliusi kiuse Do                                    | Cancel                                                                                                    |  |  |
| Text                                                   | Adjust the sharpness of text.                                                                                                    |  |  |
|                                                        |                                                                                                    |  |  |
|                                                        | Default: Normal                                                                                                    |  |  |
|                                                        | □ <b>[SP Mode Changed]</b> is the value set during service setup.                                                                                                    |  |  |
|                                                        | Choosing [Sharp] or [Soft] affects the outline sharpness of text.                                                                                                    |  |  |
| Text·Photo                                             | When there are photo(s) and text on the original, determine whether photo or text takes priority.                                                                                                    |  |  |
|                                                        | <b>Note</b>                                                                                                    |  |  |
|                                                        | □ SP Mode Changed] is the value set during service setup                                                                                                    |  |  |
|                                                        | <ul> <li>[I] [Normal] achieves a good balance between text and photos.</li> </ul>                                                                                                    |  |  |

| Menu                            | Description                                                                                                    |
|---------------------------------|----------------------------------------------------------------------------------------------------|
| Photo                           | For a photo original, adjust the finish quality level to match<br>the type of photo original.                                                             |
|                                 |                                                                                                    |
|                                 | Default: Normal                                                                                                    |
|                                 | □ <b>[SP Mode Changed]</b> is the value set during service setup.                                                                                         |
|                                 | □ Select <b>[Screened Printed]</b> for printed photo originals with coarse dots, and <b>[Continuous Tone]</b> for printed photo originals with fine dots. |
|                                 | "Normal" is a well-balanced quality level for printed<br>photo, pale, photo, and text.                                                                    |
| Pale                            | Adjust the quality level for the finish of a pale original with normal density.                                                                           |
|                                 | P Note                                                                                                    |
|                                 | Default: Normal                                                                                                    |
|                                 | □ <b>[SP Mode Changed]</b> is the value set during service setup.                                                                                         |
| Generation                      | Adjust the quality level so as not to thicken the lines of the finish image.                                                                              |
|                                 |                                                                                                    |
|                                 | Default: Normal                                                                                                    |
|                                 | □ <b>[SP Mode Changed]</b> is the value set during service set up.                                                                                        |
| Original Image Density<br>Level | You can select one of seven original image density levels for<br>each of the original types (Text, Text·Photo, Photo, Pale,<br>Generation).               |
|                                 |                                                                                                    |
|                                 | Default: Normal                                                                                                    |
| Auto Reset Timer                | The machine returns to its initial condition automatically af-<br>ter your job is finished. The time can be set from 10 to 999<br>seconds, or 0.          |
|                                 |                                                                                                    |
|                                 | □ Default: 60 seconds                                                                                                    |
|                                 | □ To turn the Auto Reset Timer off, input 0 seconds.                                                                                                    |
|                                 | Note that when the Auto Reset Timer is turned off, the machine will not return to the user code input display automatically.                              |
| Menu                | Description                                                                                                    |
|---------------------|----------------------------------------------------------------------------------------------------|
| Paper tray Priority | You can select the paper tray which will be selected as a de-<br>fault in the following conditions:                                                                         |
|                     | • When the operation switch is turned on.                                                                                                    |
|                     | • When System Reset or Auto Reset mode is turned on.                                                                                                    |
|                     | • When the [Clear Modes/Energy Saver] key is pressed.                                                                                                    |
|                     | • When the Auto Paper Select mode is selected.                                                                                                    |
|                     | Tray1<br>Tray2<br>Tray3                                                                                                    |
|                     | ND6A0201                                                                                                    |
|                     | <ul> <li>Note</li> <li>Default:</li> <li>Machine with LCT : LCT</li> <li>Machine without LCT : Tray 1</li> <li>LCT (3500-sheet large capacity tray) is optional.</li> </ul> |

# General Features <sup>2</sup>/<sub>3</sub>

| Menu         | Description                                                                                                    |
|--------------|----------------------------------------------------------------------------------------------------|
| Shortcut R/E | You can register up to three frequently used Reduce/En-<br>large ratios other than the fixed Reduce/Enlarge ratio and<br>have them shown on the initial display. You can also change<br>the registered Reduce/Enlarge ratios. |
|              | If no Reduce/Enlarge ratio has been set when selecting [User Ratio 1] [User Ratio 2] [User Ratio 3], enter the desired Reduce/Enlarge ratio with the <b>[Number]</b> keys.                                                    |
| R/E Priority | Specify which Reduce, Enlarge or Input Ratio is shown on the panel display with priority when the <b>[Reduce/Enlarge]</b> key is pressed.                                                                                     |
|              | <ul><li>Note</li><li>Default: <i>Reduce</i></li></ul>                                                                                                    |

#### USER TOOLS (COPY FEATURES)

| Menu                                   | Description                                                                                                    |
|----------------------------------------|----------------------------------------------------------------------------------------------------|
| Duplex Mode Priority                   | You can select the type of Duplex function effective when<br>the machine is turned on, Energy Saver mode is off, or Auto<br>Reset is on.                                                    |
|                                        |                                                                                                    |
| Copy Orientation in<br>Duplex Mode     | You can set the copy orientation when making two-sided copies.                                                                                                    |
|                                        | <ul> <li>Note</li> <li>Default: Top to Top</li> </ul>                                                                                                    |
| Original Orientation in<br>Duplex Mode | You can set the original orientation when making two-sided copies.                                                                                                    |
|                                        | <ul> <li>Note</li> <li>Default: Top to Top</li> </ul>                                                                                                    |
| Book Duplex                            | You can set the type of copy to be displayed with priority given when making two-sided copies from a book original.                                                                         |
|                                        |                                                                                                    |
| Initial Mode                           | You can select the initial mode or Program No. 10 as the mode effective when the machine is turned on, or modes are cleared.                                                                |
|                                        | <ul><li>✓ Note</li><li>□ Default: Normal</li></ul>                                                                                                    |
| Maximum Copy Quan-                     | The maximum copy quantity can be set between 1 and 999.                                                                                                    |
| tity                                   | <ul><li>Note</li><li>Default: 999</li></ul>                                                                                                    |
| Original Beeper                        | The beeper (key tone) sounds when you forgot to remove originals after copying.                                                                                                    |
|                                        | <ul><li>✓ Note</li><li>□ Default: On</li></ul>                                                                                                    |
|                                        | <ul> <li>If the Panel beeper setting is set to Off, (see "System Settings"), the beeper does not sound irrespective of the setting (On or Off) of this Original Beeper function.</li> </ul> |

# General Features <sup>3</sup>/<sub>3</sub>

| Menu             | Description                                                                                                    |
|------------------|----------------------------------------------------------------------------------------------------|
| Shrink&Center    | You can set a Reduce/Enlarge ratio when registering<br>"Shrink&Center" in a Shortcut Key.                                                                                                    |
|                  | <ul> <li>Note</li> <li>Default: 93 %</li> </ul>                                                                                                    |
| Shortcut Keys:F1 | You can register frequently used functions in Shortcut Keys                                                                                                    |
| Shortcut Keys:F2 | F1 to F4. You can also change the registered functions. See $\rightarrow$ R 10 " <i>Band Dividuu</i> "                                                                                                    |
| Shortcut Keys:F3 | ⇒ F.10 Funet Display .                                                                                                    |
| Shortcut Keys:F4 | S Note                                                                                                    |
|                  | Default:                                                                                                    |
|                  | • Shortcut Keys:F1: 1 Sided $\rightarrow$ 2 Sided                                                                                                    |
|                  | • Shortcut Keys:F2: 2 Sided $\rightarrow$ 2 Sided                                                                                                    |
|                  | • Shortcut Keys:F3: 1 Sided $\rightarrow$ Combine 1 Sided                                                                                                    |
|                  | Shortcut Keys:F4: Shrink&Center                                                                                                    |
| Job End Call     | You can choose whether or not the beeper sounds when<br>copying is complete, when copying is interrupted, when the<br>paper tray runs out of paper, or when there is a paper jam.                                                                                                    |
|                  |                                                                                                    |
|                  | □ When the Auto Response (Human) Sensor setting is set<br>to "YES" and the machine senses that there is a person<br>present, it judges that copying operations are not com-<br>plete and the beeper does not sound. Refer to the "Auto<br>Response (Human) Sensor" of the "System Settings"<br>manual. |

# Reproduction Ratio<sup>1</sup>/<sub>2</sub>

| Menu                      | Description                                                                                                    |
|---------------------------|----------------------------------------------------------------------------------------------------|
| Enlarge 1                 | You can customize the enlargement ratios available when                                                                 |
| Enlarge 2                 | you touch the <b>[Reduce/Enlarge]</b> key followed by <b>[Enlarge]</b> .                                                |
| Enlarge 3                 | 𝒴 Note                                                                                                    |
| Enlarge 4                 | Default:                                                                                                    |
| Enlarge 5                 | • Enlarge 1: 121 %                                                                                                    |
|                           | • Enlarge 2: 129 %                                                                                                    |
|                           | • Enlarge 3: 155 %                                                                                                    |
|                           | • Enlarge 4: 200 %                                                                                                    |
|                           | • Enlarge 5: 400 %                                                                                                    |
|                           | □ When selecting <b>[User Set. Ratio]</b> , enter a ratio with the <b>[Number]</b> keys (in the range of 101 to 400 %). |
| Priority Setting :Enlarge | You can set the ratio with priority when <b>[Reduce/Enlarge]</b> is touched, followed by <b>[Enlarge]</b> .             |
|                           |                                                                                                    |
|                           | Default: <i>Enlarge</i> 3                                                                                               |

# Reproduction Ratio<sup>2</sup>/<sub>2</sub>

| Menu     | Description                                                                                                    |
|----------|----------------------------------------------------------------------------------------------------|
| Reduce 1 | You can customize the reduction ratios available when you                                                                |
| Reduce 2 | touch the [Reduce/Enlarge] key followed by [Reduce].                                                                     |
| Reduce 3 |                                                                                                    |
| Reduce 4 | Default:                                                                                                    |
| Reduce 5 | • Reduce 1: 50 %                                                                                                    |
| Reduce 6 | • Reduce 2: 65 %                                                                                                    |
|          | • Reduce 3: 73 %                                                                                                    |
|          | • Reduce 4: 78 %                                                                                                    |
|          | • Reduce 5: <i>85</i> %                                                                                                  |
|          | • Reduce 6: 93 %                                                                                                    |
|          | <ul> <li>When selecting [User Set. Ratio], enter a ratio with the [Number] keys (in the range of 32 to 99 %).</li> </ul> |

| Menu                     | Description                                                                                                |
|--------------------------|----------------------------------------------------------------------------------------------------|
| Priority Setting :Reduce | You can set the ratio with priority when <b>[Reduce/Enlarge]</b> is touched, followed by <b>[Reduce]</b> . |
|                          | <ul><li>Note</li><li>Default: Reduce 4</li></ul>                                                           |

# Page Format <sup>1</sup>/<sub>2</sub>

| Menu                          | Description                                                                                                    |
|-------------------------------|----------------------------------------------------------------------------------------------------|
| Cover Mode                    | You can specify whether to copy one side or two sides in Cover mode.                                                                 |
|                               | ℬ Note                                                                                                    |
|                               | Default: 1 Sided Cover                                                                                                    |
| Copy Back Cover               | When copying the back cover, you can specify whether to is-<br>sue the back cover outside (outside page) or inside (inside<br>page). |
|                               |                                                                                                    |
|                               | Default: Outside (Reverse)                                                                                                    |
| Front Margin: Left/<br>Right  | You can specify left and right margins on the front side of copies in Margin Adjust mode.                                            |
|                               | ℬ Note                                                                                                    |
|                               | □ Default:                                                                                                    |
|                               | Metric version: Left 5 mm                                                                                                    |
|                               | Inch version: Left 0.2"                                                                                                    |
| Back Margin: Left/<br>Right   | You can specify left and right margins on the back side of copies in Margin Adjust mode.                                             |
|                               |                                                                                                    |
|                               | Default:                                                                                                    |
|                               | Metric version: Right 5 mm                                                                                                    |
|                               | Inch version: Right 0.2"                                                                                                    |
| Front Margin: Top/Bot-<br>tom | You can specify front top and bottom margins on the front side of copies in Margin Adjust mode.                                      |
|                               |                                                                                                    |
|                               | Default:                                                                                                    |
|                               | Metric version: Bottom 0 mm                                                                                                    |
|                               | • Inch version: Bottom 0.0"                                                                                                    |

#### USER TOOLS (COPY FEATURES)

| Menu                                           | Description                                                                                                    |
|------------------------------------------------|----------------------------------------------------------------------------------------------------|
| Back Margin: Top/Bot-<br>tom                   | You can specify back top and bottom margins on the front side of copies in Margin Adjust mode.                                                  |
|                                                | ℬ Note                                                                                                    |
|                                                | □ Default:                                                                                                    |
|                                                | Metric version: Bottom 0 mm                                                                                                    |
|                                                | Inch version: Bottom 0.0"                                                                                                    |
| $1 \rightarrow 2$ Duplex Auto<br>Margin Adjust | In 1 sided $\rightarrow$ 2 sided Duplex mode, you can specify whether to automatically set the margins on the back side.                        |
|                                                |                                                                                                    |
|                                                | Default: Yes                                                                                                    |
| Erase Border                                   | The default setting of the width of the erased margins in the Erase Border mode can be changed as follows:                                      |
|                                                | • Metric version: 3 – 50 mm in 1 mm steps                                                                                                    |
|                                                | • Inch version: 0.1 – 2.0" in 0.1" steps                                                                                                    |
|                                                |                                                                                                    |
|                                                | □ Default:                                                                                                    |
|                                                | Metric version: 10 mm                                                                                                    |
|                                                | • Inch version: 0.4"                                                                                                    |
| Combine Original<br>Shadow Erase               | In Combine Copy or Booklet/Magazine Copy mode, you can specify whether to erase a 3 mm, 0.1" bounding margin around all four edges of original. |
|                                                | ℬ Note                                                                                                    |
|                                                | Default: Yes                                                                                                    |

# Page Format <sup>2</sup>/<sub>2</sub>

| Menu         | Description                                                                                                |
|--------------|----------------------------------------------------------------------------------------------------|
| Erase Center | The default setting of the width of the erased margins in the Erase Center mode can be changed as follows: |
|              | • Metric version: 3 – 50 mm in 1 mm steps                                                                  |
|              | • Inch version: 0.1 – 2.0" in 0.1" steps                                                                   |
|              |                                                                                                    |
|              | □ Default:                                                                                                 |
|              | Metric version: 10 mm                                                                                      |
|              | • Inch version: 0.4"                                                                                       |

| Menu                   | Description                                                                                                    |
|------------------------|----------------------------------------------------------------------------------------------------|
| Repeat Separation Line | You can select a separation line in Image Repeat mode from<br>no line, Solid line, Broken line 1, Broken line 2, or Crop. |
|                        | • None                                                                                                    |
|                        |                                                                                                    |
|                        | • Solid                                                                                                    |
|                        |                                                                                                    |
|                        | • Broken1                                                                                                    |
|                        |                                                                                                    |
|                        | • Broken2                                                                                                    |
|                        |                                                                                                    |
|                        | • Crop                                                                                                    |
|                        |                                                                                                    |
|                        | ℬ Note                                                                                                    |
|                        | D Default: <i>None</i>                                                                                                    |

| Menu                               | Description                                                                                                   |
|------------------------------------|----------------------------------------------------------------------------------------------------|
| Double Copies Separa-<br>tion Line | You can select a separation line in Double Copy mode from<br>no line, Solid line, Broken line, or Crop marks. |
|                                    | • None                                                                                                    |
|                                    |                                                                                                    |
|                                    | • Solid                                                                                                    |
|                                    |                                                                                                    |
|                                    | • Broken                                                                                                    |
|                                    |                                                                                                    |
|                                    | Crop Marks                                                                                                    |
|                                    |                                                                                                    |
|                                    | ℬ Note                                                                                                    |
|                                    | Default: <i>None</i>                                                                                          |

| Menu                                     | Description                                                                                                    |  |  |  |
|------------------------------------------|----------------------------------------------------------------------------------------------------|--|--|--|
| Combine Separation<br>Line               | You can select a separation line in Combine mode from no line, Solid line, Broken line 1, Broken line 2, or Crop marks. |  |  |  |
|                                          | • None                                                                                                    |  |  |  |
|                                          |                                                                                                    |  |  |  |
|                                          | • Solid                                                                                                    |  |  |  |
|                                          |                                                                                                    |  |  |  |
|                                          | • Broken1                                                                                                    |  |  |  |
|                                          |                                                                                                    |  |  |  |
|                                          | • Broken2                                                                                                    |  |  |  |
|                                          |                                                                                                    |  |  |  |
|                                          | Crop Marks                                                                                                    |  |  |  |
|                                          |                                                                                                    |  |  |  |
|                                          |                                                                                                    |  |  |  |
|                                          | Default: None                                                                                                    |  |  |  |
| Booklet/Magazine<br>Original Orientation | You can select the type of originals for Booklet or Magazine mode.                                                      |  |  |  |
|                                          | <ul><li>Note</li><li>Default: Portrait</li></ul>                                                                        |  |  |  |

# Input Output

| Menu                                       | Description                                                                                                    |
|--------------------------------------------|----------------------------------------------------------------------------------------------------|
| Individual Input/Out-<br>put Operation     | You can specify whether to individually control the original input and output operations.                                                                                                    |
|                                            | For example, you can specify input of the remaining originals when the paper has run out during copying.                                                                                                    |
|                                            |                                                                                                    |
|                                            | □ When sorting the output from duplex copying, copying starts after the original is scanned regardless of this setting. ⇒ P.88 "Duplex—Making Two-Sided Copies"                                                                                                    |
| Next Job Scan Start                        | You can specify whether to read the next originals into<br>memory while the previously set originals are being copied.<br>(Next Job)                                                                                                    |
|                                            | You can scan originals while the machine is warming up. (Auto Start)                                                                                                    |
|                                            | If <b>[No]</b> is selected for "Individual Input/Output Operation", no next job scan start will be performed even if <b>[During Current Job]</b> is selected for "Next Job Scan Start."                                                                                        |
|                                            | <ul><li>Note</li><li>Default: During Current Job</li></ul>                                                                                                    |
| Batch (SADF) Auto Re-<br>set Time          | When you set one original at a time in the optional docu-<br>ment feeder, the Auto Feed indicator lights for a selected<br>time after an original is fed to show that the document feed-<br>er is ready for another original. You can adjust this time<br>from 3 seconds to 99 |
|                                            | 𝒞 Note                                                                                                    |
|                                            | Default: 10 seconds                                                                                                    |
| ARDF Original Table                        | You can set the document feeder original table rise time.                                                                                                    |
| Kise Time                                  | <ul><li>Note</li><li>Default: When Original is Set</li></ul>                                                                                                    |
| Face-Up/Down Selec-<br>tion in Platen Mode | When copying an original placed on the exposure glass or<br>one original loaded in the document feeder, you can specify<br>which way up it is ejected.                                                                                                    |
|                                            | <ul><li>Note</li><li>Default: Face Up Exit</li></ul>                                                                                                    |

| Menu                               | Description                                                                                                    |  |  |
|------------------------------------|----------------------------------------------------------------------------------------------------|--|--|
| Duplex:Auto Eject                  | When making two-sided copies from one-sided originals, if<br>the last original is an odd page, the last copy will be auto-<br>matically delivered with the reverse side blank. You can<br>cancel this setting.                                           |  |  |
|                                    | <ul><li>✓ Note</li><li>□ Default: Yes</li></ul>                                                                                                    |  |  |
|                                    | When you set one original at a time in the document<br>feeder or set an original on the exposure glass, this func-<br>tion does not come effect.                                                                                                    |  |  |
| Combine:Auto Eject                 | As a default setting, even if the number of originals in the<br>optional document feeder is less than the number required<br>in the selected Combine mode, the lacking number of copies<br>are automatically made in blank. You can cancel this setting. |  |  |
|                                    | <ul><li>✓ Note</li><li>□ Default: Yes</li></ul>                                                                                                    |  |  |
|                                    | When you set one original at a time in the document<br>feeder or set an original on the exposure glass, this func-<br>tion does not come effect.                                                                                                    |  |  |
| Rotate Sort Auto Paper<br>Continue | You can specify whether to continue copying when the paper of the required orientation has run out during rotate-<br>sorting. See "Rotate Sort" in $\Rightarrow$ P.47 "Sort—Sorting Into Sets (123, 123, 123)".                                          |  |  |
|                                    | • If you select <b>[No]</b> :<br>When paper of the required orientation runs out, the ma-<br>chine stops copying and prompts you to supply copy pa-<br>per. When you load paper, the machine will continue<br>copying.                                   |  |  |
|                                    | • If you select <b>[Yes]</b> :<br>Copying continues using copy paper of a different direc-<br>tion. The copy job will finish even if you have left the ma-<br>chine.                                                                                     |  |  |
|                                    | <ul><li>✓ Note</li><li>□ Default: No</li></ul>                                                                                                    |  |  |
| Auto Sort Mode                     | You can specify whether Sort mode is selected when the ma-<br>chine is turned on or the mode is cleared.                                                                                                    |  |  |
|                                    | <ul><li>✓ Note</li><li>□ Default: No</li></ul>                                                                                                    |  |  |

| Menu                             | Description                                                                                                    |
|----------------------------------|----------------------------------------------------------------------------------------------------|
| Memory Full Auto Scan<br>Restart | When the memory becomes full while scanning originals,<br>the machine can make copies of the scanned originals first,<br>then automatically proceed scanning the remaining origi-<br>nals. |
|                                  | You can enable or disable this function.                                                                                                    |
|                                  | • If you select <b>[Yes]</b> :                                                                                                    |
|                                  | When the memory becomes full, the machine stops opera-<br>tion allowing you to remove the copy pages delivered on<br>the output tray.                                                      |
|                                  | • If you select <b>[No]</b> :                                                                                                    |
|                                  | You can leave the machine unattended to make all the copies, but the resulting sorted pages will not be sequential.                                                                        |
|                                  | <ul><li>Note</li><li>Default: No</li></ul>                                                                                                    |

### **Count Manager**

When a key operator code has already been entered, you cannot begin manager setting unless you enter the key operator code (up to 8 digits).

| Menu                                                                                                    | Description                                                          |  |
|----------------------------------------------------------------------------------------------------|----------------------------------------------------------------------|--|
| Check/Reset/Print Copy Counter                                                                                           |                                                                      |  |
| You can check or print the number of copies made under each user code. You can also reset each user code's counter to 0. |                                                                      |  |
| If more than 10 user codes are registered, you can view all the counters using the <b>[Prev.]</b> or <b>[Next]</b> key.  |                                                                      |  |
| Print                                                                                                    | You can print the copied quantity of the counter for each user code. |  |
|                                                                                                    | To start the printing, press the [Start] key.                        |  |
|                                                                                                    | To stop the printing, touch the <b>[Cancel]</b> key.                 |  |
| Reset Counter                                                                                                    | You can reset each user code's counter to 0.                         |  |
| Reset All                                                                                                    | You can reset all counters to 0.                                     |  |
|                                                                                                    |                                                                      |  |

User Code Register/Change/Delete

You can register, change, or delete user codes (8 digits or less).

#### 🖉 Note

 $\Box$  Up to 500 user codes can be registered.

**□** Even if you have changed the user code, the counter value will not be cleared.

□ When the user code is deleted, the counter value will be automatically deleted.

| Menu                                       | Description                                                                                                    |  |  |
|--------------------------------------------|----------------------------------------------------------------------------------------------------|--|--|
| Register                                   | You can register user codes.                                                                                                    |  |  |
| Change                                     | You can change user codes.                                                                                                    |  |  |
|                                            |                                                                                                    |  |  |
|                                            | The number of copies made under the old code is added<br>to that made under the new user code.                                                                                                    |  |  |
| Delete User Codes                          | You can delete user codes.                                                                                                    |  |  |
| Delete All User Codes                      | You can delete all user codes.                                                                                                    |  |  |
| Face-Up/Down Selec-<br>tion in Bypass Mode | You can set whether copies are delivered face-up or face-<br>down when making copies from the bypass tray.                                                                                             |  |  |
|                                            | Limitation                                                                                                    |  |  |
|                                            | Only use "Face Down Exit" when copying onto standard<br>high quality paper with a weight of 52 – 105 g/m <sup>2</sup> (14 –<br>28 lb).                                                                 |  |  |
|                                            | <ul> <li>When you select "OHP" or "Thick Paper", copy paper is<br/>delivered face-up even if you have set the "Face Up/<br/>Down Selection in Bypass Mode" setting to "Face Down<br/>Exit."</li> </ul> |  |  |
|                                            | Note Default: Face Up Exit                                                                                                    |  |  |

This page is intentionally blank.

# **5. REMARKS**

# Do's And Don'ts

#### A CAUTION:

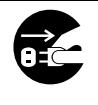

- When you move the machine, unplug the power cord from the wall outlet to avoid fire or electric shock.
- When the machine will not be used for a long time, unplug the power cord.
- Do not touch areas on or around the fusing unit. These areas get hot.
- After making copies continuously, you may feel the exposure glass is heated. But this is not a malfunction.
- You might feel warm around the ventilation hole. This is caused by exhaust air, and not a malfunction.
- Do not turn off the operation switch while copying or printing. When turning off the operation switch, make sure that copying or printing is completed.
- The machine might fail to produce good copy images if there should occur condensation inside caused by temperature change. To prevent such trouble, this machine has an anti-condensation function. Even after the main power switch is in the stand-by position, the anti-condensation heater is active, thus keeping the machine body slightly warm.
- Do not open the covers of machine while copying or printing. If you do, misfeeds might occur.
- Do not move the machine while copying or printing.
- If you operate the machine improperly or a failure occurs on the machine, your machine settings might be lost. Be sure to take a note of your machine settings.
- Supplier shall not be liable for any loss or damages resulting from a failure on the machine, loss of machine settings, and use of the machine.

# Where To Put Your Machine

### **Machine Environment**

Your machine's location should be carefully chosen because environmental conditions greatly affect its performance.

#### **Optimum environmental conditions**

#### A CAUTION:

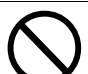

- Keep the machine away from humidity and dust. A fire or an electric shock might occur.
- Do not place the machine on an unstable or tilted surface. If it topples over, it could cause injury.

#### A CAUTION:

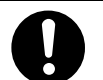

If you use the machine in a confined space, make sure there is a continuous air turnover.

- Temperature: 10 32°C (50 89.6°F)(humidity to be 54 % at 32°C, 89.6°F)
- Humidity: 15 80 % (temperature to be 27°C, 80.6°F at 80 %)
- A strong and level base.
- The machine must be level within 5 mm, 0.2" both front to rear and left to right.
- To avoid possible build-up of ozone, make sure to locate this machine in a large well ventilated room that has an air turnover of more than 30 m<sup>3</sup>/hr/ person.

#### Environments to avoid

- Locations exposed to direct sunlight or strong light (more than 1,500 lux).
- Locations directly exposed to cool air from an air conditioner or heated air from a heater. (Sudden temperature changes might cause condensation within the machine.)
- Places where the machine might be subjected to frequent strong vibration.
- Dusty areas.
- Areas with corrosive gases.

### **Power Connection**

#### A WARNING:

- Only connect the machine to the power source described on the inside front cover of this manual.
- Avoid multi-wiring.
- Do not damage, break or make any modifications to the power cord. Do not place heavy objects on it, pull it hard or bend it more than necessary. These actions could cause an electric shock or fire.
- Do not plug or unplug the power cord with your hands wet. Otherwise, an electric shock might occur.

#### A WARNING:

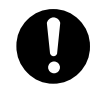

Make sure the wall outlet is near the machine and freely accessible so that in event of an emergency it can be unplugged easily.

5

#### A CAUTION:

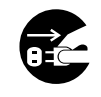

- When you move the machine, unplug the power cord from the wall outlet to avoid fire or electric shock.
- When the machine will not be used for a long time, unplug the power cord.

#### A CAUTION:

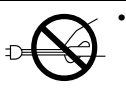

When you pull out the plug from the socket, grip the plug to avoid damaging the cord and causing fire or electric shock.

- When the main switch is in the Stand-by positions, the optional anti-condensation heaters are on. In case of emergency, unplug the machine's power cord.
- When you unplug the power cord, the anti-condensation heaters turn off.
- Make sure the plug is firmly inserted in the outlet.
- Voltage must not fluctuate more than 10 %.

### **Access To Machine**

Place the machine near the power source, providing clearance as shown.

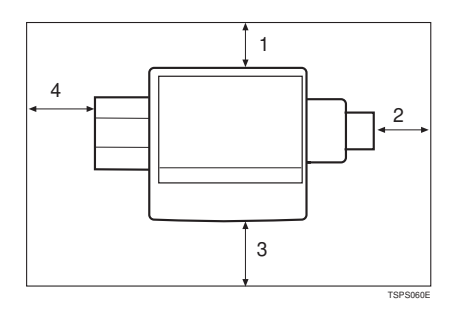

- **1.** Rear: more than 0 cm (0")
- 2. Right: more than 4 cm (1.6")
- 3. Front: more than 70 cm (27.6")
- 4. Left: more than 10 cm (4.0")
- 🖉 Note
- □ For the required space when options are installed, please contact your service representative.

# **Maintaining Your Machine**

If the exposure glass or document feeder belt is dirty, you might not be able to make copies as you want. Clean them if you find them dirty.

#### Cleaning the machine

Wipe the machine with a soft, damp cloth. Then, wipe it with a dry cloth to remove the water.

#### ∰Important

- Do not use chemical cleaner or organic solvent, such as thinner or benzene. If they get into the machine or melt plastic parts, a failure might occur.
- Do not clean parts other than those specified in this manual. Such parts should be cleaned by your service representative.

### **Cleaning The Exposure Glass**

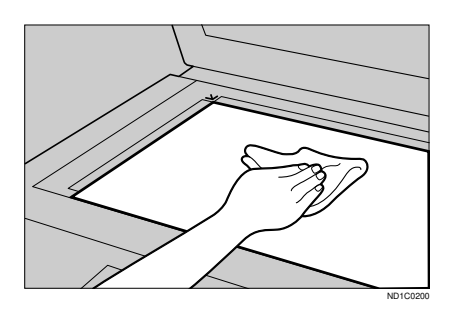

### **Cleaning The Document Feeder**

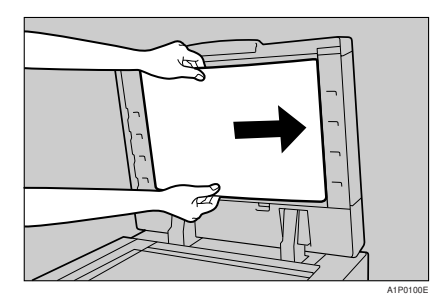

This page is intentionally blank.

# **6. SPECIFICATION**

### Mainframe

- Configuration: Console
- Photosensitivity type:
   OPC drum (Φ100)
- Original scanning: One-dimensional solid scanning system through CCD
- Copy process: Dry electrostatic transfer system
- Development: Dry two-component magnetic brush development system
- Fusing: Heating roll pressure system
- Resolution: 400 dpi
- Exposure glass: Stationary original exposure type
- Original reference position: Rear left corner
- Warm-up time: Less than 330 seconds (20°C)
- Originals: Sheet/book/objects
- ◆ Maximum original size: A3□, 11" × 17"□
- Copy paper size:
  - Trays: A3  $\square$  A5  $\square$ , 11" × 17"  $\square$  5<sup>1</sup>/<sub>2</sub>" × 8<sup>1</sup>/<sub>2</sub>"  $\square$
  - Bypass: A3  $\Box A6 \Box$ , 11" × 17"  $\Box 5^{1}/{_{2}}$ " ×  $8^{1}/{_{2}}$ "  $\Box$
  - Bypass (non-standard size): Vertical: 100 – 300 mm, 4.0" – 11.7" Horizontal: 148 – 432 mm, 6.0" – 17.0"

- Duplex: A3  $\Box A5\Box$ , 11" × 17"  $\Box 5^1/_2$ " ×  $8^1/_2$ "  $\Box$
- LCT: A4 , B5 , 8<sup>1</sup>/<sub>2</sub>"×11"

#### Copy paper weight:

- Paper tray: 52 128 g/m<sup>2</sup>, 14 34 lb
- Bypass tray:  $52 163 \text{ g/m}^2$ , 14 90 lb

#### Non-reproduction area:

- Leading edge: Less than  $3 \pm 2$  mm
- Trailing edge: More than 1 mm
- Left edge: More than 2 ± 1.5 mm
- Right edge: More than 0.5 mm

#### First copy time:

#### 3.7 seconds or less

( A4  $\square$ ,  $8^1/_2$ " × 11"  $\square$ , 100 %, feeding from tray 1, on the exposure glass, Text-Photo mode, Auto Image Density)

#### Copying speed:

- 34 copies/minute (A3 $\square$ , 11" × 17" $\square$ )
- 65 copies/minute (A4 $\square$ , 8<sup>1</sup>/<sub>2</sub>"×11" $\square$ )

#### Reproduction ratio:

Preset reproduction ratios:

|             | Metric version | Inch version |
|-------------|----------------|--------------|
| Enlargement | 400 %          | 400 %        |
|             | 200 %          | 200 %        |
|             | 141 %          | 155 %        |
|             | 122 %          | 129 %        |
|             | 115 %          | 121 %        |
| Full Size   | 100 %          | 100 %        |
|             | 93 %           | 93 %         |
| Reduction   | 82 %           | 85 %         |
|             | 75 %           | 78 %         |
|             | 71 %           | 73 %         |
|             | 65 %           | 65 %         |
|             | 50 %           | 50 %         |

Zoom: From 32 % to 400 % in 1 % steps.

#### Continuous copying count:

1 – 999 copies

#### Copy paper capacity:

- Tray 1 (Tandem tray) : 1,000 sheets (500 sheets × 2) (80 g/m<sup>2</sup>, 20 lb)
- Tray 2 (550-sheet tray) : 550 sheets (80 g/m<sup>2</sup>, 20 lb)
- Tray 3 (1500-sheet tray) : 1,500 sheets (80 g/m<sup>2</sup>, 20 lb)
- Bypass tray: 50 sheets  $(80 \text{ g/m}^2, 20 \text{ lb})$

#### Power consumption:

|          | Mainframe only    | Full system <sup>*1</sup> |
|----------|-------------------|---------------------------|
| Warm-up  | about 1.29 kw     | about 1.31 kw             |
| Stand-by | about 0.09 kw     | about 0.11 kw             |
| Copying  | about 1.56 kw     | about 1.65 kw             |
| Maximum  | less than 1.75 kw | less than 1.75 kw         |

<sup>\*1</sup> Mainframe with the finisher, large capacity tray

#### Dimensions (W × D × H up to exposure glass):

690 × 750 × 1,138 mm, 27.2" × 29.6" × 44.9"

#### Space for main frame (W × D):

- 1,265 × 750 mm, 49.9" × 29.6" (ADF external extender is not used. Optional Output tray is installed.)
- 1,380 × 750 mm, 54" × 30" (ADF external extender is used for larger size originals. Optional Output tray is installed.)

#### Noise Emission:

Sound pressure level: The measurement are made according to ISO7779.

|          | Mainframe only    | Full System *1    |
|----------|-------------------|-------------------|
| Stand-by | 40 dB (A) or less | 40 dB (A) or less |
| Copying  | 59 dB (A) or less | 59 dB (A) or less |

<sup>\*1</sup> Mainframe with the finisher, large capacity tray

#### Noise Emission:

Sound power level: The measurement are made according to ISO7779.

|          | Mainframe only    | Full System *1    |
|----------|-------------------|-------------------|
| Stand-by | 50 dB (A) or less | 50 dB (A) or less |
| Copying  | 71 dB (A) or less | 71 dB (A) or less |

<sup>\*1</sup> Mainframe with the finisher, large capacity tray

### ♦ Weight:

Approx. 188 kg, 414.5 lb (Mainframe with document feeder)

### **Document Feeder**

#### Mode:

ADF mode, Batch (SADF) mode, Mixed Sizes mode, Thin mode

#### Original size:

- A3 -B6 -B6
- $11" \times 17" \square 5^1/_2" \times 8^1/_2" \square \square$

Original weight:

- 1-sided originals: 52 128 g/m<sup>2</sup> (14 34 lb)
- 2-sided originals: 52 105 g/m<sup>2</sup> (14 28 lb) (Duplex)
- Thin paper mode:  $41 128 \text{ g/m}^2 (11 34 \text{ lb})$

### Number of originals to be set:

100 sheets ( $80 \text{ g/m}^2$ , 20 lb) or less than 12 mm, 0.4"

### 🖉 Note

□ Specifications are subject to change without notice.

## Finisher (Option)

Shift Tray:

Paper size:

A3, B4, A4, A4, B5, C, 11" × 17", 8<sup>1</sup>/<sub>2</sub>" × 14", 8<sup>1</sup>/<sub>2</sub>" × 11", C

Paper weight: 52 - 157 g/m<sup>2</sup>, 14 - 42 lb

#### Stack capacity:

without punch:

- 3,000 sheets (A4  $\square$ ,  $8^1/_2$ " × 11"  $\square$ ) (80 g/m<sup>2</sup>, 20 lb)
- 1,500 sheets (A3 , B4, A4, A4, B5, D, , 11" × 17", 8<sup>1</sup>/<sub>2</sub>"× 14", 8<sup>1</sup>/<sub>2</sub>"× 11", 8<sup>1</sup>/<sub>2</sub>"× 11", 8<sup>1</sup>/<sub>2</sub>=">11</2</sub>\*× 11", 8<sup>1</sup>/<sub>2</sub>=">11</2</sub>\*× 11", 8<sup>1</sup>/<sub>2</sub>=">11</2</sub>\*× 11", 8<sup>1</sup>/<sub>2</sub>=">11</2</sub>\*× 11", 8<sup>1</sup>/<sub>2</sub>==">11</2</sub>\*× 11", 8<sup>1</sup>/<sub>2</sub>==">11</2</sub>\*× 11", 8

with punch (the optional punch kit is required):

- 2,000 sheets  $(A4\Box, 8^1/_2" \times 11"\Box)$  (80 g/m<sup>2</sup>, 20 lb)
- 1,500 sheets (A3 □, B4 □ □, A4 □, B5 □, 11" × 17" □, 8<sup>1</sup>/<sub>2</sub>" × 14" □, 8<sup>1</sup>/<sub>2</sub>" × 11" □) (80 g/m<sup>2</sup>, 20 lb)

Proof Tray:

#### Paper size:

A3D, B4D, A4, D, B5, D, A5, D, B6D, A6D, 11" × 17" D,  $8^{1}/_{2}$ " × 14" D,  $8^{1}/_{2}$ " × 11" D,  $8^{1}/_{2}$ " × 5<sup>1</sup>/<sub>2</sub>" D

#### Paper weight:

 $52 - 157 \text{ g/m}^2$ , 14 - 42 lb

#### Stack capacity:

without punch:

- 250 sheets (A4, 8<sup>1</sup>/<sub>2</sub>" × 11" or smaller) (80 g/m<sup>2</sup>, 20 lb)
- 50 sheets (B4, 8<sup>1</sup>/<sub>2</sub>" × 14" or larger) (80 g/m<sup>2</sup>, 20 lb)
- with punch (the optional punch kit is required):
- 200 sheets  $(A4, 8^{1}/_{2}" \times 5^{1}/_{2}" \text{ or smaller}) (80 \text{ g/m}^{2}, 20 \text{ lb})$
- 50 sheets (B4, 8<sup>1</sup>/<sub>2</sub>"×14" or larger) (80 g/m<sup>2</sup>, 20 lb)

Staple:

#### Staple capacity:

without punch:

• 50 sheets (A4, 8<sup>1</sup>/<sub>2</sub>" × 11" or smaller) (80 g/m<sup>2</sup>, 20 lb)

• 30 sheets (B4, 8<sup>1</sup>/<sub>2</sub>" × 14" or larger) (80 g/m<sup>2</sup>, 20 lb)

- with punch (the optional punch kit is required):
- 40 sheets  $(A4, 8^1/_2" \times 11" \text{ or smaller})$  (80 g/m<sup>2</sup>, 20 lb)
- 25 sheets  $(B4, 8^{1}/{_{2}"} \times 14" \text{ or larger}) (80 \text{ g/m}^{2}, 20 \text{ lb})$

```
Staple paper size:
```

A3D, B4D, A4D, b5D, b5D, 11"×17"D, 8<sup>1</sup>/<sub>2</sub>"×14"D, 8<sup>1</sup>/<sub>2</sub>"×11"D

 Staple paper weight: 64 - 80 g/m<sup>2</sup>, 17 - 21 lb
 Staple position:

Four positions (Top, Top Slant, Bottom, 2 Staples)

Power consumption:
 48 W (power is supplied from the main frame.)

♦ Dimensions (W × D × H): 625 × 545 × 960 mm, 24.7" × 21.5" × 37.8"

♦ Weight: Approx. 45 kg, 99.3 lb

🖉 Note

□ Specifications are subject to change without notice.

## Punch Kit (Option)

#### Paper size (2 holes version):

- □: A3 A5, 11" × 17" 8<sup>1</sup>/<sub>2</sub>" × 11"
- **D**: A4 A5, 8<sup>1</sup>/<sub>2</sub>" × 11"

#### Paper size (3 holes version):

- □: A3, B4, 11" × 17"
- □: A4, B5, 8<sup>1</sup>/<sub>2</sub>"×11"

#### Paper weight:

- 2 holes version:  $52 \text{ g/m}^2 128 \text{ g/m}^2$ , 14 34 lb
- 3 holes version:  $52 \text{ g/m}^2 105 \text{ g/m}^2$ , 14 28 lb

#### Power consumption:

33.6 W (power is supplied from the mainframe.)

### • Dimensions ( $W \times D \times H$ ):

92 × 463 × 100 mm, 3.7" × 18.3" × 4.0"

#### Weight:

Approx. 2.4 kg, 5.3 lb

#### Note

□ Specifications are subject to change without notice.

# Copy Tray(Option)

#### Paper Capacity:

- A3, 11" × 17" : 250 sheets
- B4,  $8^1/_2$ " × 14" : 500 sheets
- A4, 8<sup>1</sup>/<sub>2</sub>" × 11" : 500 sheets
- $B5, 5^1/_2$ " ×  $8^1/_2$ " : 250 sheets

### • Dimensions (W $\times$ D $\times$ H):

390 × 330 × 130 mm, 15.4" × 13.0" × 5.2"

✤ Weight:

Approx. 650 g, 1.5 lb

### 🖉 Note

□ Specification are subject to change without notice.

### 3500-Sheet Large Capacity Tray (LCT) (Option)

- ◆ Paper size: A4 □, B5 □, 8<sup>1</sup>/<sub>2</sub>" × 11" □
- ◆ Paper weight: 64 - 105 g/m<sup>2</sup>, 16 - 24 lb
- Paper capacity: 3,500 sheets (80 g/m<sup>2</sup>, 20 lb)
- Power consumption Maximum. 48 W (power is supplied from the main frame.)
- Dimensions (W × D × H, option unit): 403 × 529 × 608 mm, 15.9" × 20.9" × 24.0"
- Weight: Approx. 22 kg, 48.6 lb
- Note
- □ Specifications are subject to change without notice.

### INDEX

3500-Sheet Large Capacity Tray (LCT) (Option), 230

#### Α

Access To Machine, 218 Adding Staples, 185 Adding Toner, 172 ADF external tray, 4, 5 ADF tray, 5 Adjusting Copy Image Density, 36 Auto Image Density, 37 Auto Off, 28 Auto Paper Select, 41 Auto Reduce/Enlarge, 43 Auto Reset, 28 Auto Start, 69

#### В

Basic Functions, 36 Batch (SADF) mode, 31 Book, 117, 121 Bypass tray, 5

#### С

Changing The Paper Size, 182 Chapters, 138 Clearing Misfeeds, 174 Clear key, 9 Clear Modes/Energy Saver key, 8 Combination Chart, 156 Combine, 95 Copying From The Bypass Tray, 59 copy initial display, 10 Copy Paper, 21 Copy Tray (Option), 229 Cover, 131

#### D

Deleting A Program, 65 Designate, 136 Directional Magnification (%), 80 Directional Size Magnification (Inch), 83 Document Feeder, 225 Document feeder (ADF), 4, 30, 219 Do's And Don'ts, 215 Double Copies, 143 Duplex, 88

#### Е

Energy Saver, 67 Enlarging, 71 Erase Border, 149 Erase Center, 149 Exposure glass, 4, 18, 20, 29, 219

#### F

Finisher, 7 finisher, 45, 49, 51, 56 Finisher (Option), 226 Front/Back, 134 Front Cover, 132 Front cover, 5

#### G

Output Tray Guide, 6

#### I

Image Repeat, 145 Indicators, 8 Interrupt, 67 Interrupt key, 8

#### J

Jammed Staples, 188

#### Κ

# key (Enter key), 9

#### L

Large Capacity Tray (LCT), 7, 170 Loading Paper, 166

#### М

Machine Environment, 216 Mainframe, 221 Main Power indicator, 9 Main power switch, 4, 15 Maintaining, 219 Manual Image Density, 37 Margin Adjustment, 147 Message, 159 Mixed sizes mode, 33

#### Ν

Next Job, 70 Number keys, 9

#### 0

On indicator, 4, 9 Operation For Duplex/Combine, 86 Operation panel, 4, 8 Operation switch, 4, 9, 15 Options, 7 Original Beeper, 69 Originals, 18, 29 Original type, 38 Other option, 7 Output tray, 4, 7 Output tray guide, 4

#### Ρ

Panel display, 8, 10 Paper tray, 5 Power Connection, 217 Preset Reduce/Enlarge, 71 Program, 64 Program key, 8 Punch, 56 Punch kit (Option), 228 Punch Waste, 191

#### R

Recalling A Program, 66 Reducing, 71 Remarks, 215 Rotate Sort, 47

#### S

Safety Information, i Sample Copy, 70 Sample Copy key, 8 Screen Contrast knob, 8 Selecting Copy Paper, 39 Selecting Original Type Setting, 38 Series Copies, 118 Settings You Can Change With The User Tools, 198 Slip Sheet, 140 Sort, 47 Sort/Stack/Staple, 45 SPECIFICATION, 221 Stack, 49 Staple, 51 Start key, 9 Stop, 9 Storing Your Settings, 64

#### Т

Thin mode, 34 Toner, 25

#### U

User Codes, 68 User Tools, 193 User Tools/Counter key, 8

#### ۷

Ventilation hole, 6

#### Ζ

Zoom, 75